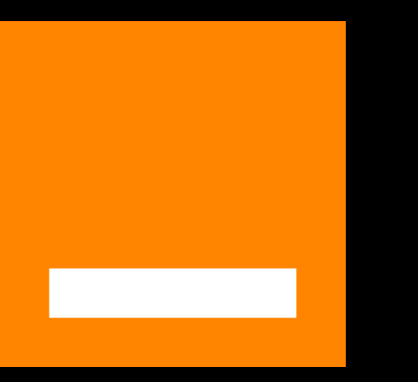

## Maison Protégée.

#### Aide-mémoire.

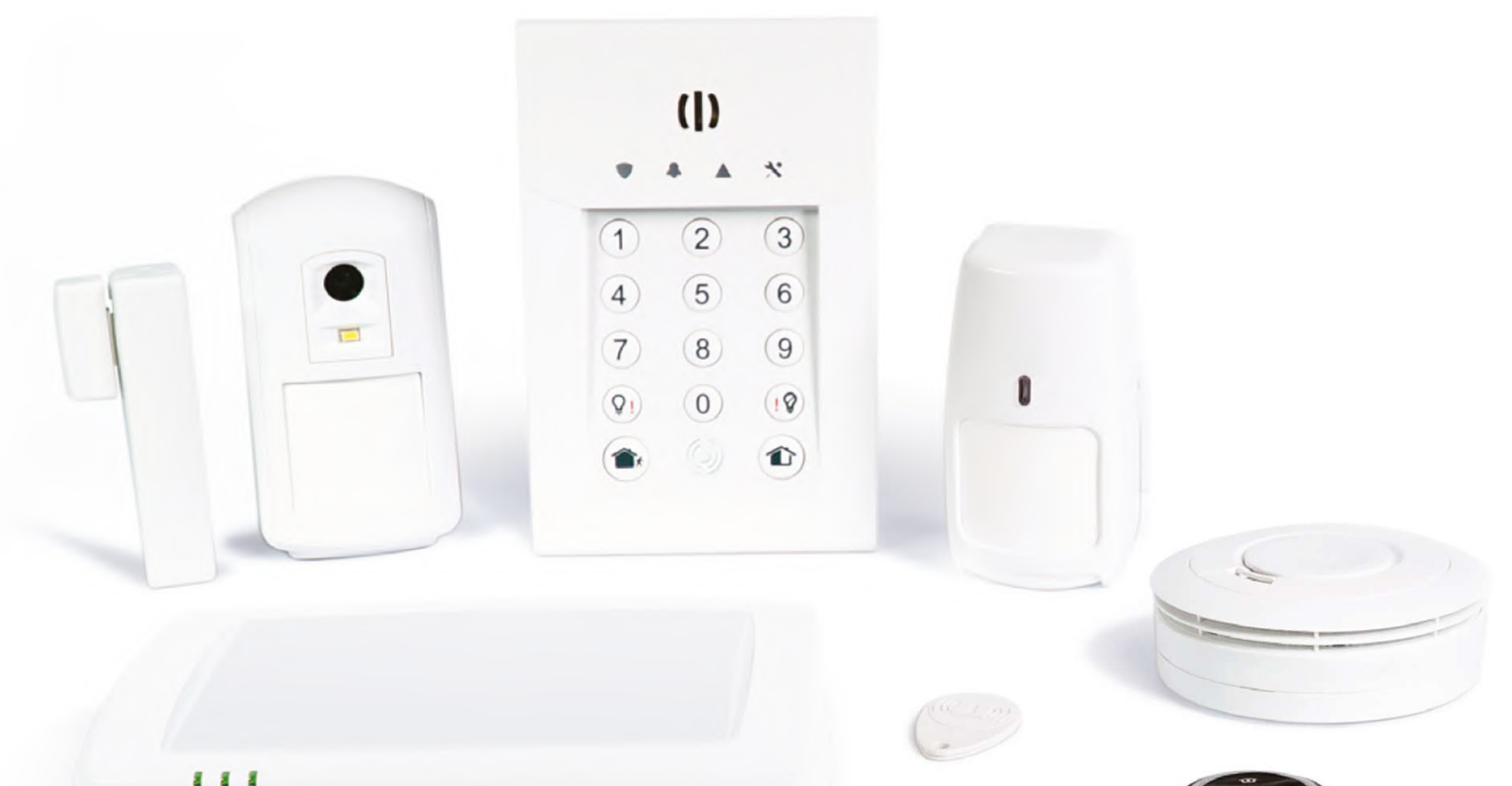

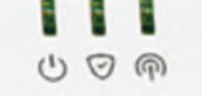

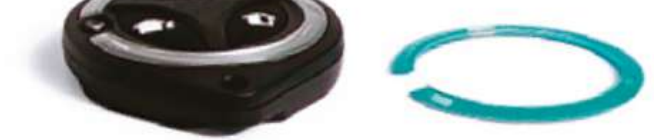

#### Activer / désactiver le système d'alarme

#### Les alertes

#### Description des équipements

#### Description de l'application

#### Les équipements en option

#### Le remplacement des piles

Version 1.1

## Activer / désactiver le système d'alarme.

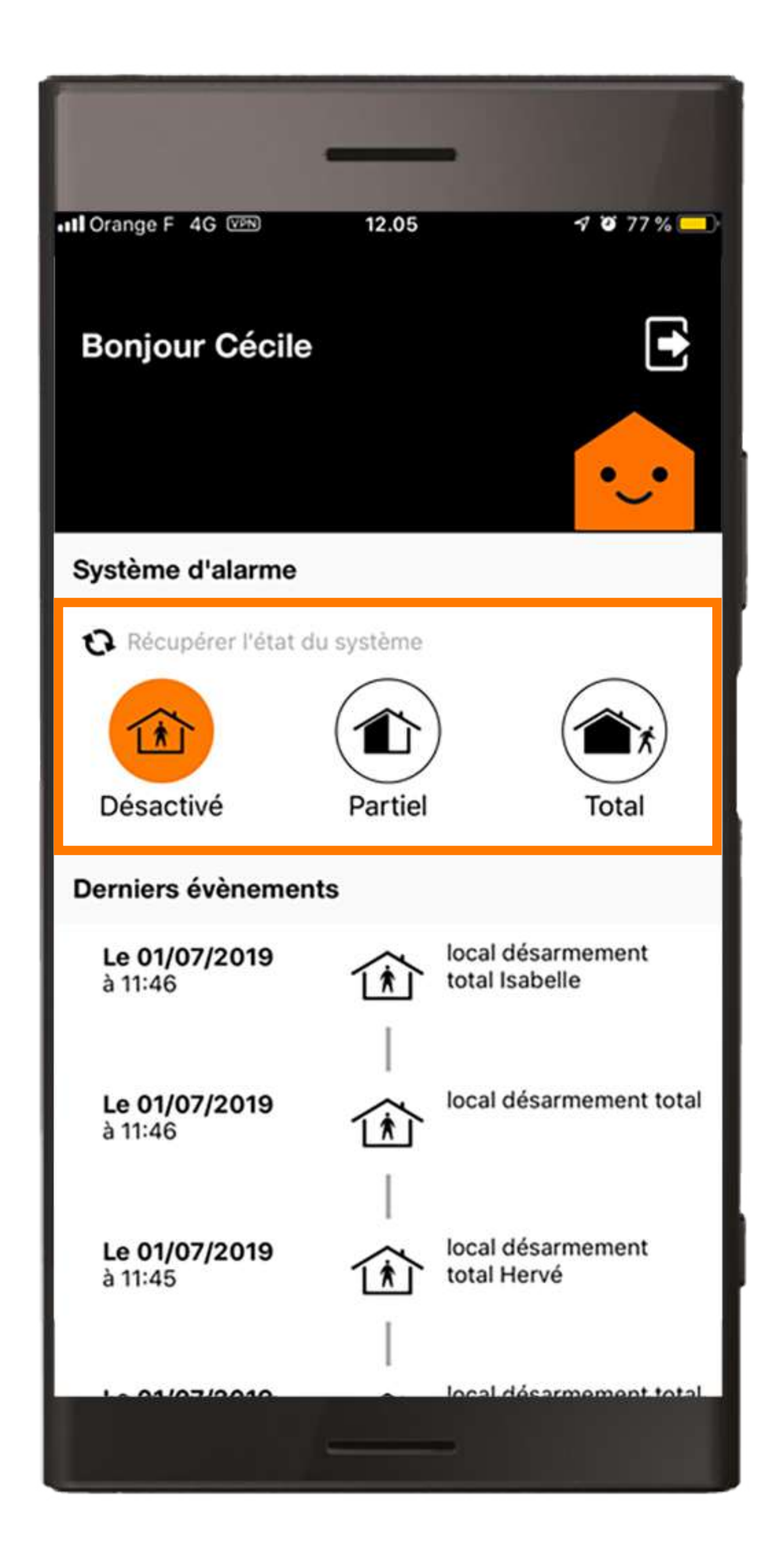

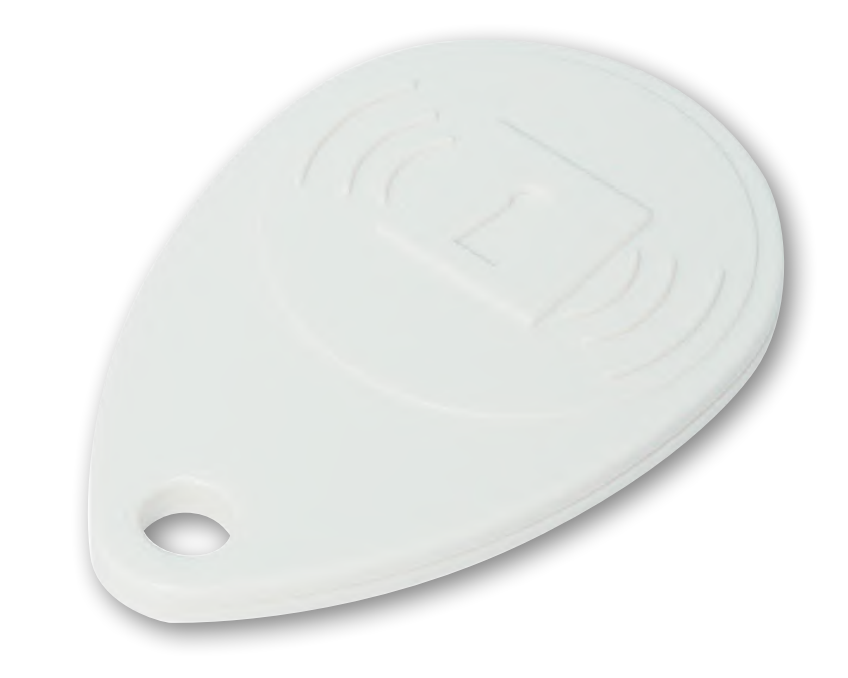

#### Activer le système d'alarme

#### Désactiver le système d'alarme

#### Activer le système d'alarme avec l'application

Désactiver le système d'alarme avec l'application

#### Activer le système d'alarme.

Vérifiez que les accès avec détecteur d'ouverture sont fermés avant d'activer l'alarme.

En mode «Total», vous devez sortir de votre habitation avant la fin des

#### bips d'activation.

Le mode « Partiel » consiste à activer certains détecteurs mais pas d'autres, par exemple si vous souhaitez protéger votre séjour la nuit mais pas le couloir qui dessert vos chambres.

Pour le modifier, rendez-vous dans l'application, à la rubrique « Equipements ».

#### Activer le système d'alarme.

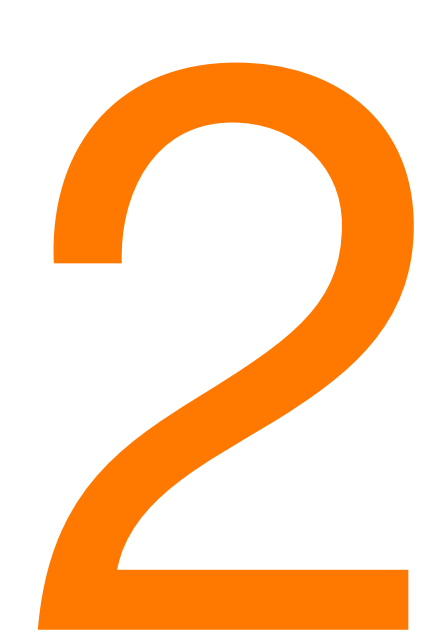

Pour le mode « Total », appuyez sur

Pour le mode « Partiel », appuyez sur 1.

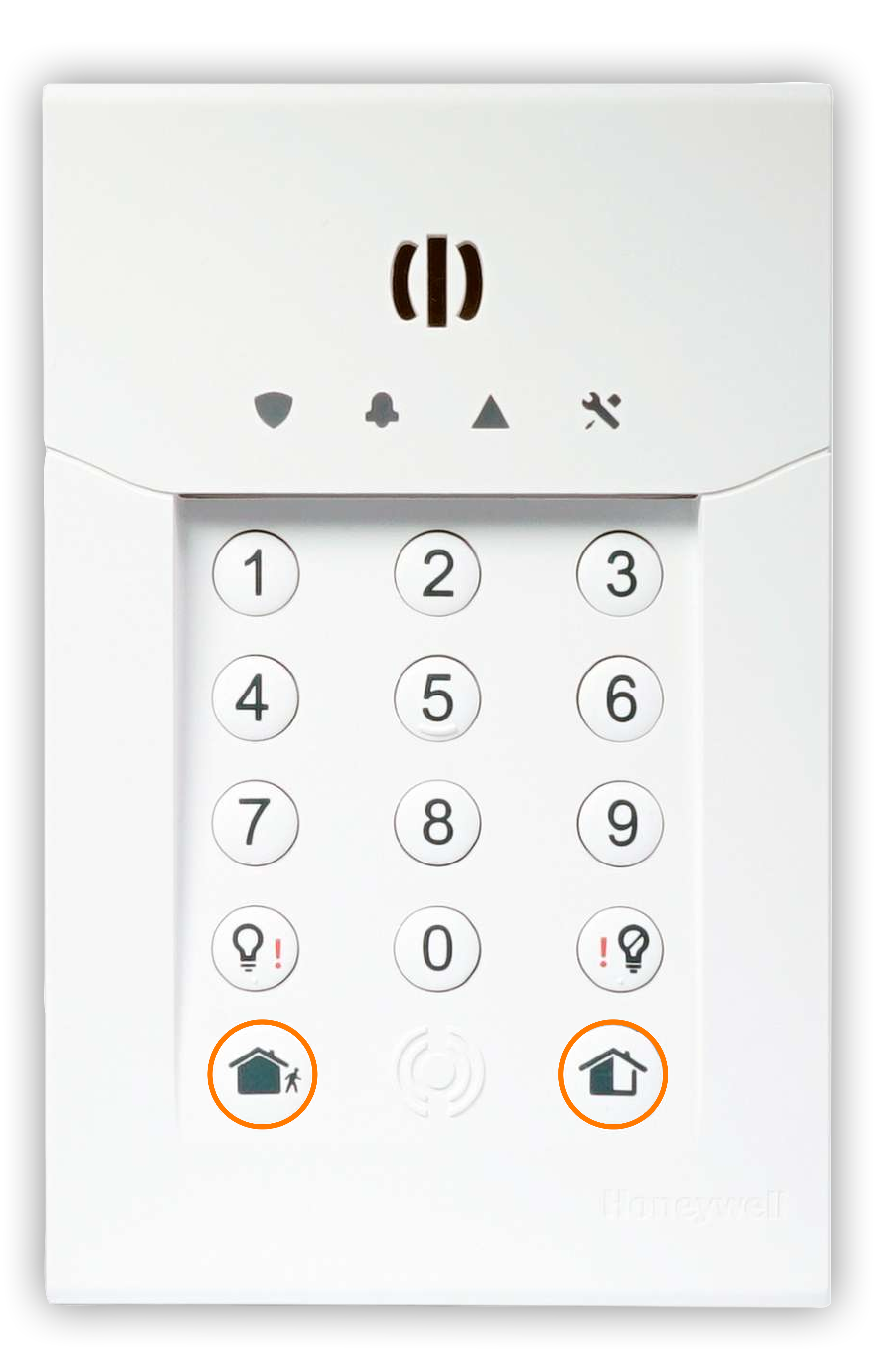

#### Activer le système d'alarme.

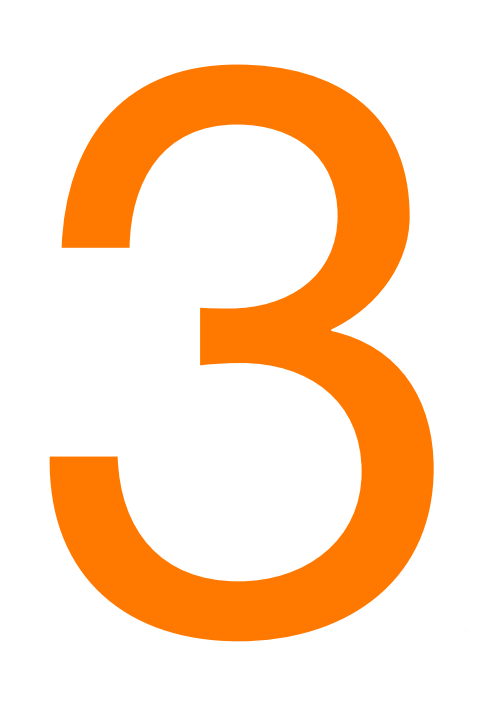

Tapez votre code ou passez votre badge devant le lecteur situé en bas du clavier.

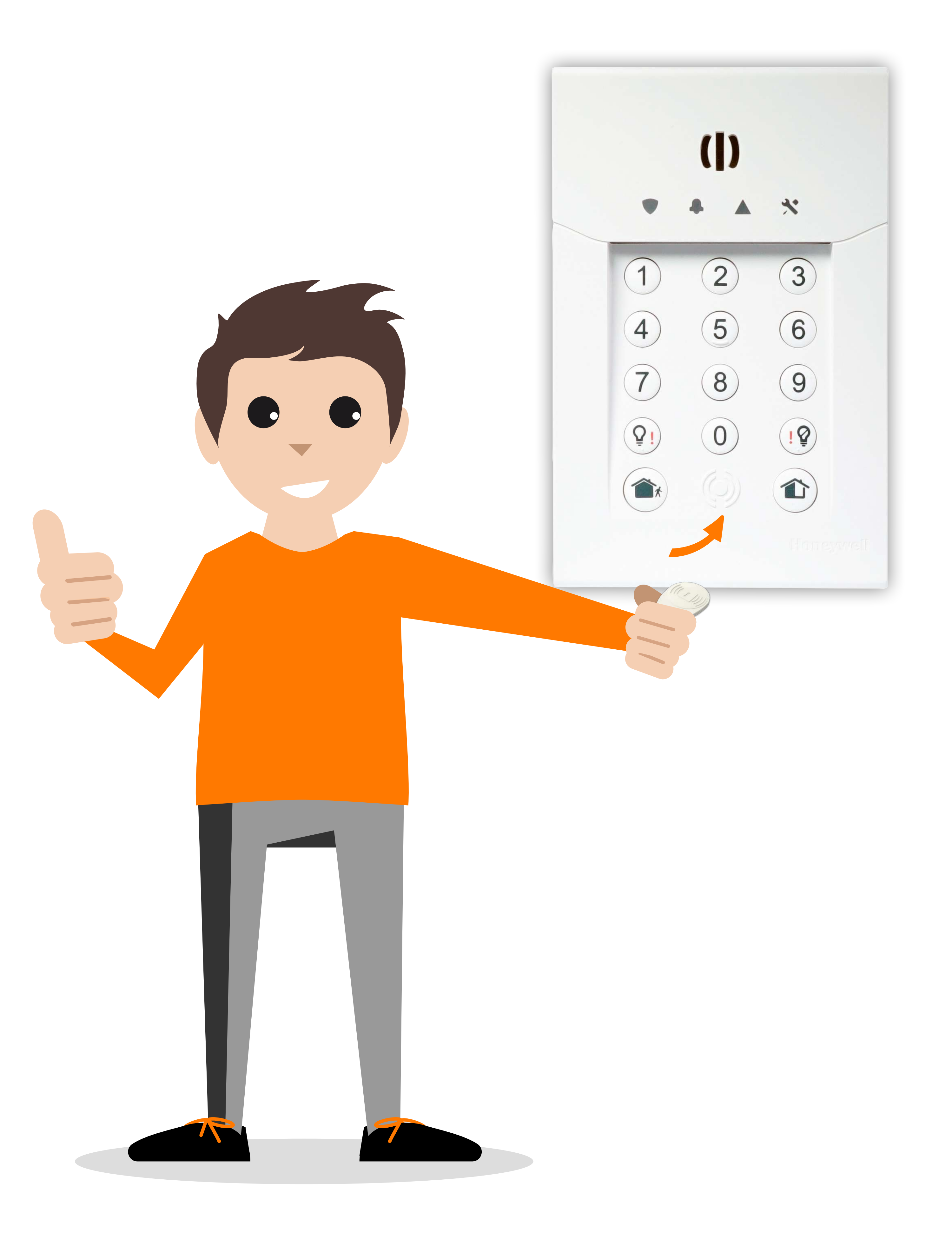

#### Activer le système d'alarme.

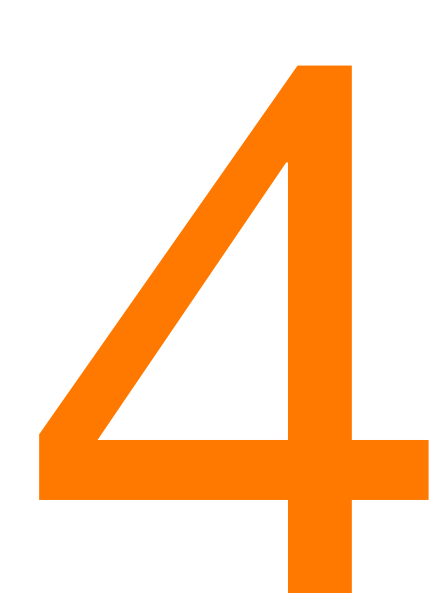

# En mode « Total », le voyant $\bigcirc$ s'allume.

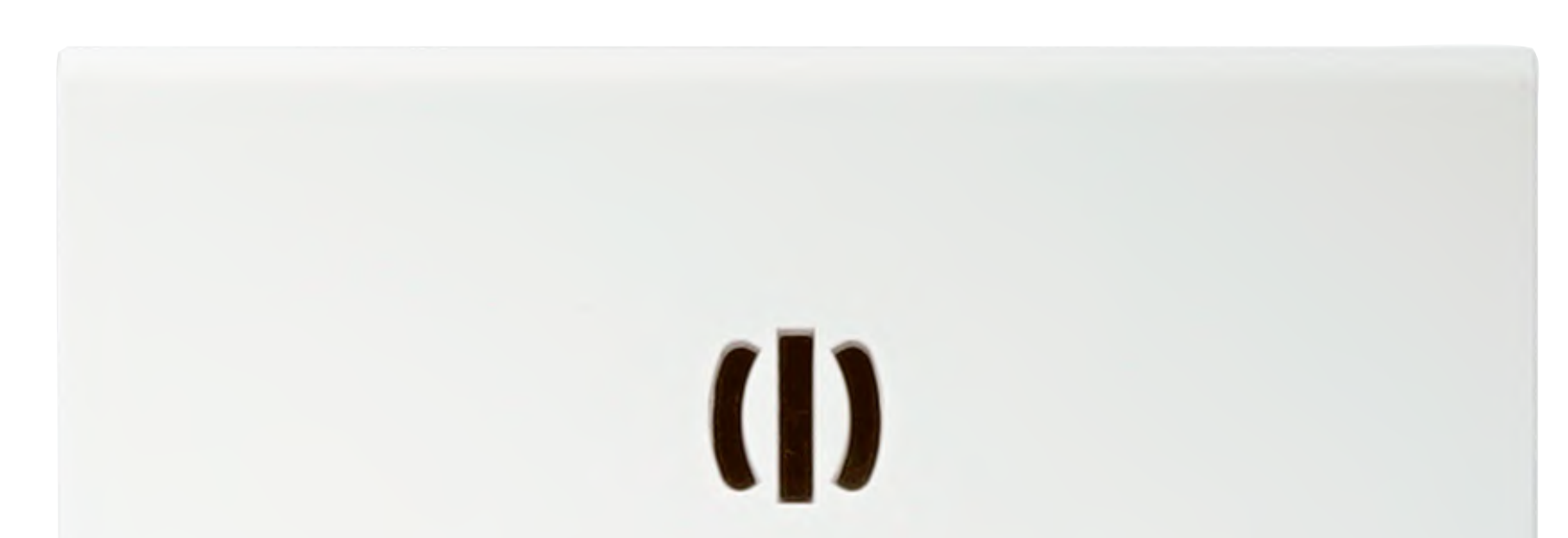

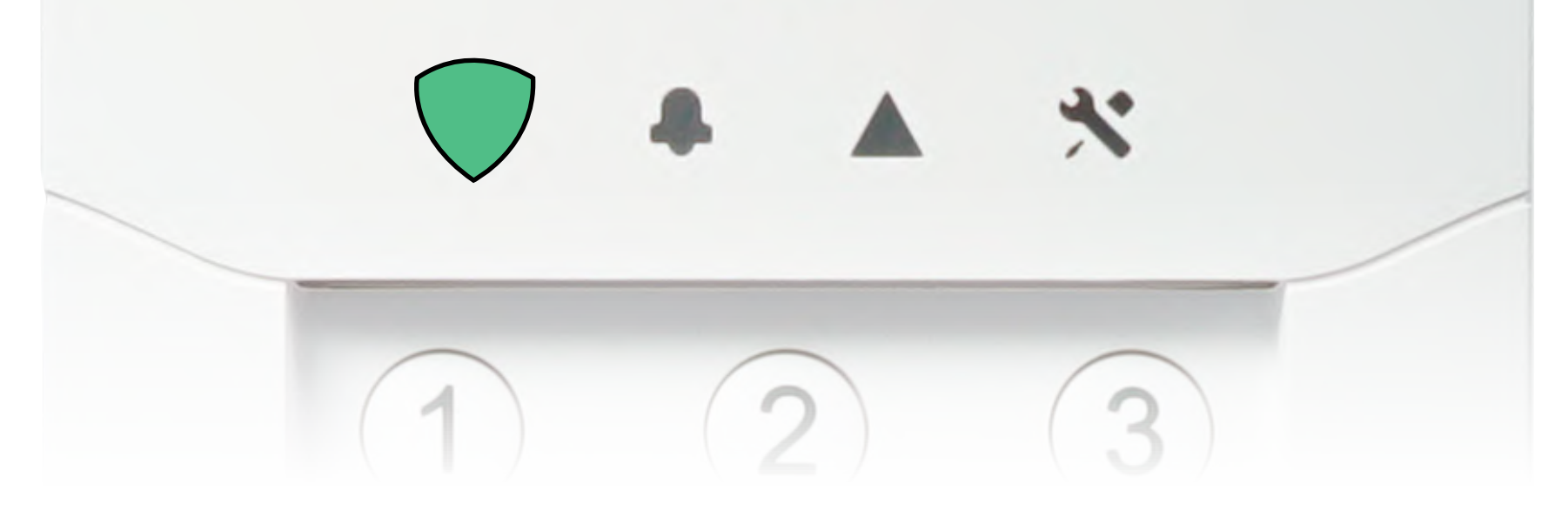

## En mode « Partiel », le voyant $\bigcirc$ clignote.

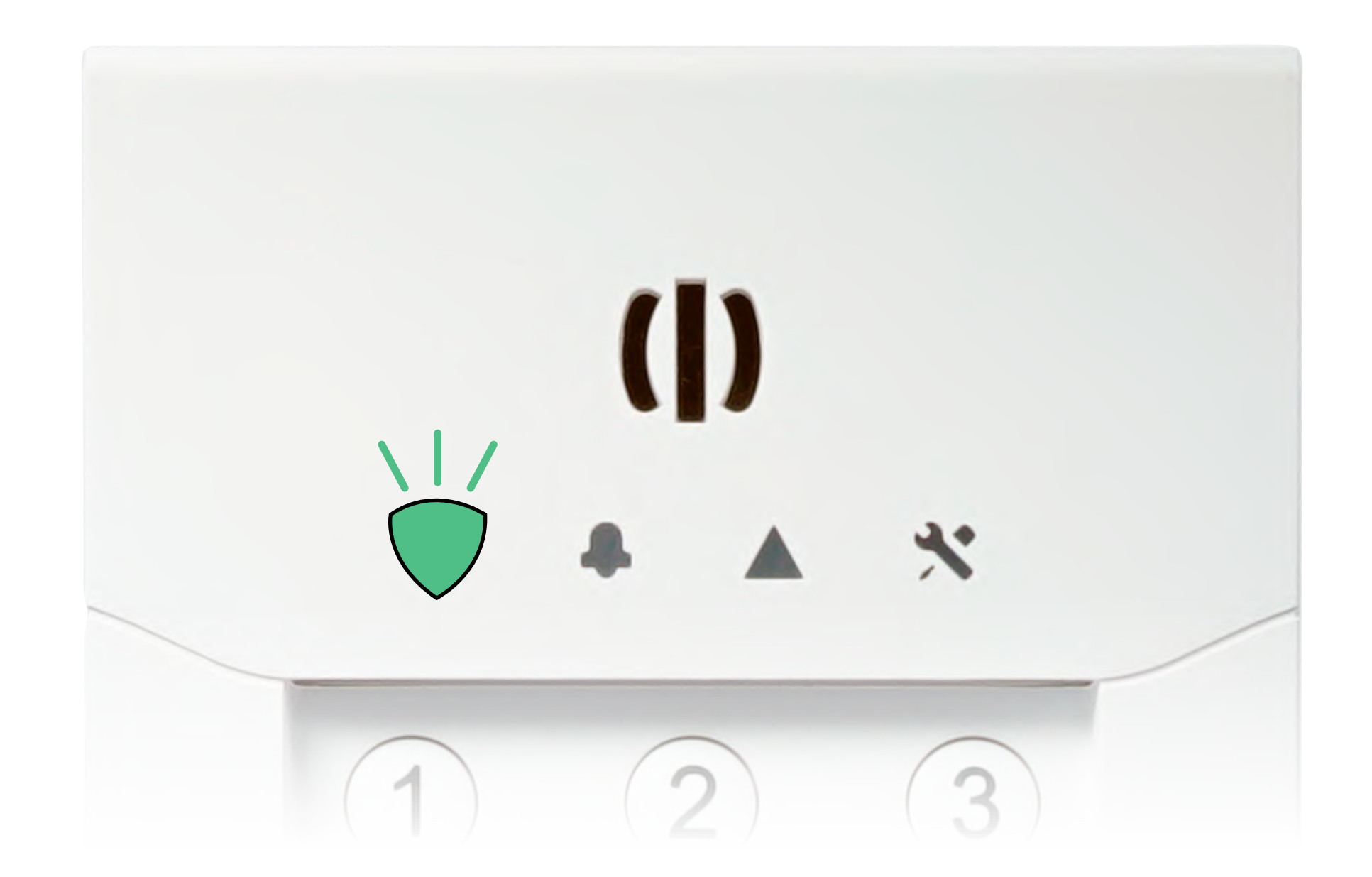

Le clavier émet des bips pendant le délai d'activation (30 secondes).

A la fin de ceux-ci votre système est activé.

# Désactiver le système d'alarme.

Quand vous entrez chez vous, le clavier émet des bips pendant une durée de 30 secondes.

Si vous ne désactivez pas le système pendant ce délai, une alarme sonore retentit et une alerte intrusion est déclenchée.

Désactiver le système d'alarme.

> Tapez votre code ou passez votre badge devant le lecteur situé en bas du clavier.

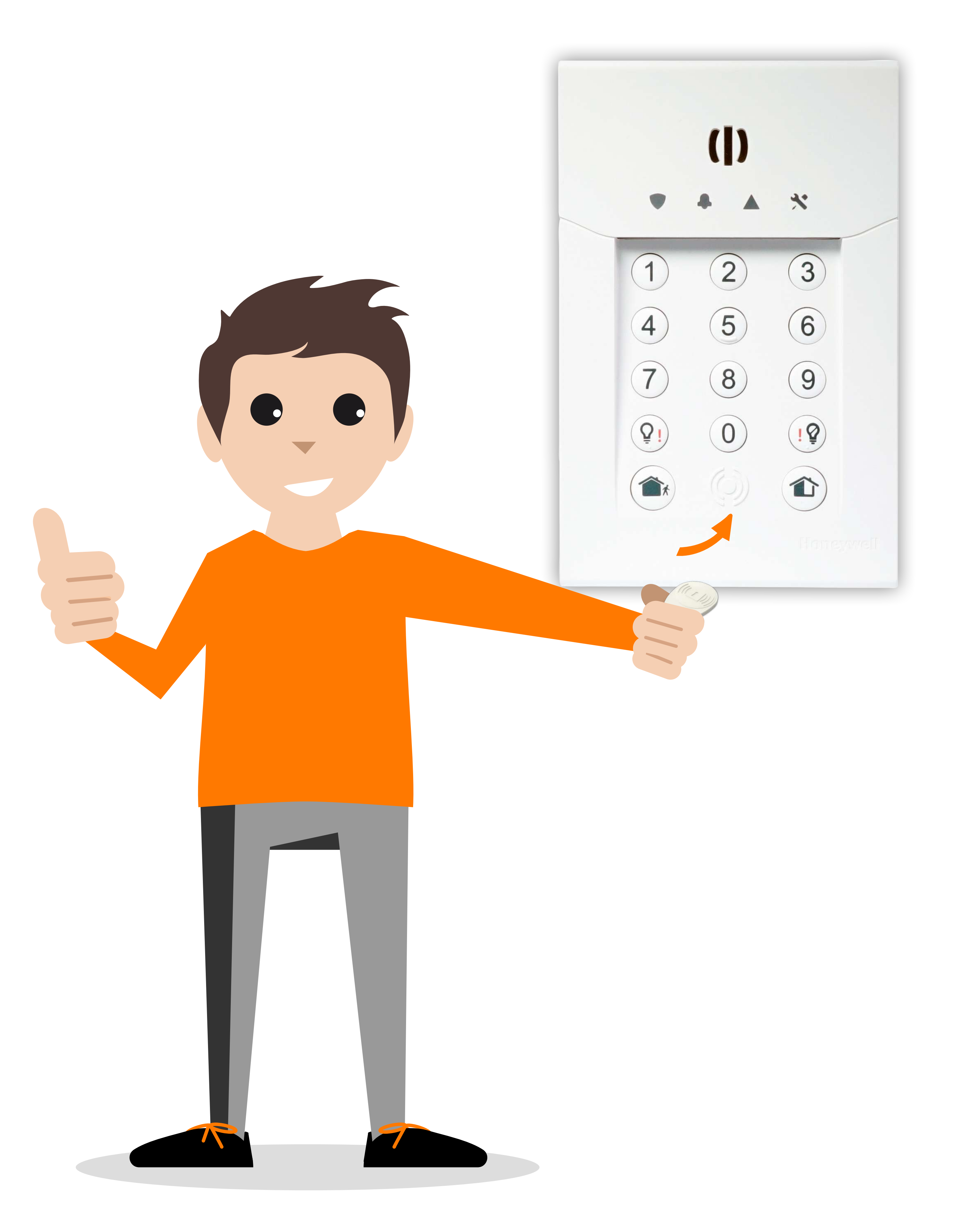

Désactiver le système d'alarme.

Le voyant s'éteint et les bips cessent. Le système est désactivé.

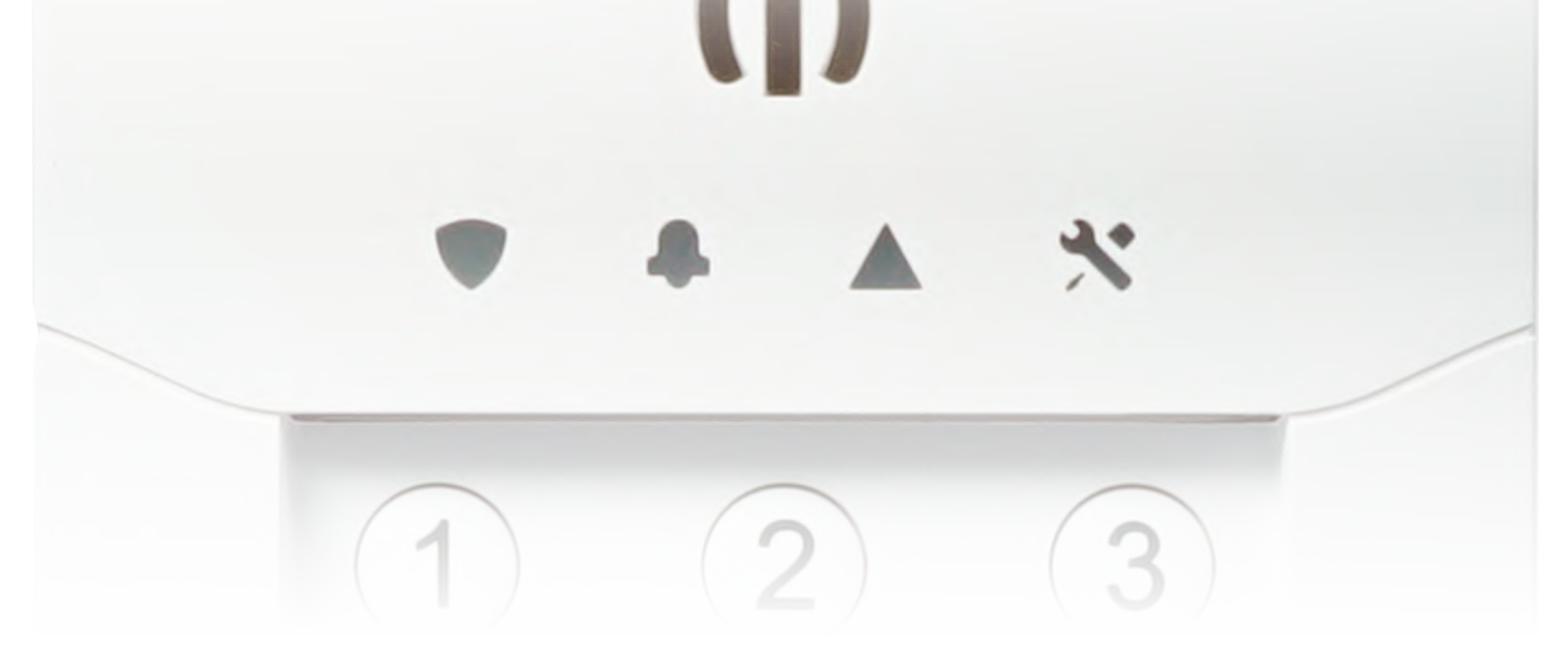

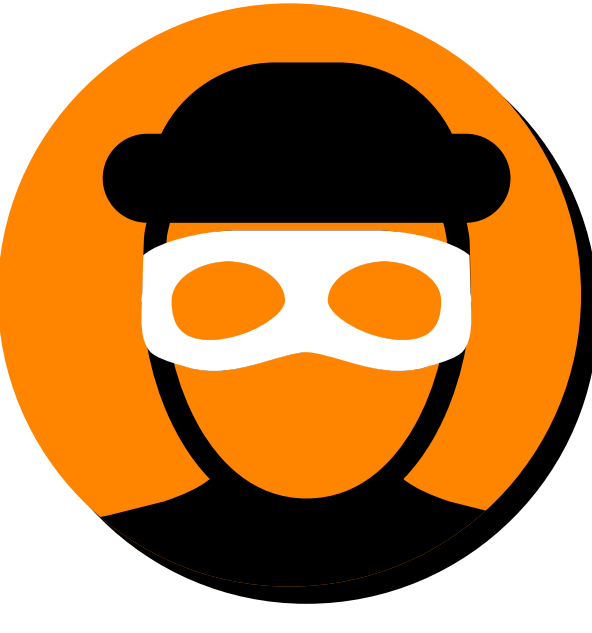

Si vous devez taper votre code sous contrainte, additionnez «1» à votre code.

Par exemple : 1515 + 1, tapez 1516.

Si le dernier chiffre de votre code est 9, remplacez-le par 0. Par exemple : 1989, tapez 1980.

La sirène ne se déclenche pas, et une alerte est directement envoyée au centre de télésurveillance

Pour désactiver le système en mode « Partiel » : utilisez la même méthode que pour la désactivation du mode « Total ».

# Activer le système d'alarme avec l'application.

Vérifiez que les accès avec détecteur d'ouverture sont fermés avant d'activer l'alarme.

En mode «Total», vous devez sortir de votre habitation avant la fin des bips d'activation.

Le mode « Partiel » consiste à activer certains détecteurs mais pas d'autres, par exemple si vous souhaitez protéger votre séjour la nuit mais pas le couloir qui dessert vos chambres.

Pour le modifier, rendez-vous dans l'application, à la rubrique

#### « Equipements ».

# Activer le système d'alarme avec l'application.

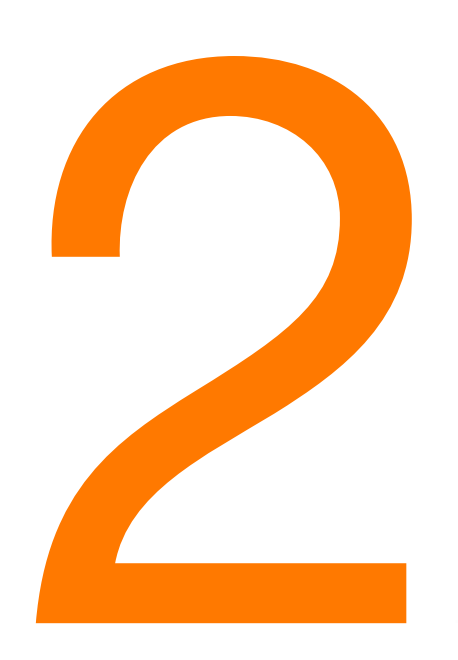

Sur la page d'accueil, dans la zone «Système d'alarme», touchez «Total» ou «Partiel».

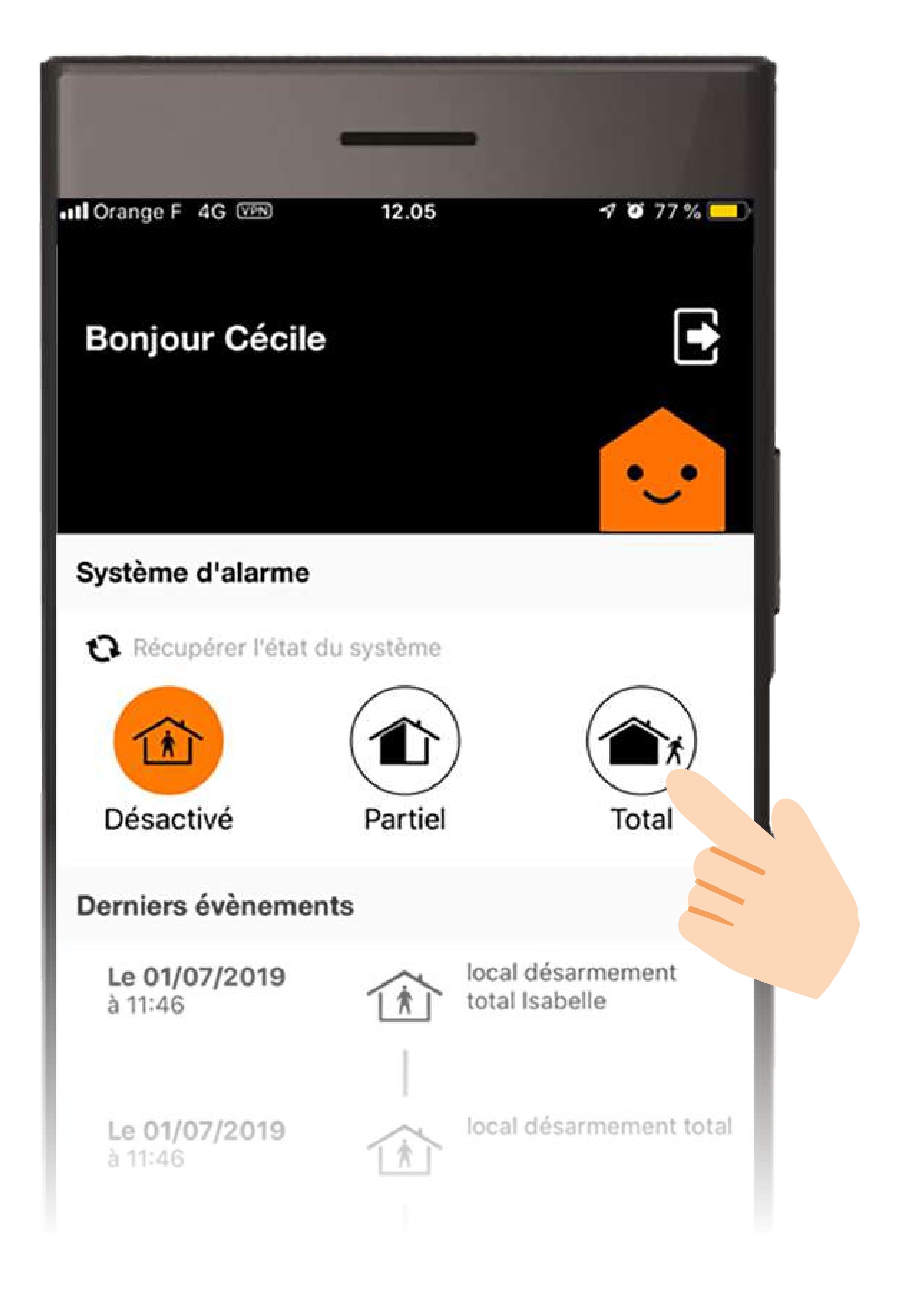

# Activer le système d'alarme avec l'application.

Le voyant 📿 s'allume, le clavier émet des bips pendant le délai d'activation de 30 secondes.

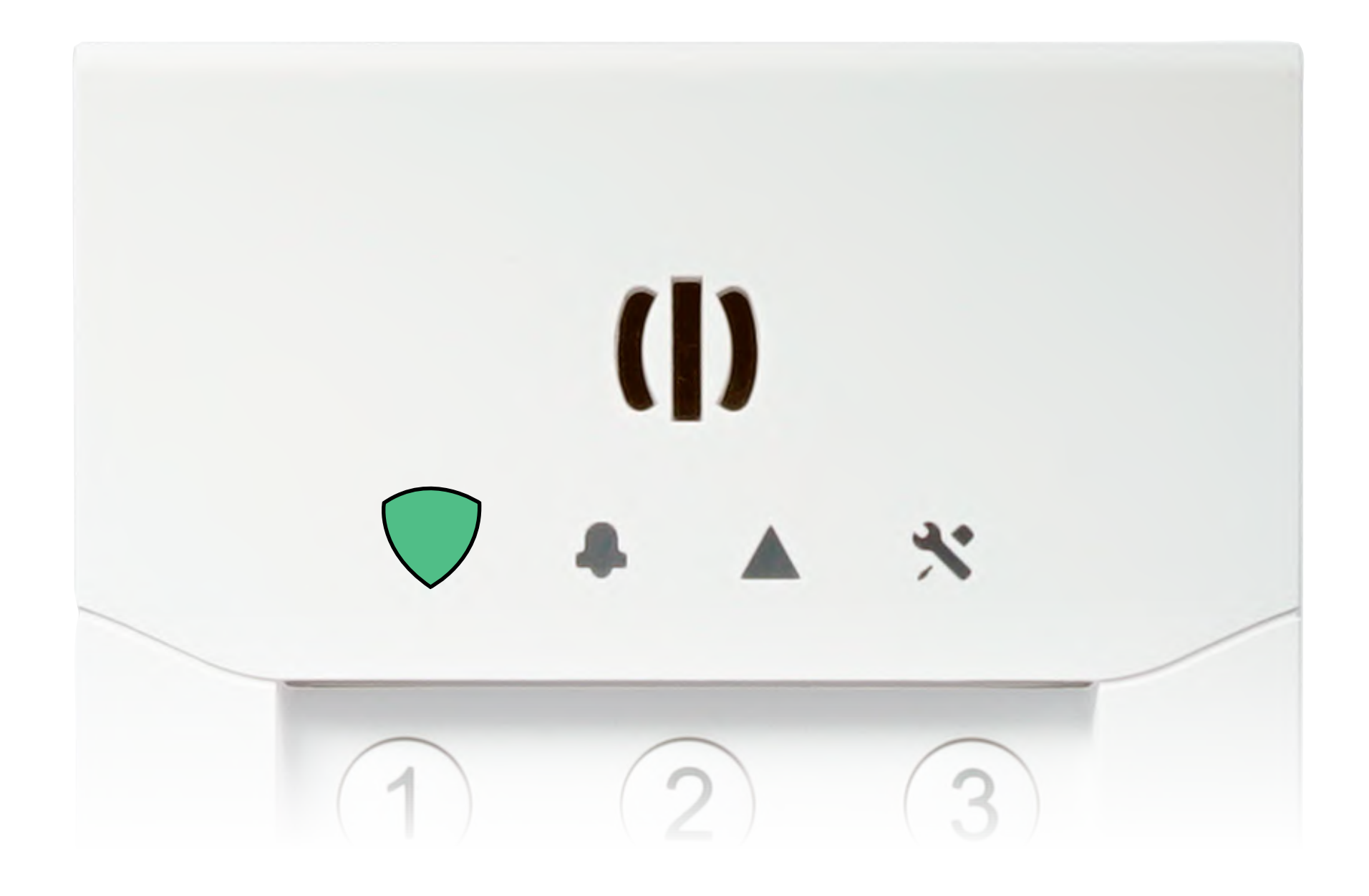

## A la fin de ceux-ci votre système est activé.

# Désactiver le système d'alarme avec l'application.

Sur la page d'accueil, dans la zone « Système d'alarme », touchez « Désactivé ».

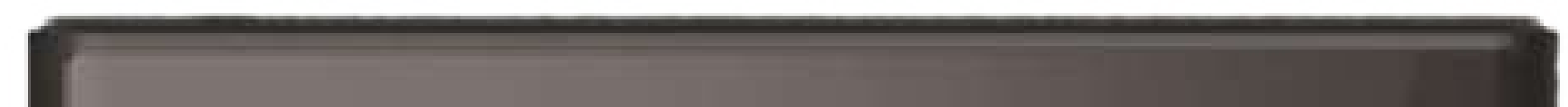

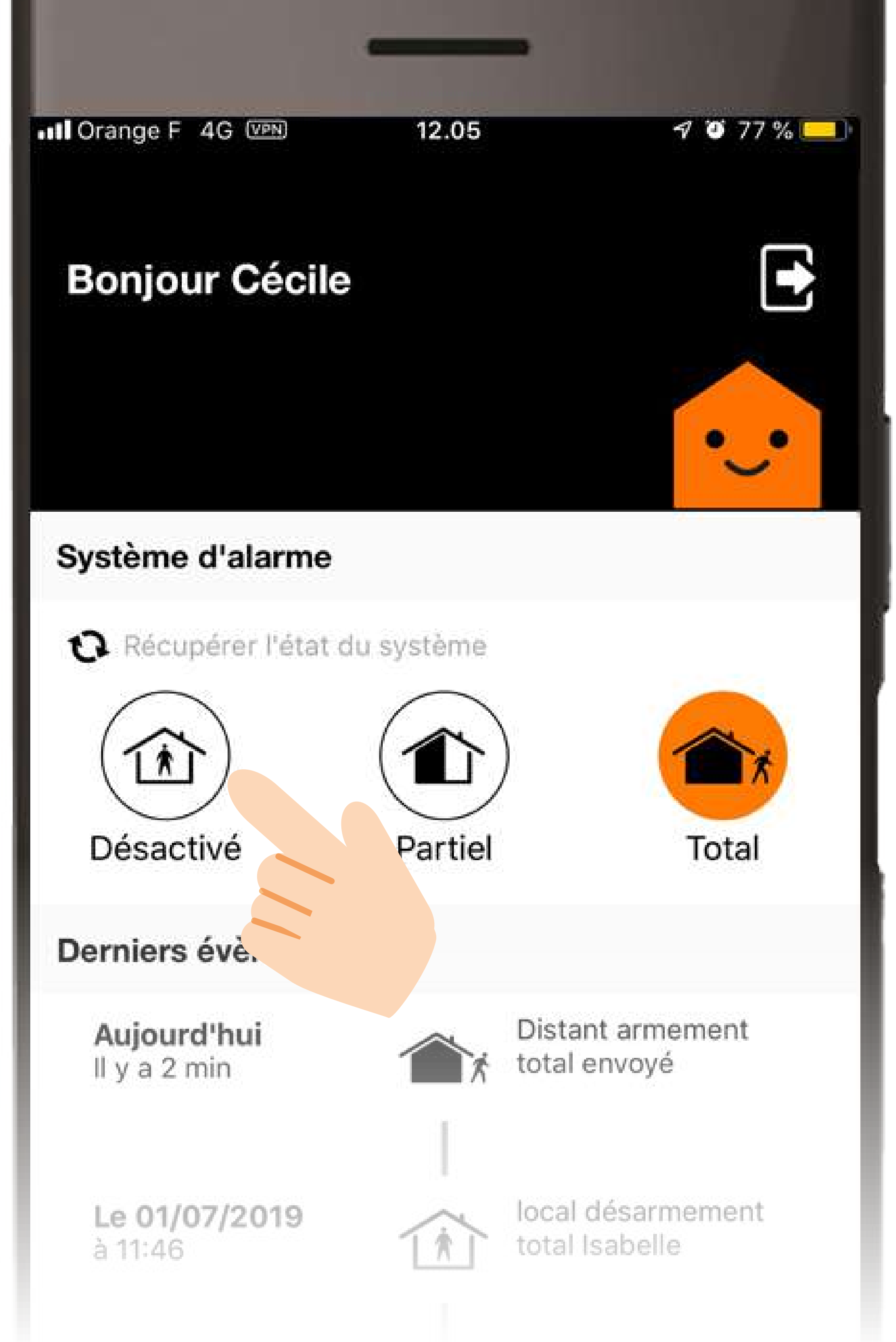

#### Votre système est désactivé.

#### Les alertes.

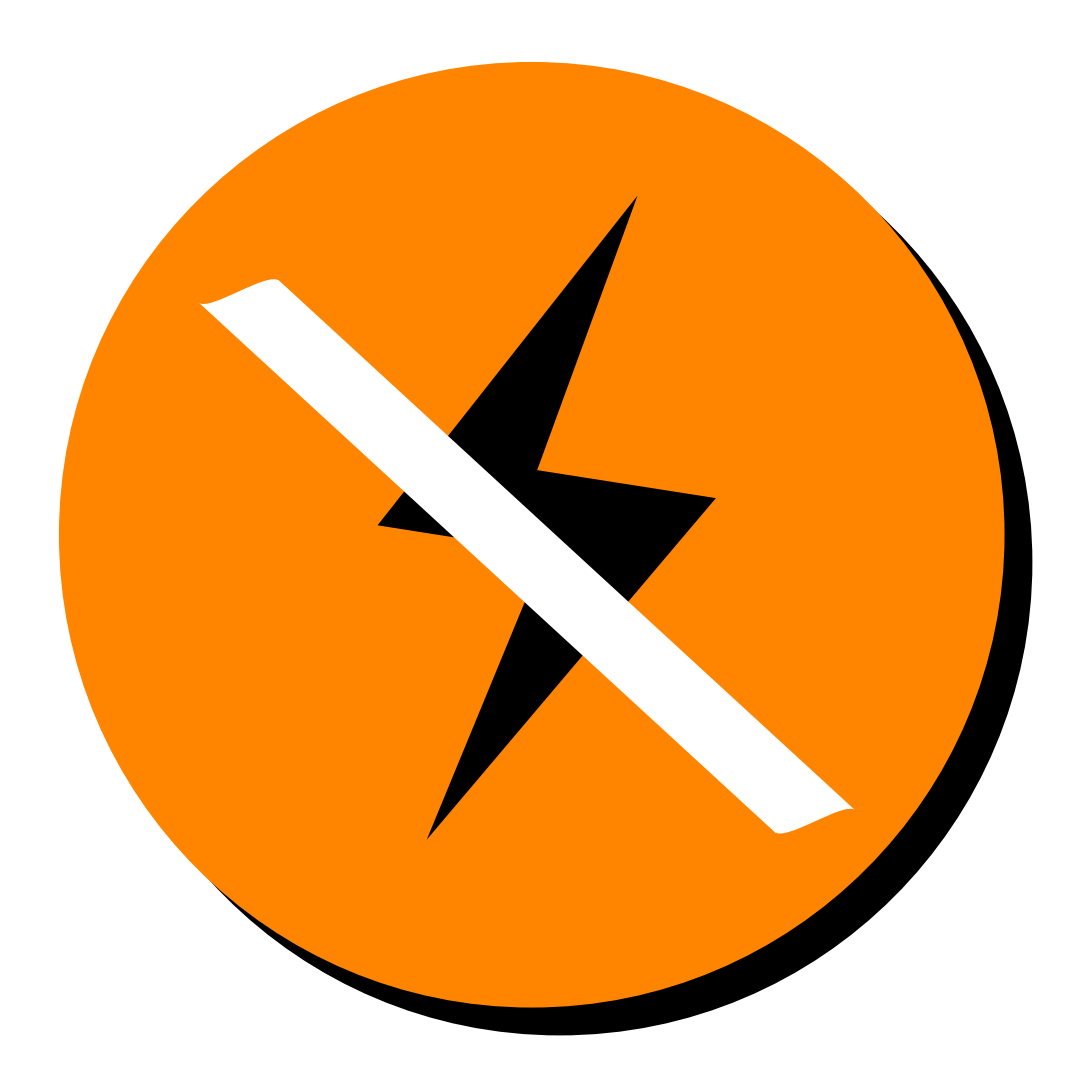

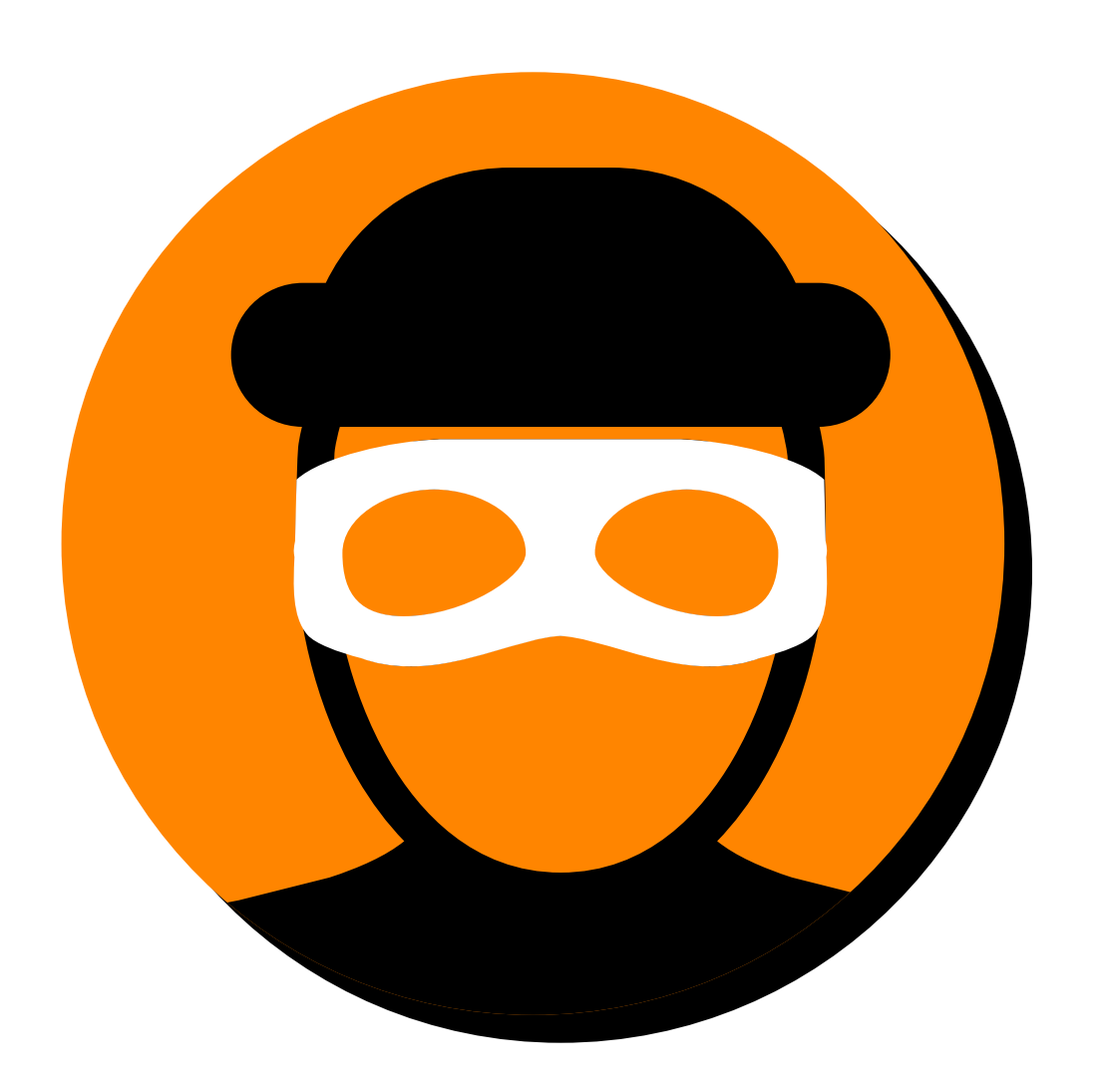

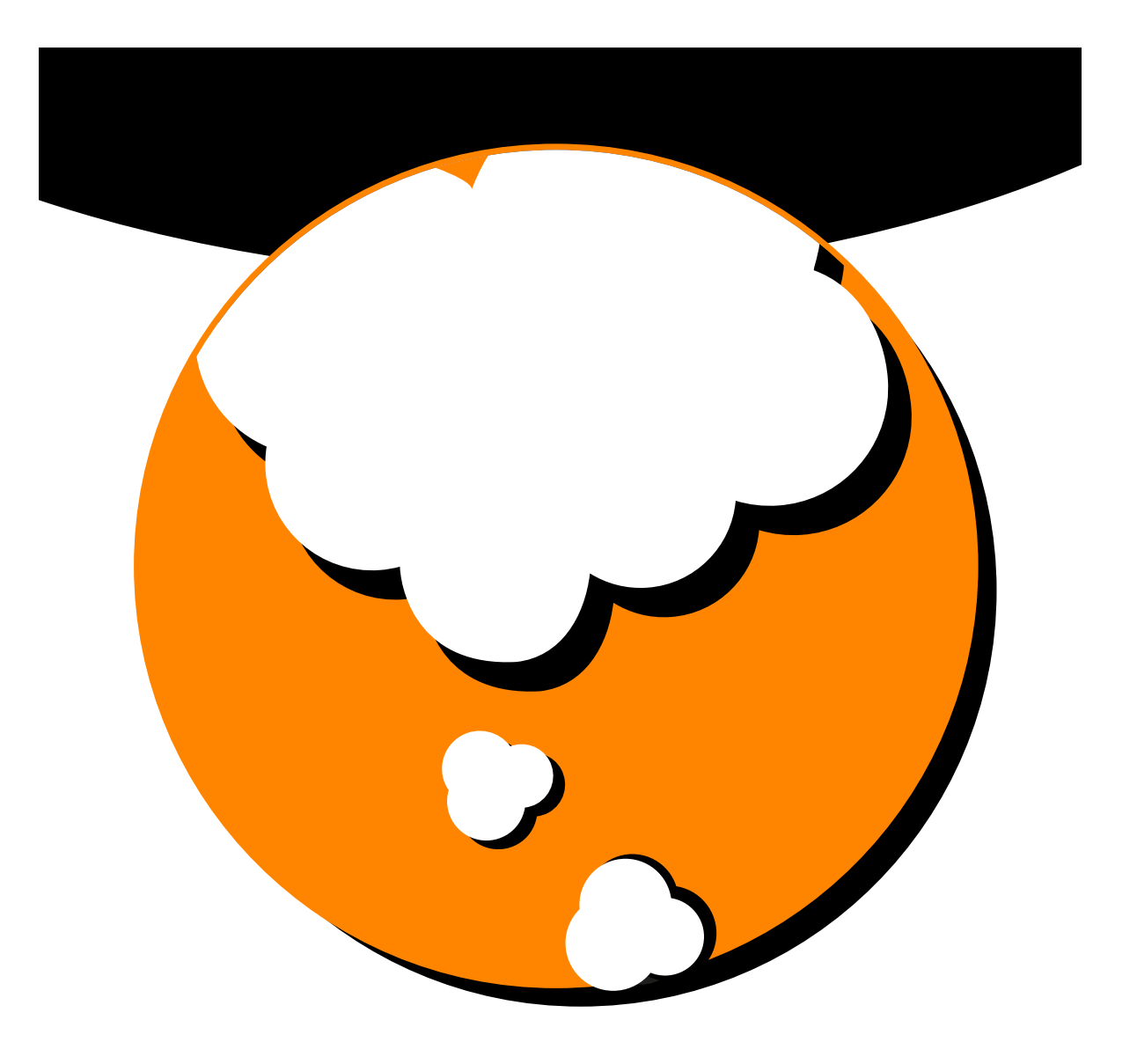

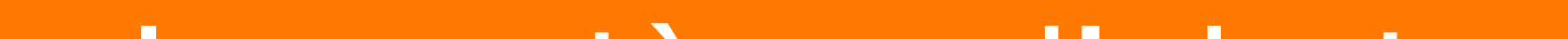

#### Le système d'alertes

#### Alerte pile faible

#### Absence de transmission

#### Le système d'alertes.

En cas d'alerte, vous êtes prévenu par un serveur vocal.

Vous pouvez choisir d'appuyer sur la touche \*, et ainsi prendre en charge l'alerte vous-même, c'est-à-dire faire vous-même les vérifications (appel de vos proches, vérification des photos de l'application, etc.).

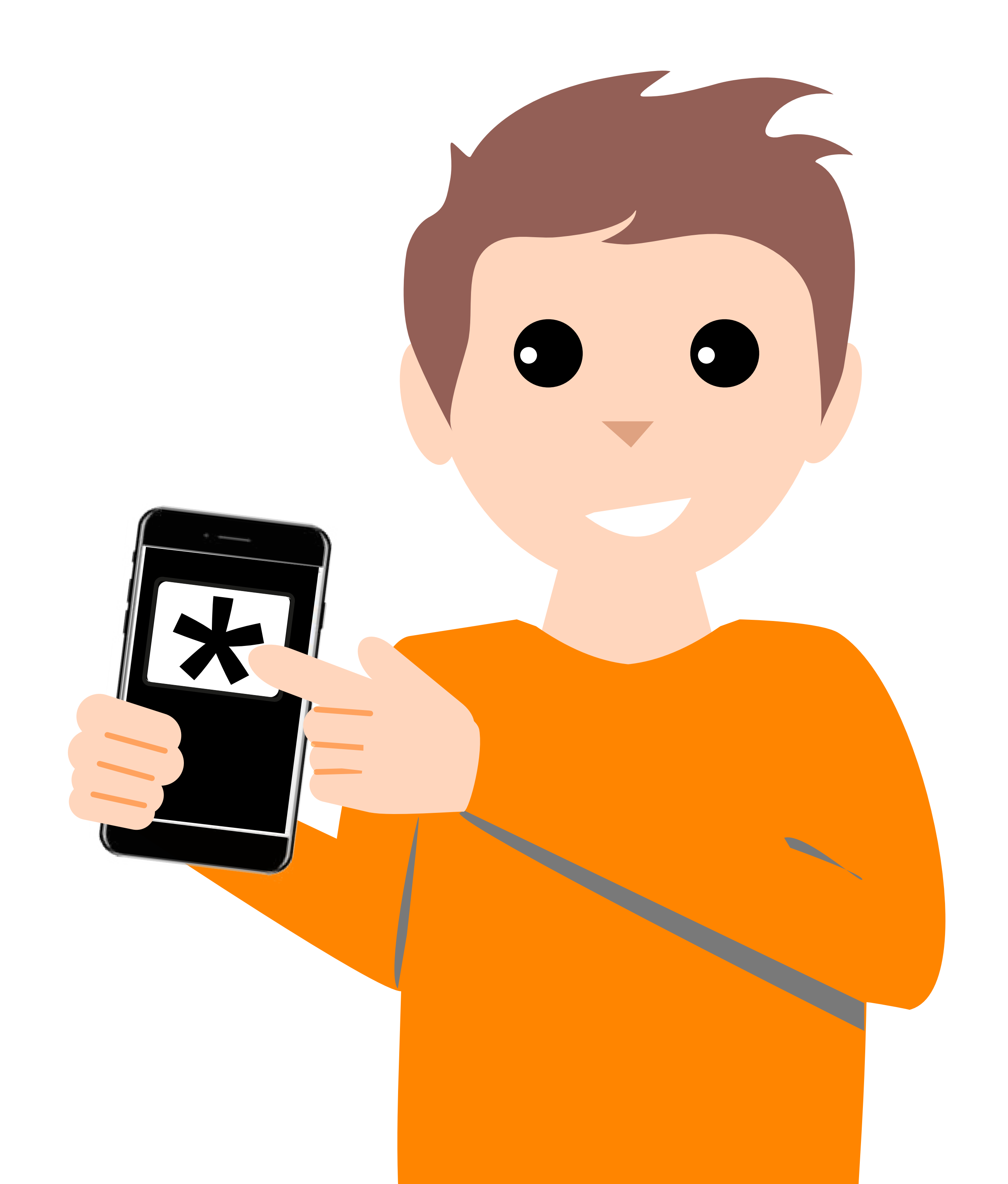

#### Le système d'alertes.

#### Au quotidien.

#### Coupure d'électricité.

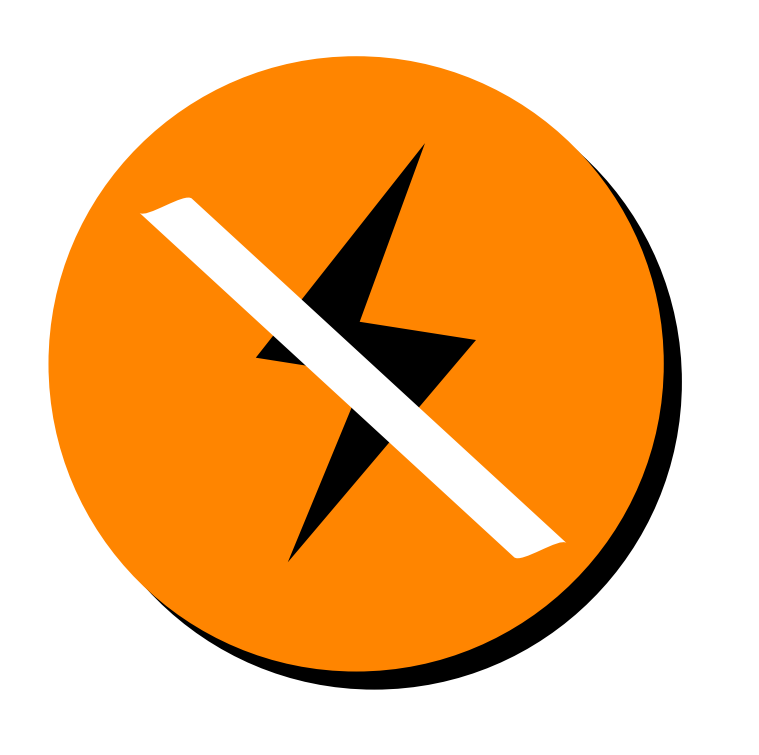

En cas de coupure de plus de 30 min, vous êtes alerté par le serveur vocal.

### Un des contacts est disponible.

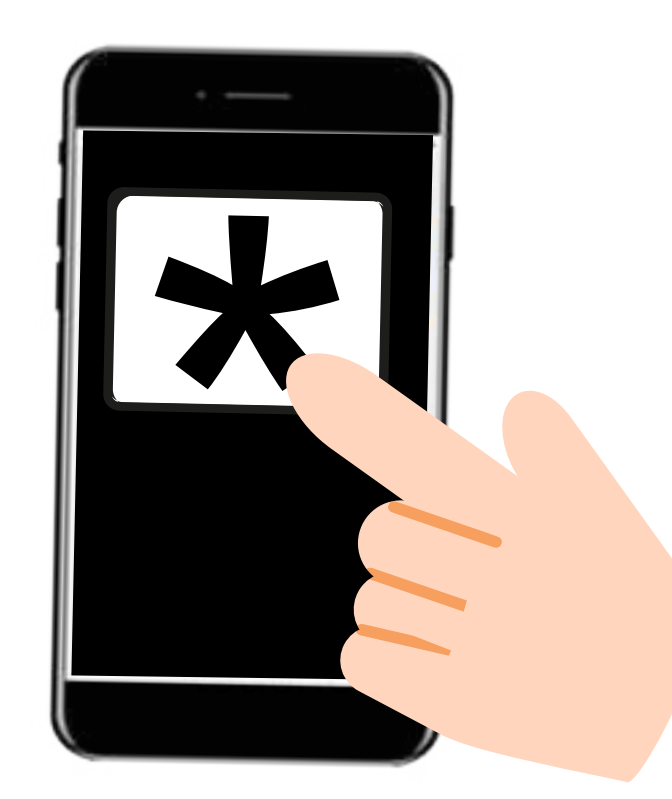

Puis vous prenez vos dispositions pour résoudre cet incident.

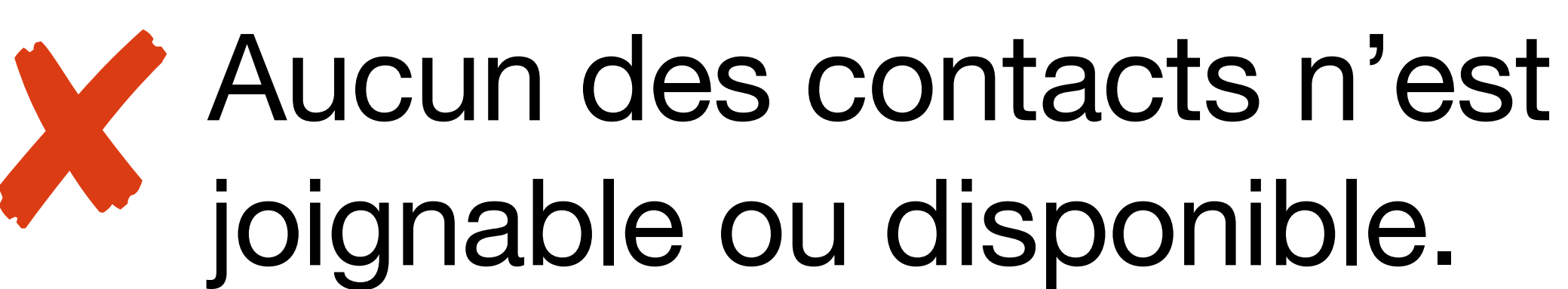

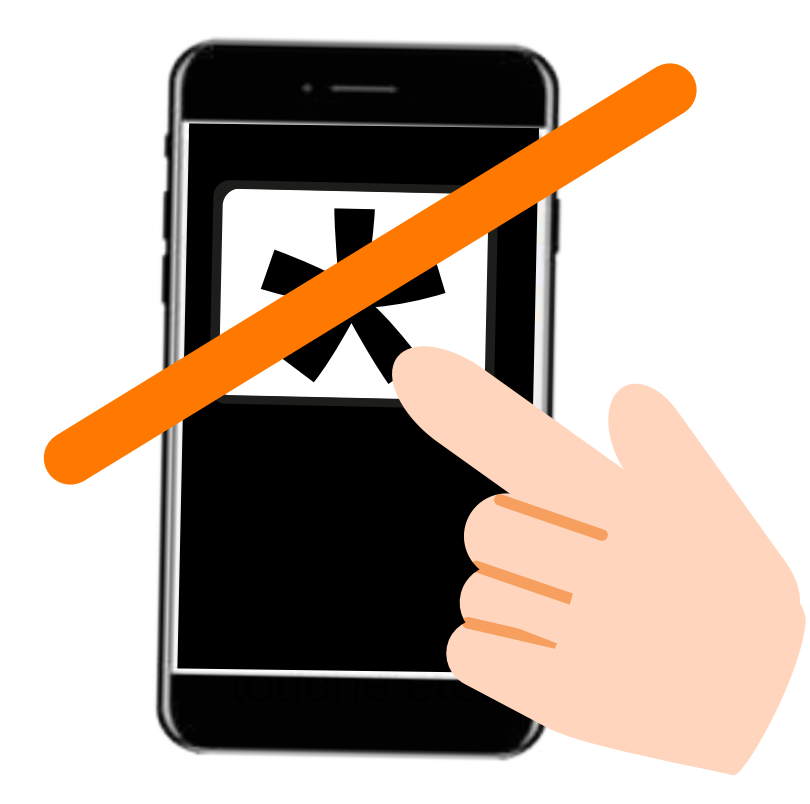

Vous (ou les personnes désignées) êtes informés que l'incident n'a pas été géré.

#### Quand le courant est rétabli vous êtes informé par mail.

#### Le système d'alertes.

#### Incident exceptionnel.

#### Intrusion.

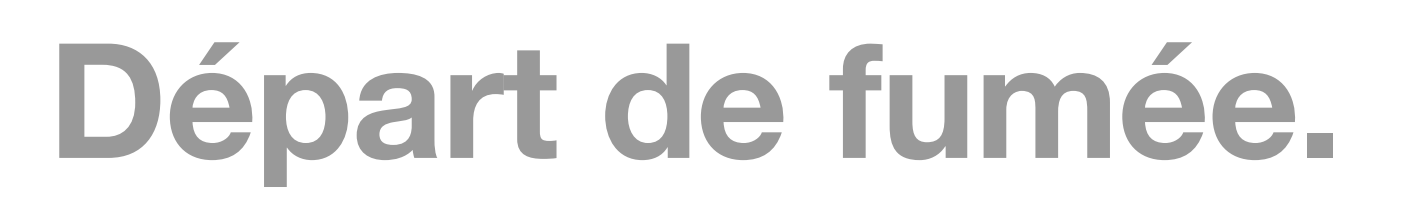

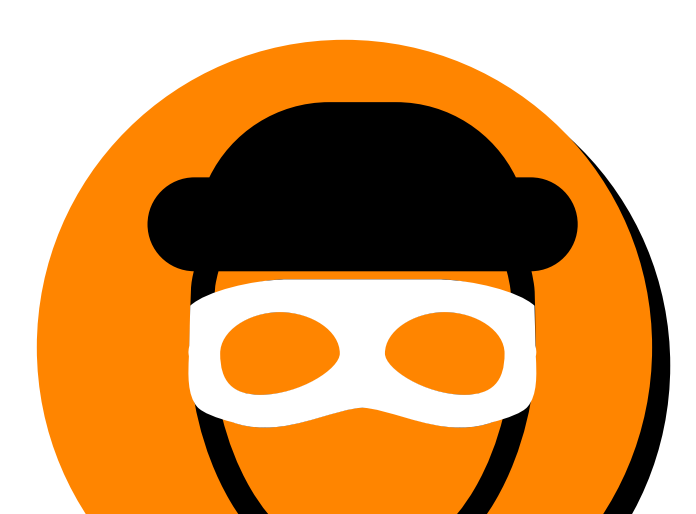

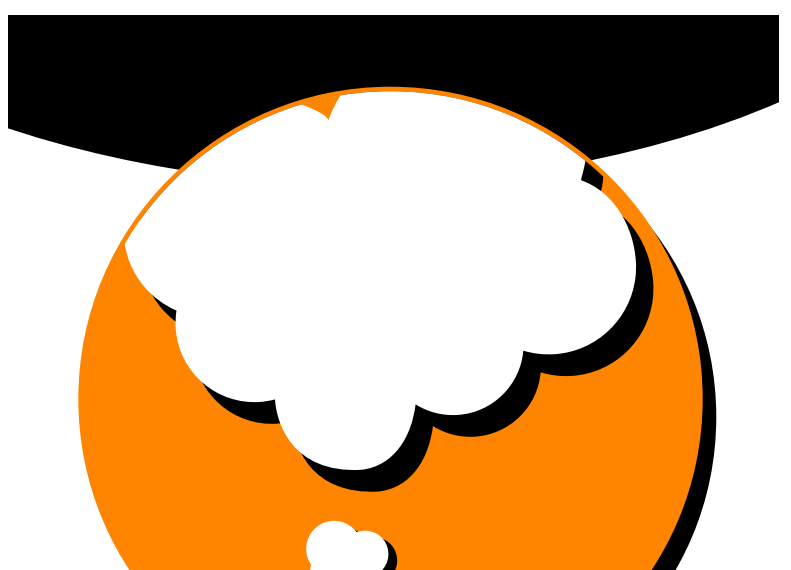

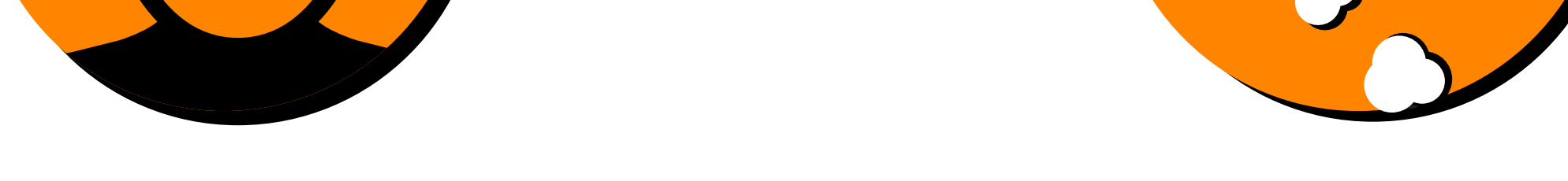

L'incident vous est aussitôt signalé par le serveur vocal, puis par SMS ou mail, à chaque détection.

Un des contacts est disponible. Vous avez une idée de l'origine de l'alerte et souhaitez faire les vérifications vous même.

Vous pouvez toujours par la suite rappeler le centre de télésurveillance (disponible 24h/7J) au numéro indiqué dans le sms d'alerte, qui fait alors les actions nécessaires.

#### Le système d'alertes.

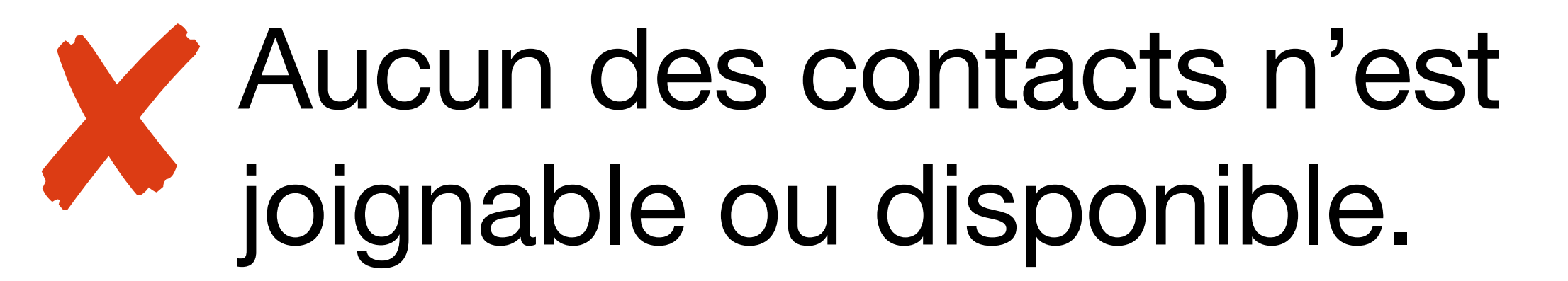

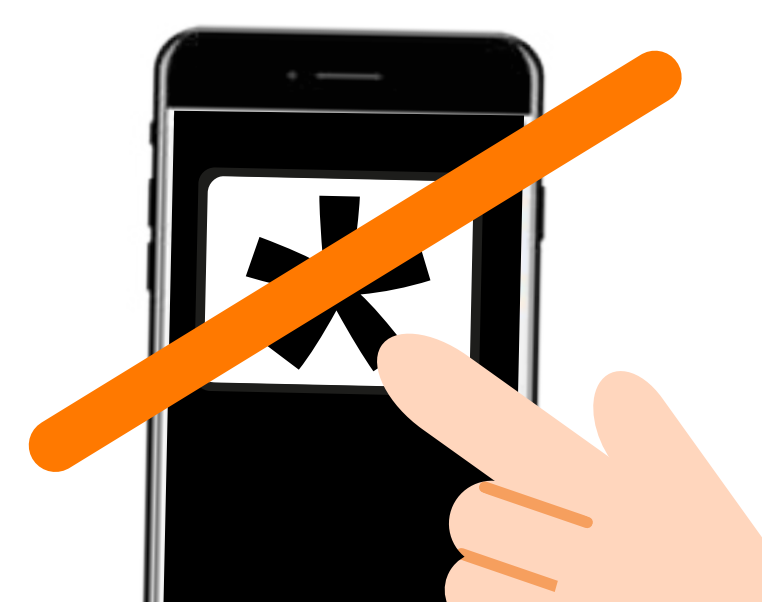

Le système de télésurveillance (disponible 24h/7J),

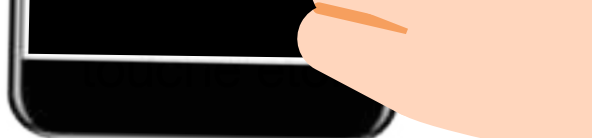

qualifie la nature de l'alerte et prend le relais pour mener les actions nécessaires (vérifications, levée de doute, envoi d'agent, appel des secours).

#### Alerte pile faible.

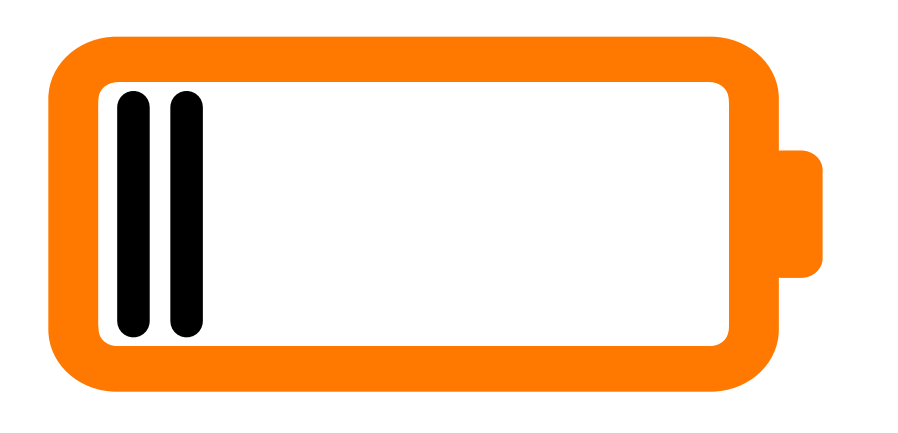

En utilisation normale, le remplacement des piles est nécessaire tous les 3 à 4 ans selon

#### les équipements.

Lorsque le niveau d'une pile n'est plus suffisant pour le bon fonctionnement d'un équipement, vous êtes contacté par mail pour le remplacement de la pile de l'équipement concerné, sans décoller celui-ci.

Avant une absence prolongée, vous pouvez vérifier l'état des

## view of the second second seco

#### Absence de transmission.

Votre système effectue quotidiennement un test de transmission.

Si nous détectons un défaut, vous recevez un mail vous en

informant et vous invitant à nous contacter pour procéder ensemble à sa résolution à distance.

Sans réponse de votre part dans les 7 jours, une relance par mail vous est adressée.

Si la résolution à distance n'est pas possible, un technicien est envoyé gracieusement à votre domicile pour effectuer la réparation ou le remplacement du matériel.

### Description des équipements.

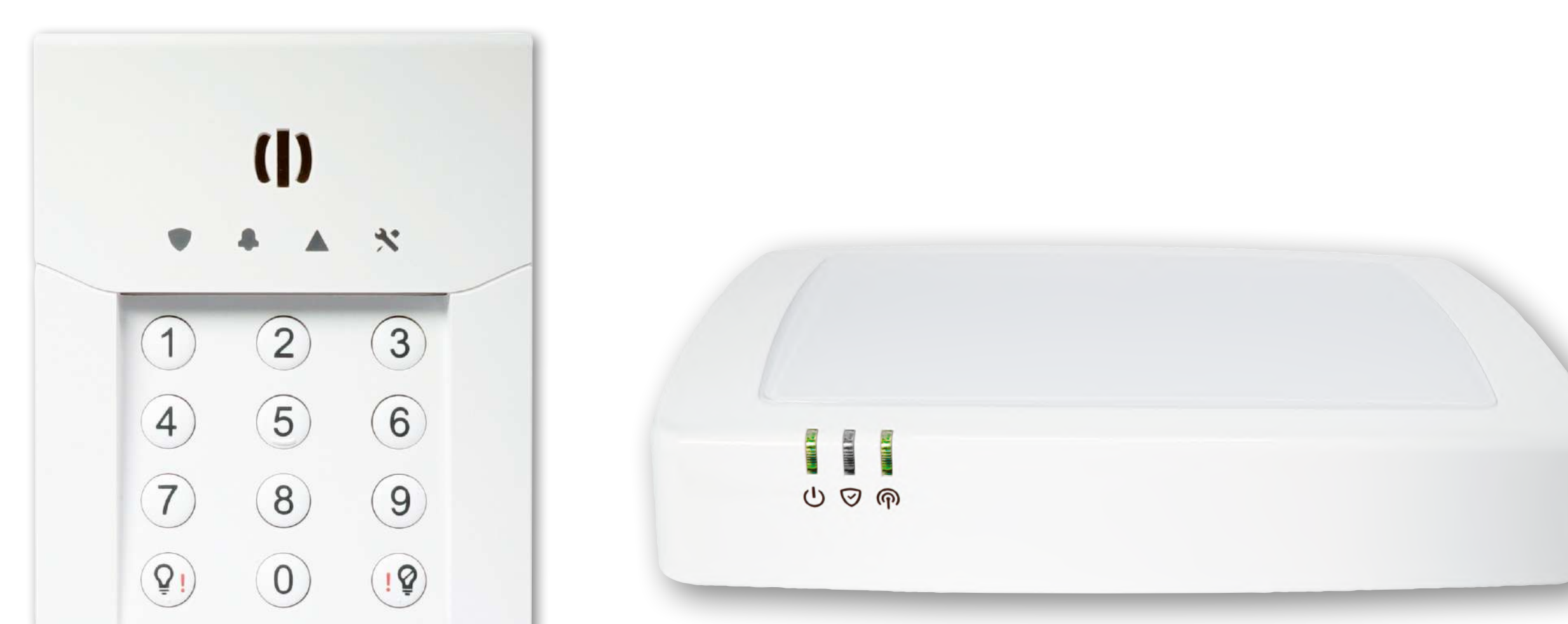

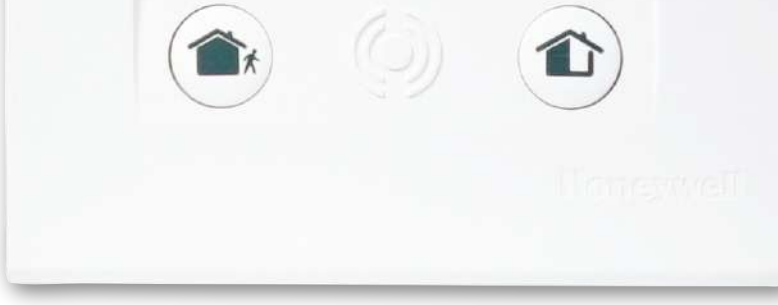

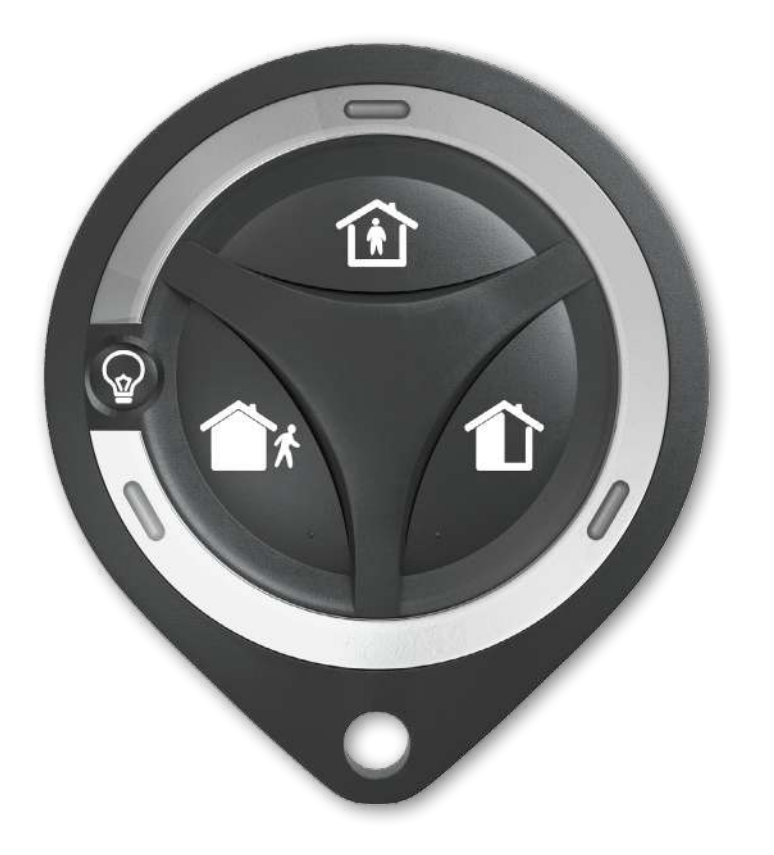

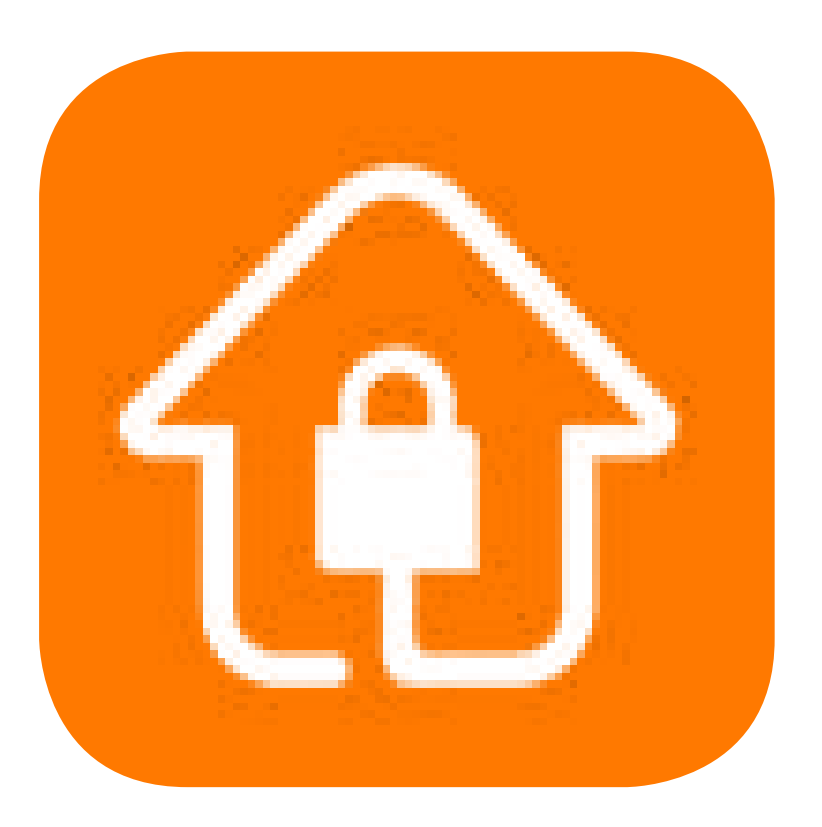

#### Les voyants du clavier

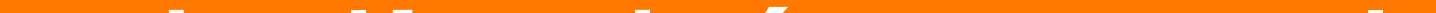

#### Les voyants de l'unité centrale

#### La télécommande

#### Description de l'application Maison Protégée

#### Les voyants du clavier.

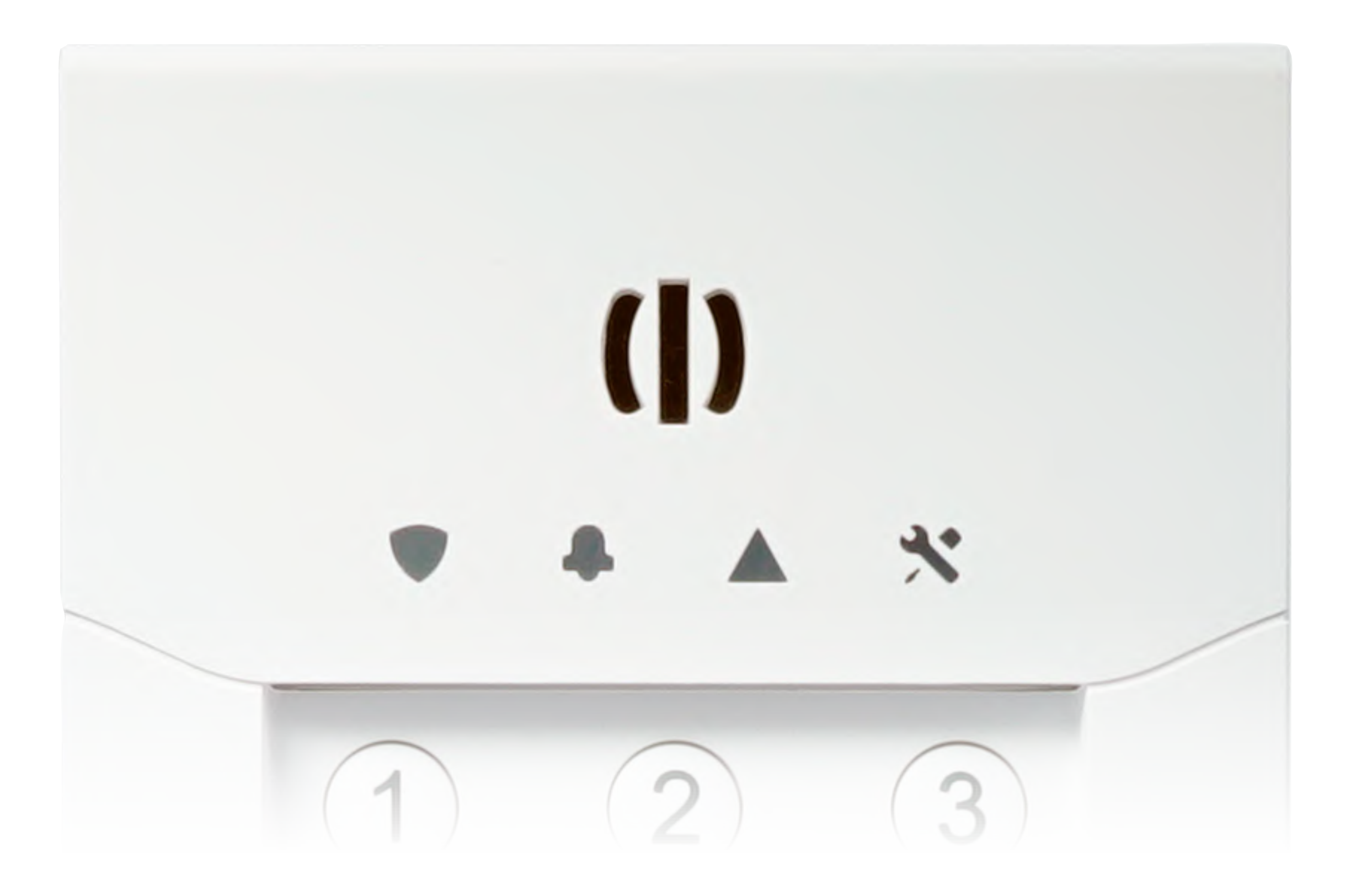

#### Après quelques minutes le clavier se met en veille et les voyants s'éteignent.

Appuyez sur une touche pour le réveiller.

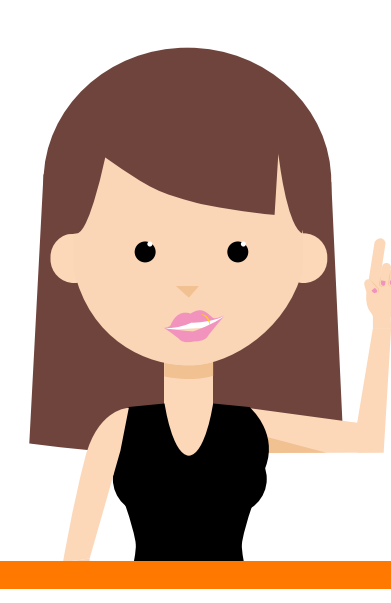

Lorsque tous les voyants clignotent, une mise à jour est en cours.

#### Les voyants du clavier.

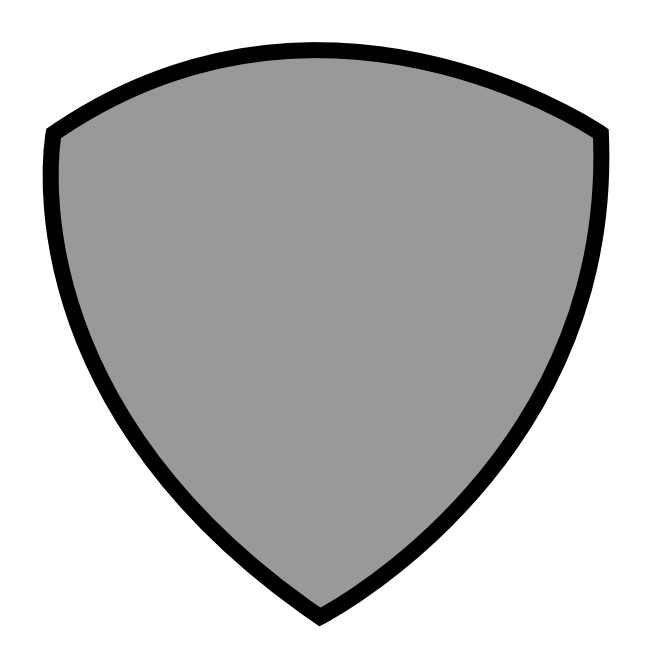

Système désactivé.

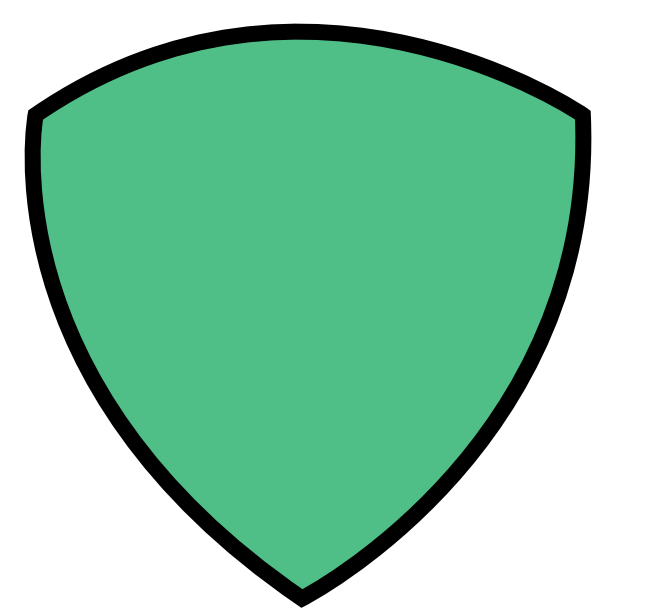

#### Système activé.

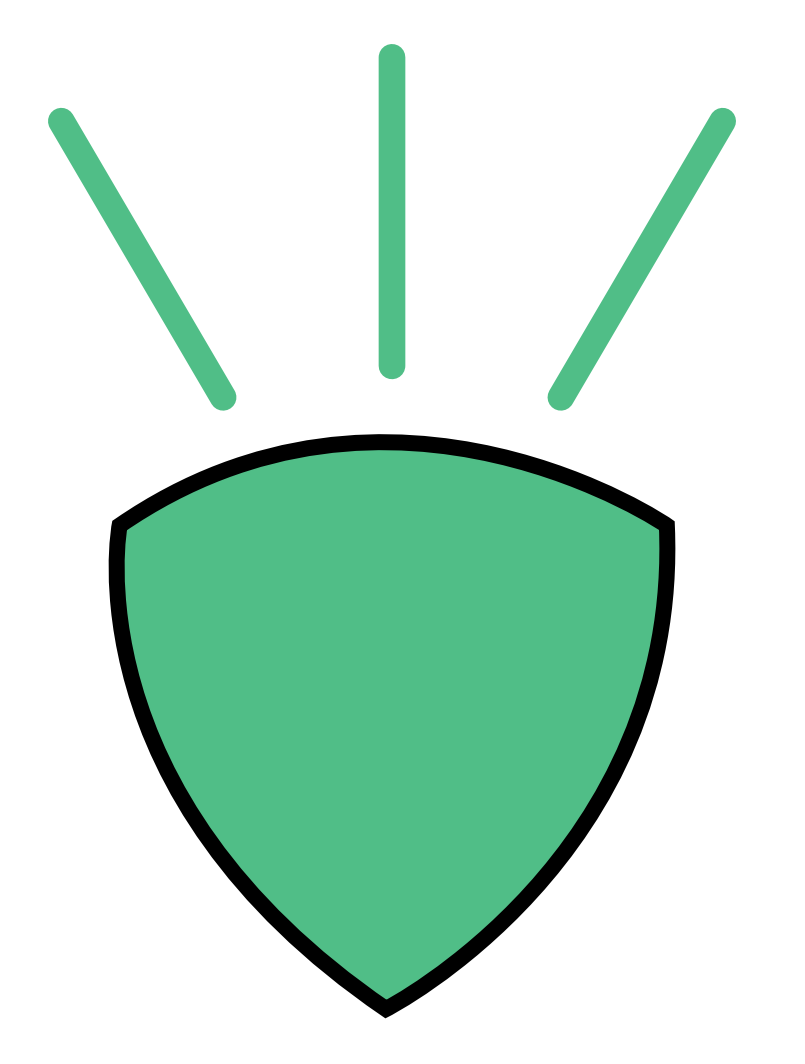

Système activé en mode « Partiel ».

#### Les voyants du clavier.

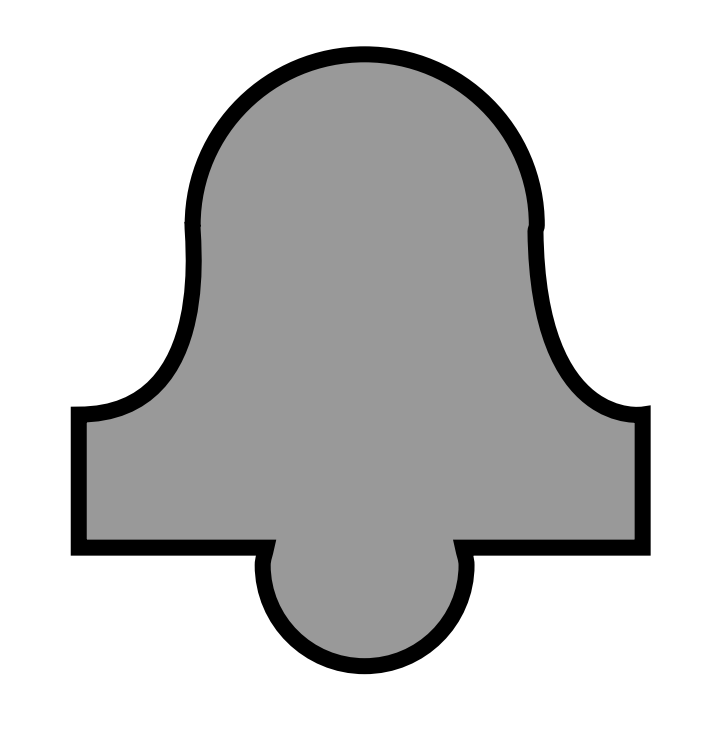

Aucune alarme n'est survenue.

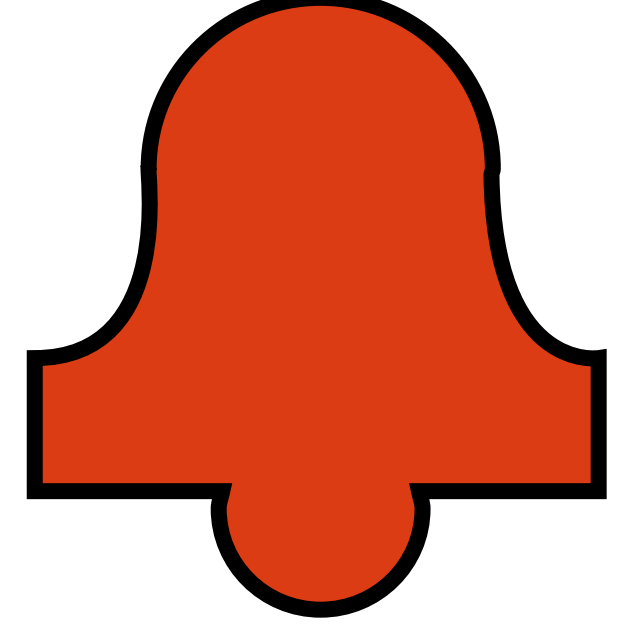

Une alarme est en cours (détecteurs d'ouverture, mouvement, fumée).

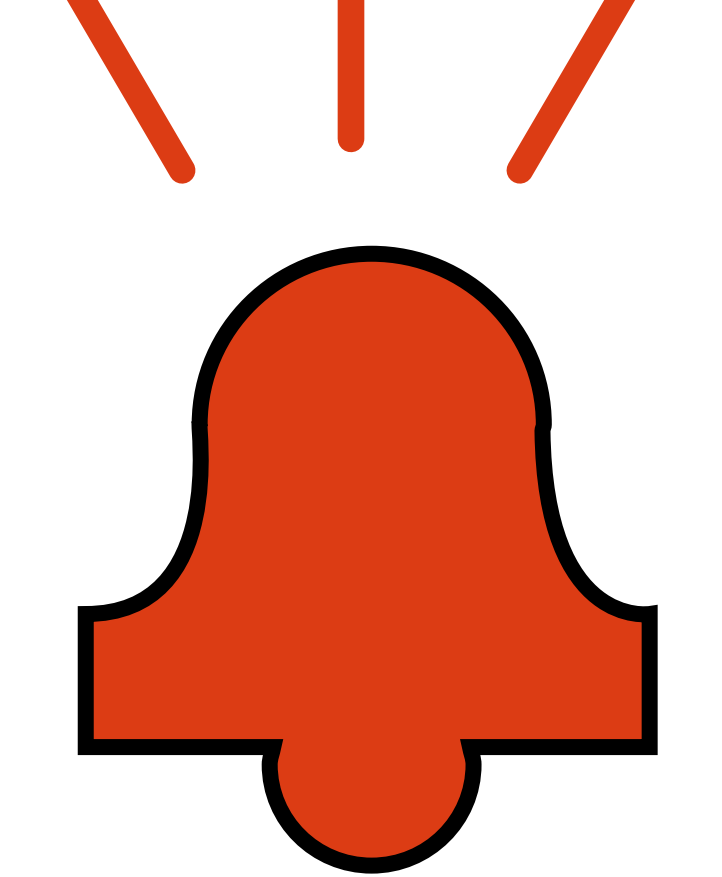

Une alarme est survenue.

Pour effacer cet historique, passez le badge ou tapez le code pour effacer le système, autant de fois que d'alarme survenue.

#### Les voyants du clavier.

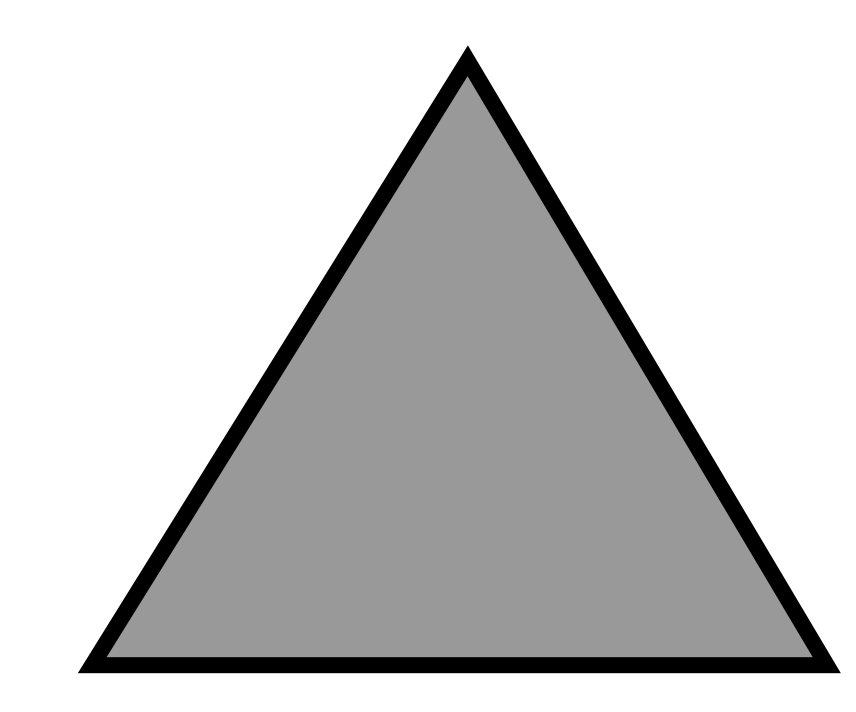

Aucun défaut technique sur le système.

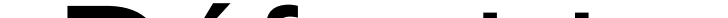

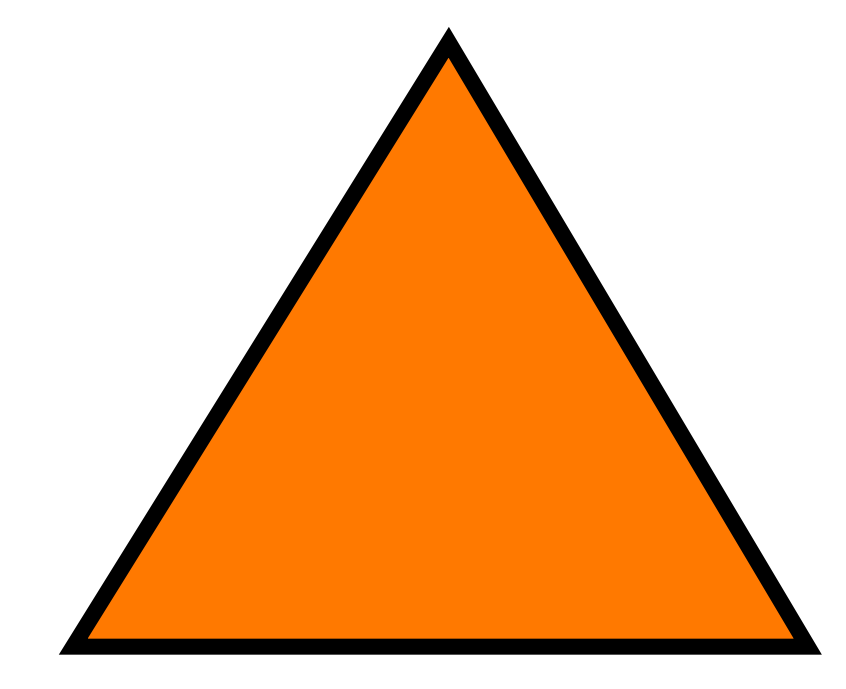

Défaut technique en cours sur le système (piles, alimentation, supervision, radio, défaut détecteur de fumée). **Contactez le service** technique depuis la rubrique « nous contacter » de l'application.

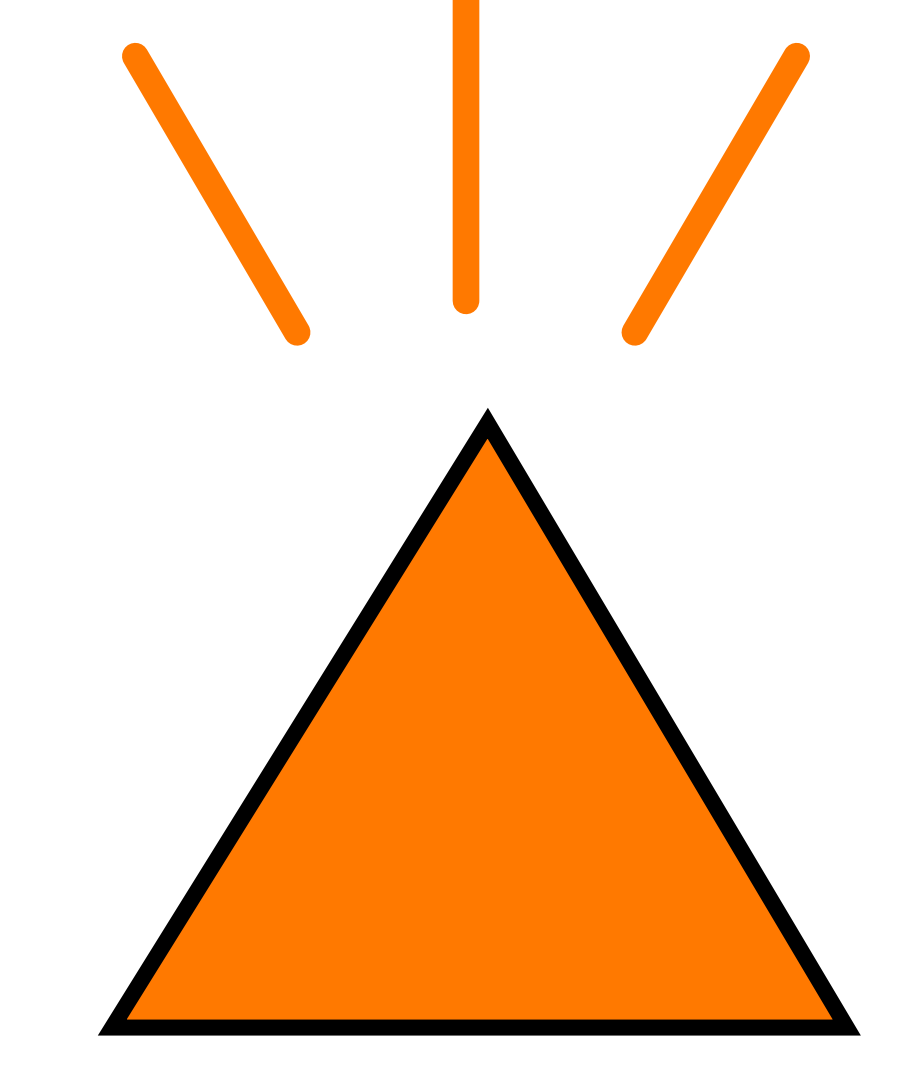

Un défaut technique est survenu. Pour effacer cet historique, passez le badge ou tapez le code ou activez le système.

#### Les voyants du clavier.

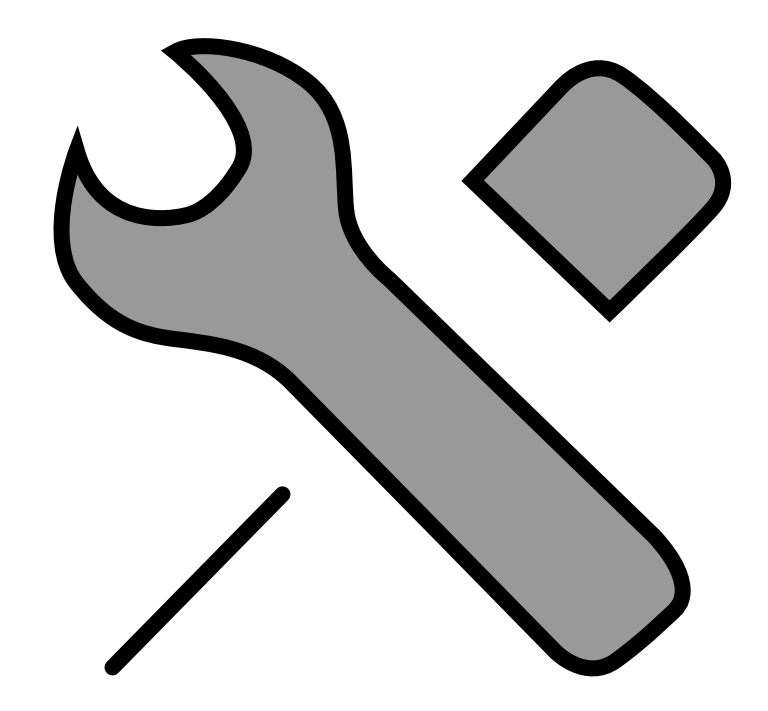

ll n'y a pas d'équipements ouverts ou décollés.

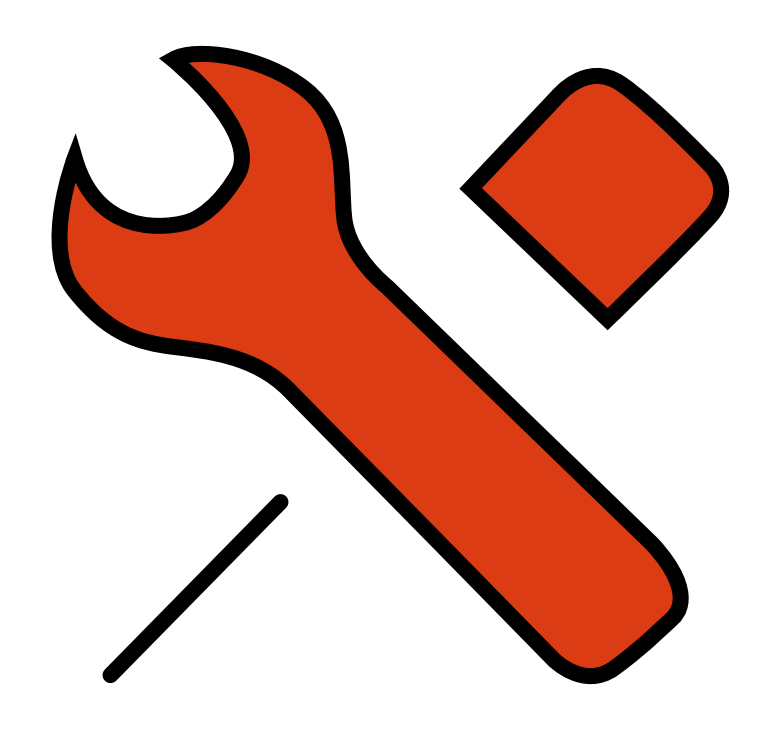

Un équipement de votre installation est ouvert ou décollé du mur.

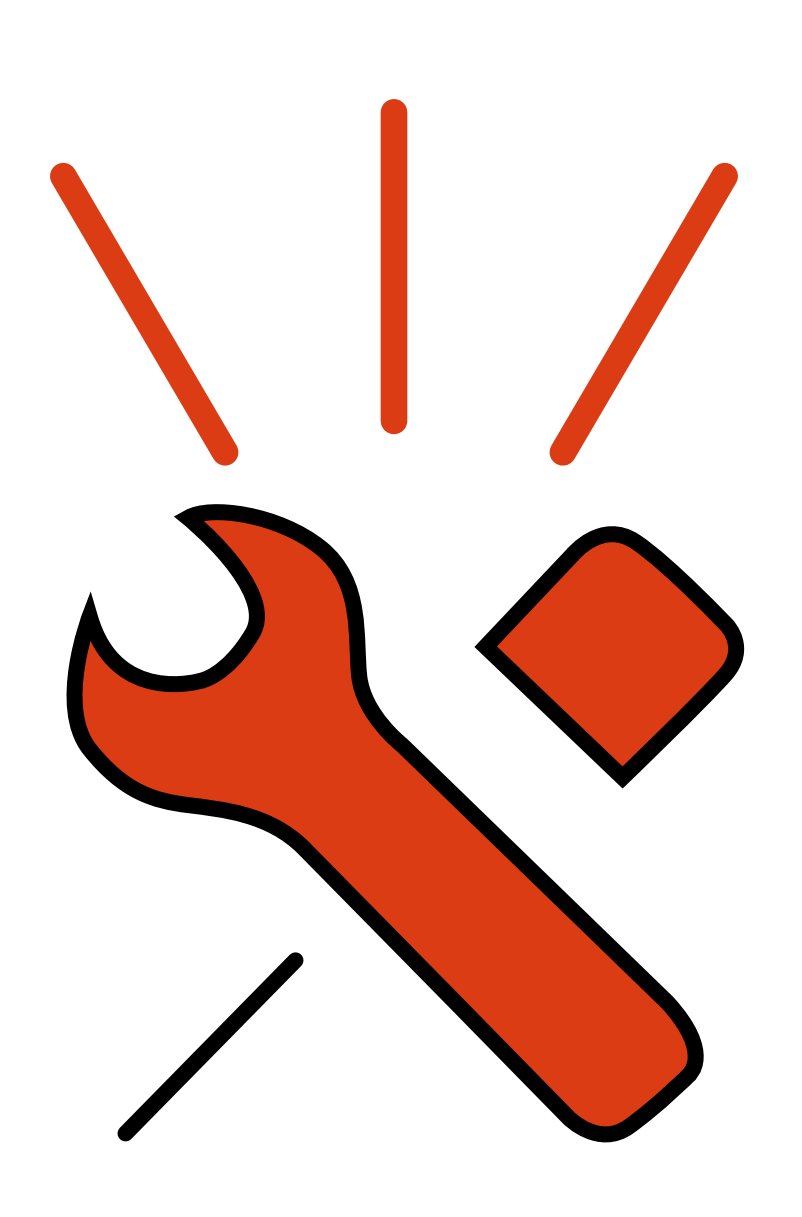

Un équipement a été ouvert ou décollé. Pour effacer cet historique, activez puis désactivez le système autant de fois qu'il y a d'alertes.

### Les voyants de l'unité centrale.

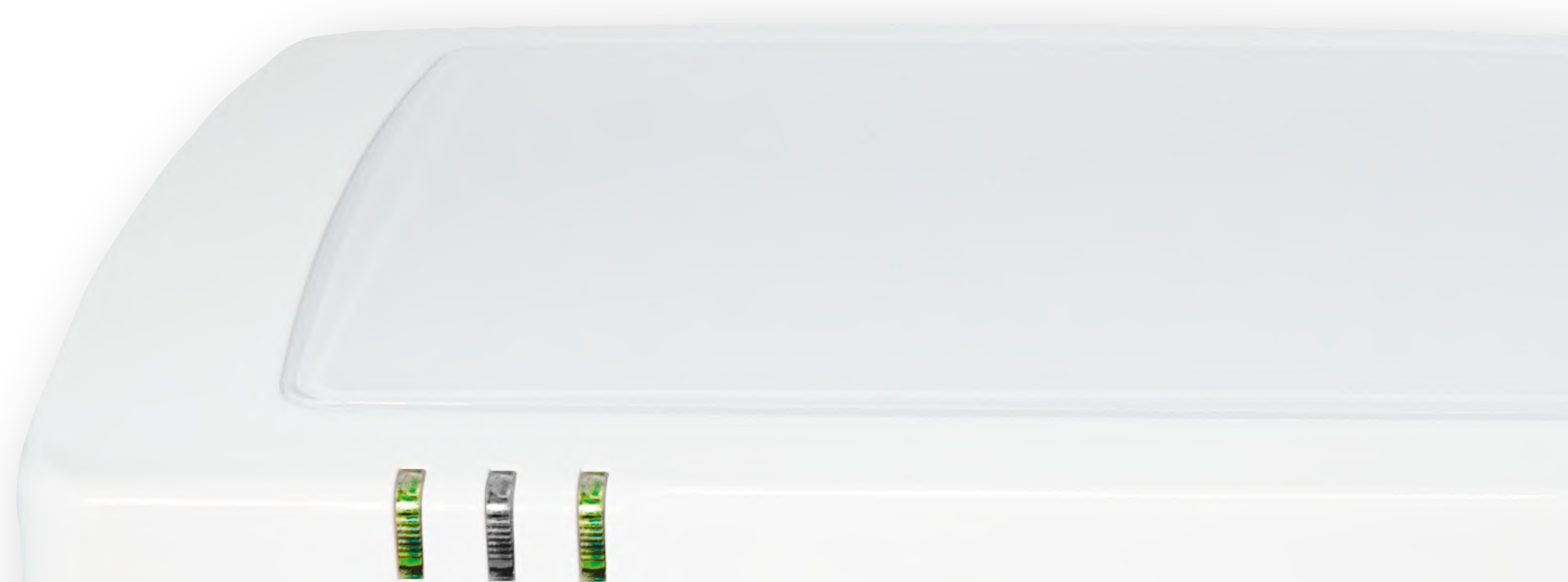

#### ら の の

## Les voyants de l'unité centrale.

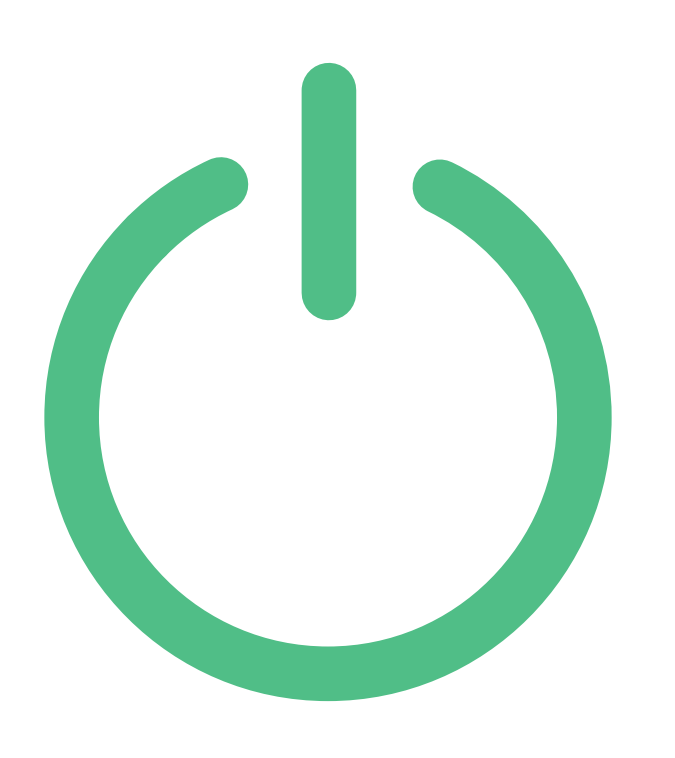

L'unité centrale est correctement branchée sur le réseau électrique.

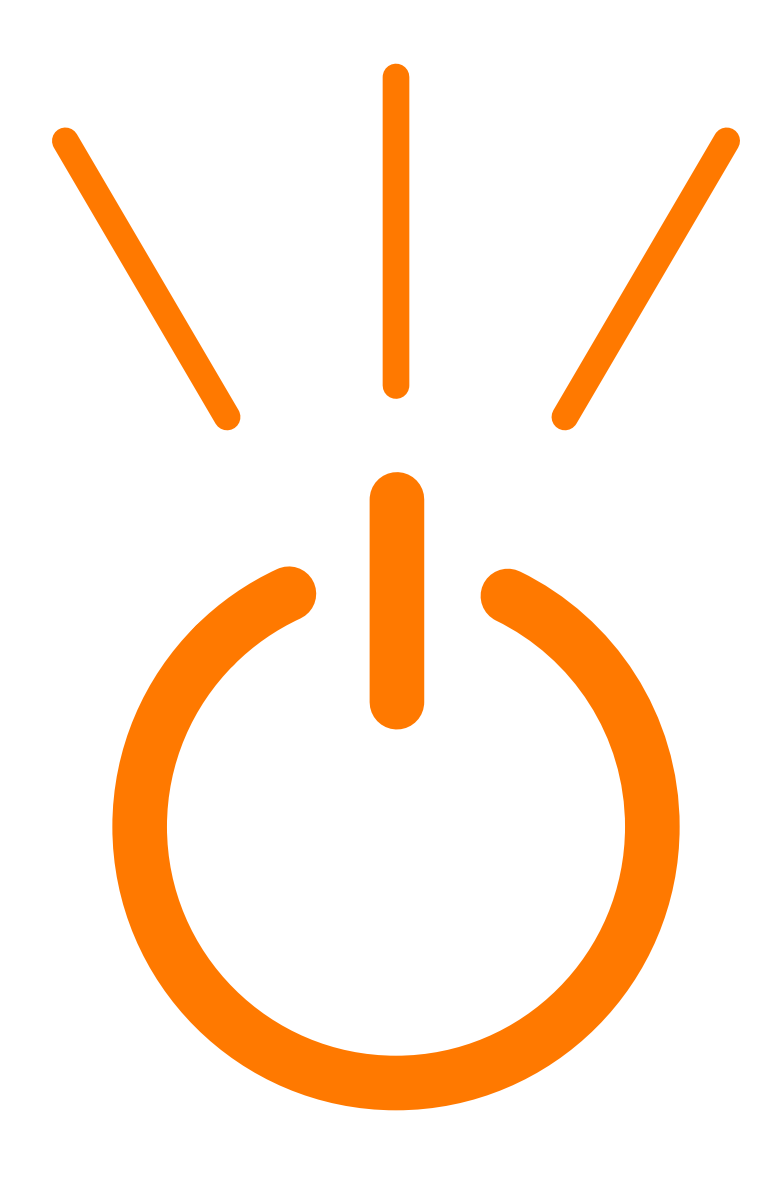

L'unité centrale n'est plus branchée sur le réseau électrique.

#### Les voyants de l'unité centrale.

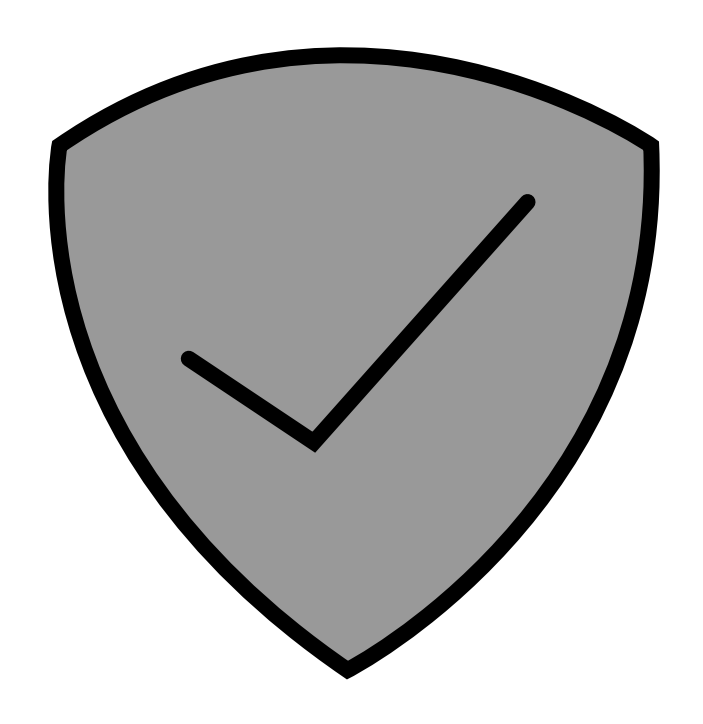

Le système d'alarme est désactivé.

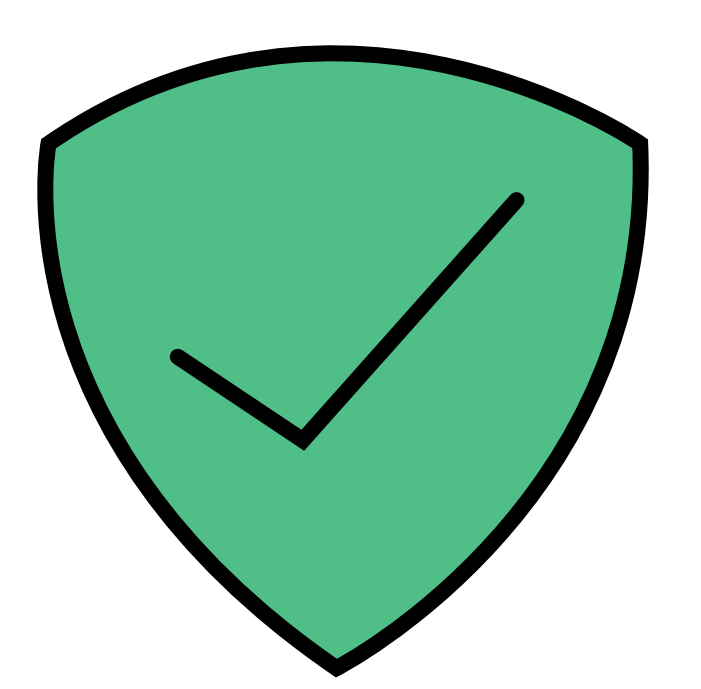

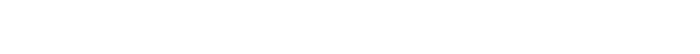

# Le système d'alarme est activé.

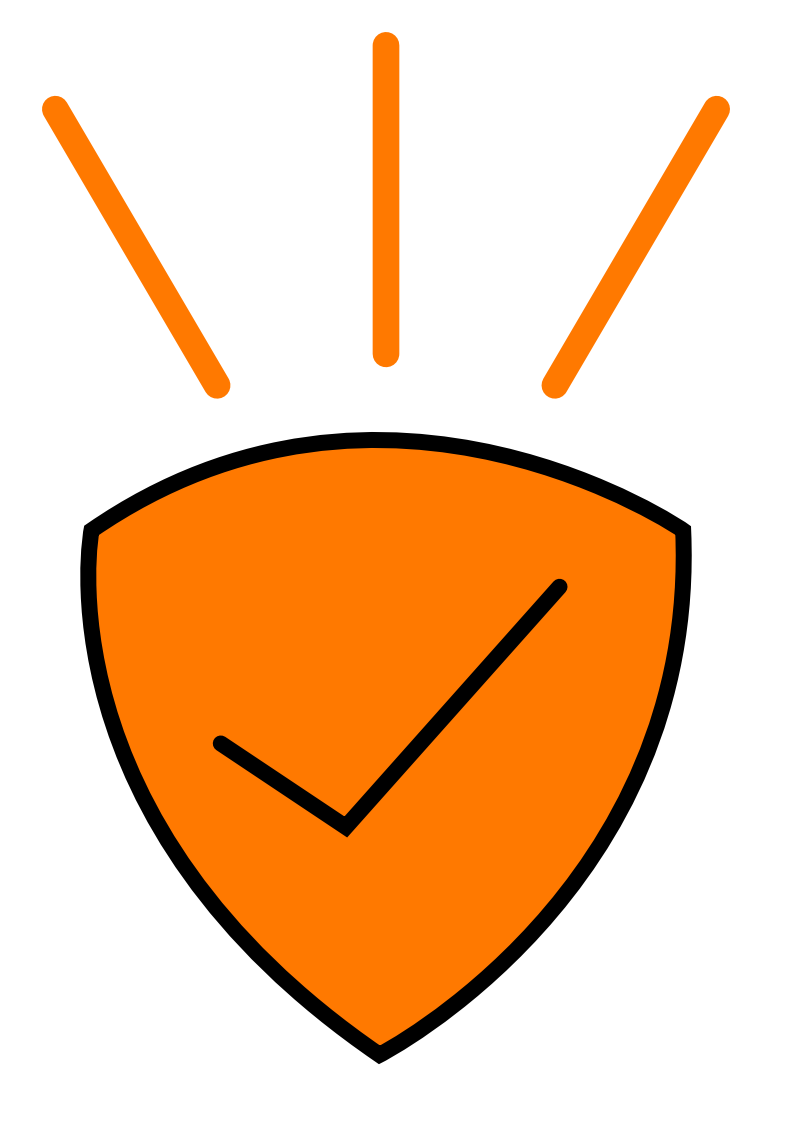

# Une alarme est survenue.

### Les voyants de l'unité centrale.

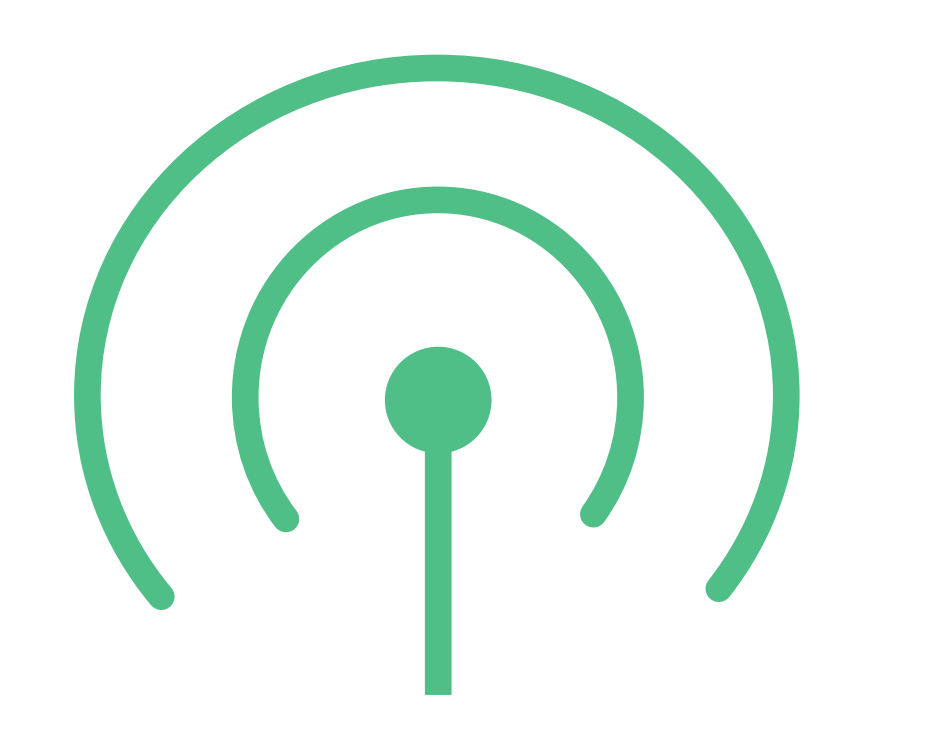

La réception du réseau mobile de secours fonctionne.

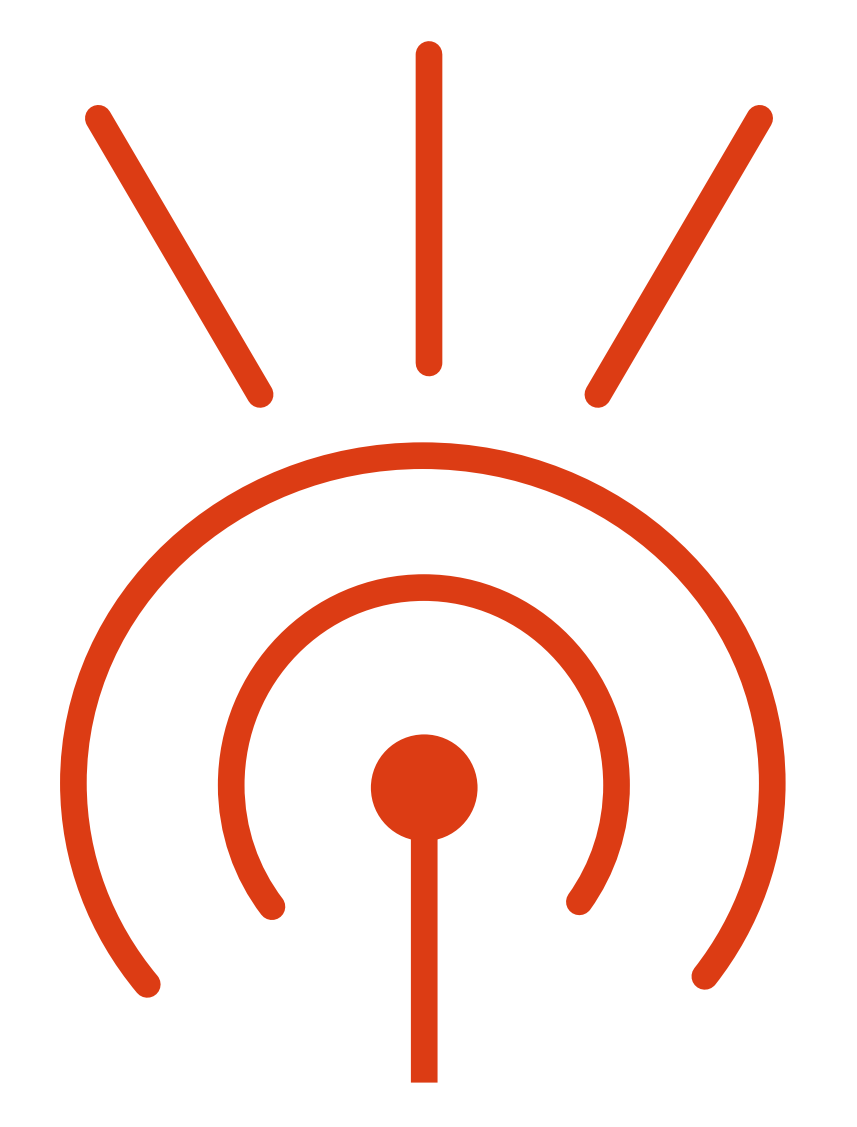

La réception du réseau mobile de secours ne fonctionne pas.

#### La télécommande.

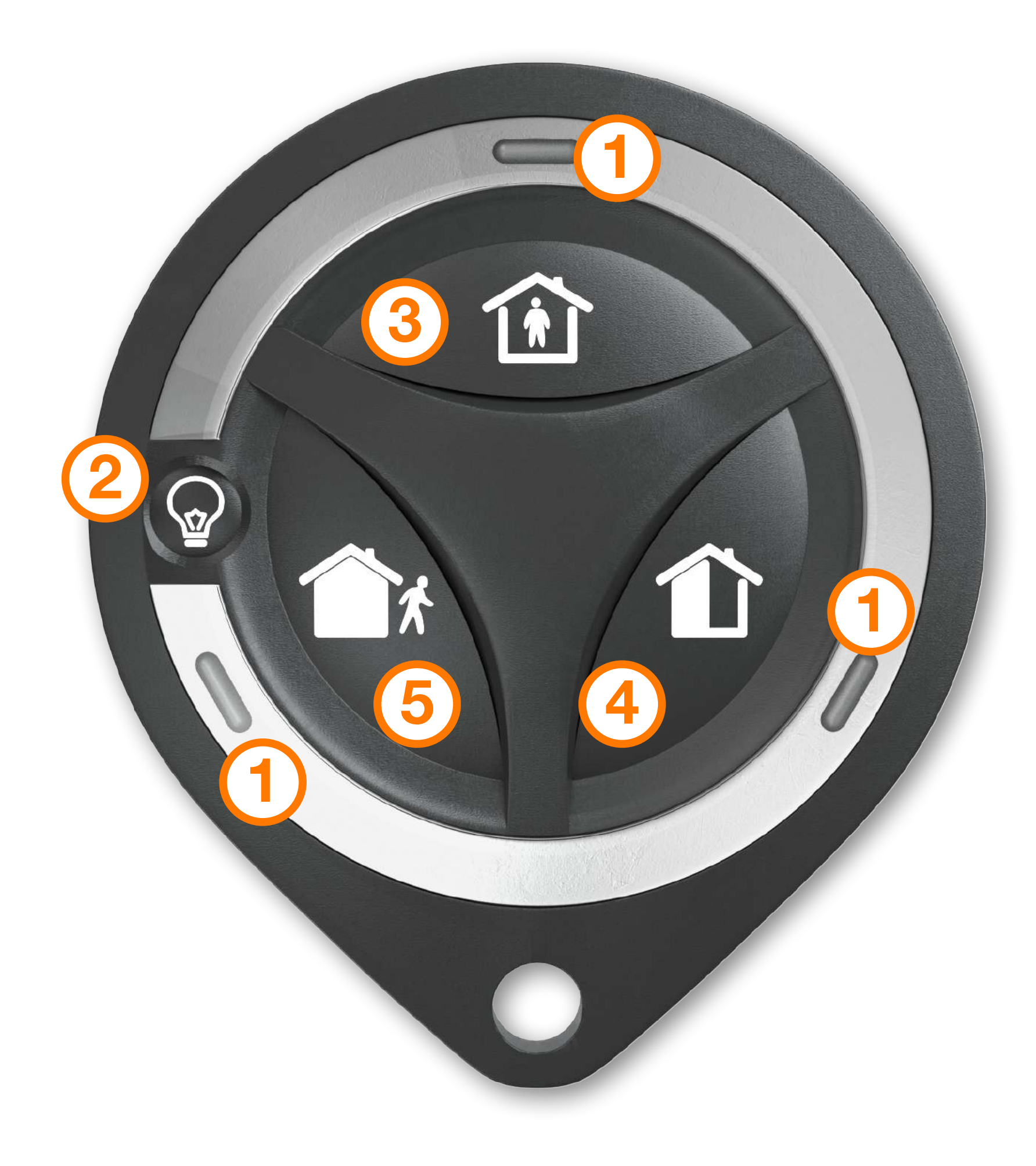

#### 1 Voyants.

- ② Un appui de 2 secondes permet de connaître l'état de l'alarme :
  - voyant gauche : mode « Total » activé.
  - voyant droit : mode « Partiel » activé.
  - voyant haut : mode désactivé.

Cette fonction est active uniquement dans un rayon de 50 mètres maximum autour de votre système d'alarme.

3 Désactiver l'alarme.

Activer l'alarme en mode « Partiel ».

5 Activer l'alarme en mode « Total ».

### Description de l'application.

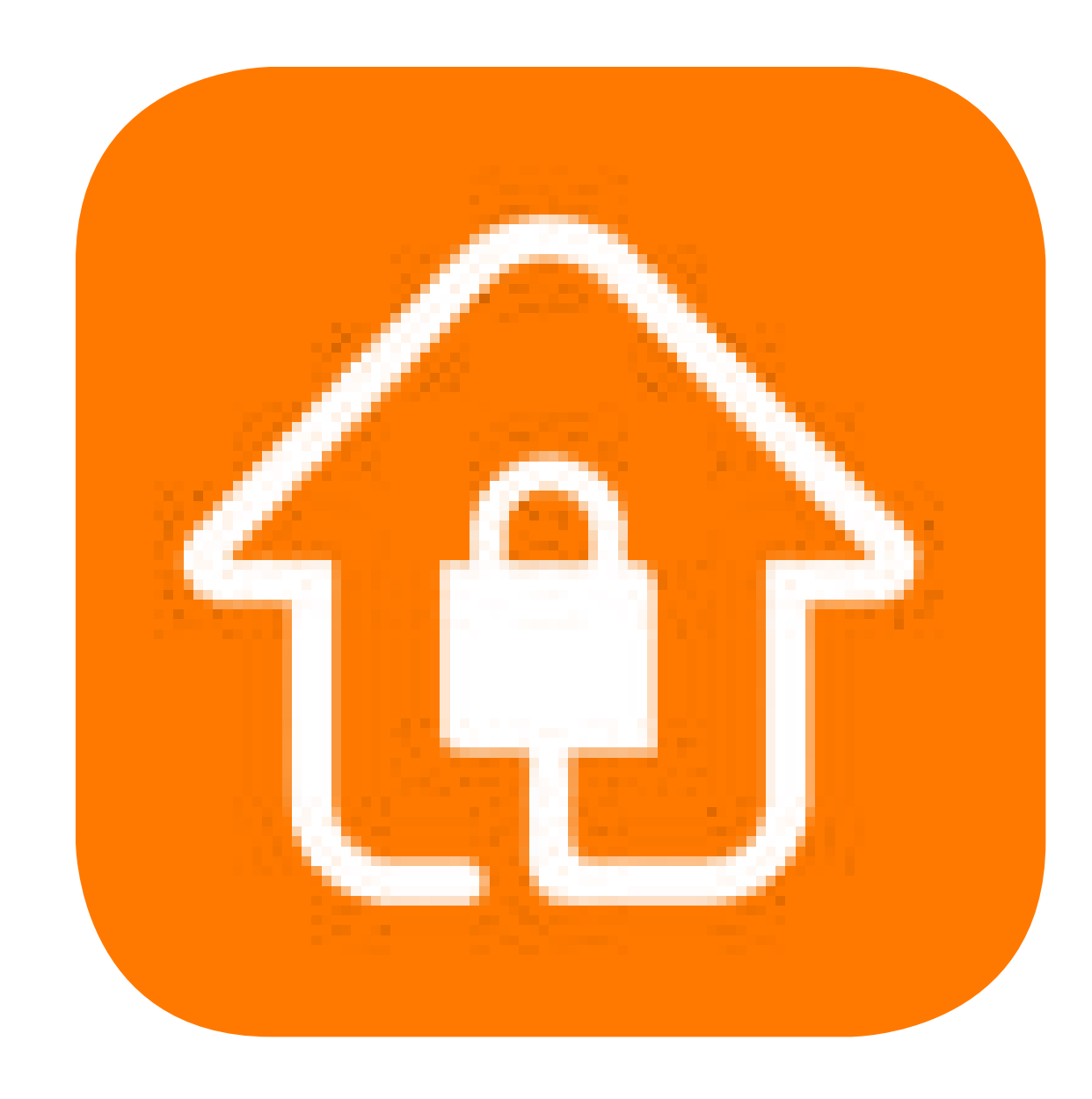

#### Principe d'utilisation

#### Gestion des codes

#### Fonctionnalités

#### Description de l'application.

#### Principe d'utilisation.

L'application Maison Protégée est paramétrée pour n'autoriser qu'une seule session à la fois.

Au bout de 3 minutes sans activité, la session est automatiquement fermée et vous devez vous reconnecter.

#### Description de l'application.

#### Gestion des codes de l'application.

#### Le mot de passe de connexion.

Vous le retrouvez dans la section [Votre compte > éditer].

Il doit comporter entre 8 et 20 caractères alphanumériques.

#### Le code activation /désactivation.

Permet d'activer/désactiver l'alarme depuis le clavier.

Il est paramétrable et personnalisable pour chaque utilisateur dans la rubrique [ Maison Protégée >

#### utilisateurs > éditer ].

#### Description de l'application.

#### Le code secret.

Permet de s'identifier en cas d'appel par le centre de télésurveillance.

Il est modifiable dans la rubrique [Maison Protégée > contacts > éditer].

#### L'identifiant domicile.

Permet d'identifier le logement. Il sera rappelé dans chaque notification d'alerte (appel, mails, SMS) que vous recevez.

Il est modifiable dans la rubrique [Maison Protégée > contacts > éditer].

#### Description de l'application.

#### Fonctionnalités.

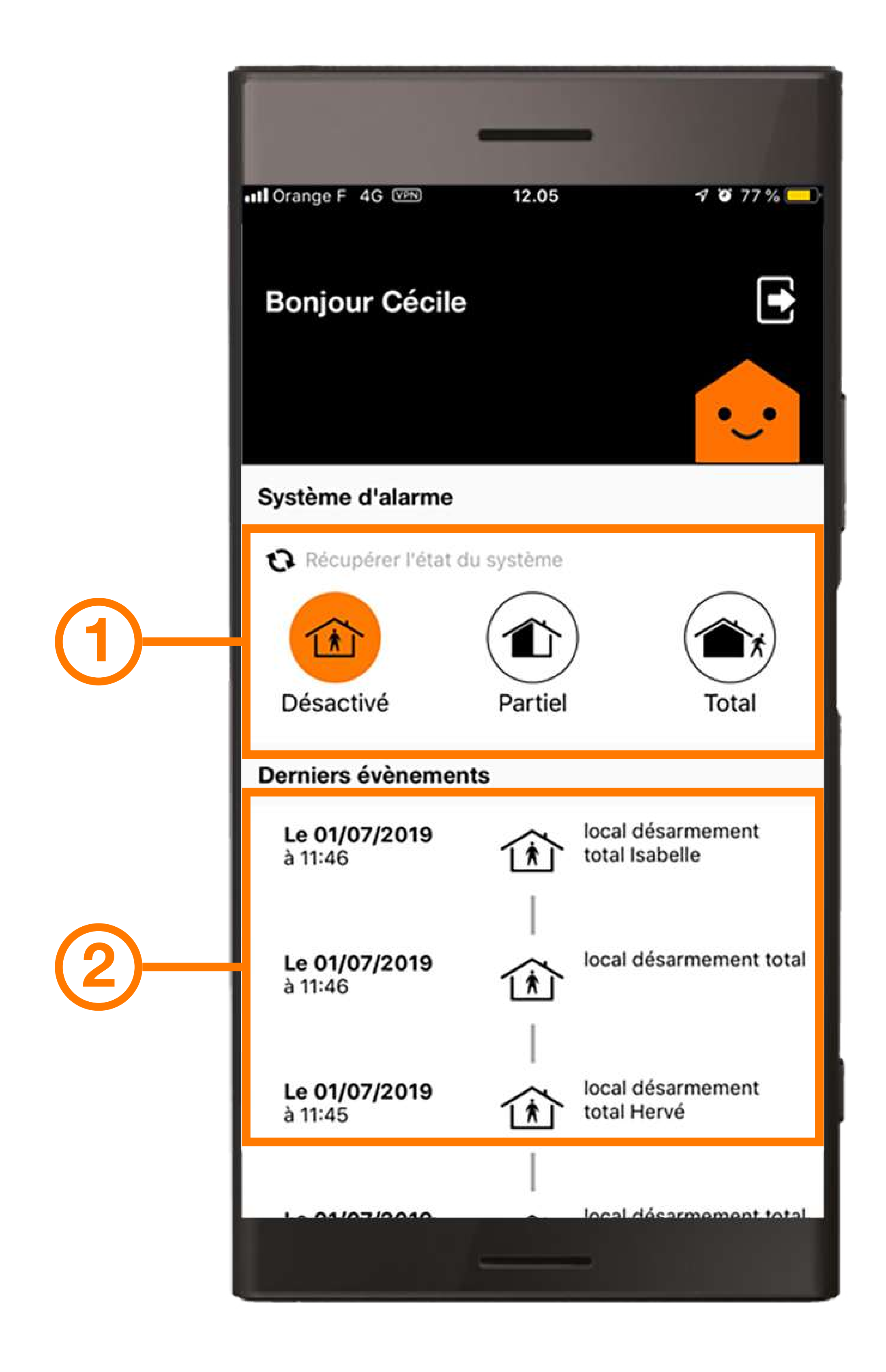

## Activer ou désactiver le système. Accéder au journal des événements.
### Description de l'application.

#### Fonctionnalités.

- Visualiser les prises d'images lors de détection intrusion.
- Gérer les contacts qui seront appelés en cas d'alerte.
- Consulter l'état des équipements et charger une photo à la demande.
- Consulter vos factures.
- Identifier les badges et leurs utilisateurs en les nommant.
- Ajouter un utilisateur et lui créer un code dédié.
- Accéder à la boutique pour de nouvelles options.

### Les équipements en option.

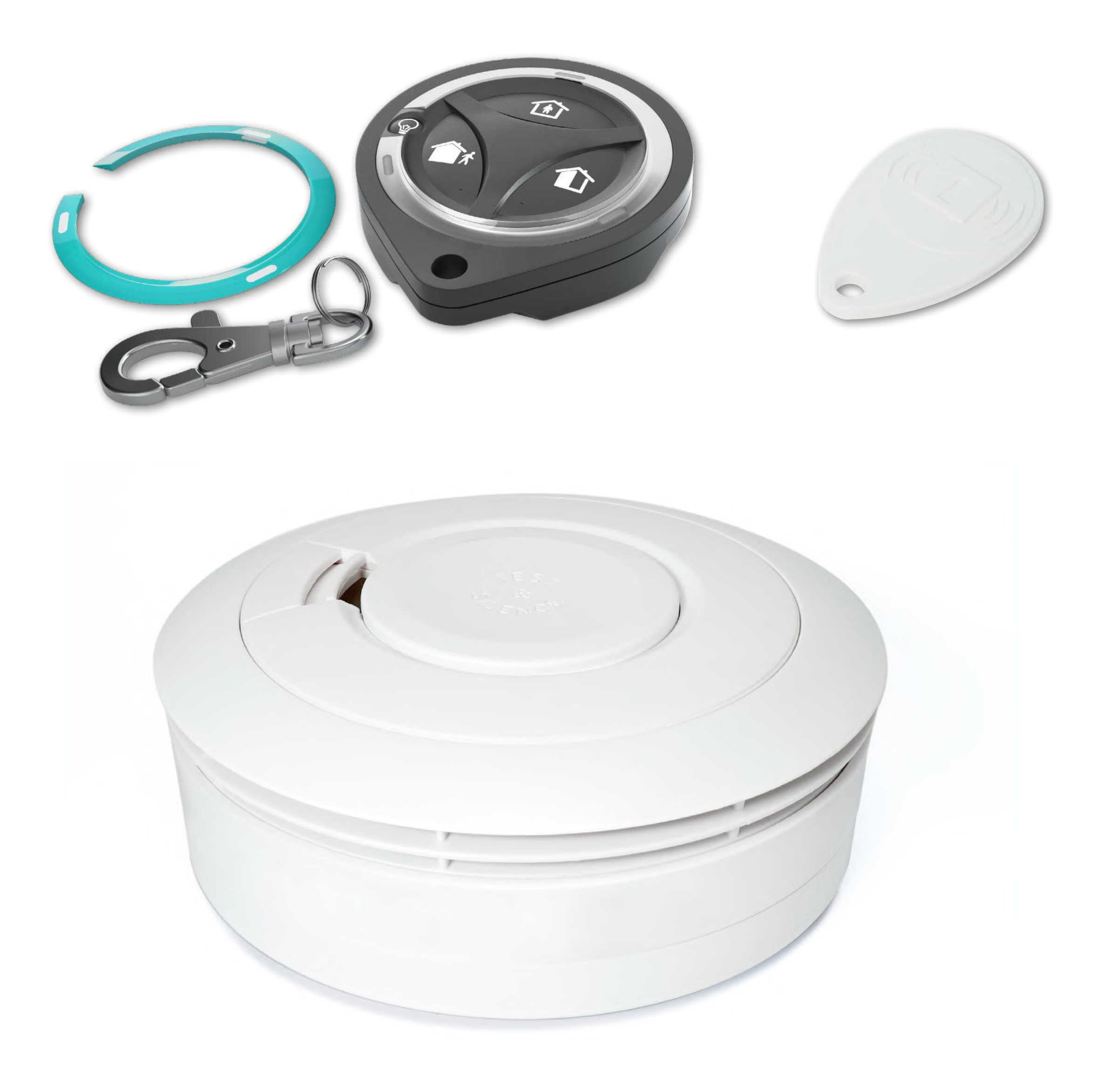

#### Installer et configurer les équipements en option

#### Le badge

#### La télécommande

#### Le détecteur de fumée

#### Entretien des équipements

Installer et configurer les équipements en option.

Vous pouvez souscrire aux équipements en option auprès de l'installateur ou depuis la rubrique « Boutique » de l'application, dans ce cas ils vous seront envoyés par

### colis à votre domicile.

Leur paramétrage est simple, mais si vous le souhaitez, vous pouvez contacter le service client depuis l'application pour demander une assistance à distance ou l'intervention d'un technicien.

### Le badge.

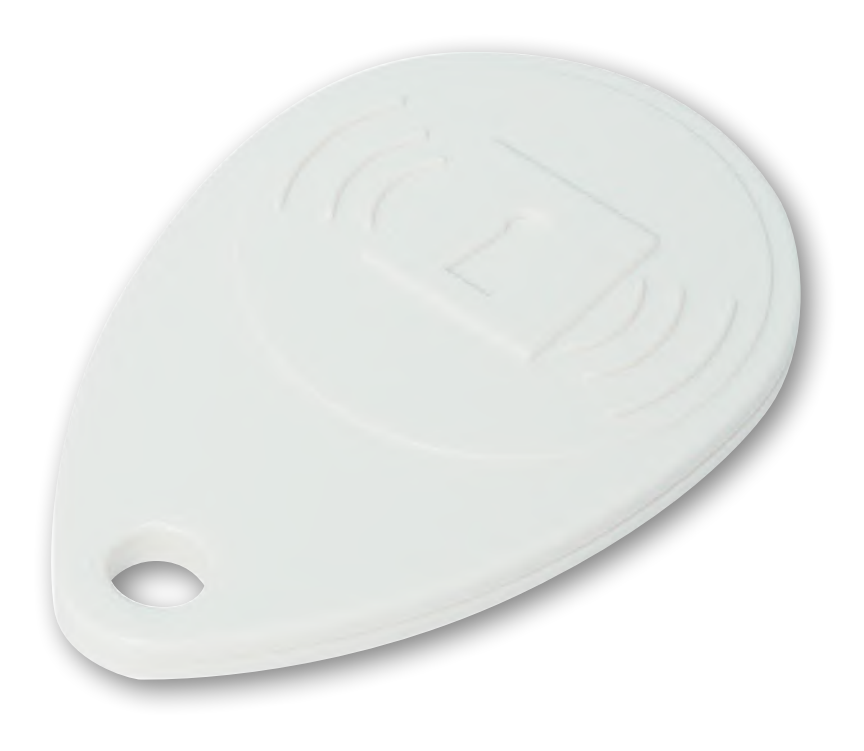

#### A réception du badge, allez dans

la rubrique [Equipements] de l'application. Cliquez sur « Modifier », puis suivez l'étape ci-dessous.

#### Mise en service

Placez le badge devant le lecteur pendant quelques secondes jusqu'à entendre 2 bips.

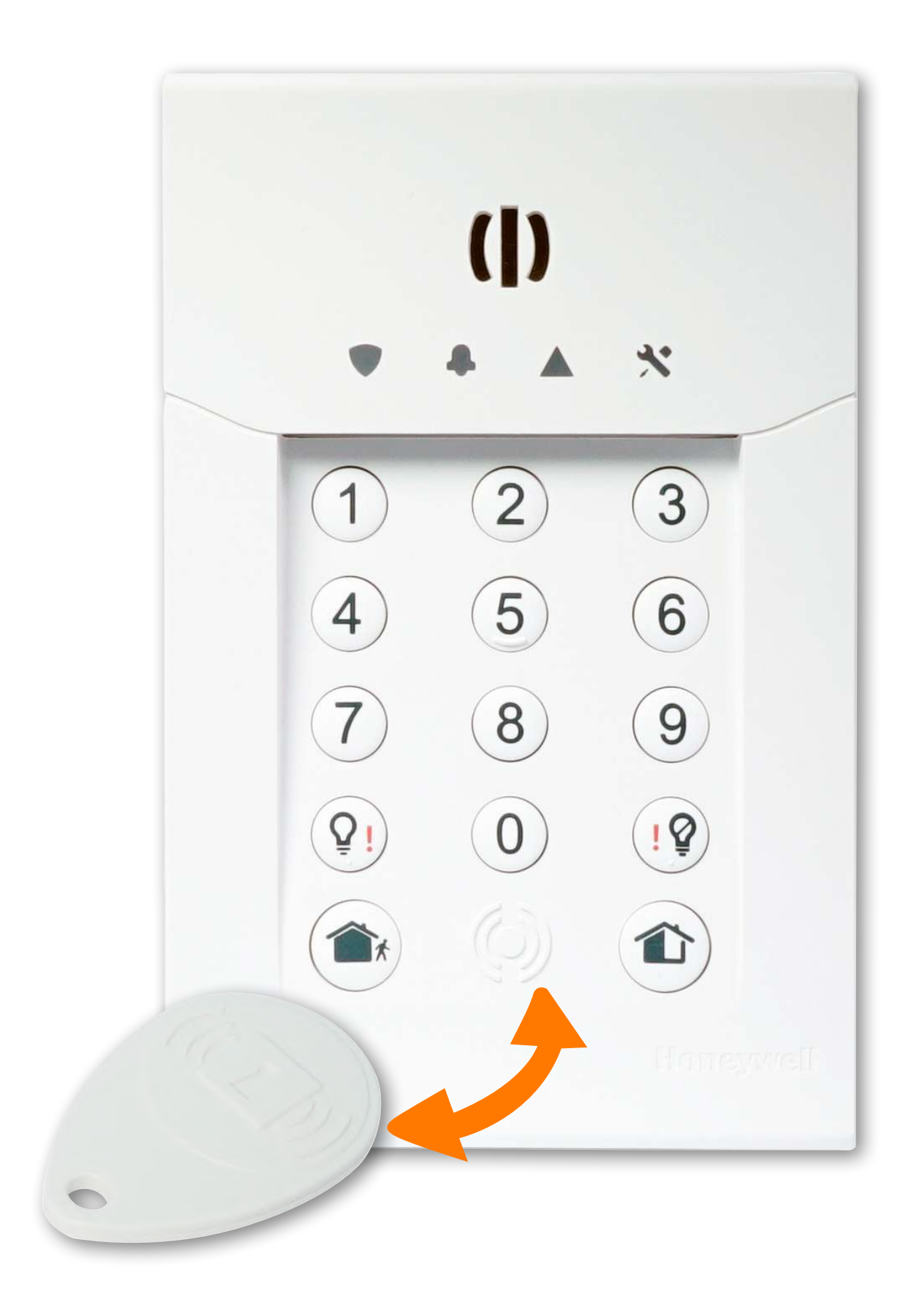

#### Le badge apparait actif sur l'application, et vous pouvez lui attribuer le nom de la personne de votre choix (ex : Cédric, Arnaud, etc.)

#### La télécommande.

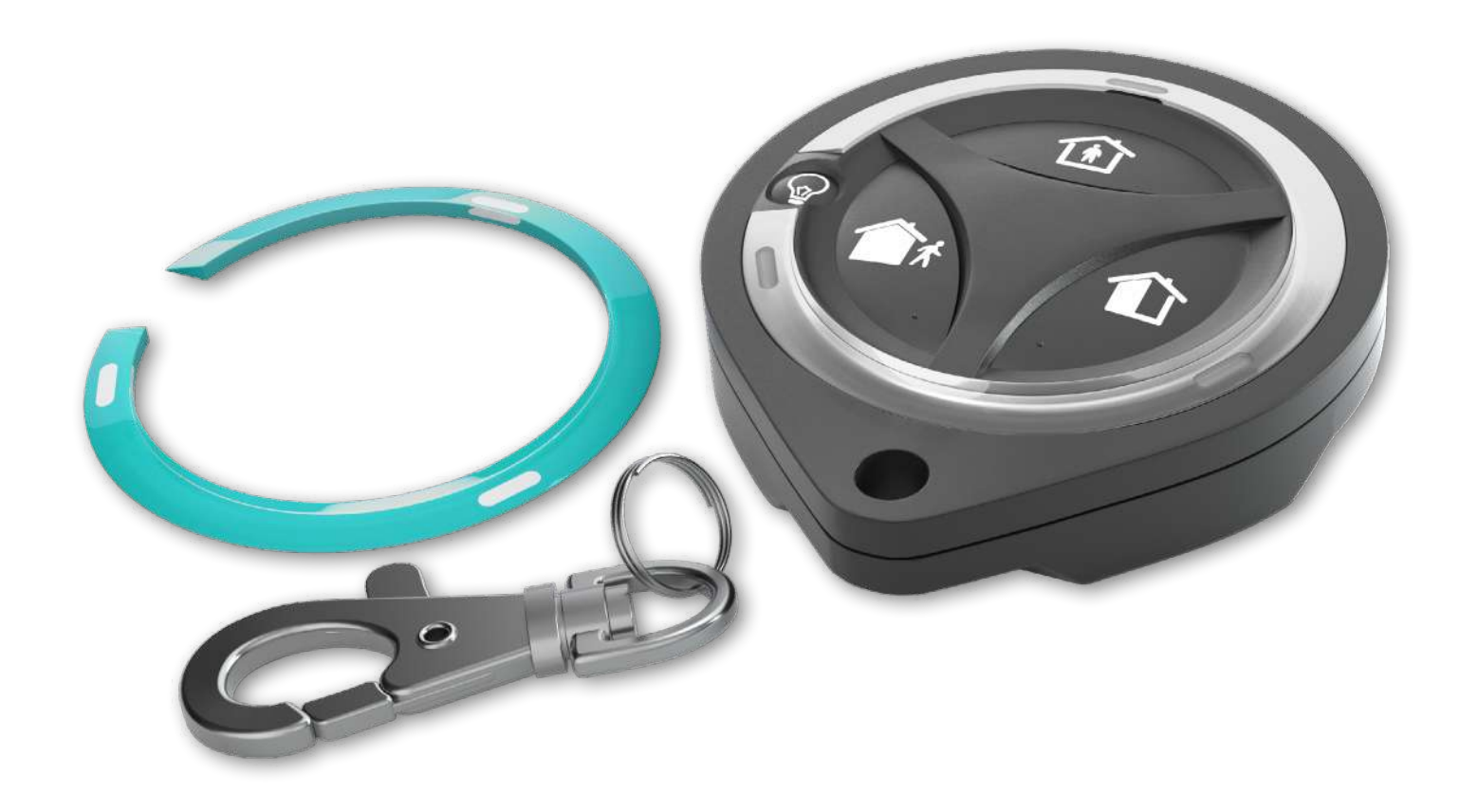

#### A réception de la télécommande,

allez dans la rubrique [Equipements] de l'application.

#### Cliquez sur « Modifier », puis suivez l'étape ci-dessous.

#### Mise en service

Appuyez simultanément sur les boutons mode « Total » et mode « Partiel » jusqu'à ce que les voyants gauche et droit soient fixes.

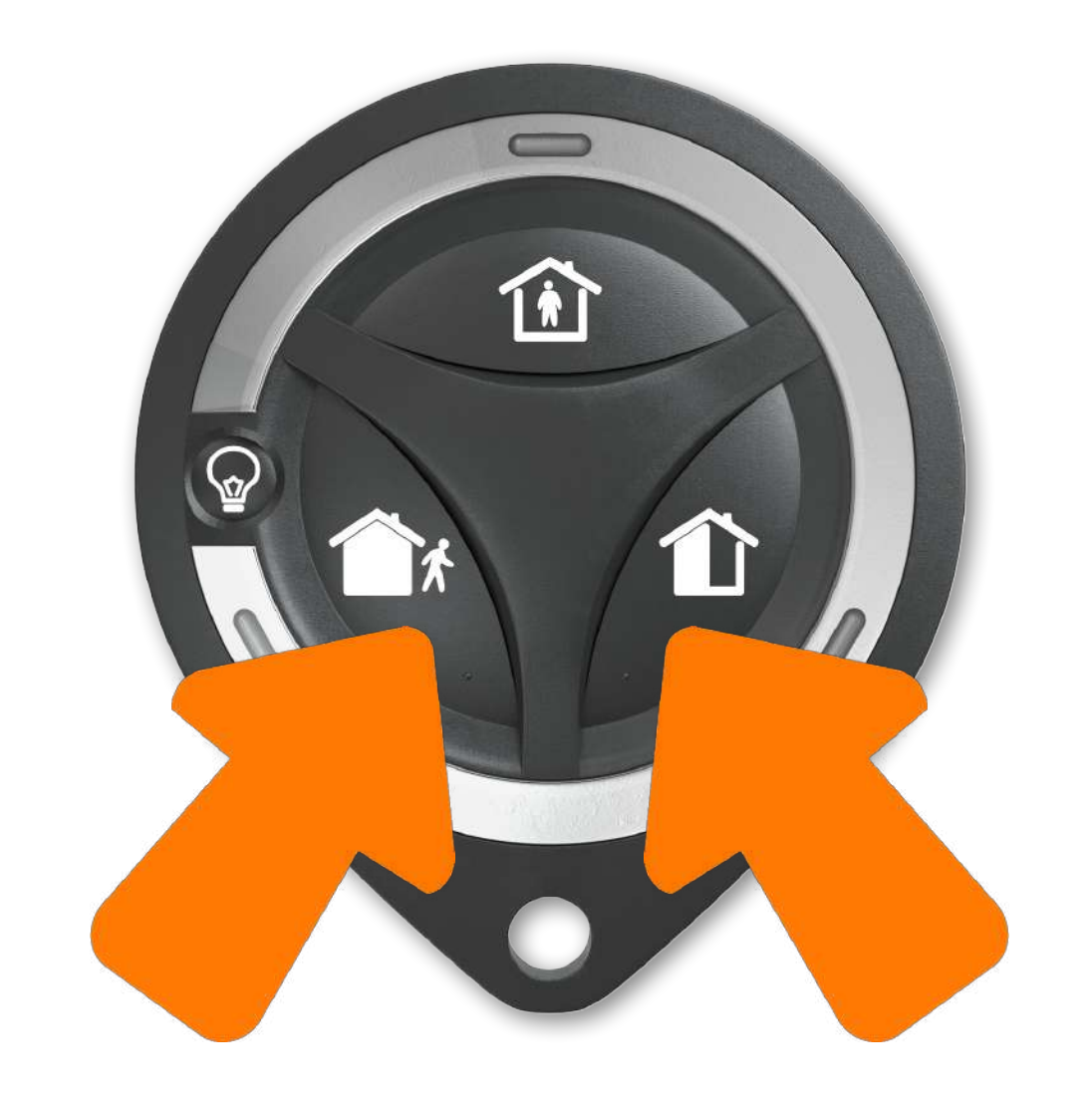

#### Trois bips sont émis par le clavier : votre télécommande est activée.

#### Le détecteur de fumée.

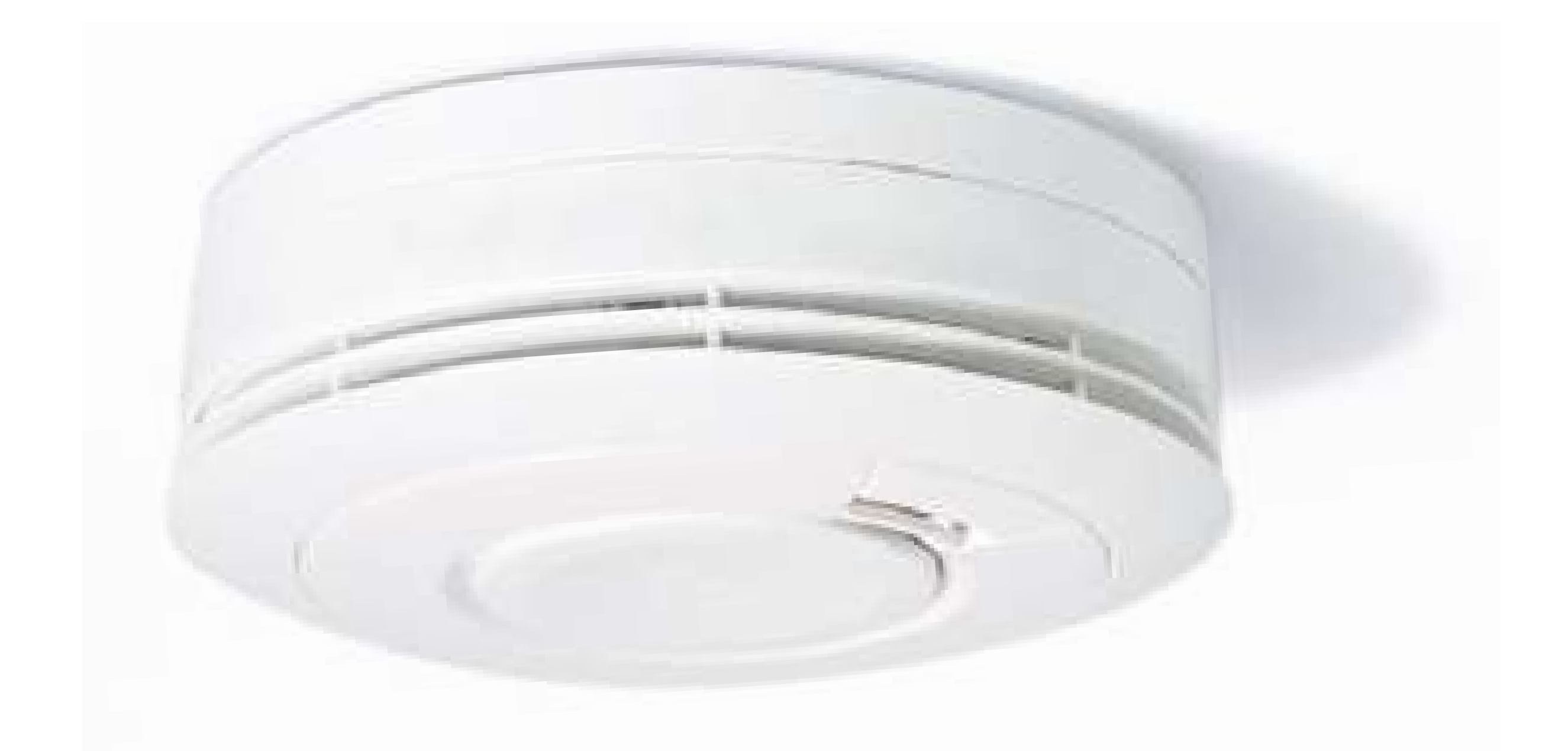

A réception du détecteur de fumée, allez dans la rubrique [Equipements] de l'application.

Cliquez sur « Modifier », puis suivez les étapes, page suivante.

#### Le détecteur de fumée.

#### Mise en service

#### Ouvrez le détecteur de fumée.

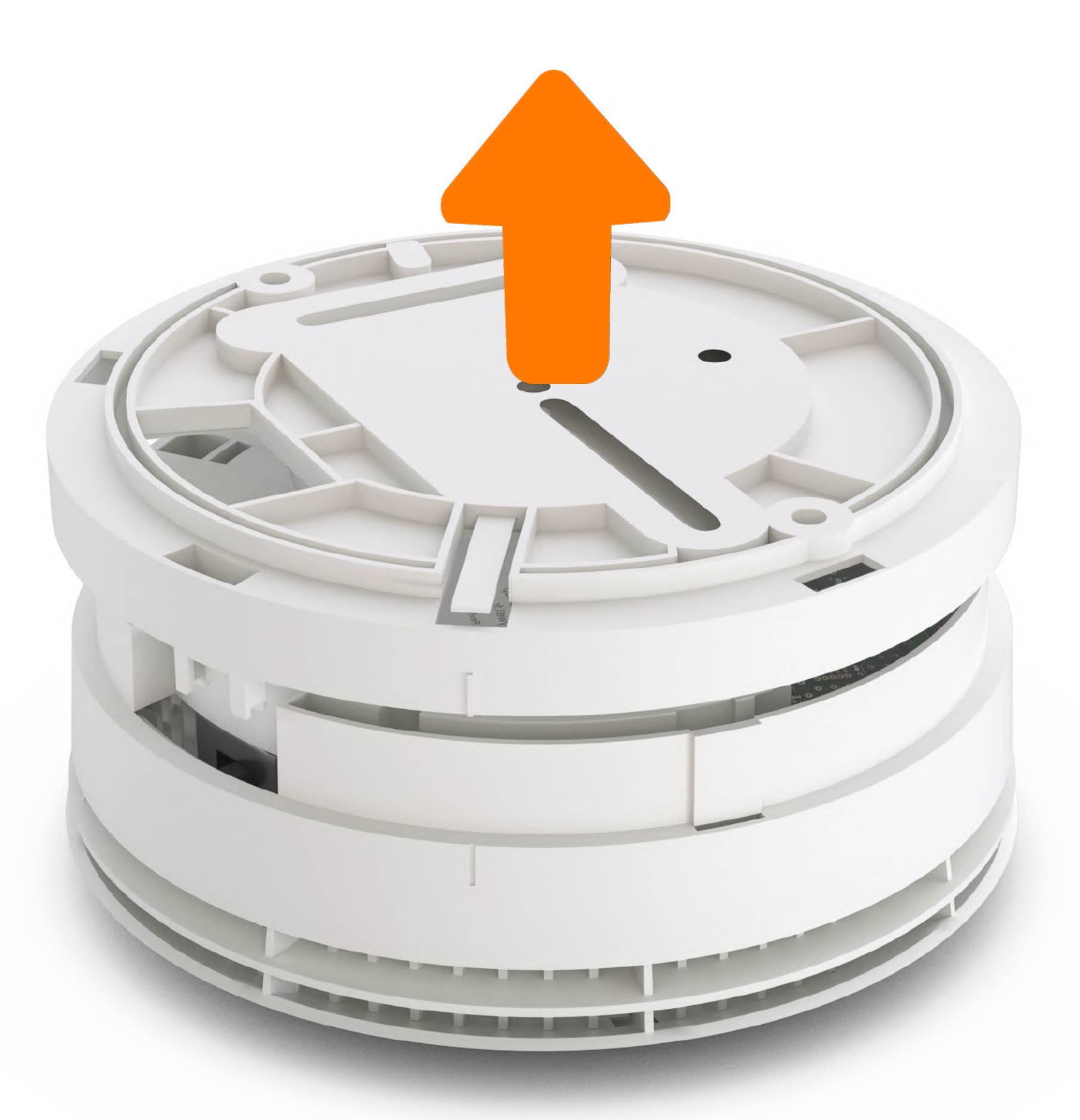

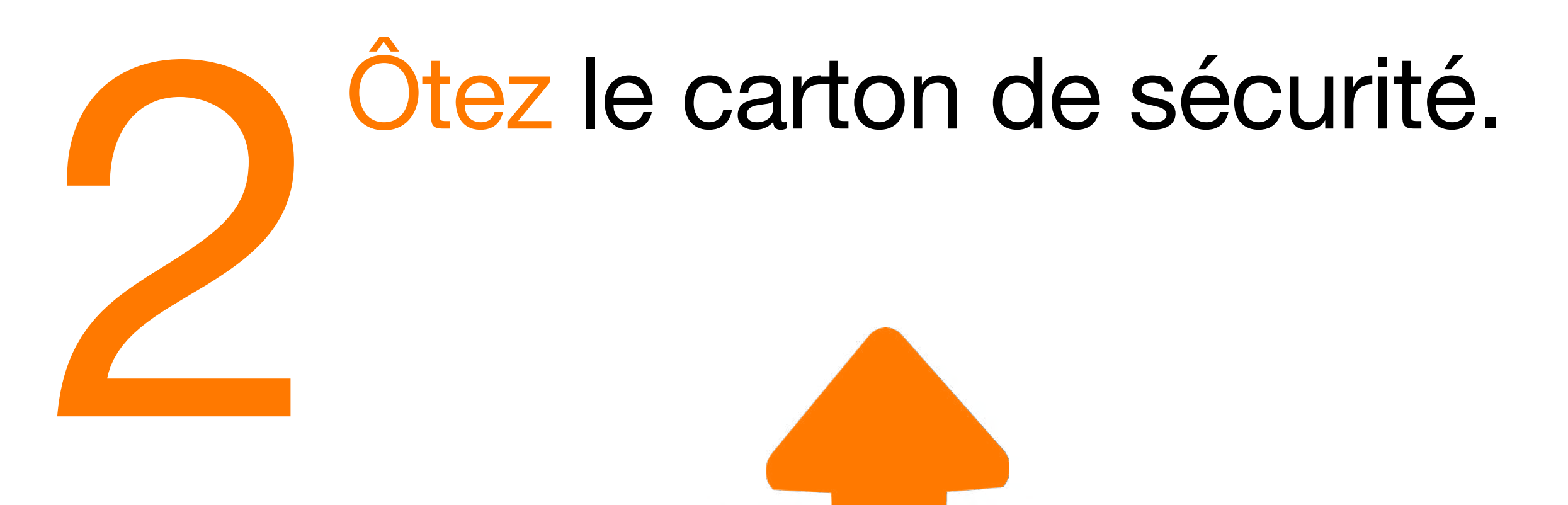

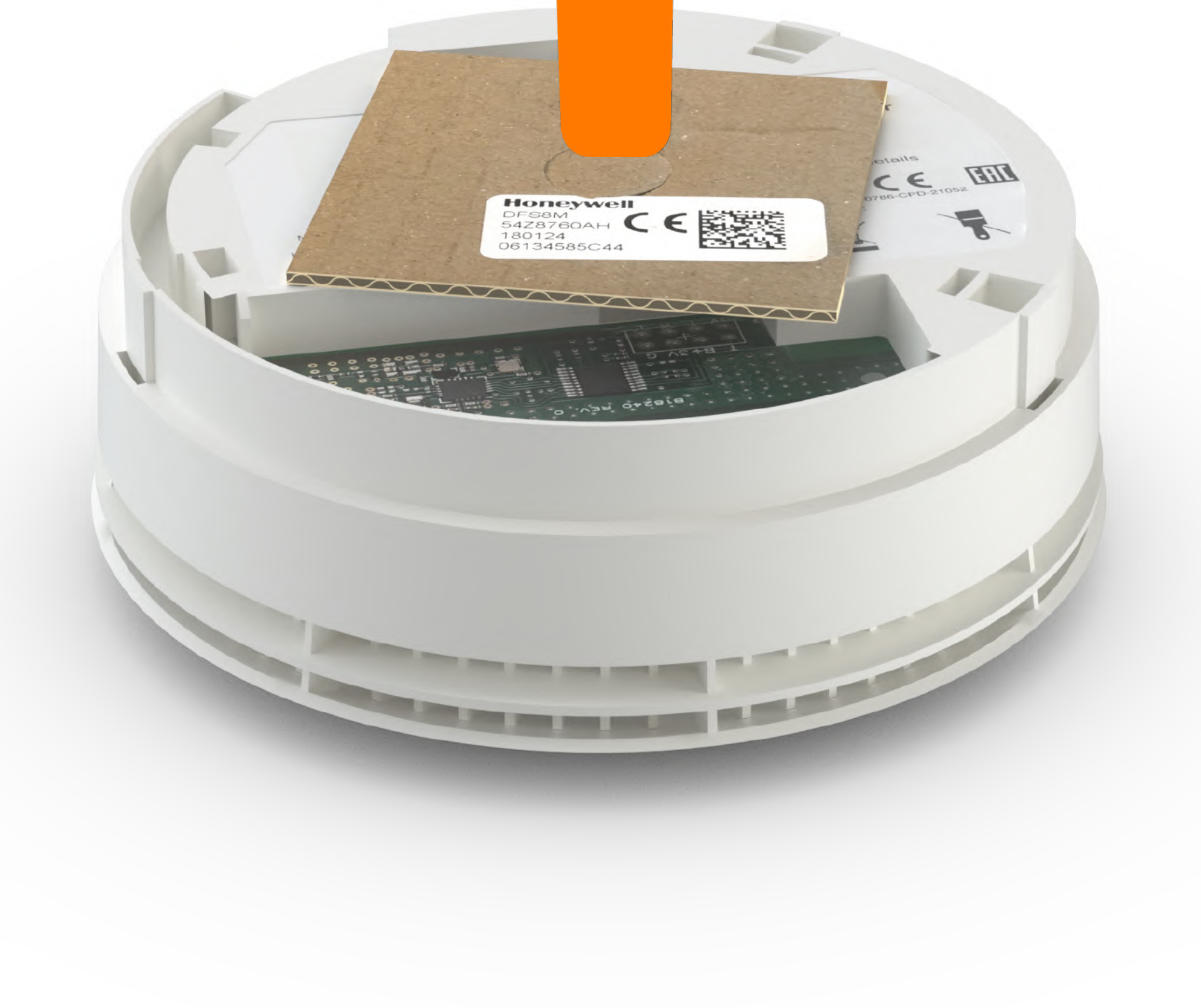

#### Le détecteur de fumée.

#### Installation

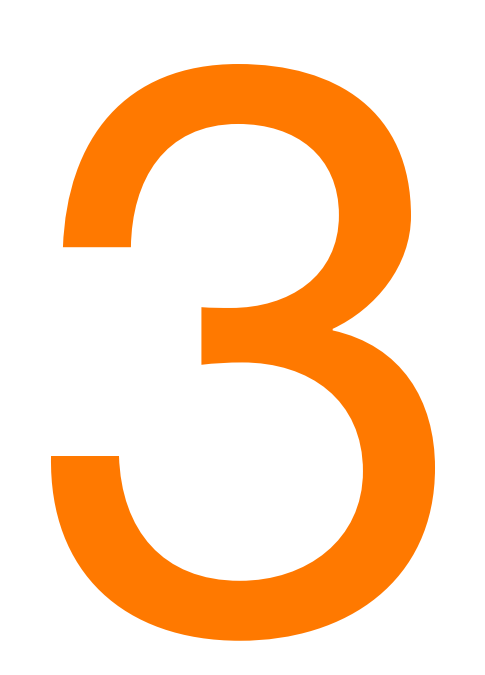

## Fixez le détecteur de fumée au plafond.

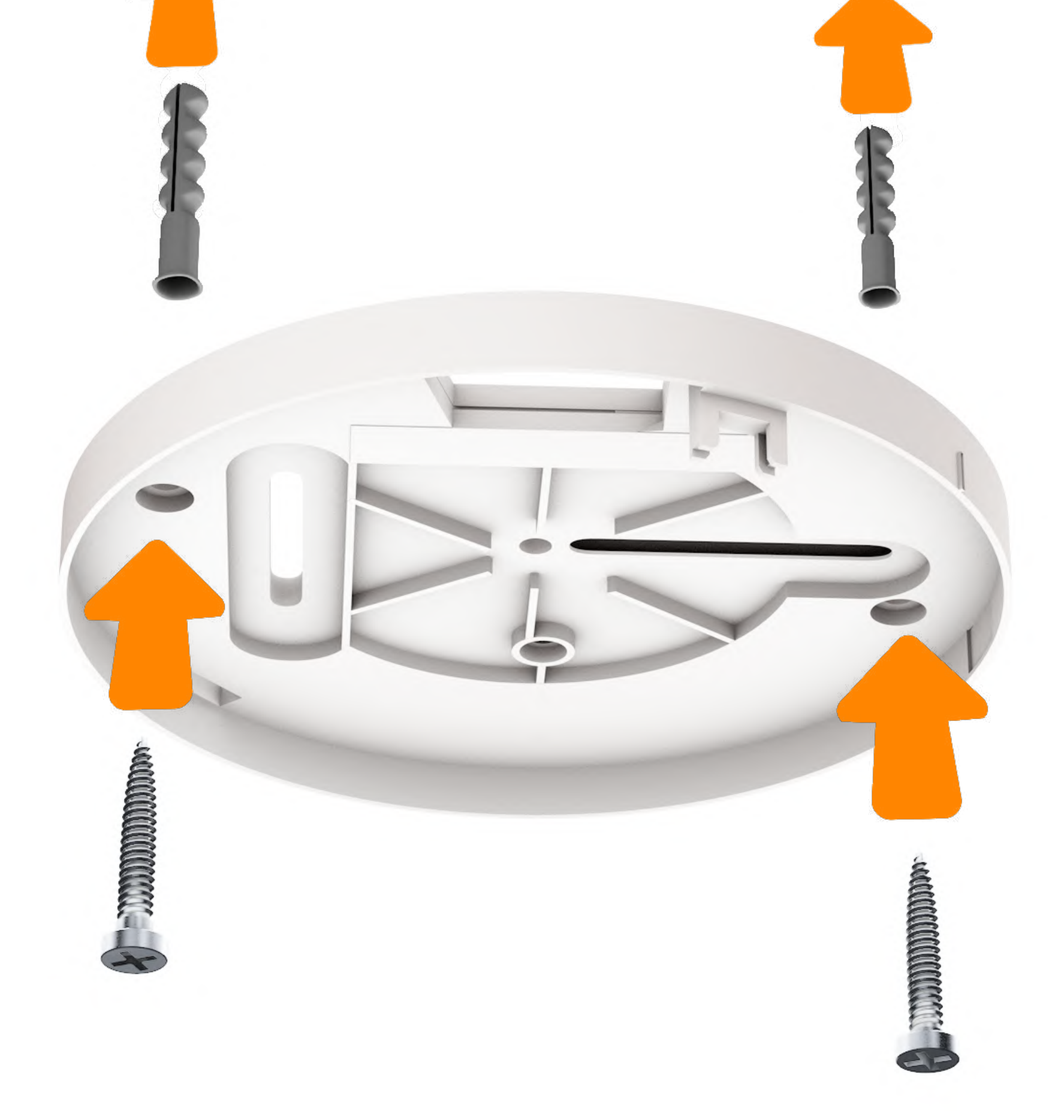

Installez-en au moins un par étage, et un tous les 100 m<sup>2</sup>. Celui-ci doit être installé à l'intérieur, si

#### possible au centre de la pièce.

Ne pas l'installer dans une pièce humide (salle de bain, cuisine...), ni dans un endroit ouvert aux courants d'air, ni au-dessus de sources de chaleur (cheminées, poêle, endroit exposé au soleil).

#### Le détecteur de fumée.

#### Installation

Alig tou pou

Alignez les repères, puis tournez dans le sens horaire pour fermer.

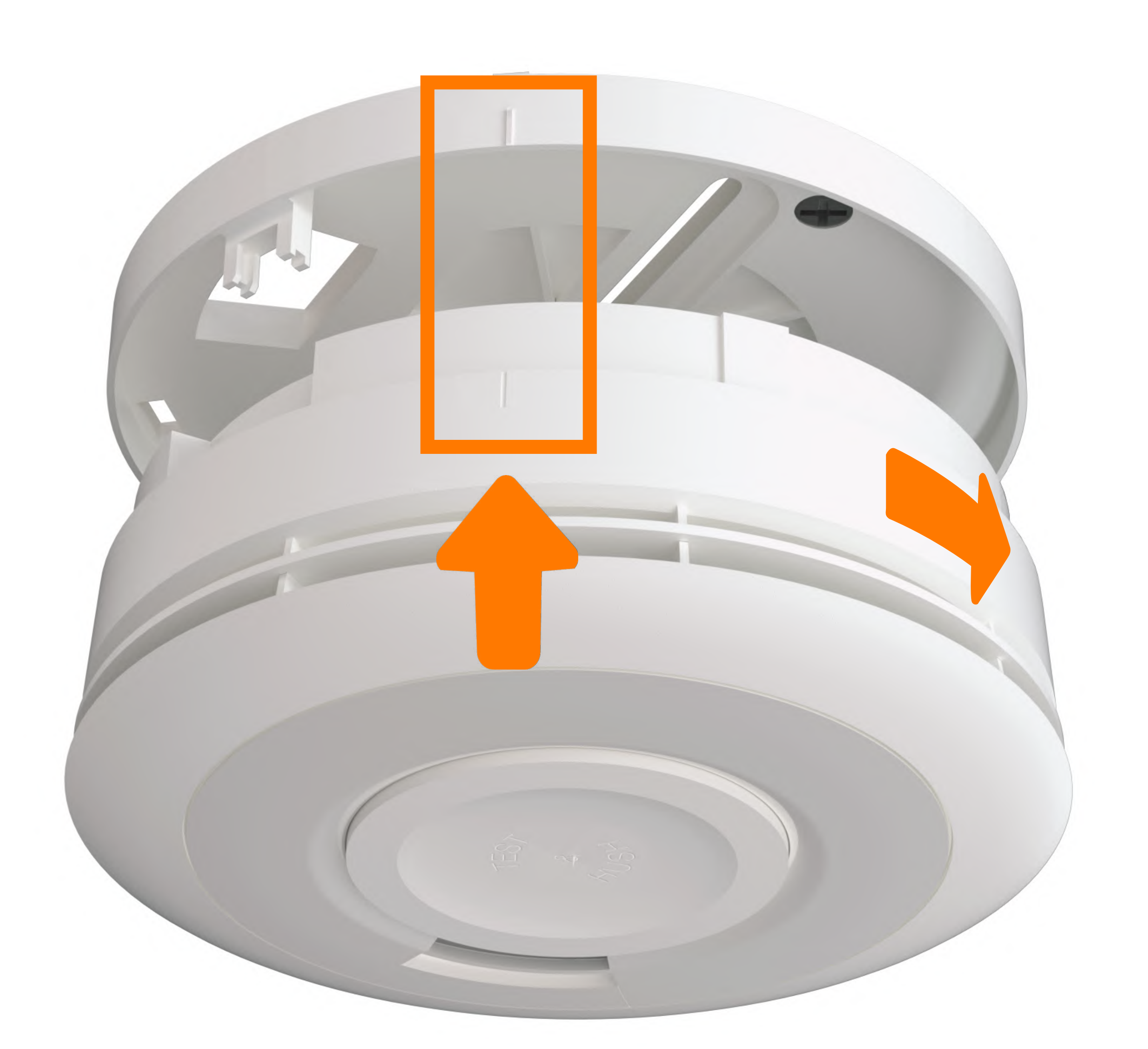

## Le voyant rouge s'allume puis s'éteint et émet 3 bips.

#### Le détecteur de fumée.

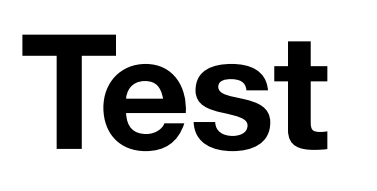

Appuyez sur « TEST & HUSH» jusqu'à ce que le détecteur émette un bip et que le voyant rouge clignote.

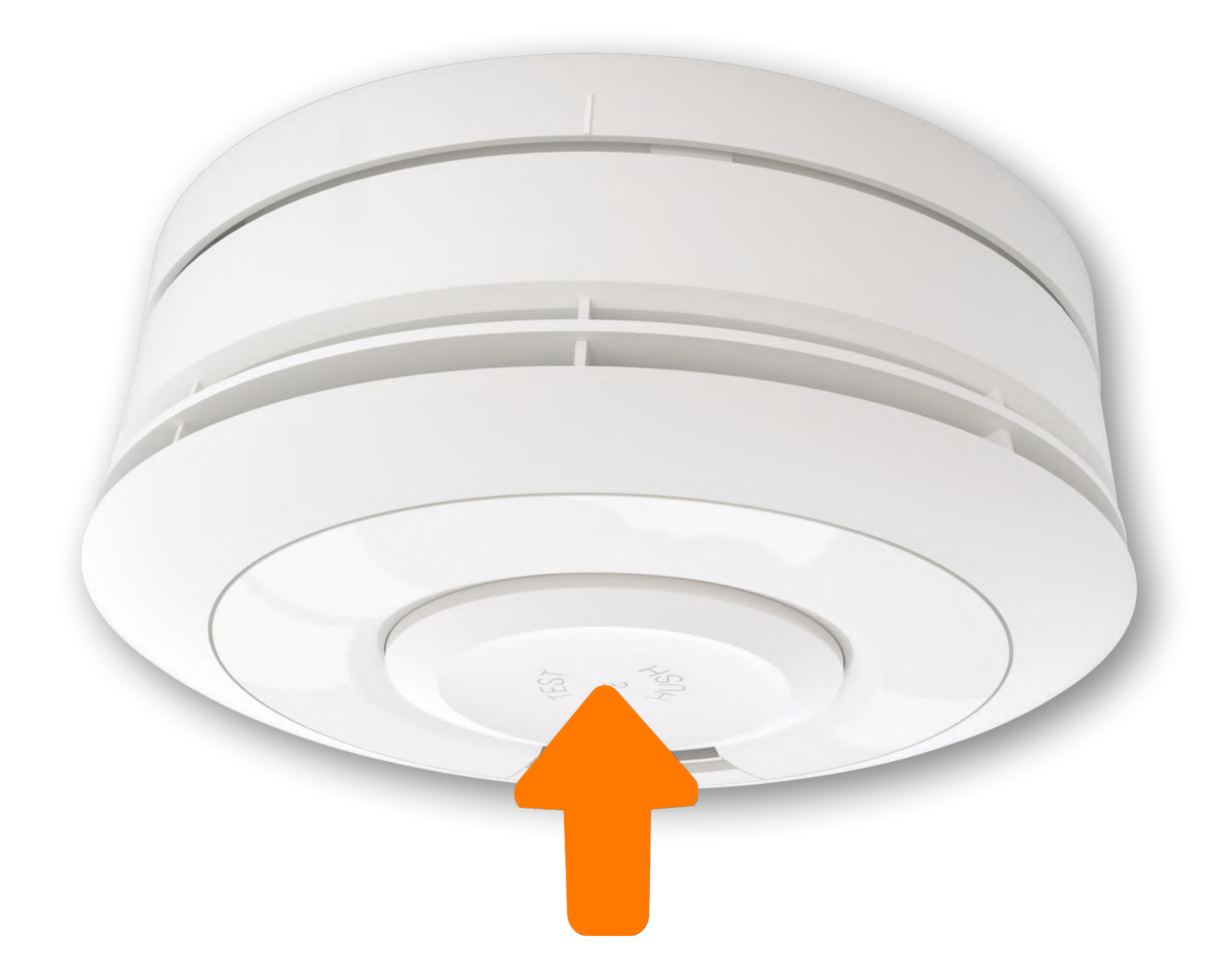

#### L'alarme émet des bips pendant

#### 3 minutes, vous recevez un appel vocal, un SMS, puis un mail de type « alerte fumée ».

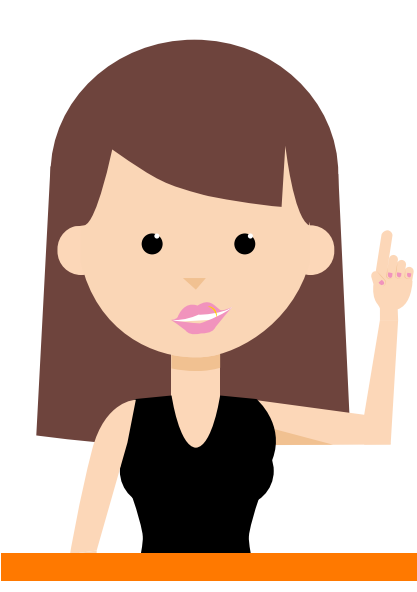

Ne pas faire le test avec une flamme. Le détecteur de fumée est actif même lorsque l'alarme n'est pas activée.

#### Entretien des équipements.

Les équipements ne nécessitent aucun entretien particulier de votre part durant leur durée de vie.

Il est possible d'enlever la poussière à l'aide d'un plumeau.

Ne jamais utiliser de produit détergent ou pulvérisateur, et éviter tout choc avec les détecteurs pour ne pas les endommager.

### Le remplacement des piles.

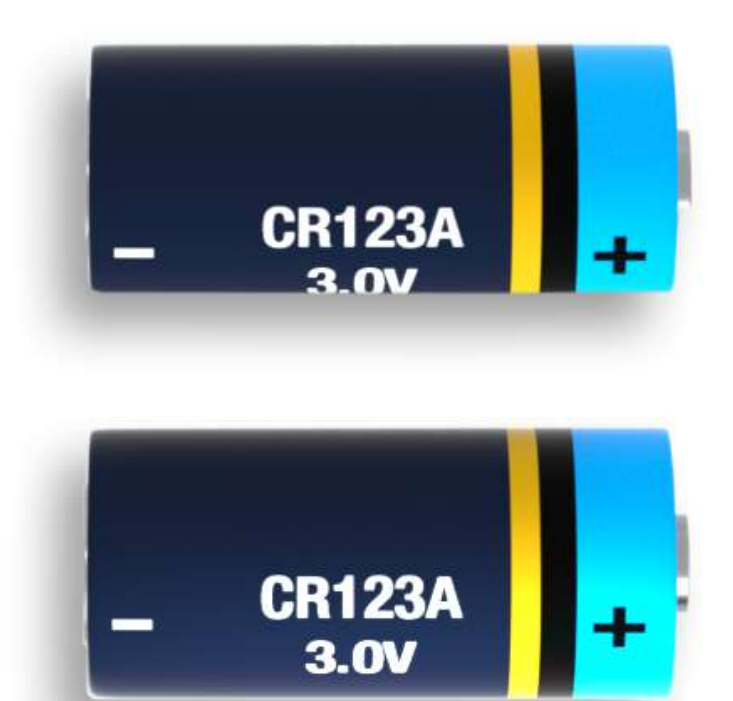

#### L'unité centrale

#### Le détecteur d'ouverture

#### Le détecteur de mouvement

#### Le détecteur de mouvement avec prise de photo

#### Le clavier

#### La télécommande

#### L'unité centrale.

#### Avant de commencer.

Afin d'effectuer le remplacement des piles, munissez-vous de :

#### • 4 piles AA (Ni-MH rechargeables - 1.2V - >1200mAh)

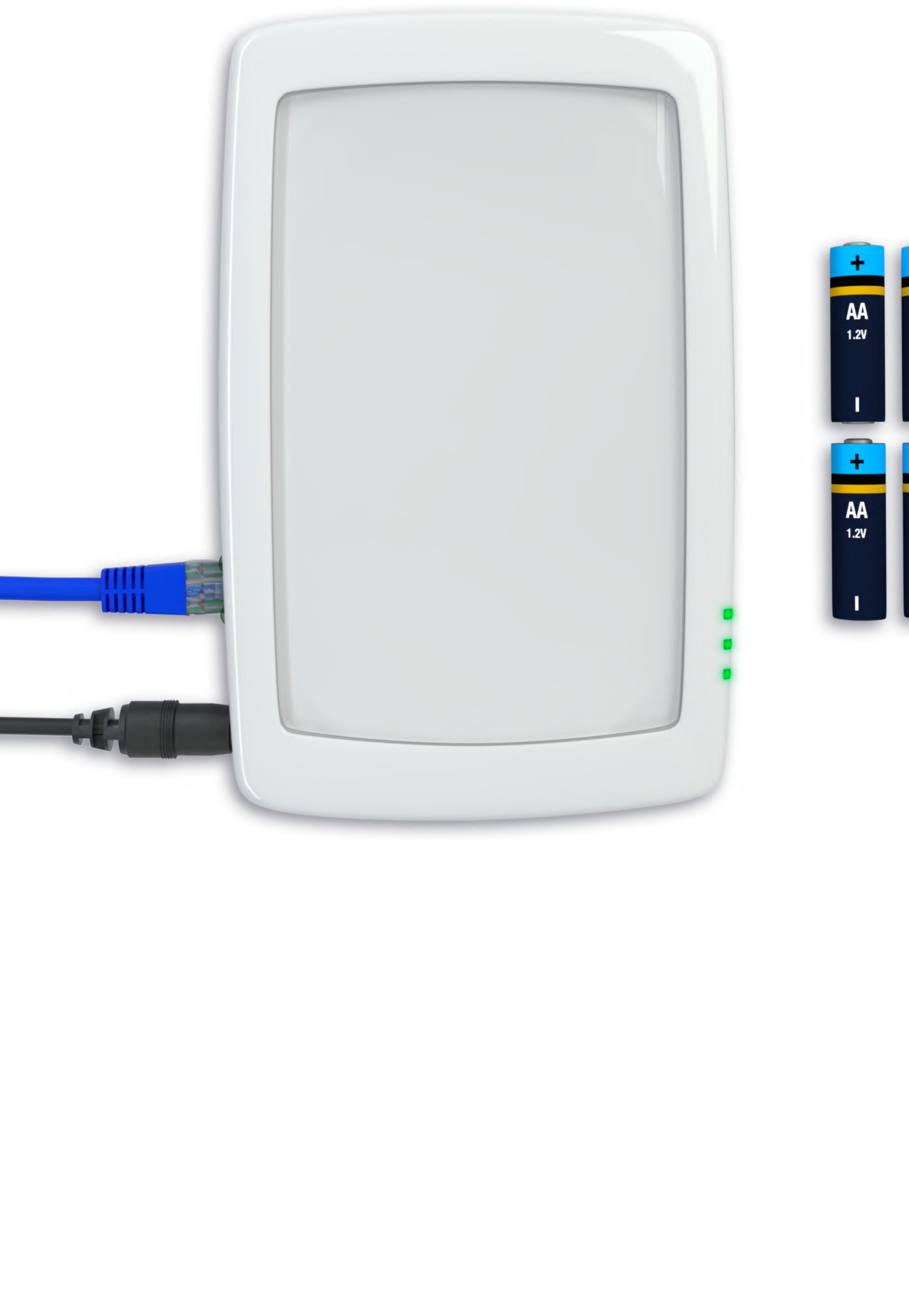

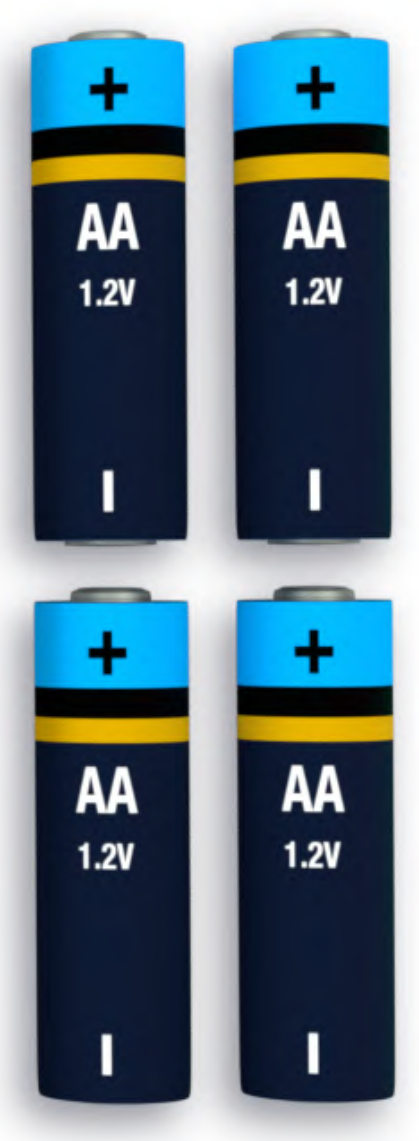

#### L'unité centrale.

#### Contactez l'assistance.

Si vous n'avez pas accès à l'application, appelez le 3900 si

vous êtes client Orange, si vous êtes client Sosh appelez le 3976, puis identifiez-vous avec votre numéro de téléphone fixe ou mobile Orange ou Sosh (nécessaire pour acheminer correctement votre appel), et dites « Maison Protégée ».

### L'unité centrale.

Désactivez votre système d'alarme à partir du clavier ou de votre smartphone.

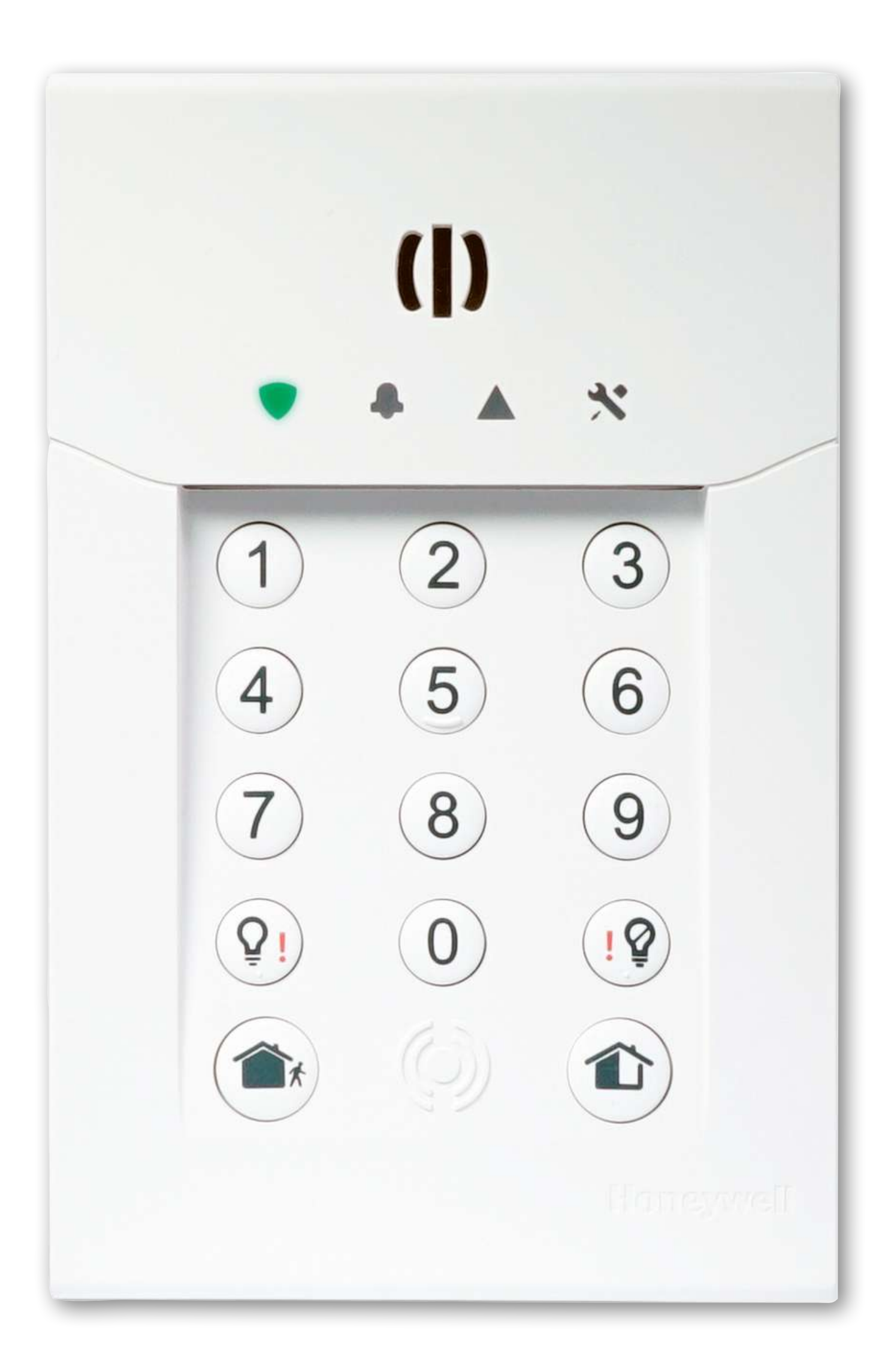

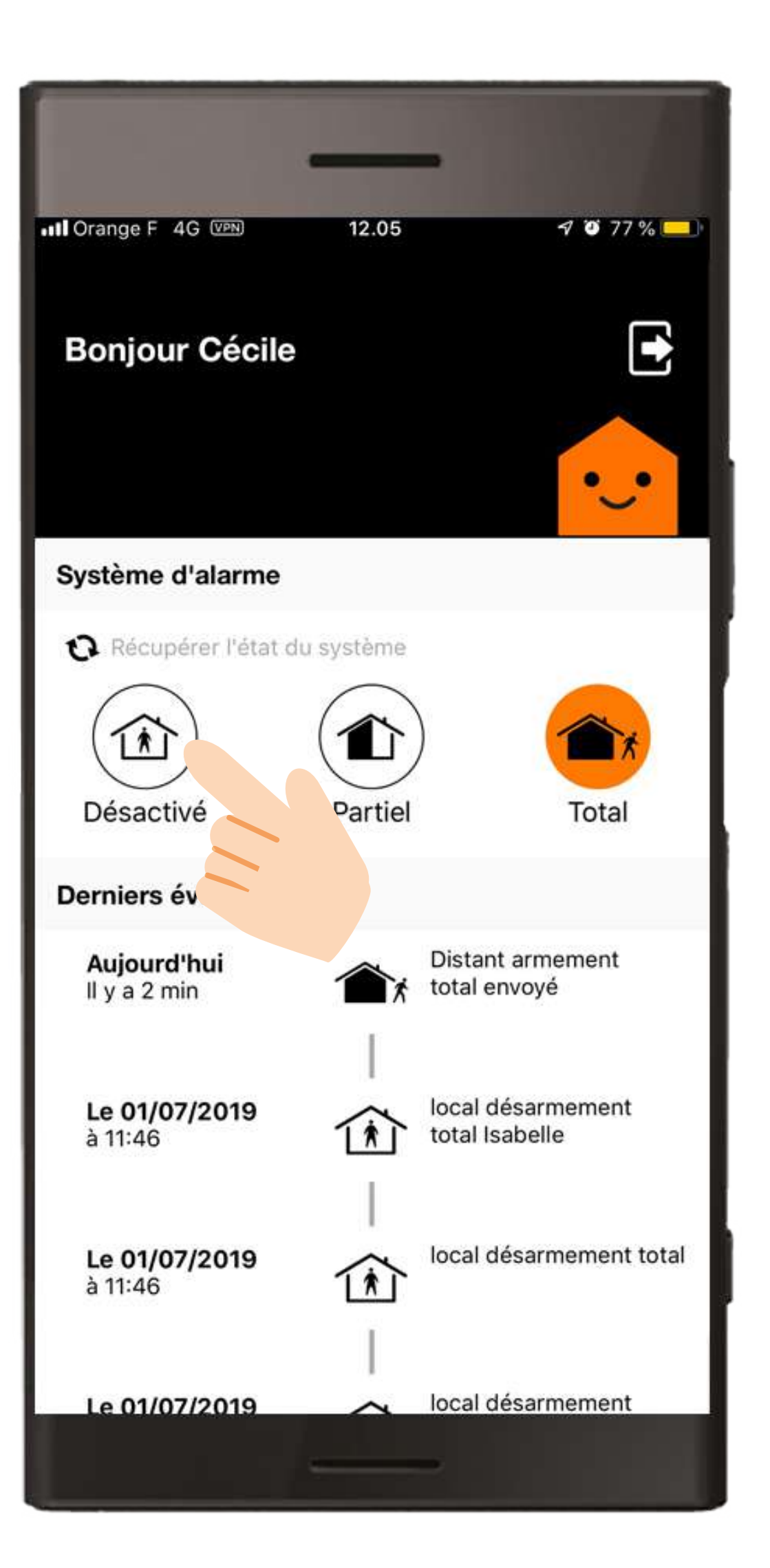

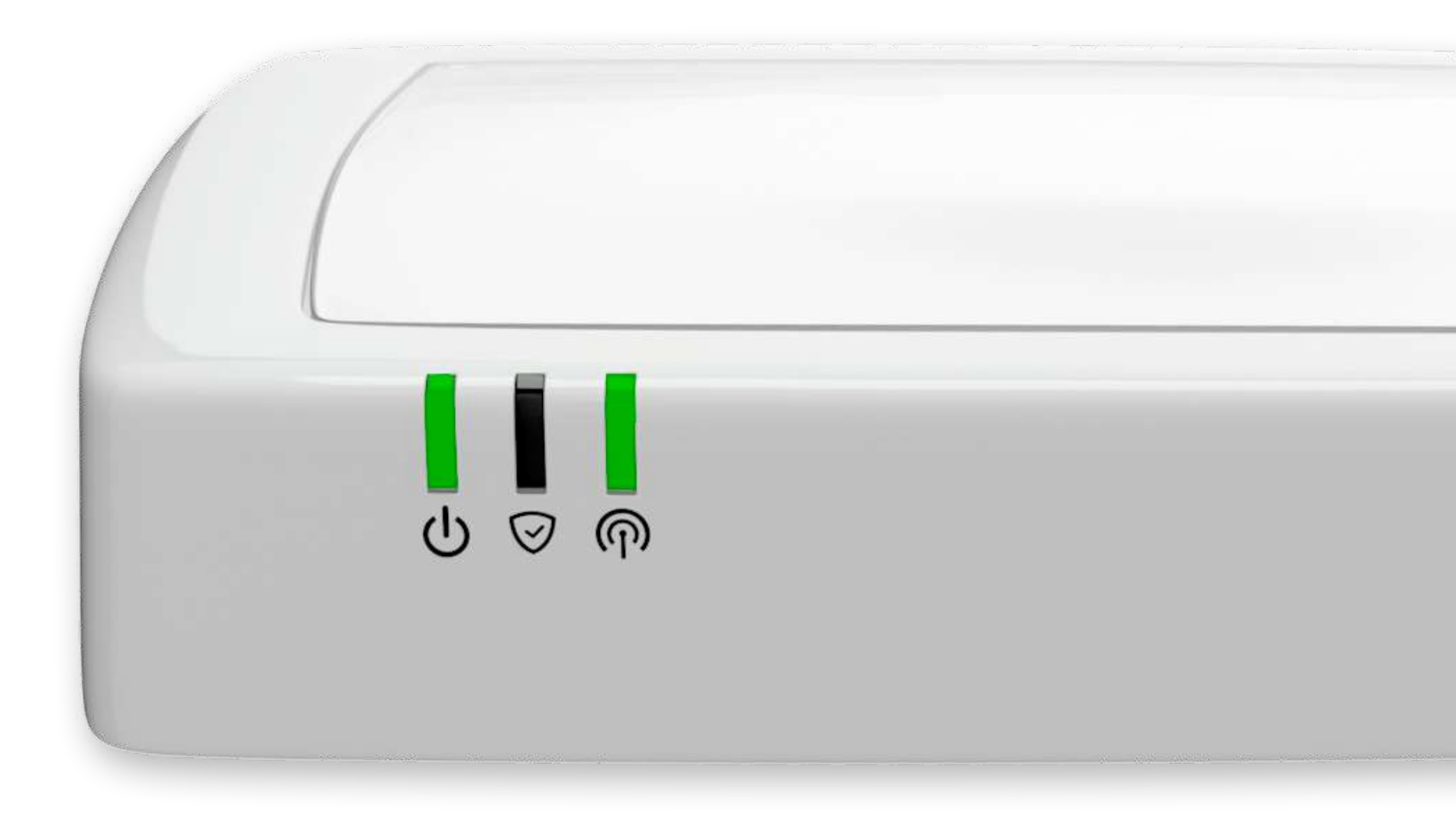

#### L'unité centrale.

#### Débranchez les câbles.

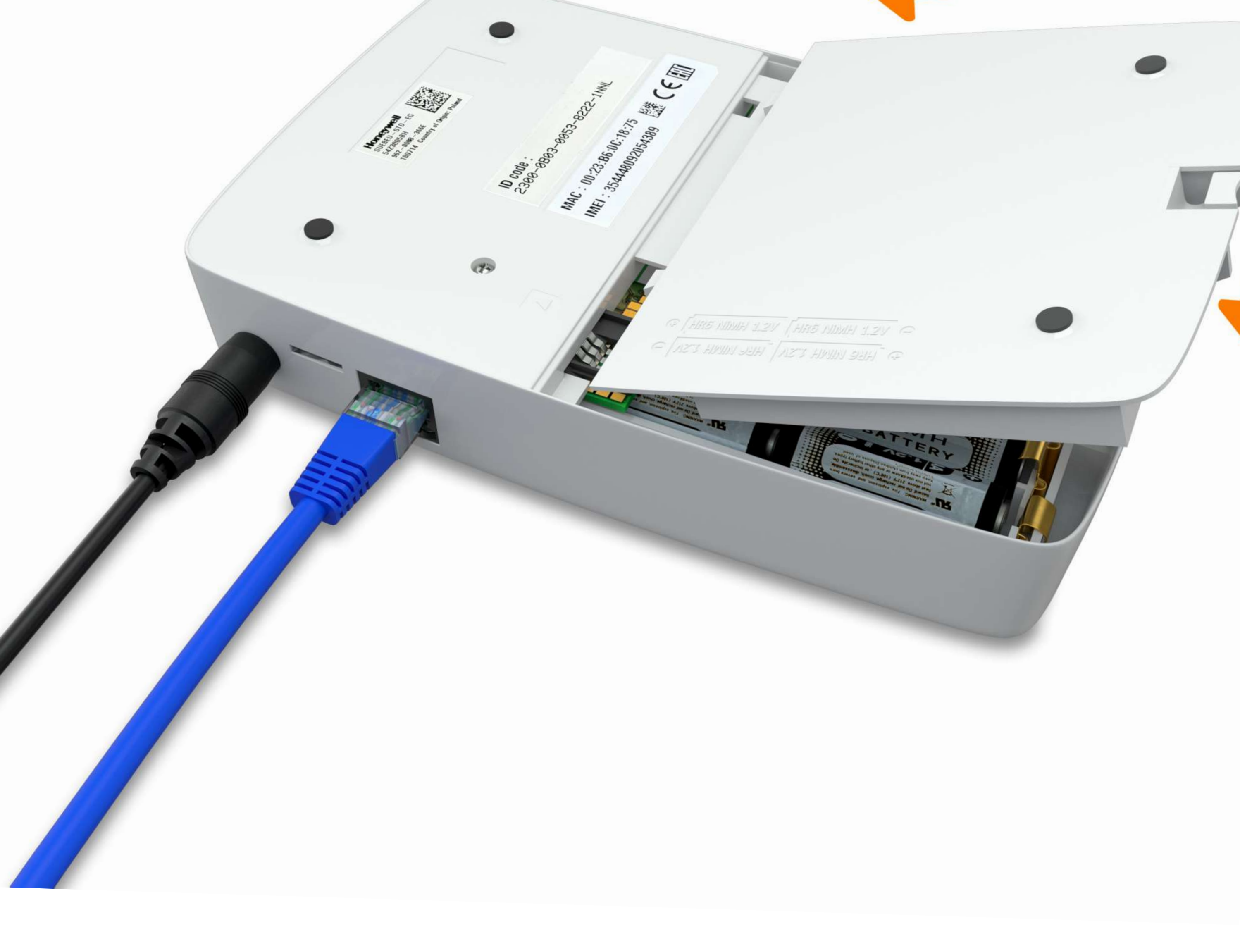

#### L'unité centrale.

Ouvrez le compartiment à piles.

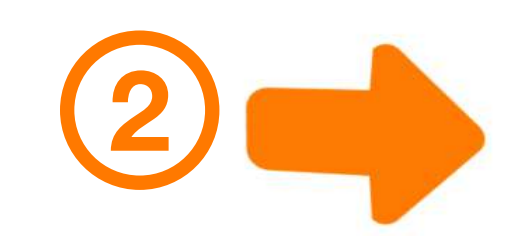

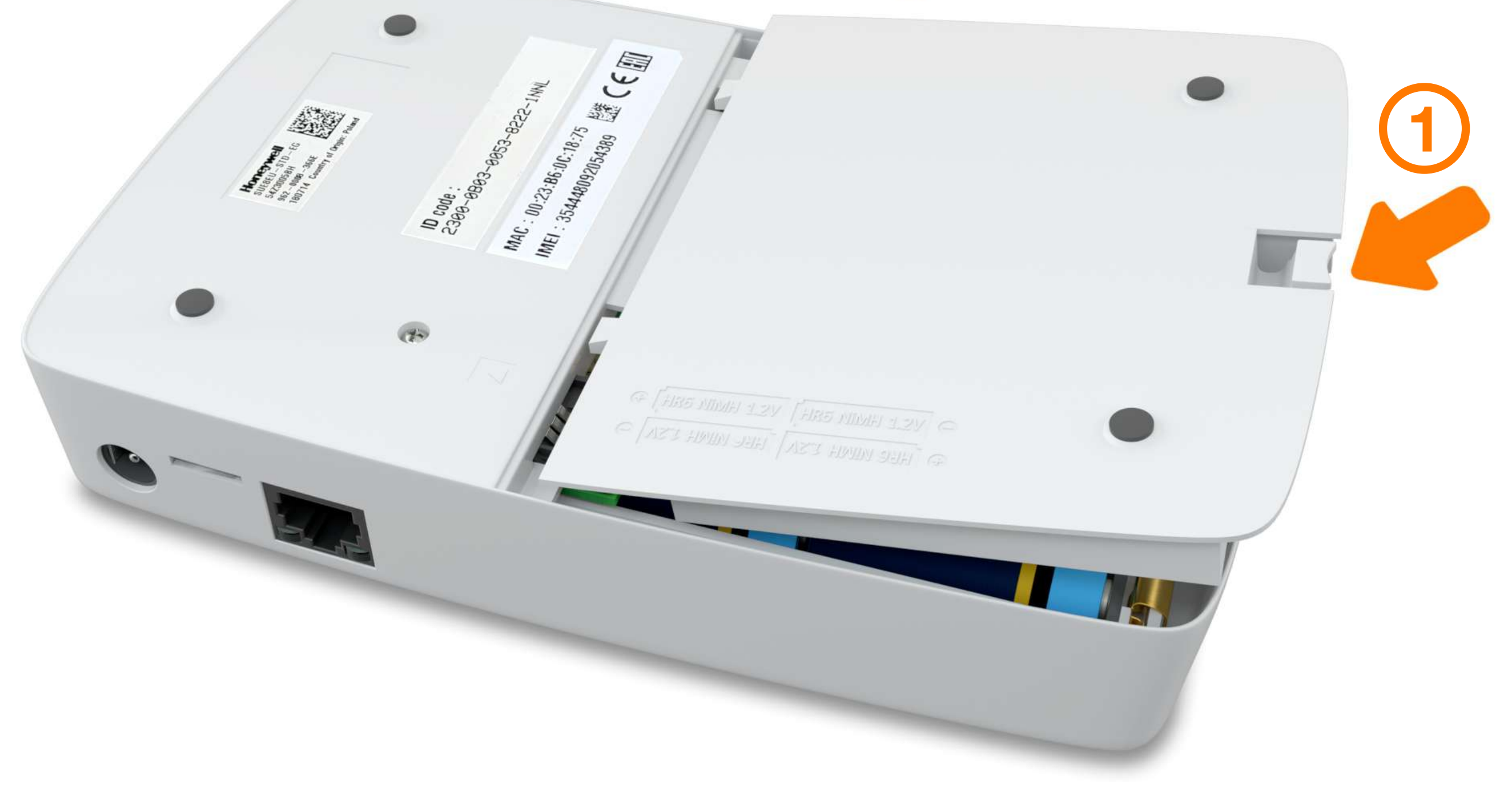

#### L'unité centrale.

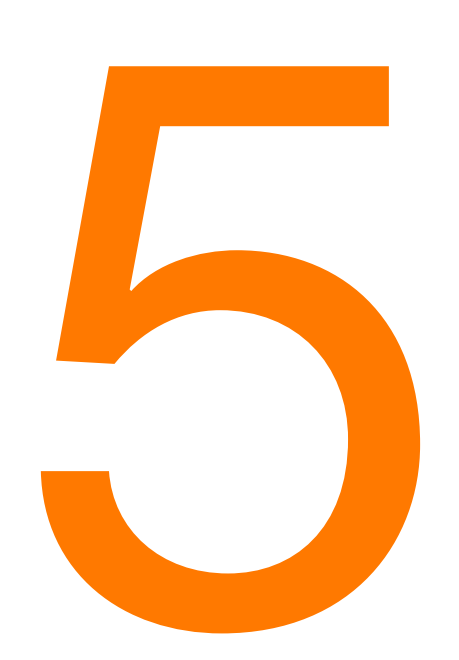

# Remplacez les 4 piles en respectant la polarité.

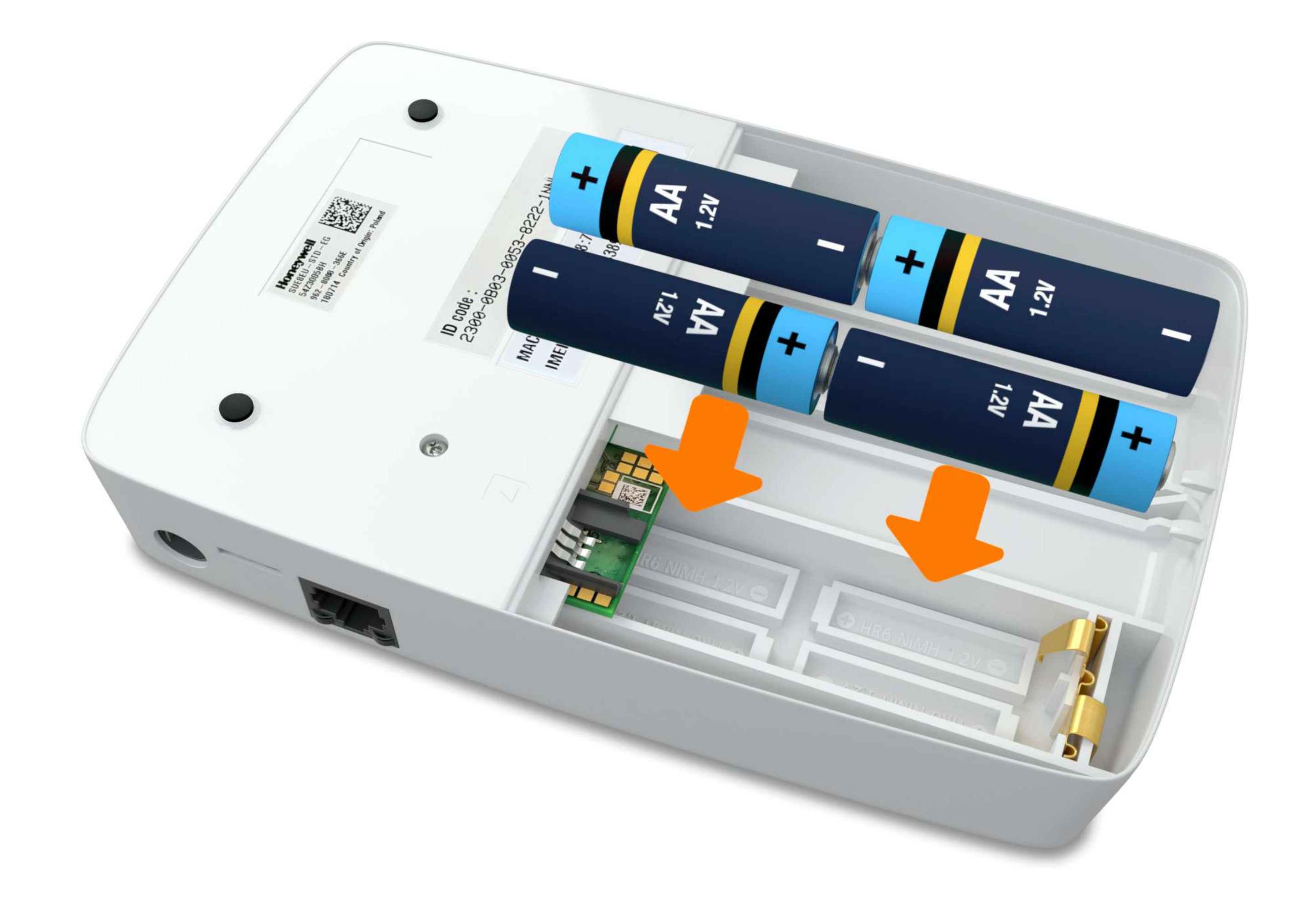

#### L'unité centrale.

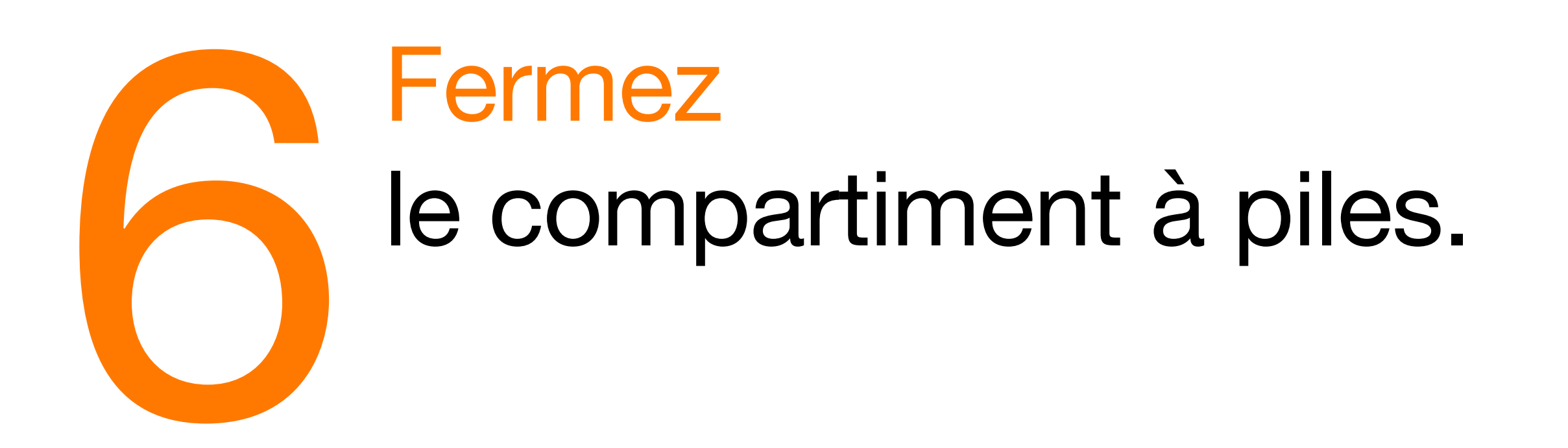

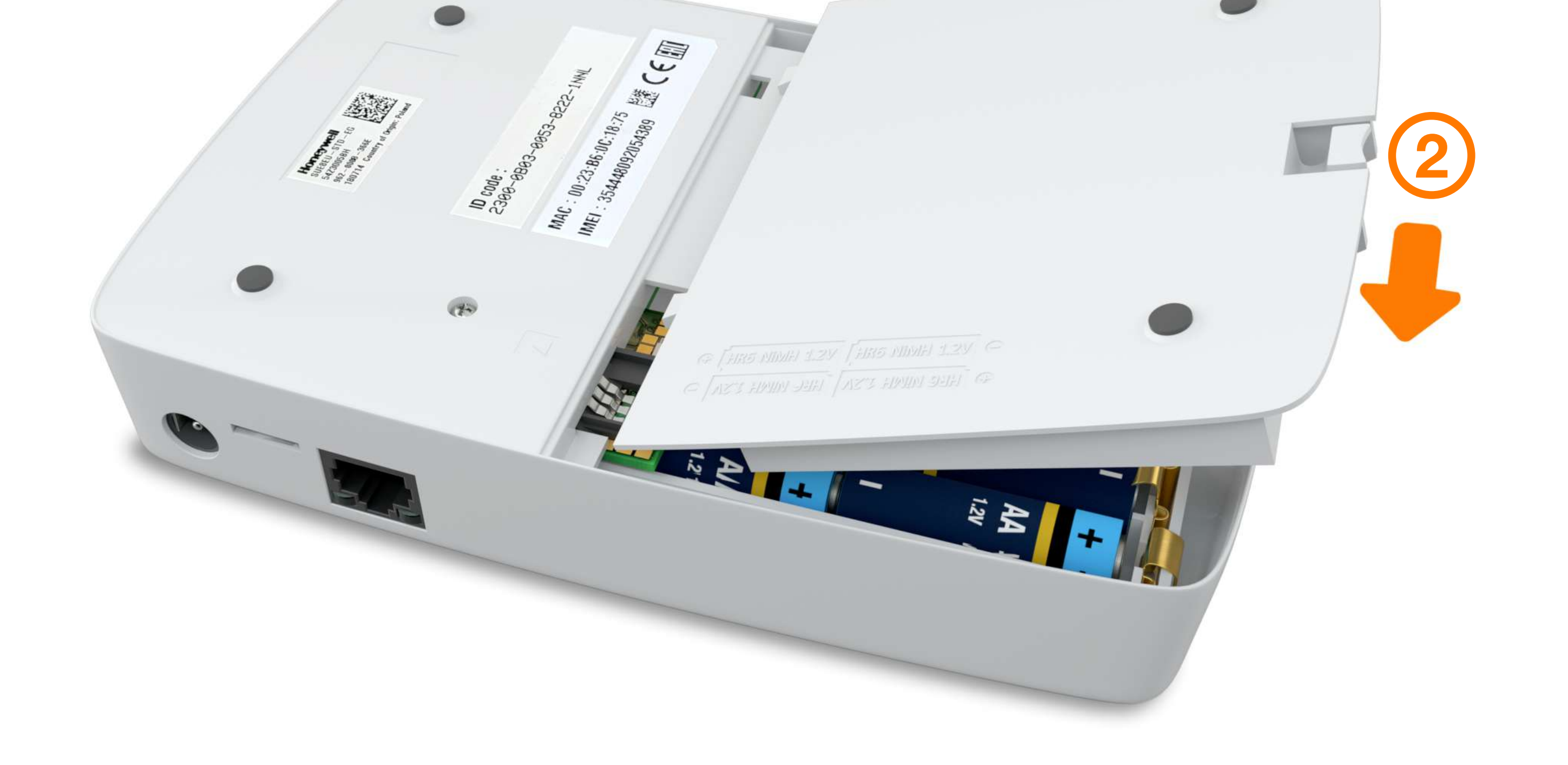

#### L'unité centrale.

#### Rebranchez les câbles.

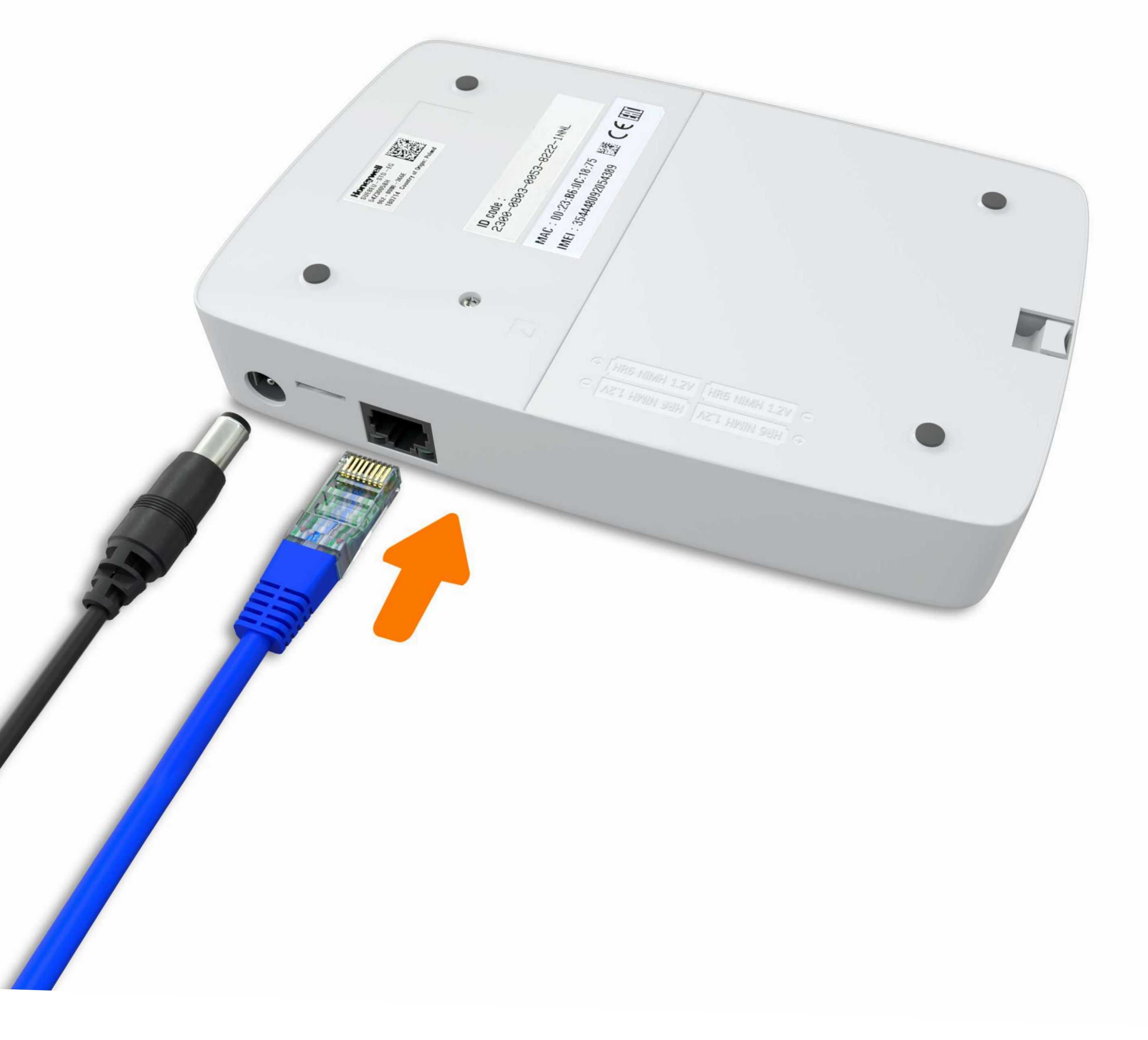

#### L'unité centrale.

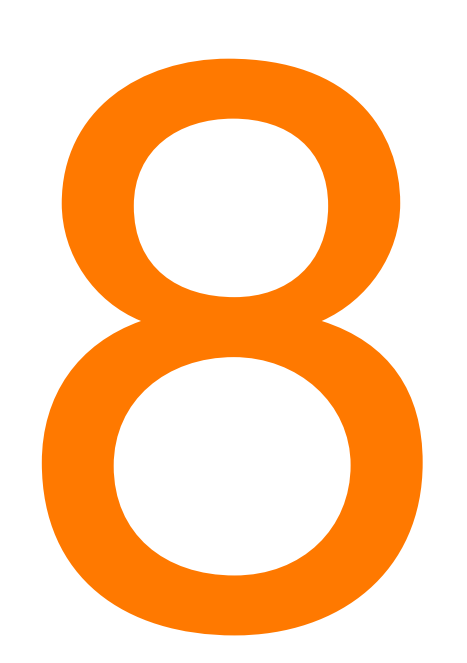

## Patientez 5 minutes, puis contrôlez l'état des voyants.

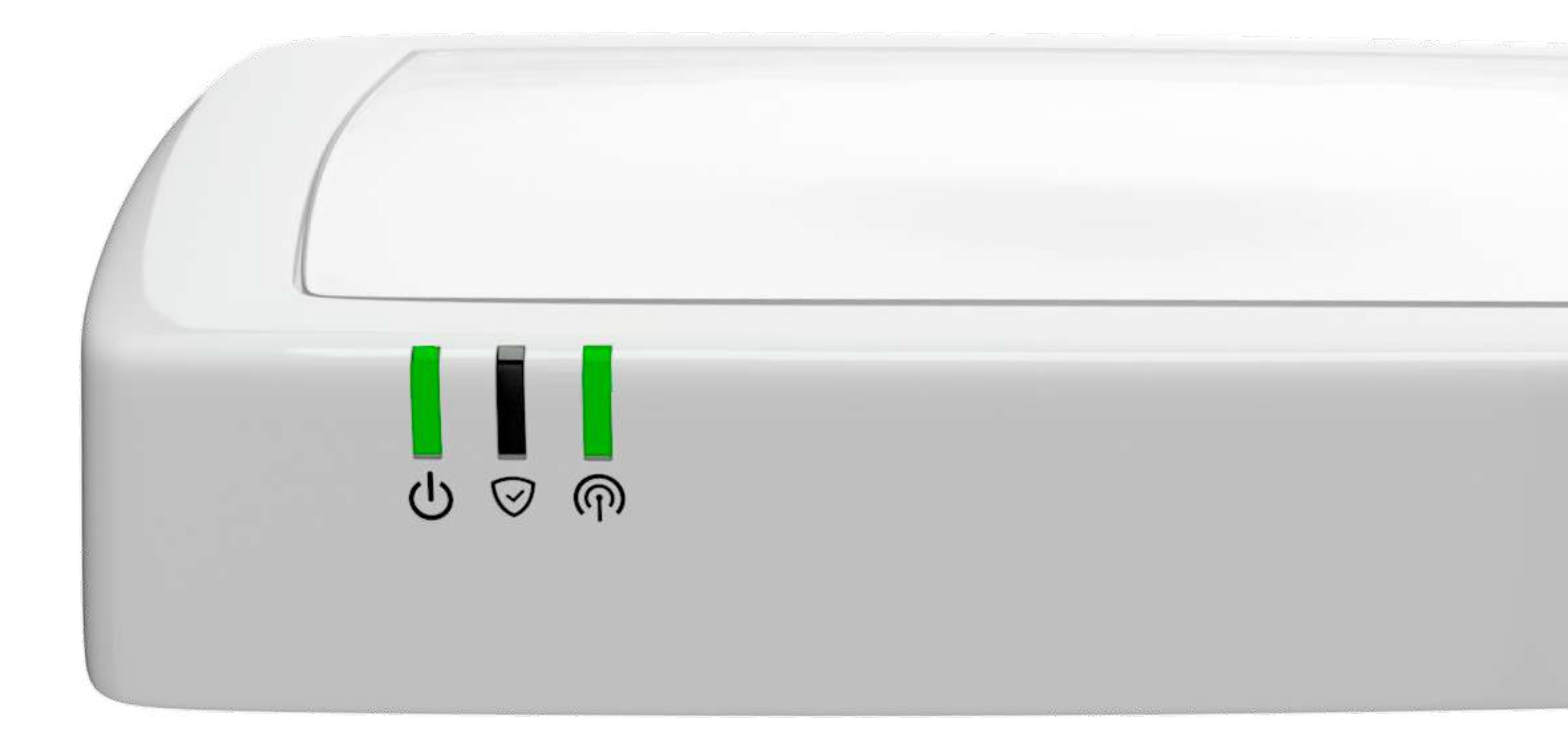

### L'unité centrale.

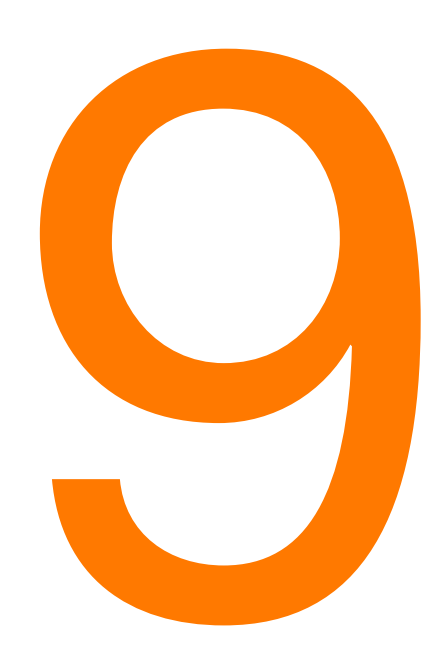

#### Activez

votre système d'alarme à partir du clavier ou de votre smartphone.

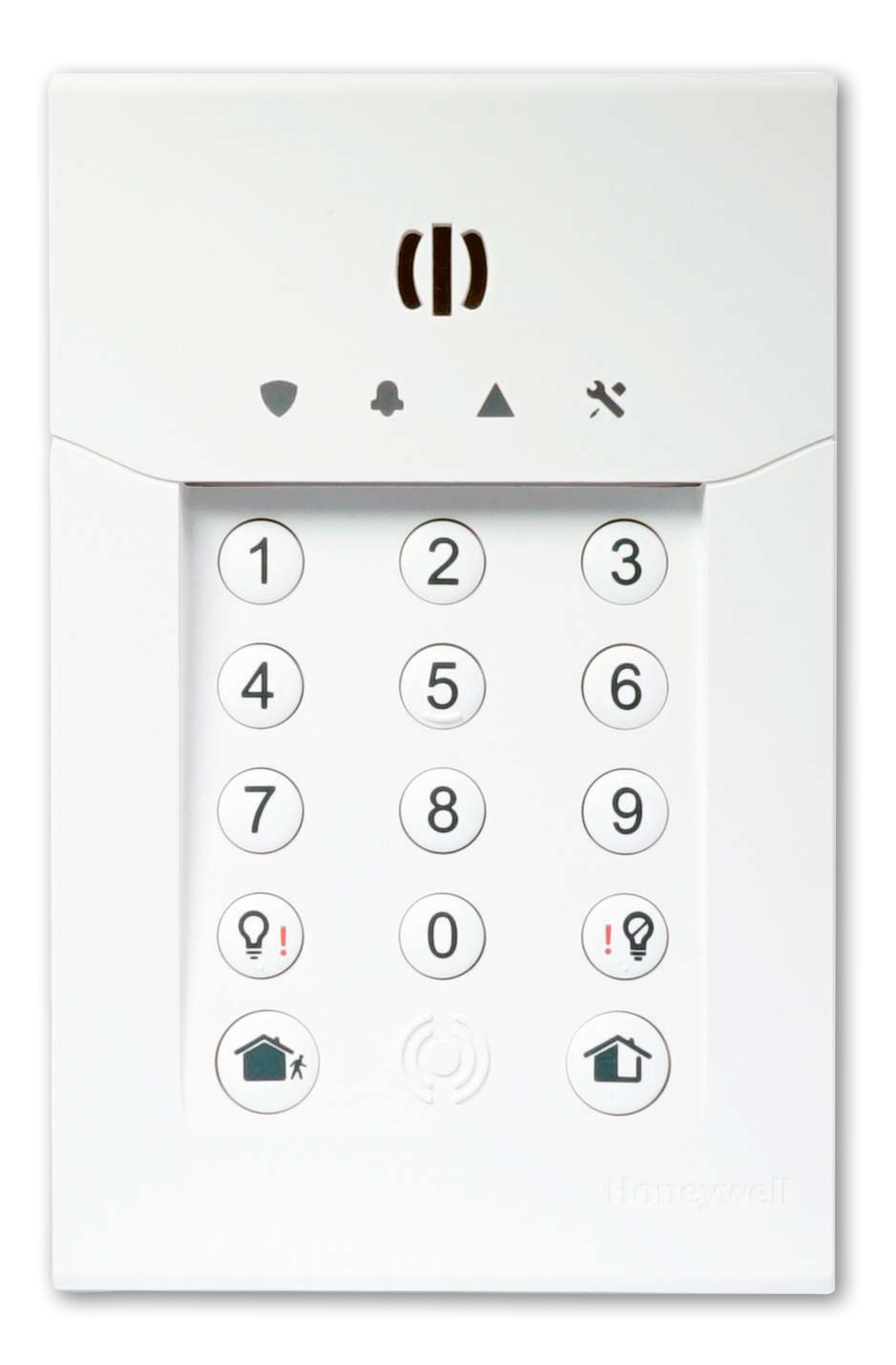

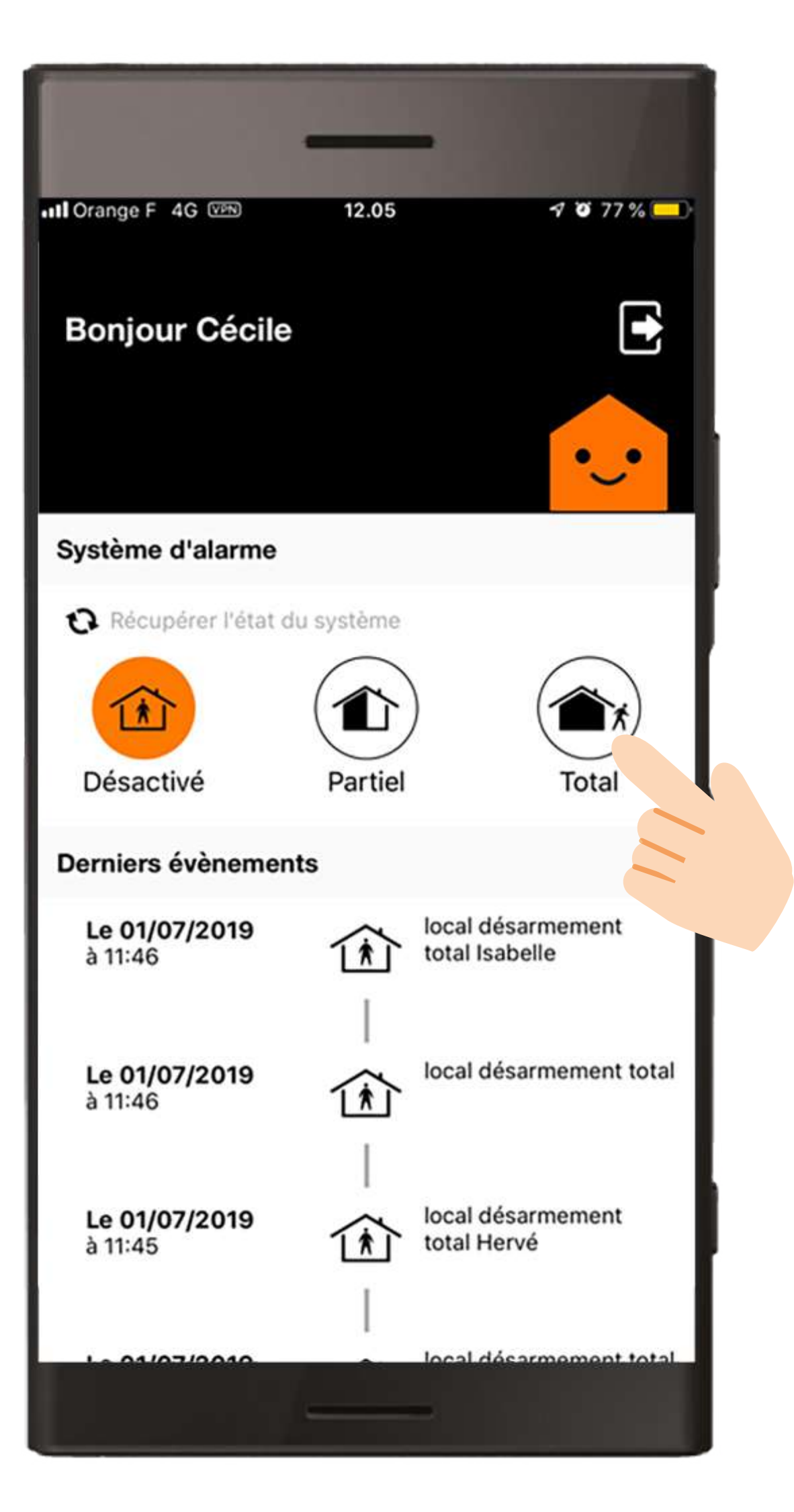

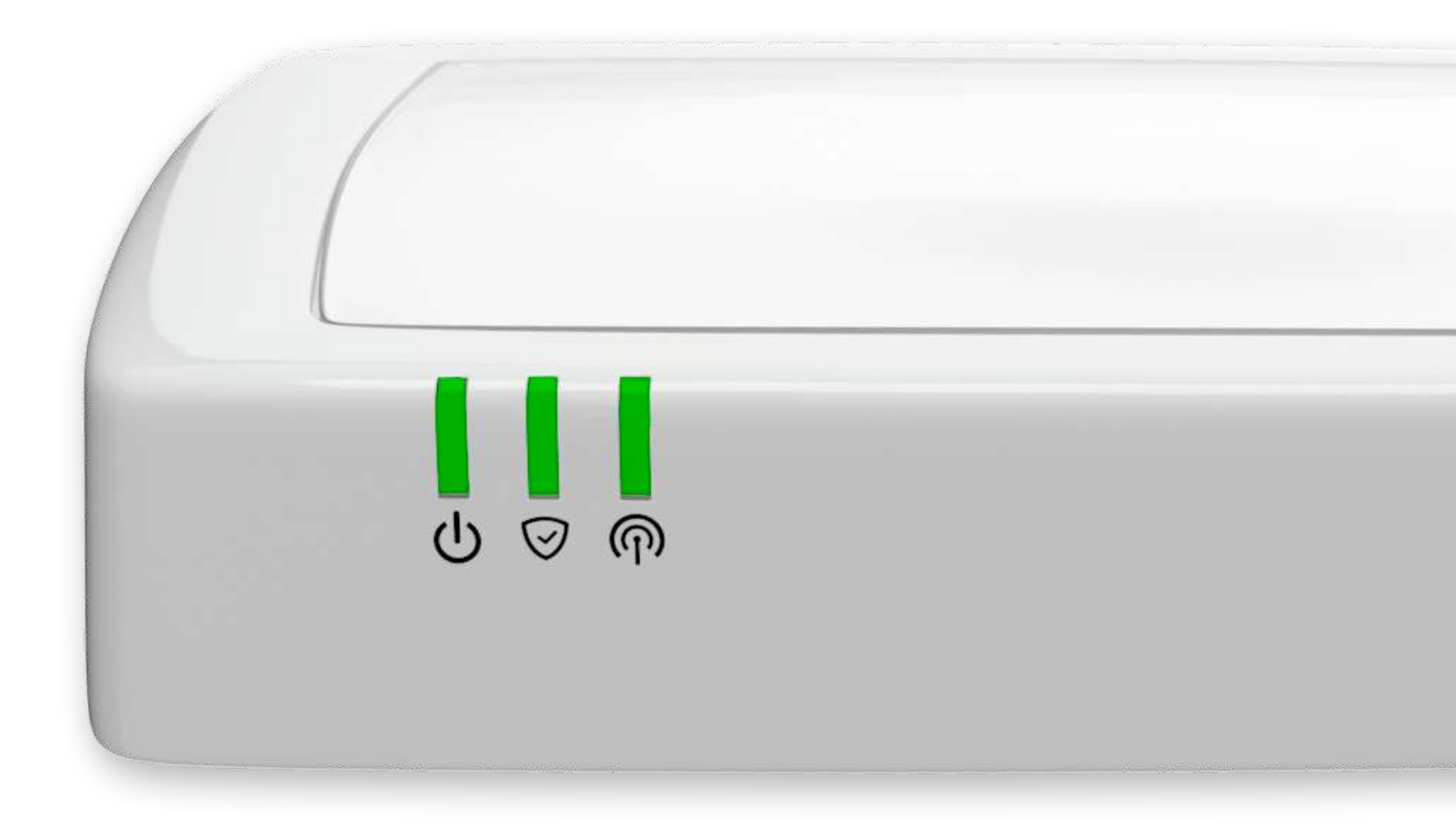

#### Le détecteur d'ouverture.

#### Avant de commencer.

Afin d'effectuer le remplacement des piles, munissez-vous de :

- I pile CR123A
- 1 tournevis plat

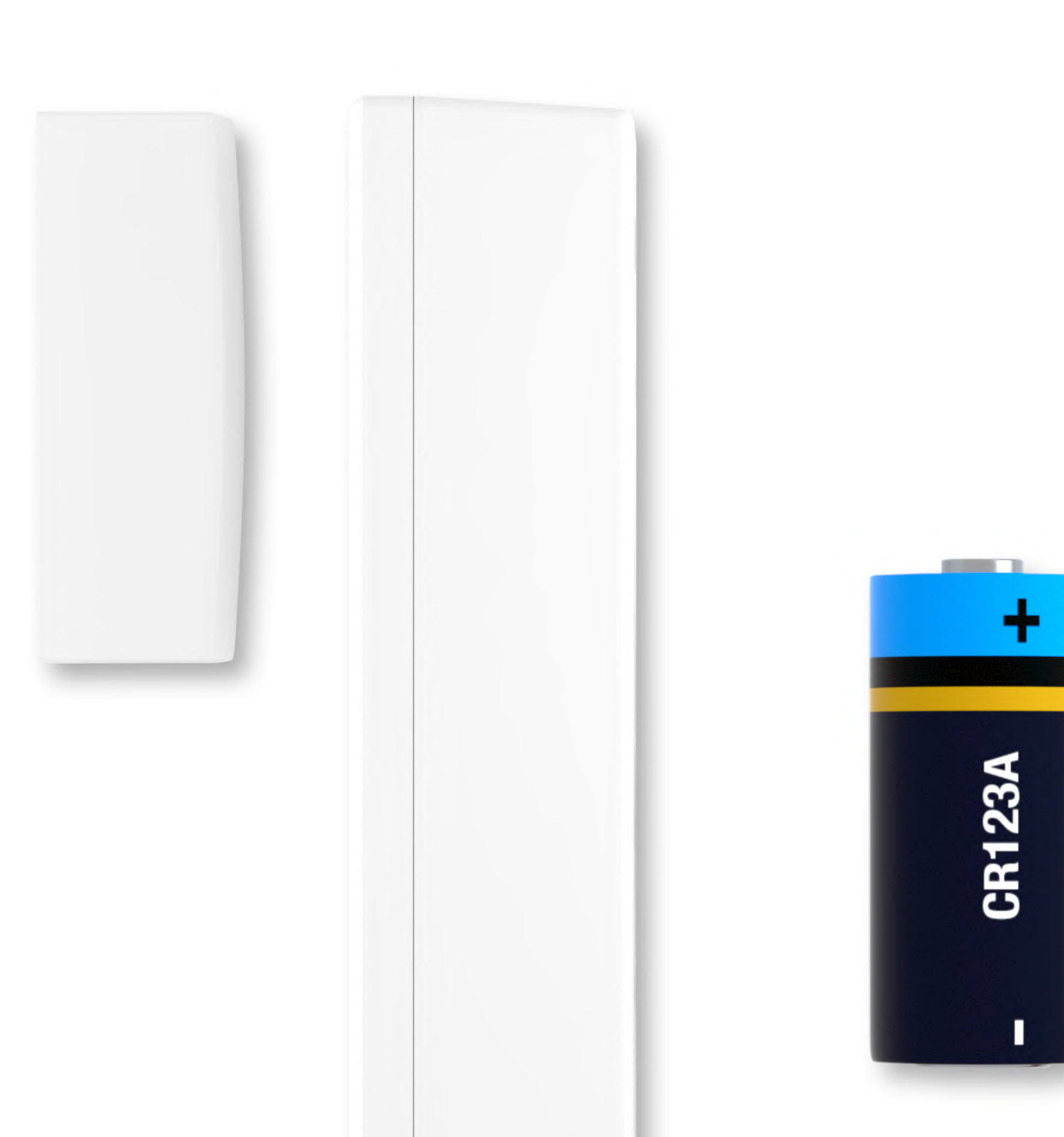

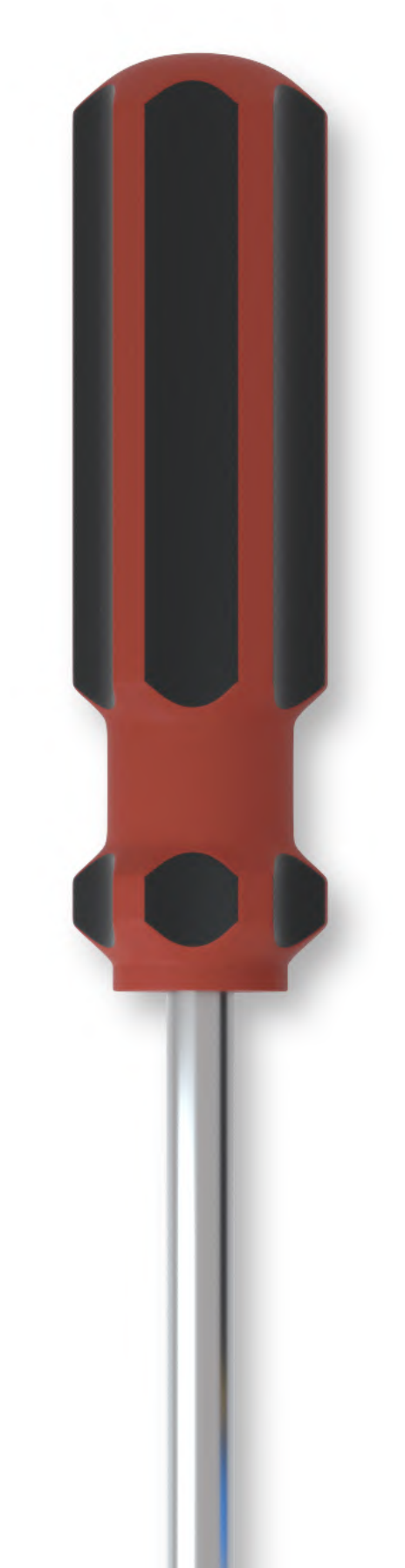

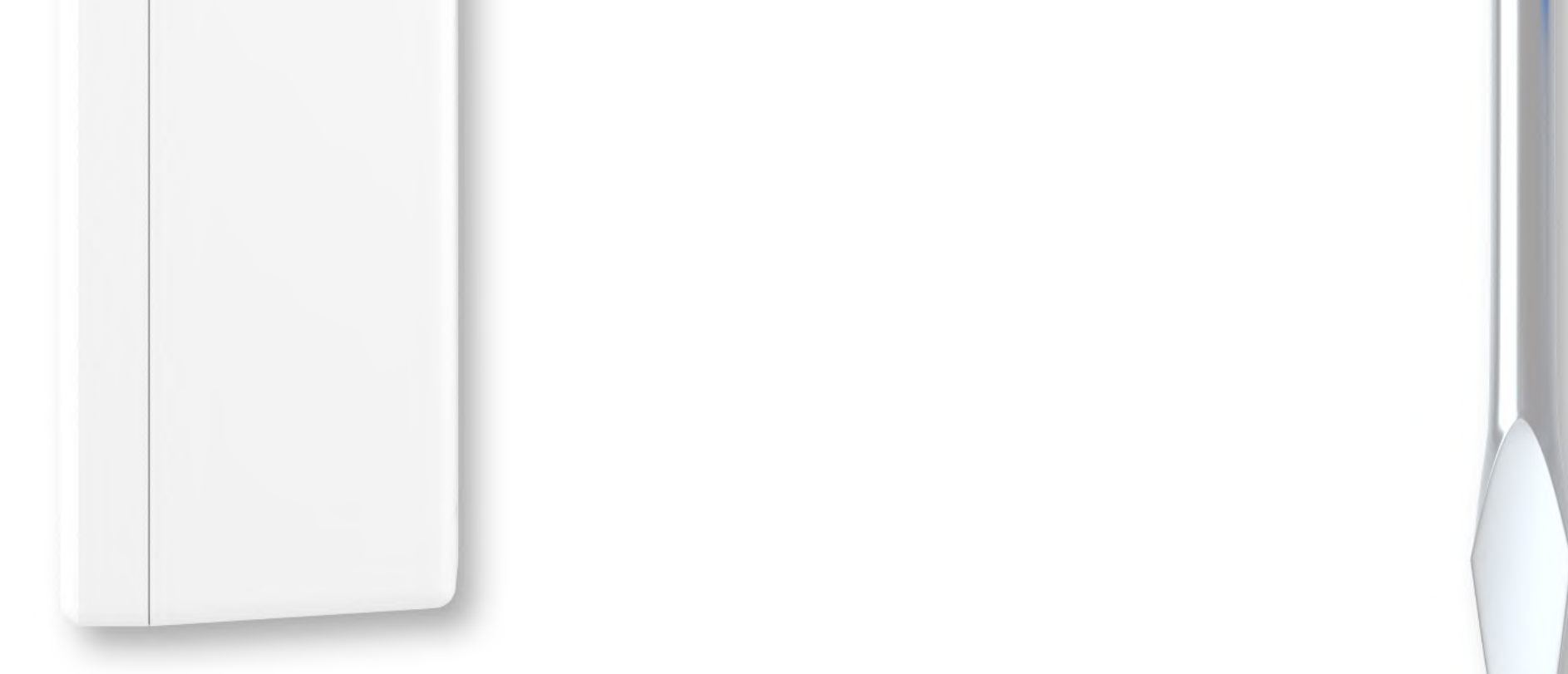

#### Le détecteur d'ouverture.

#### Désactivez

votre système d'alarme à partir du clavier ou de votre smartphone.

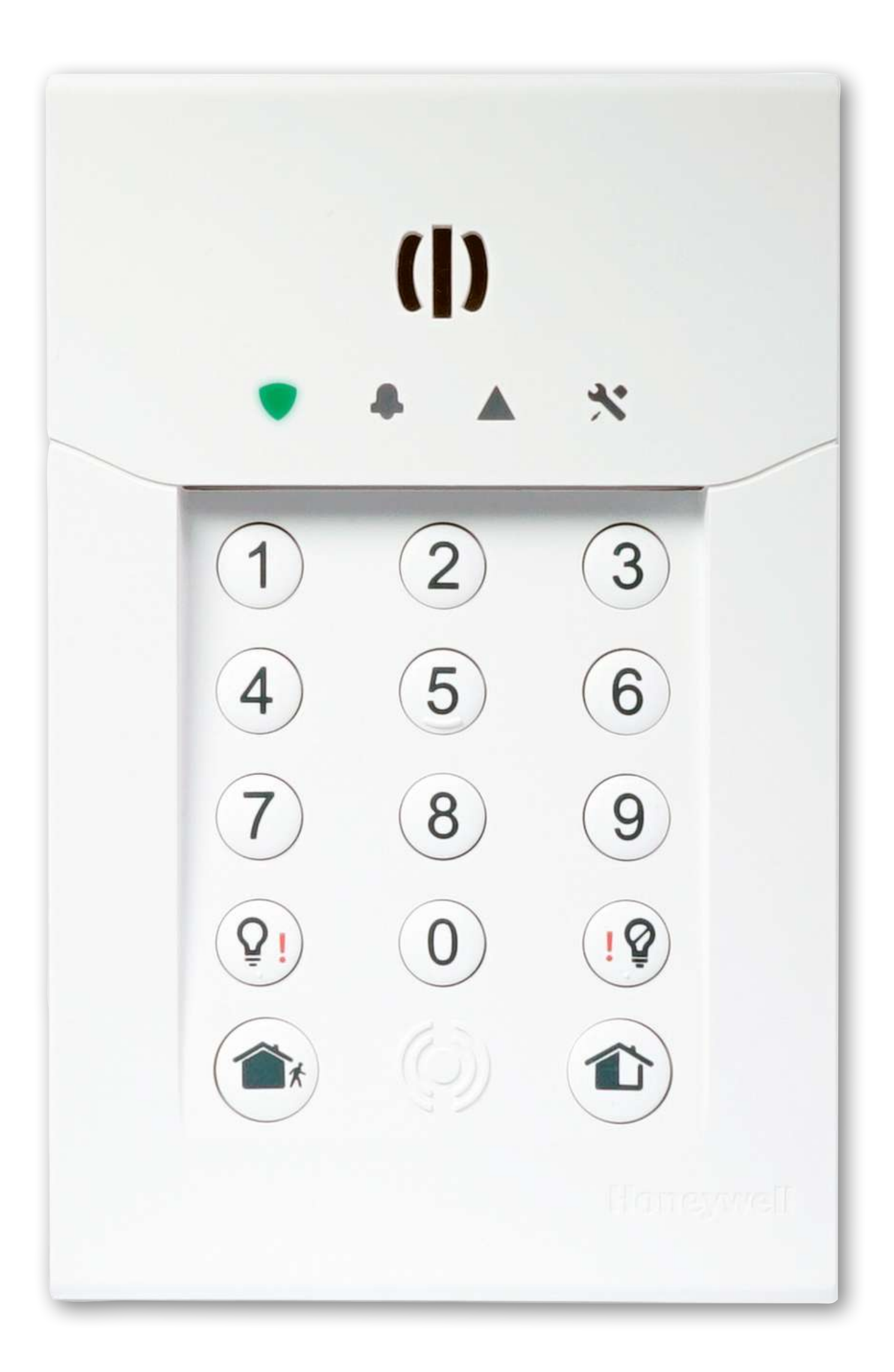

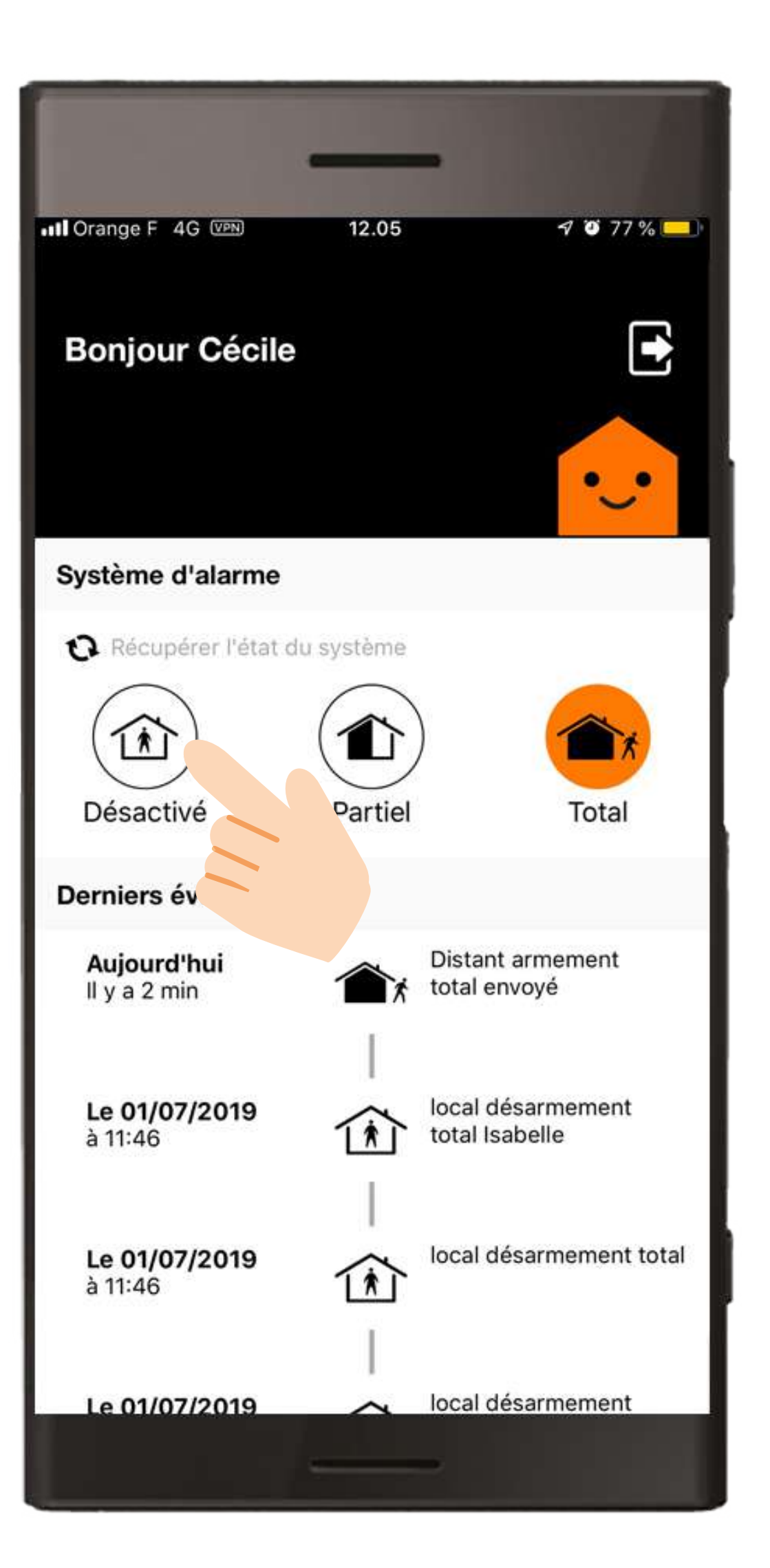

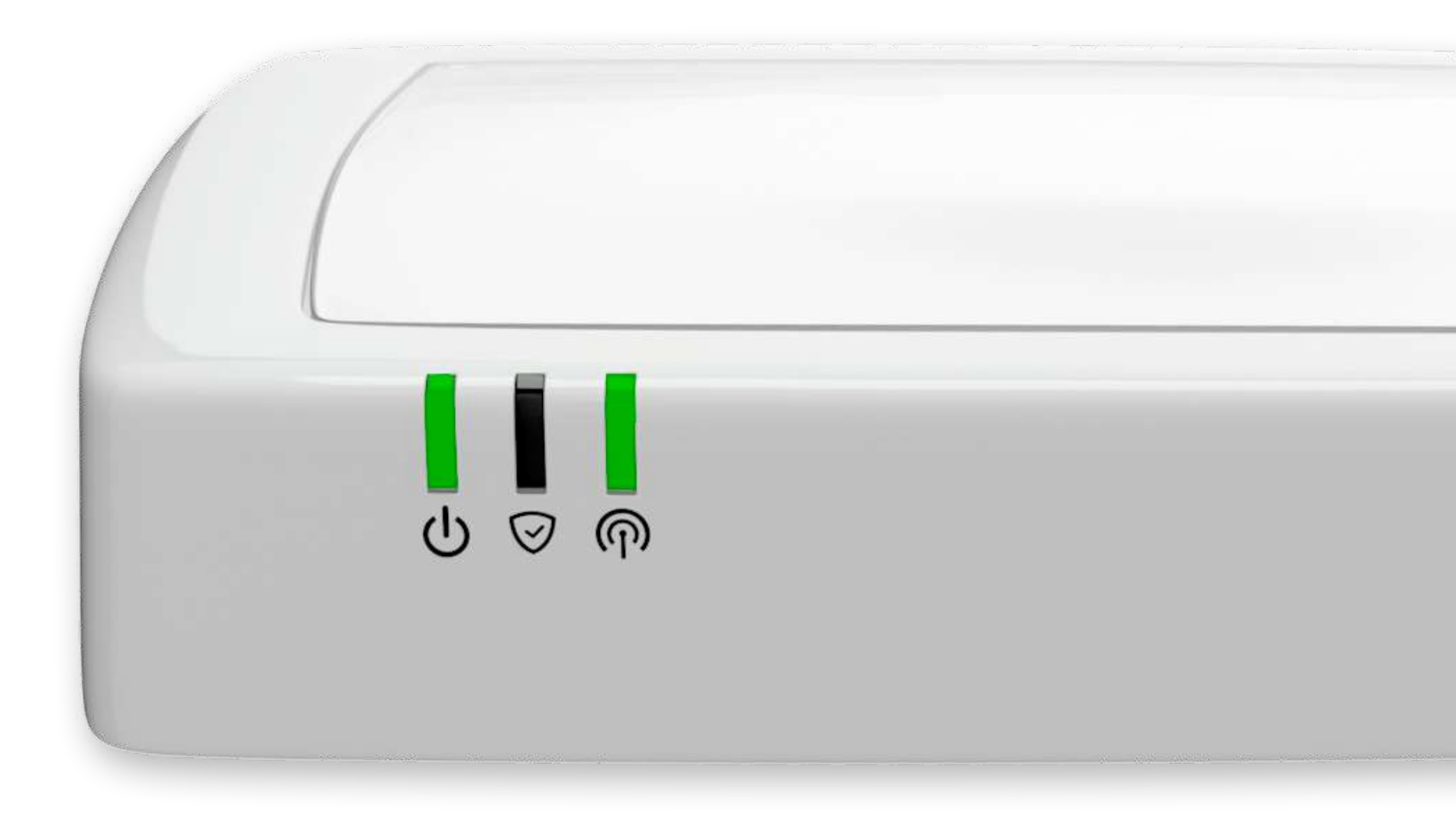

#### Le détecteur d'ouverture.

#### Ouvrez le détecteur.

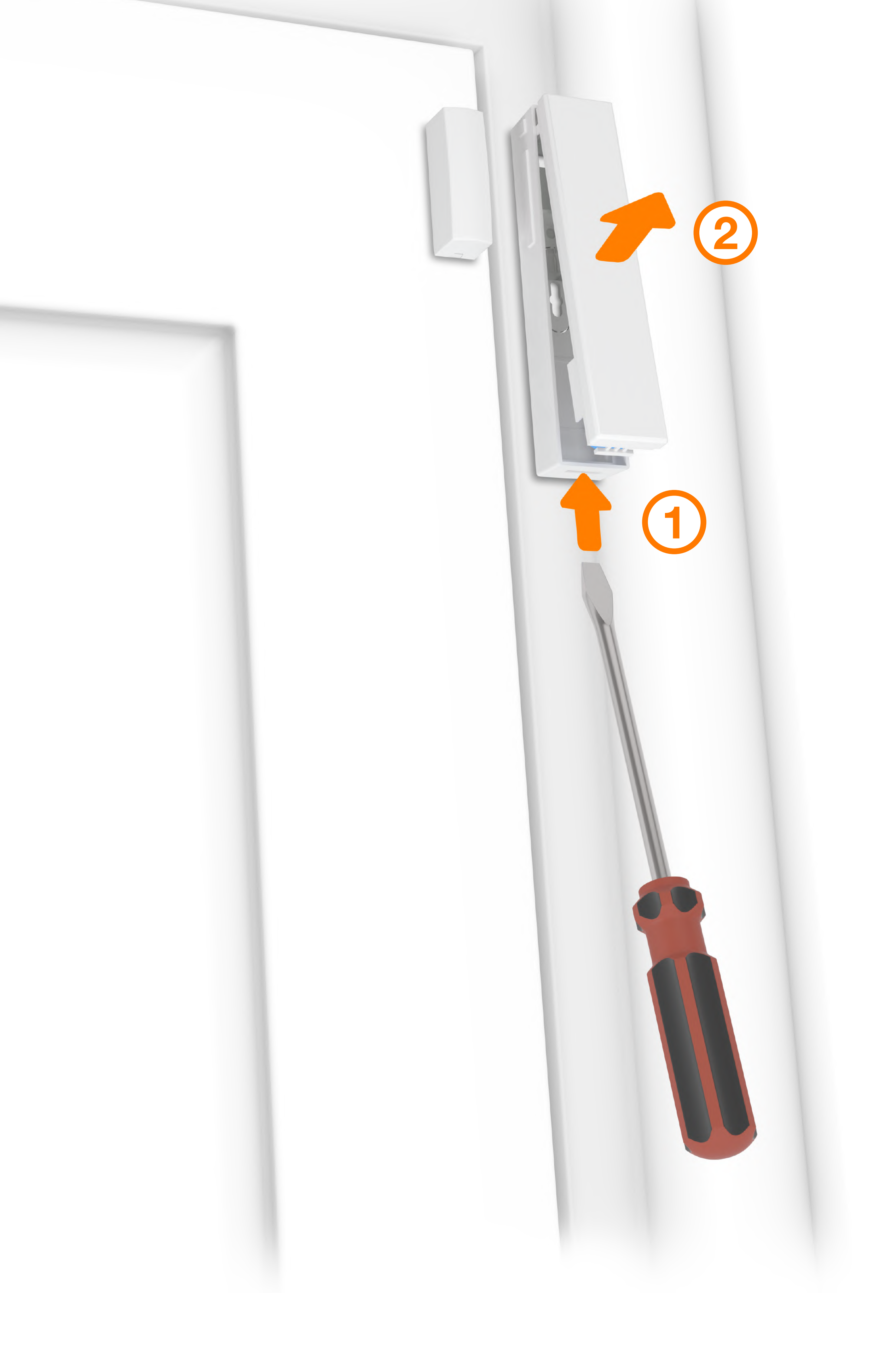

#### Le détecteur d'ouverture.

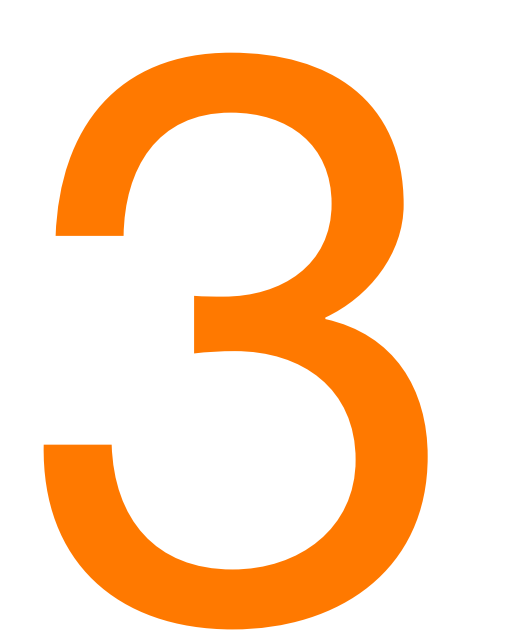

# Remplacez la pile en respectant la polarité.

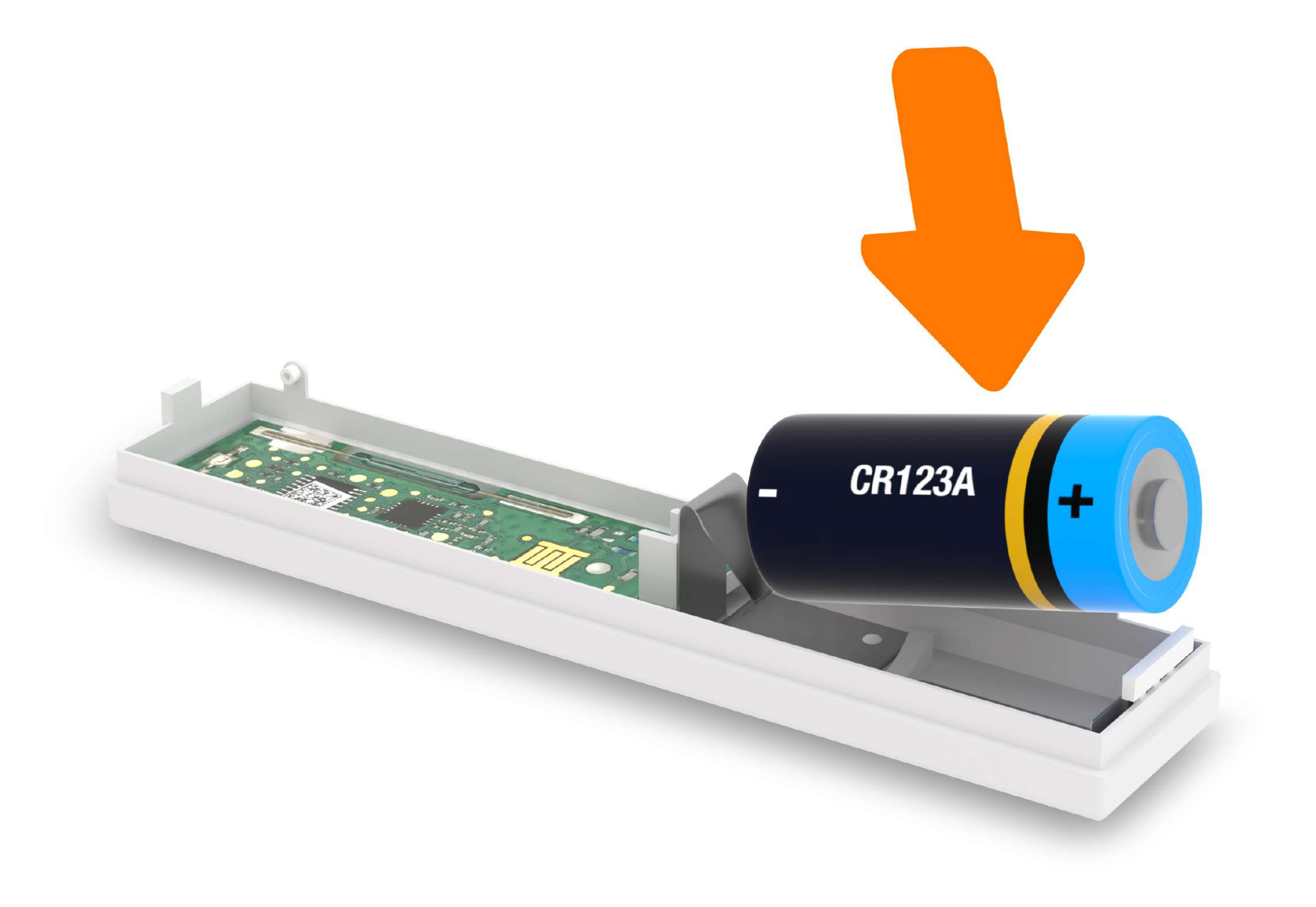

#### Le détecteur d'ouverture.

#### Fermez le détecteur.

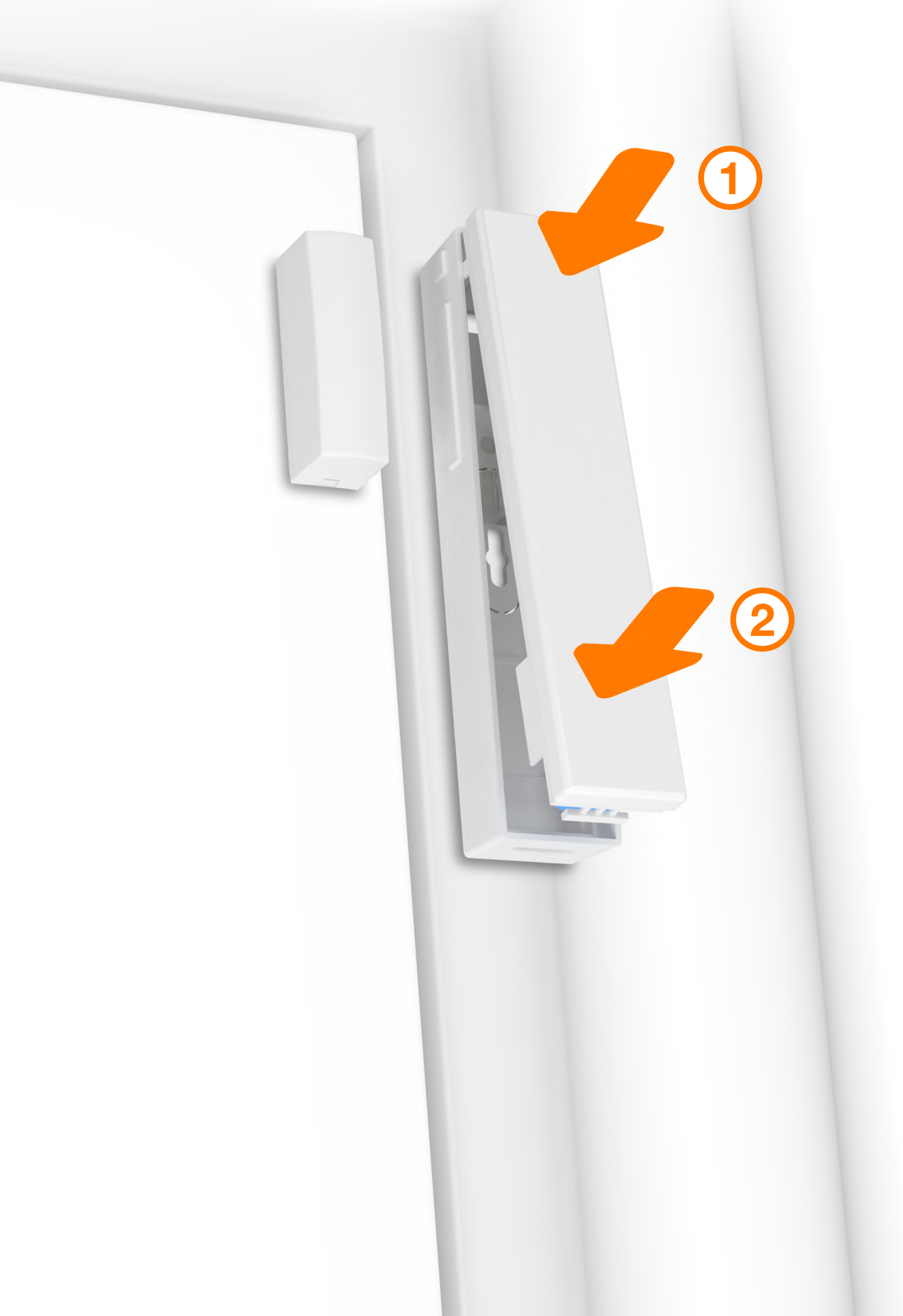

#### Le détecteur d'ouverture.

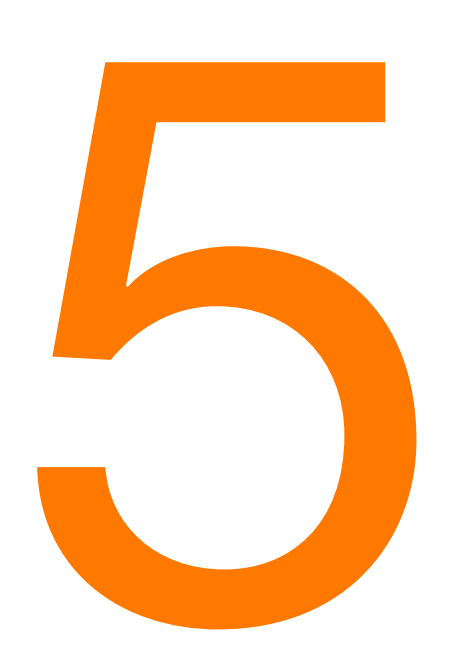

#### Activez

votre système d'alarme à partir du clavier ou de votre smartphone.

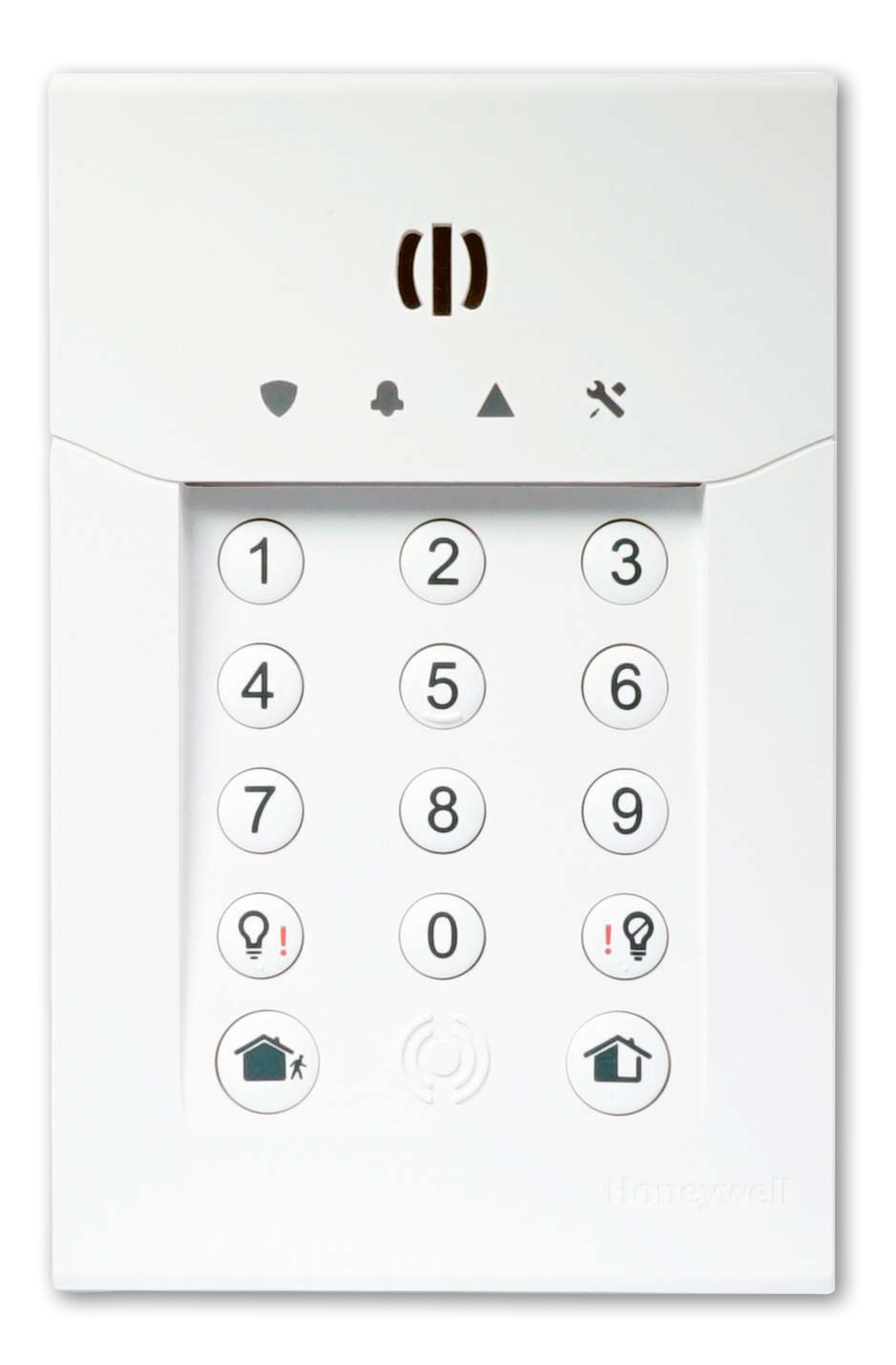

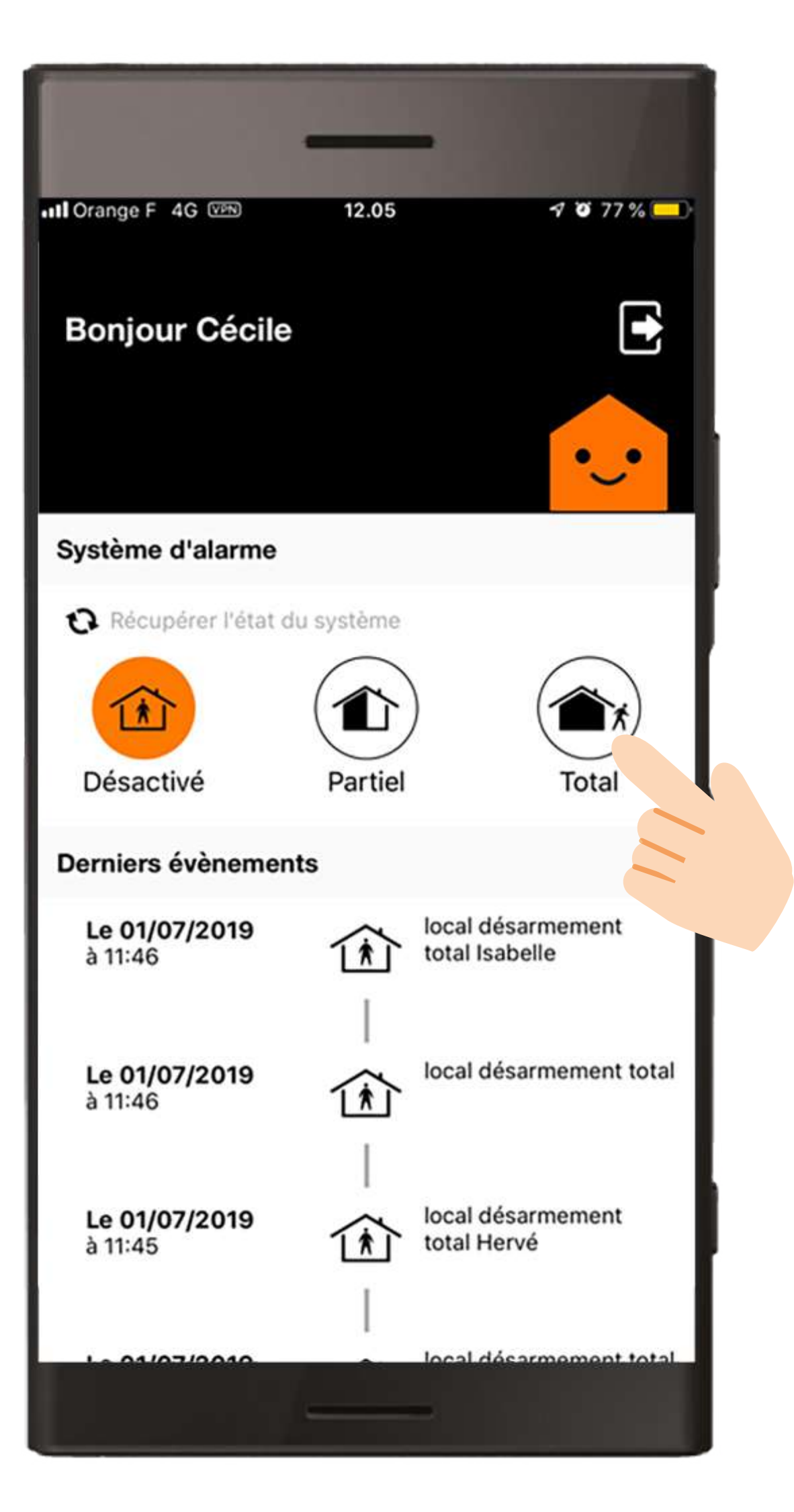

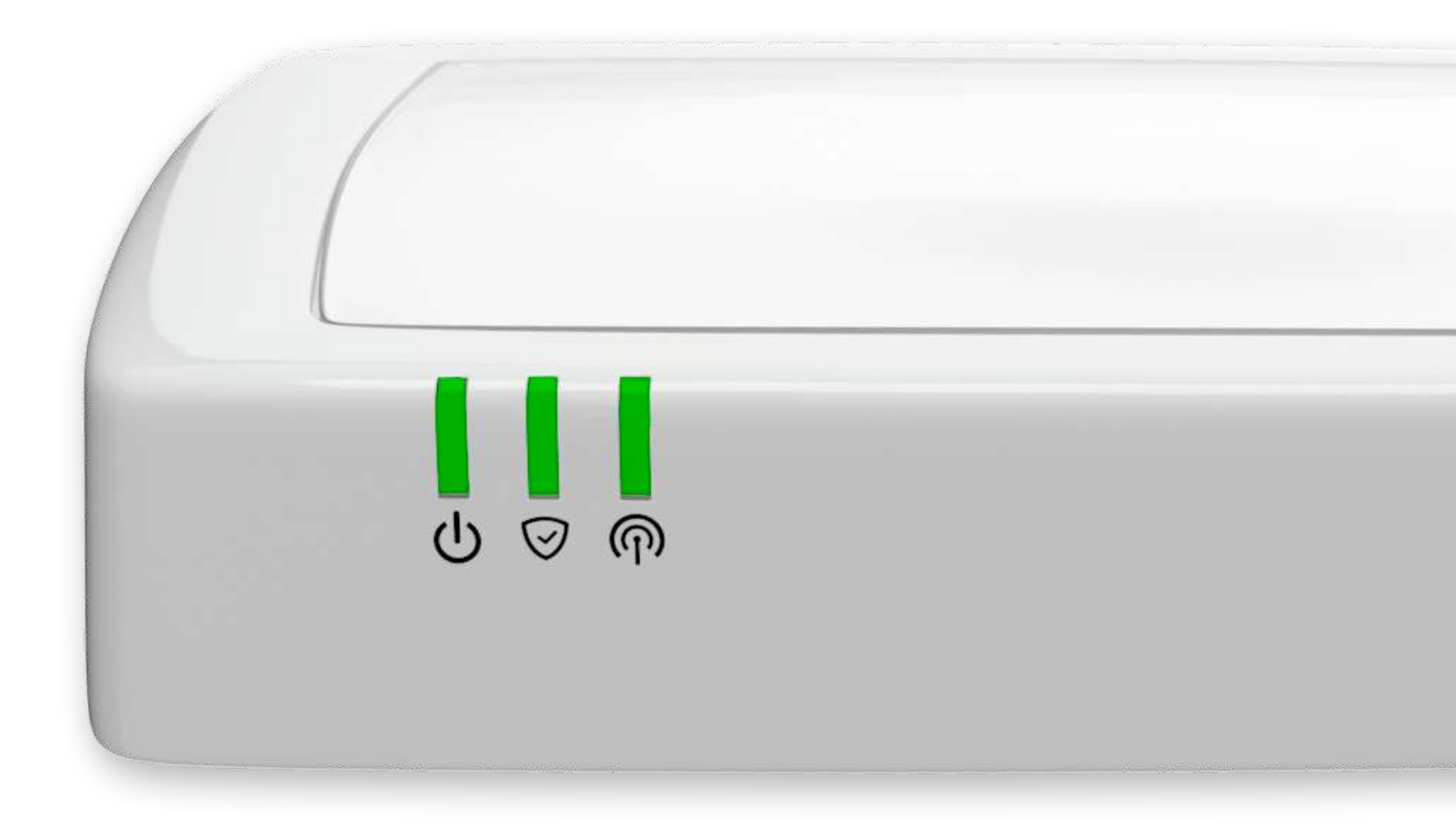

#### Le détecteur de mouvement.

#### Avant de commencer.

Afin d'effectuer le remplacement des piles, munissez-vous de :

- I pile CR123A

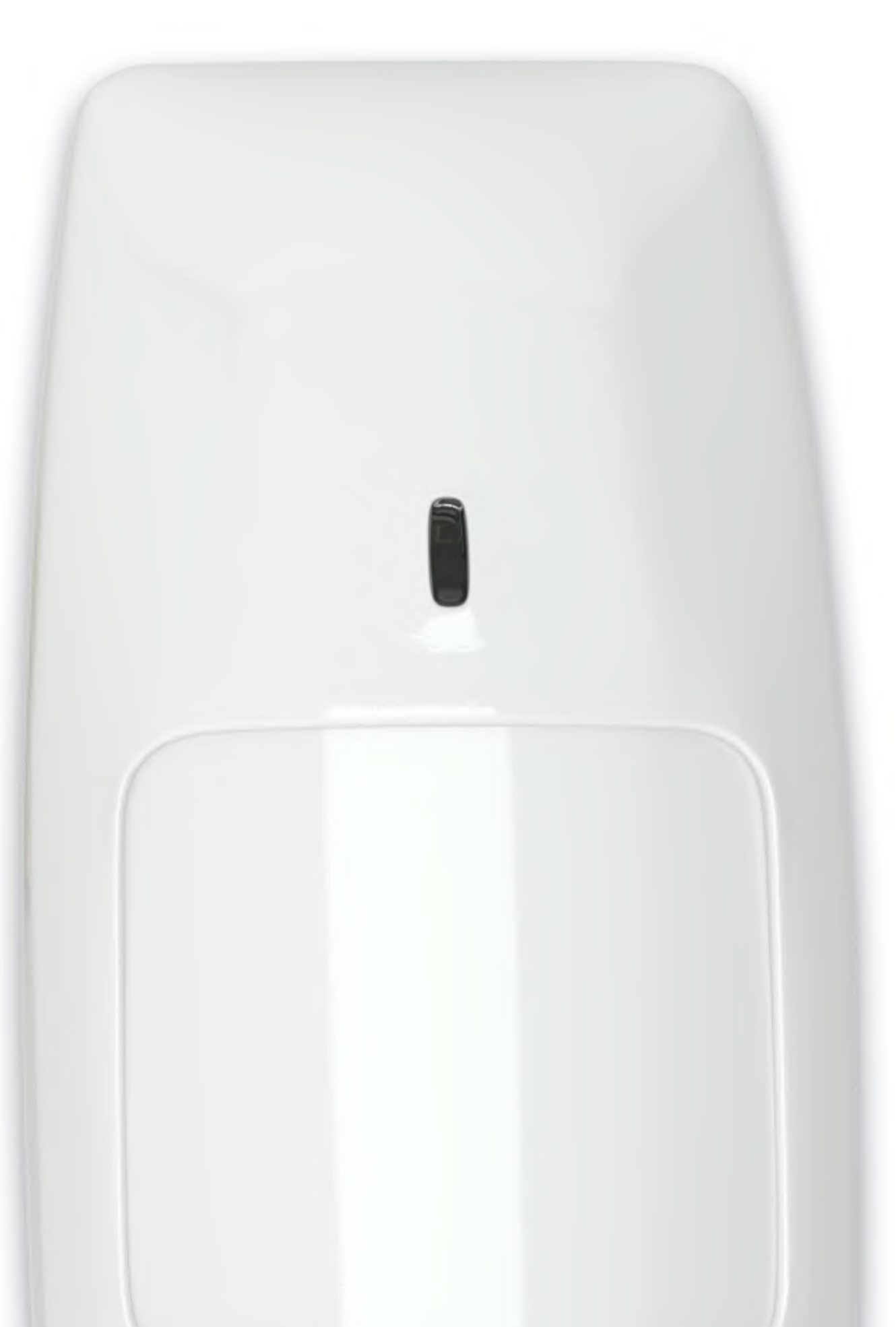

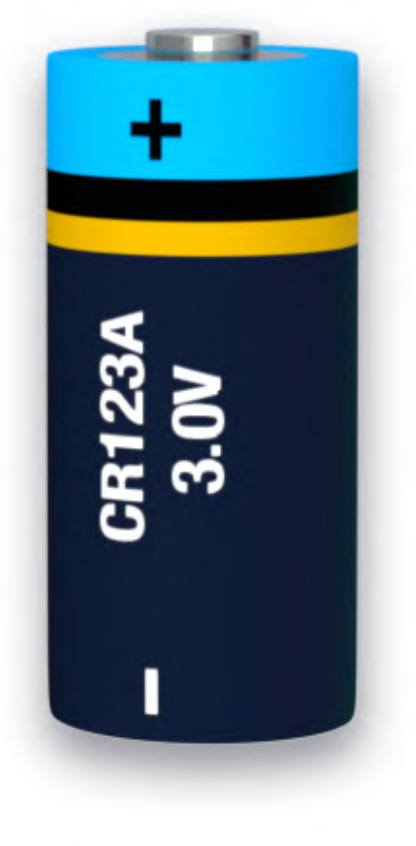

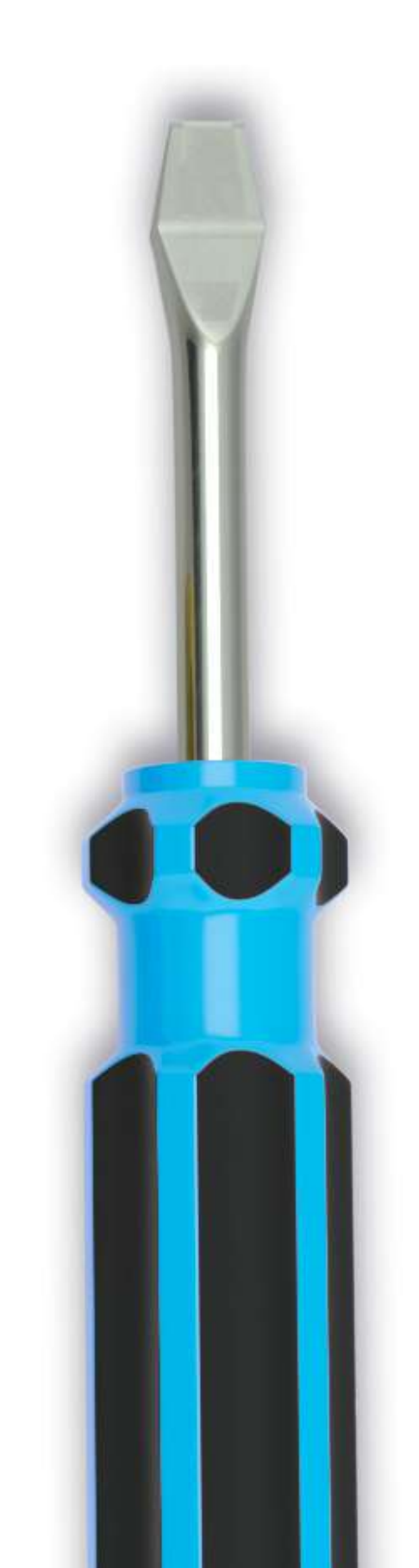

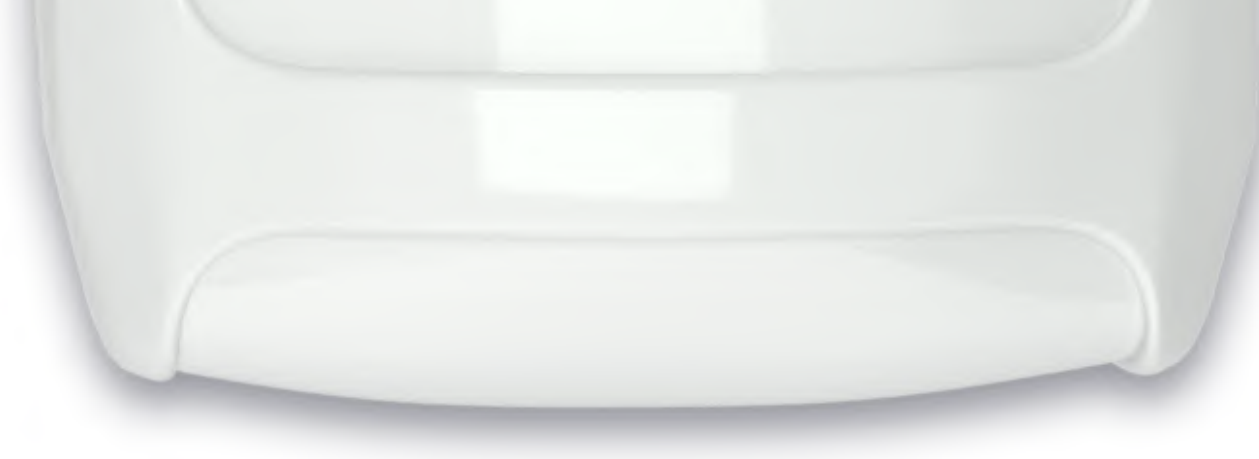

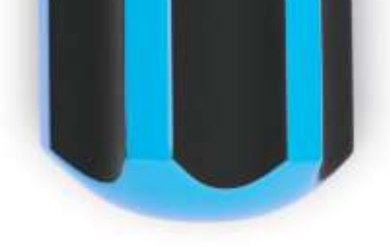

### Le détecteur de mouvement.

#### Désactivez

votre système d'alarme à partir du clavier ou de votre smartphone.

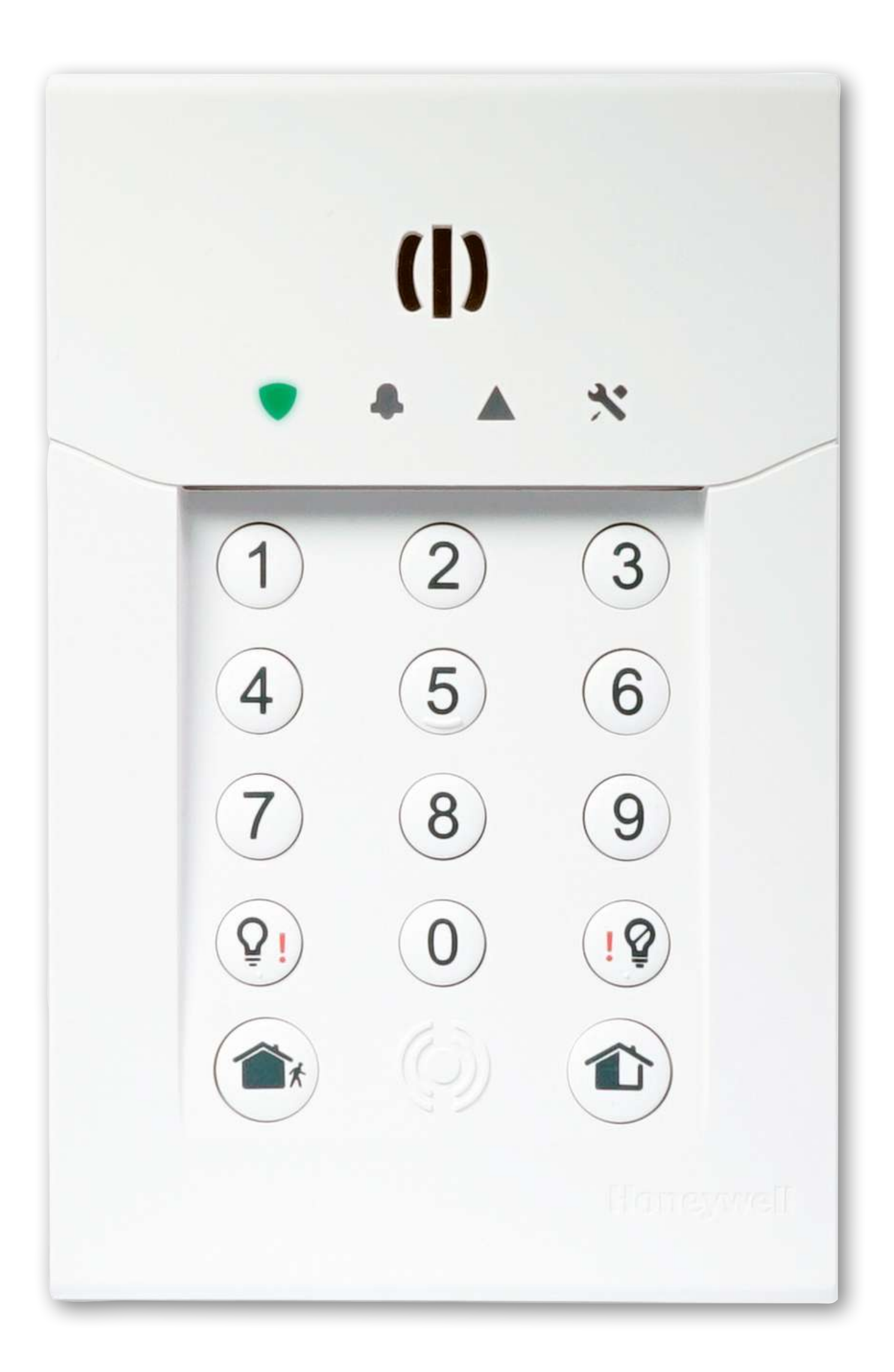

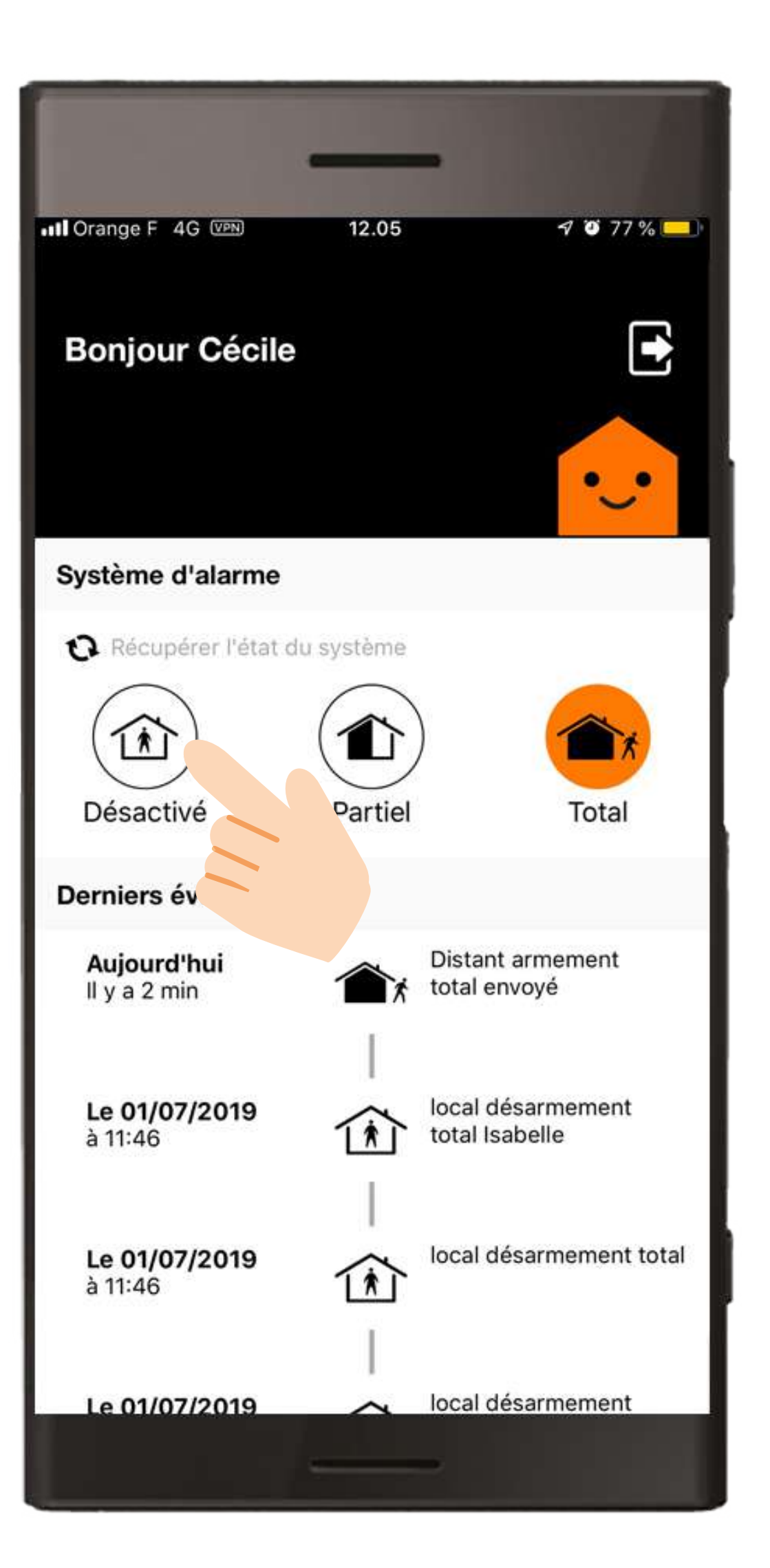

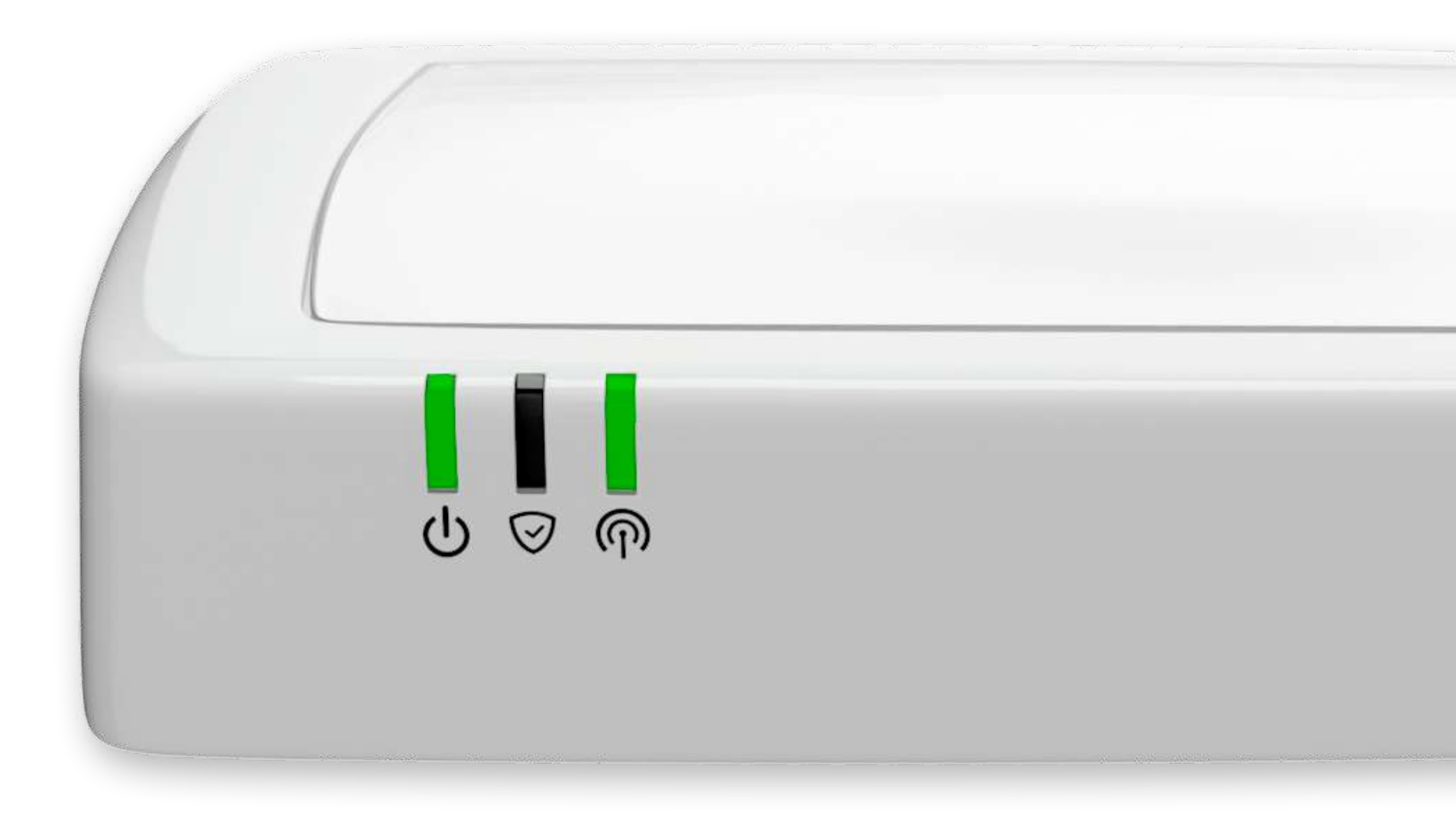

### Le détecteur de mouvement.

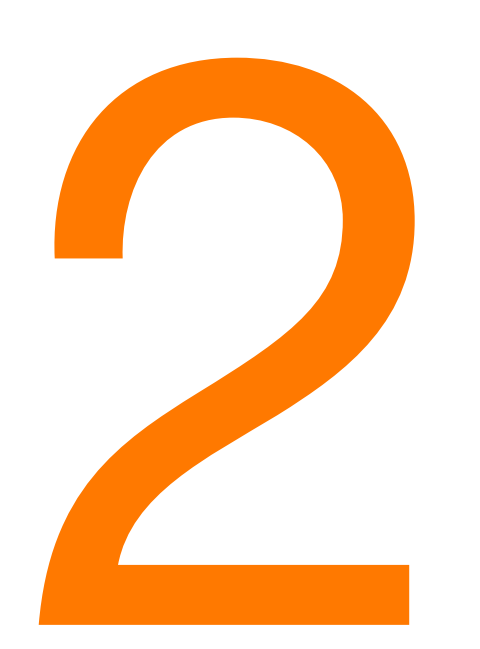

#### Détachez

le détecteur de son support.

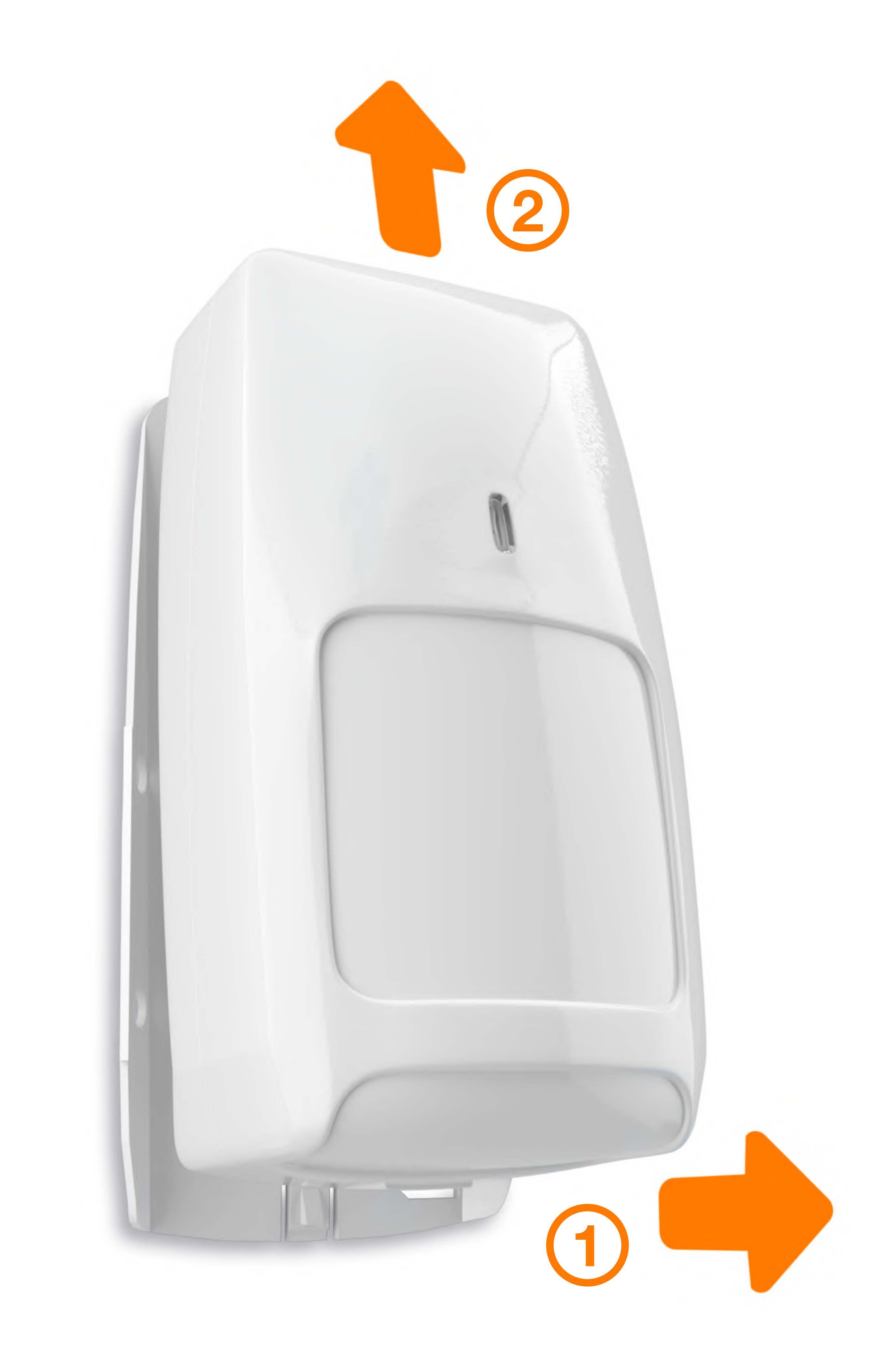

#### Le détecteur de mouvement.

## Ouvrez le détecteur.

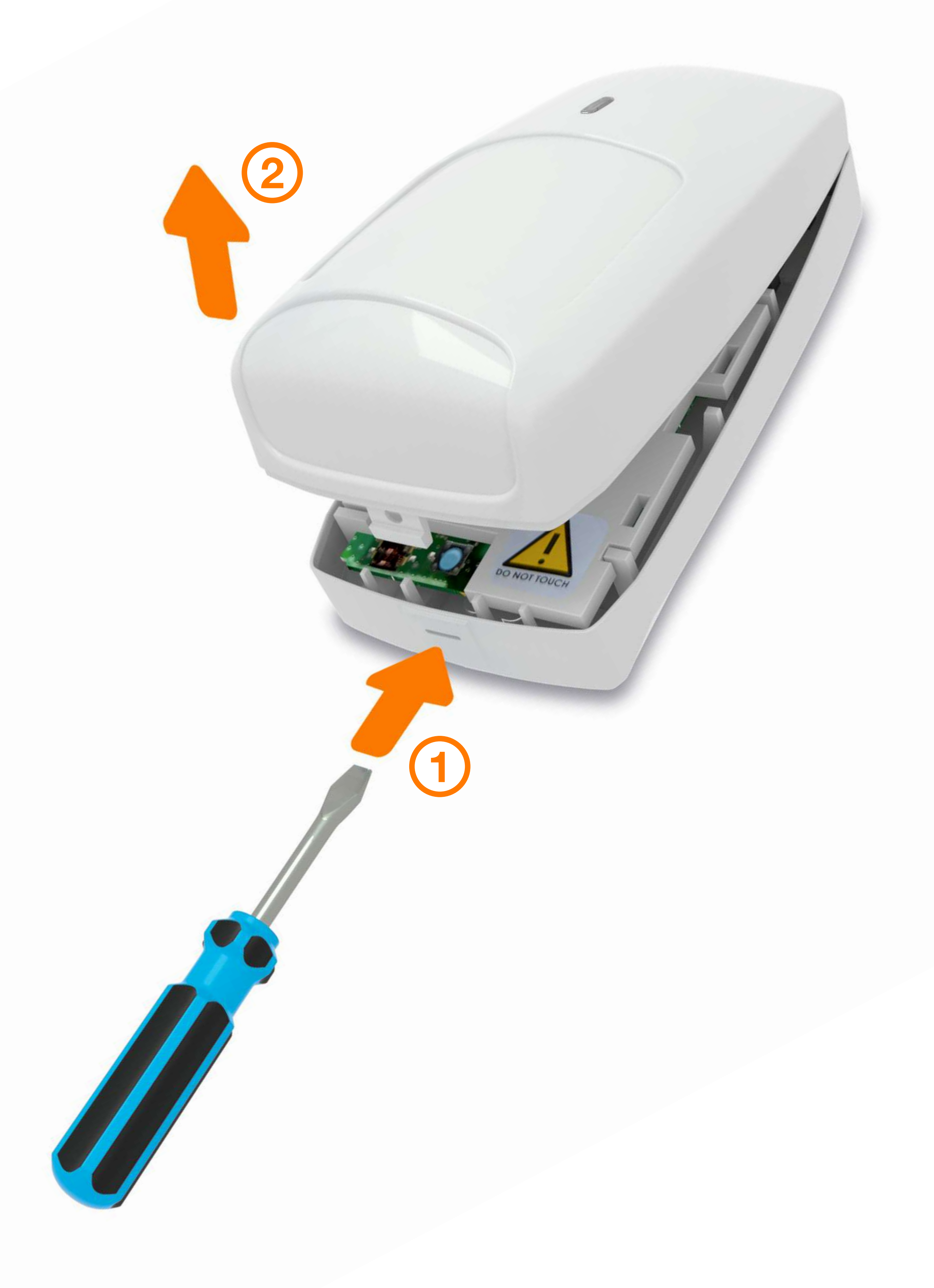

### Le détecteur de mouvement.

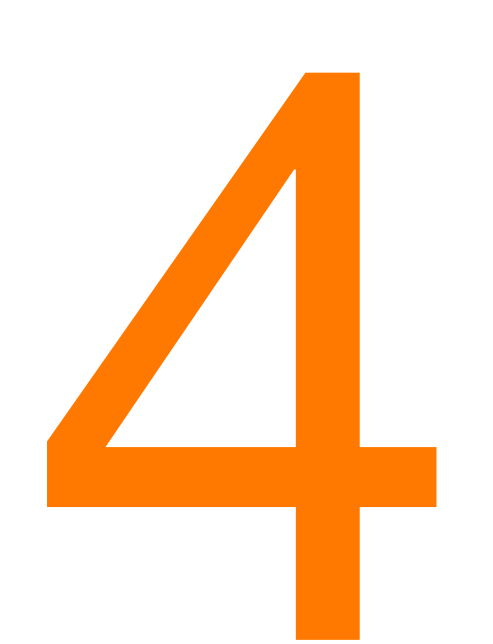

#### Remplacez

la pile en respectant la polarité.

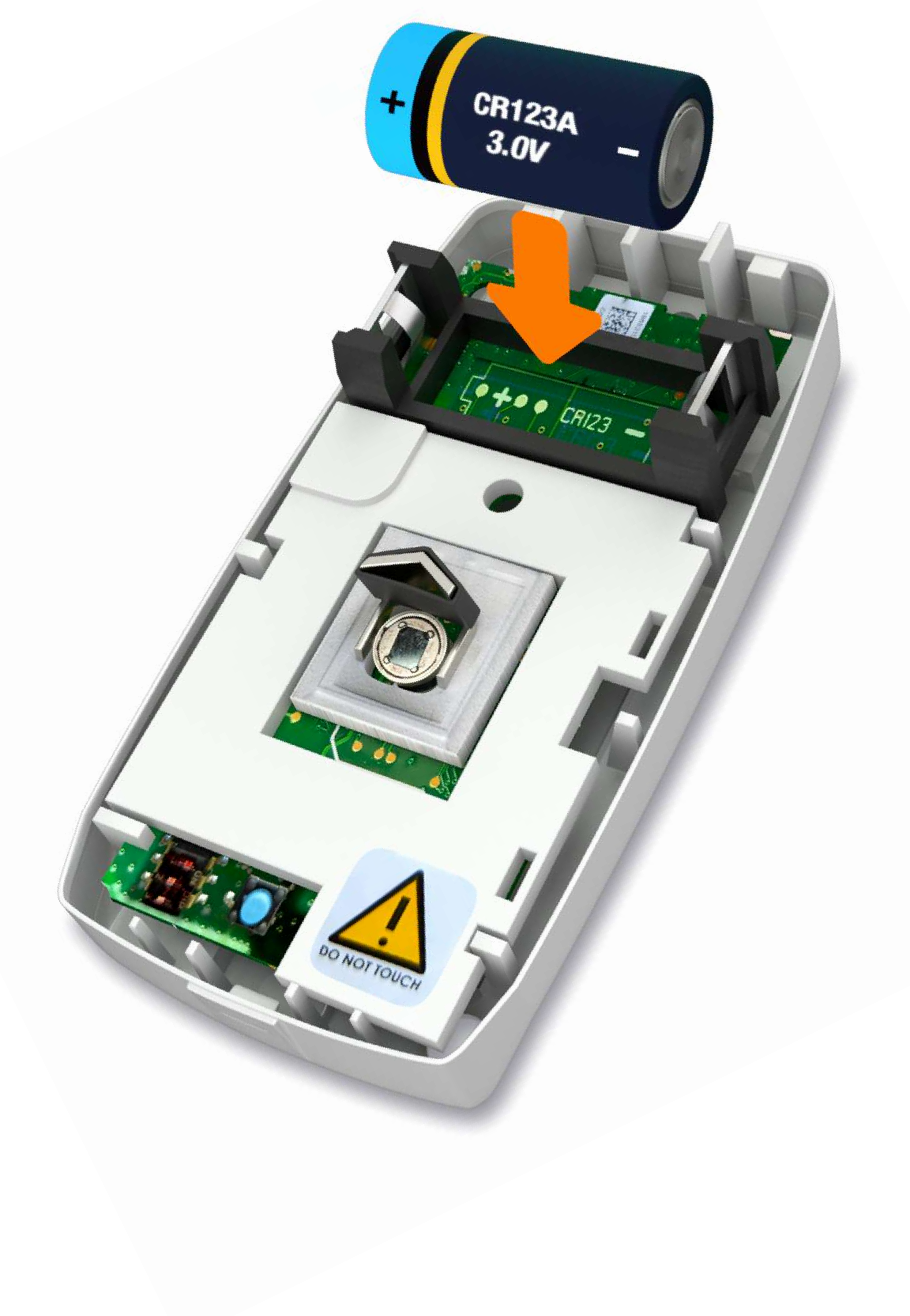

### Le détecteur de mouvement.

#### Fermez le détecteur.

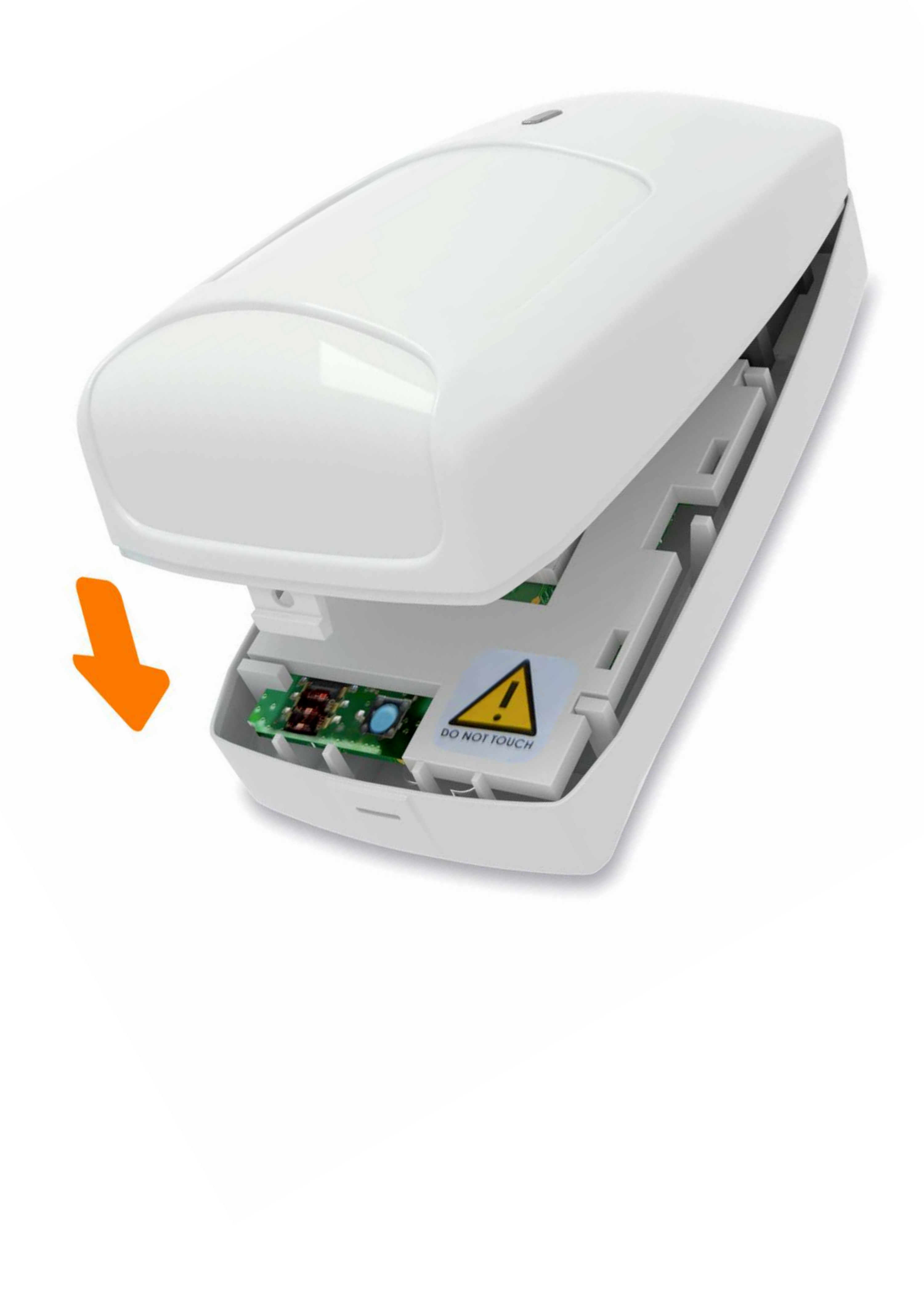

### Le détecteur de mouvement.

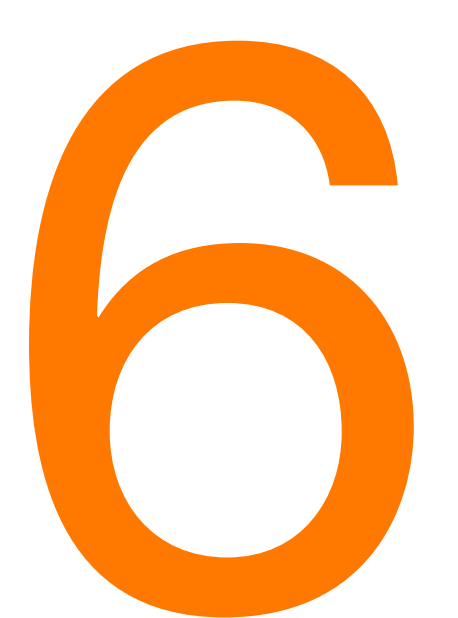

Replacez le détecteur dans son support.

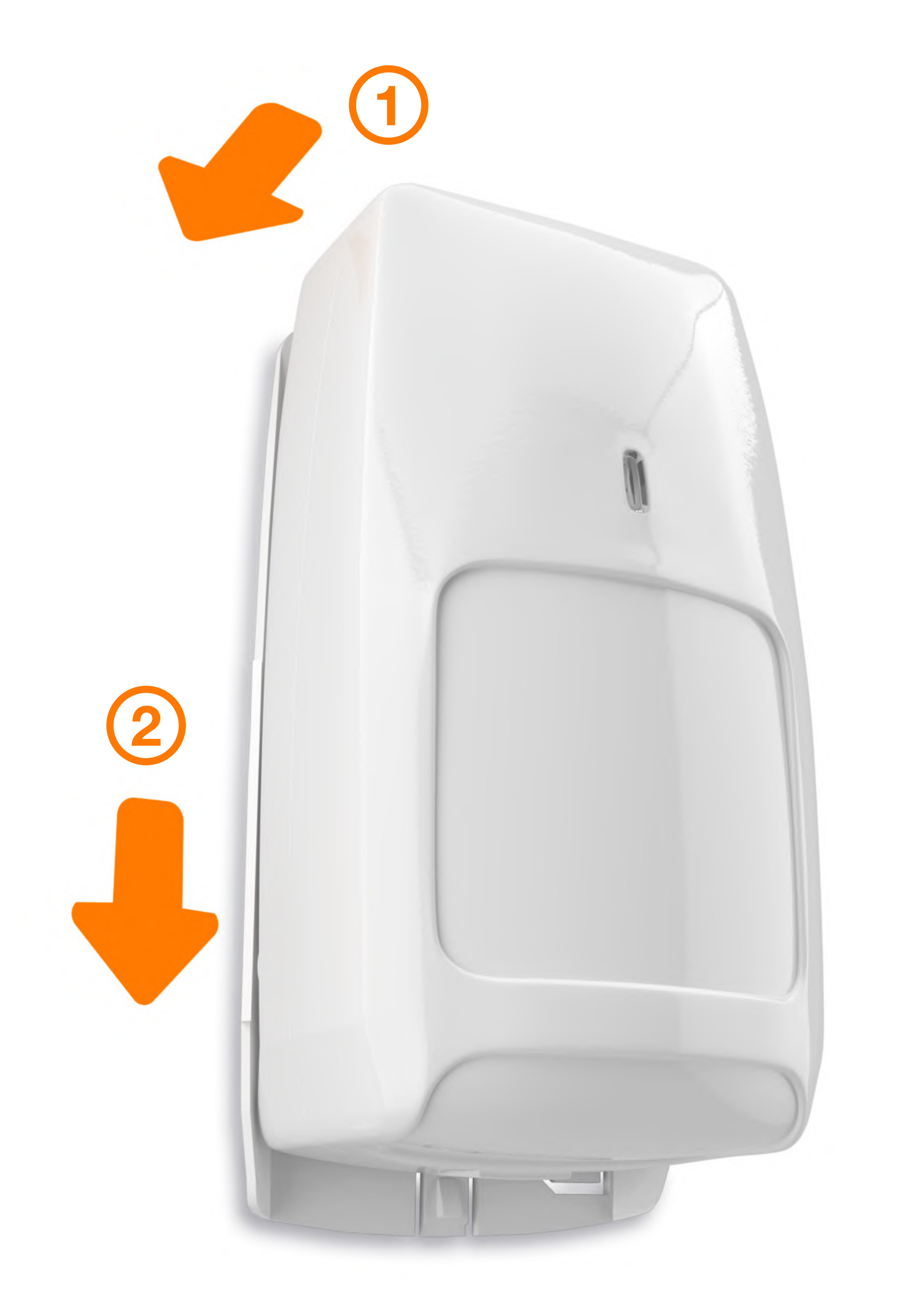

### Le détecteur de mouvement.

#### Activez

votre système d'alarme à partir du clavier ou de votre smartphone.

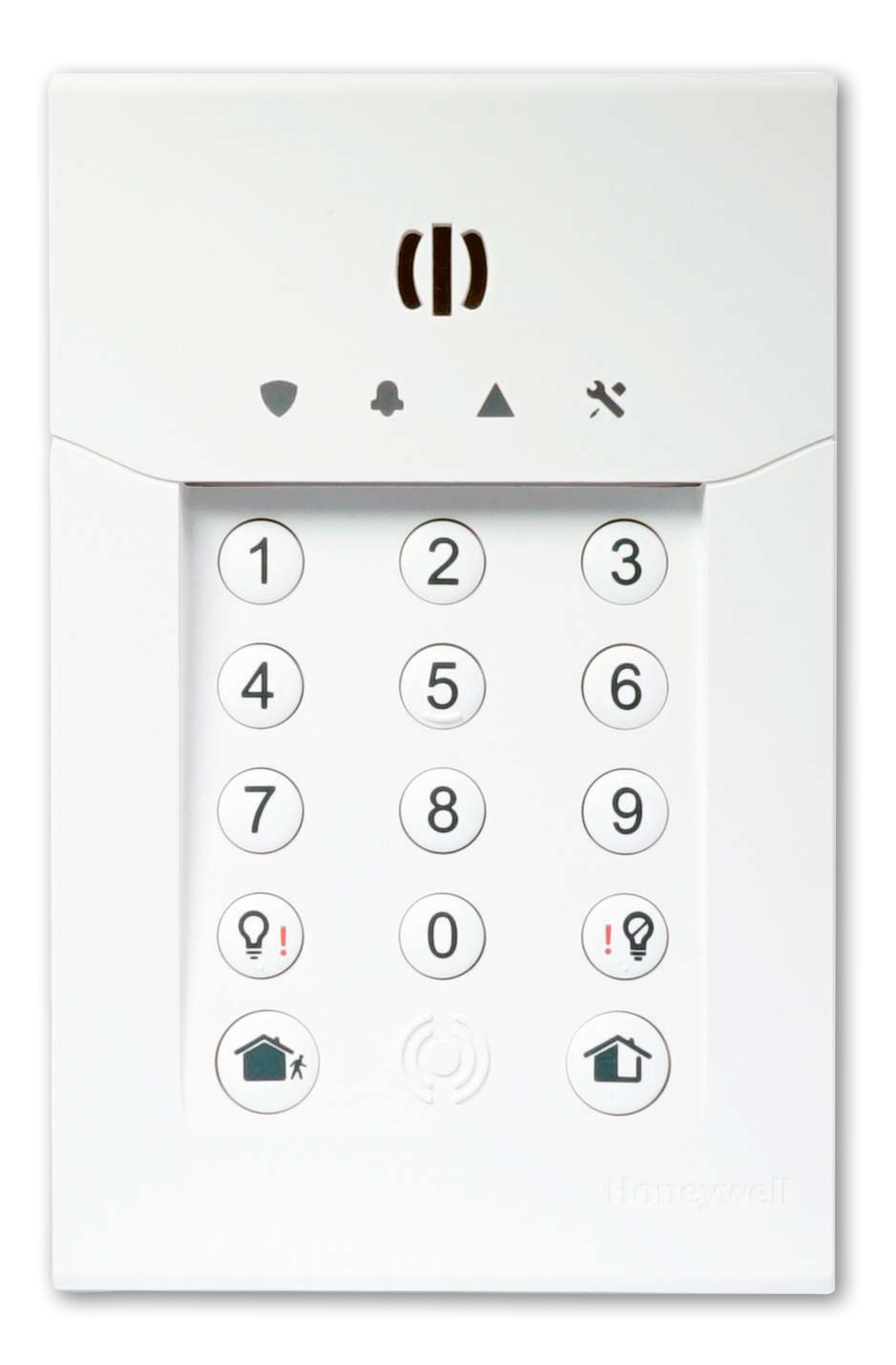

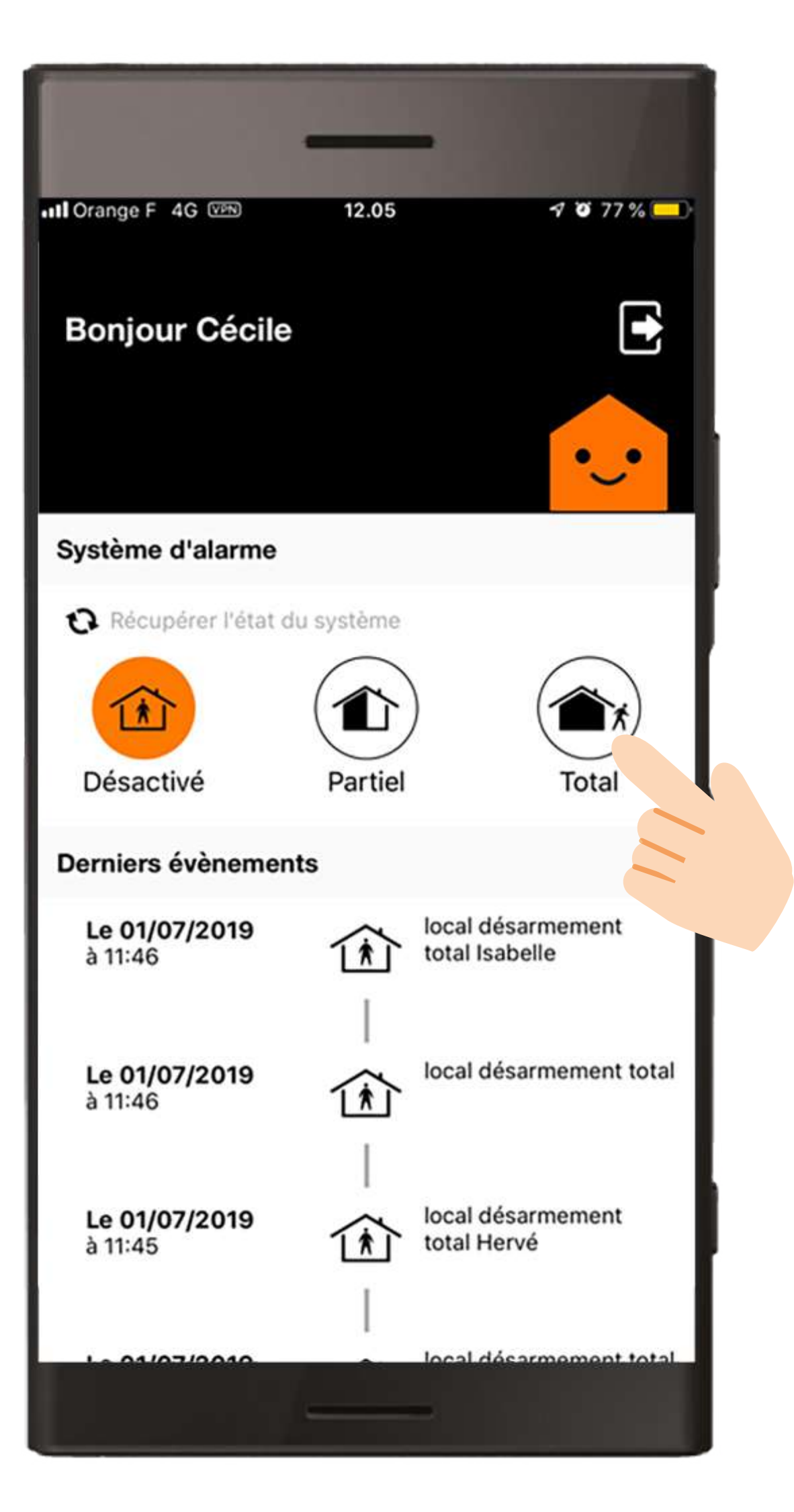

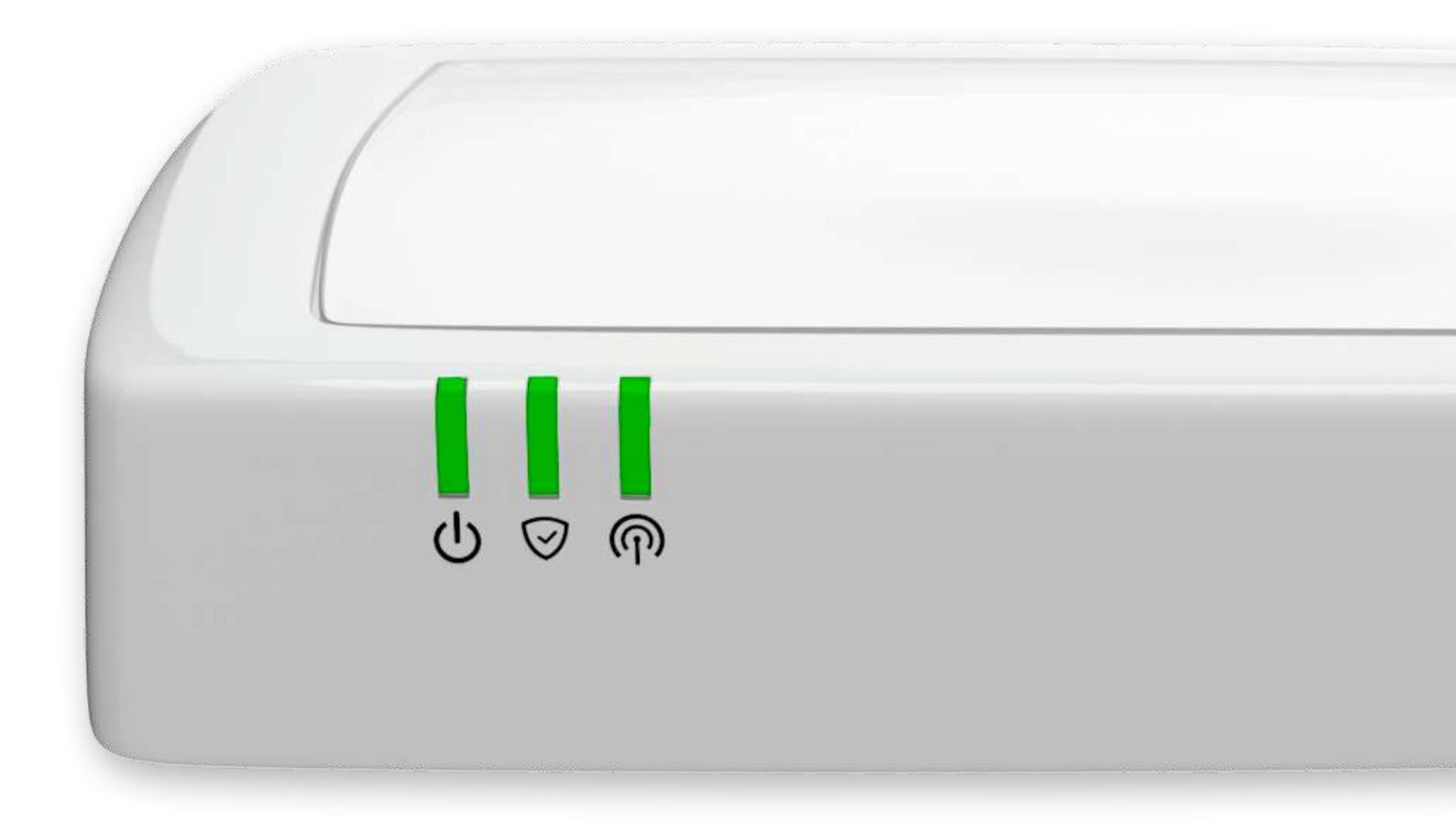
#### Le détecteur de mouvement avec prise de photo.

#### Avant de commencer.

Afin d'effectuer le remplacement des piles, munissez-vous de :

#### • 2 piles CR123A • 1 tournevis plat $\Theta$

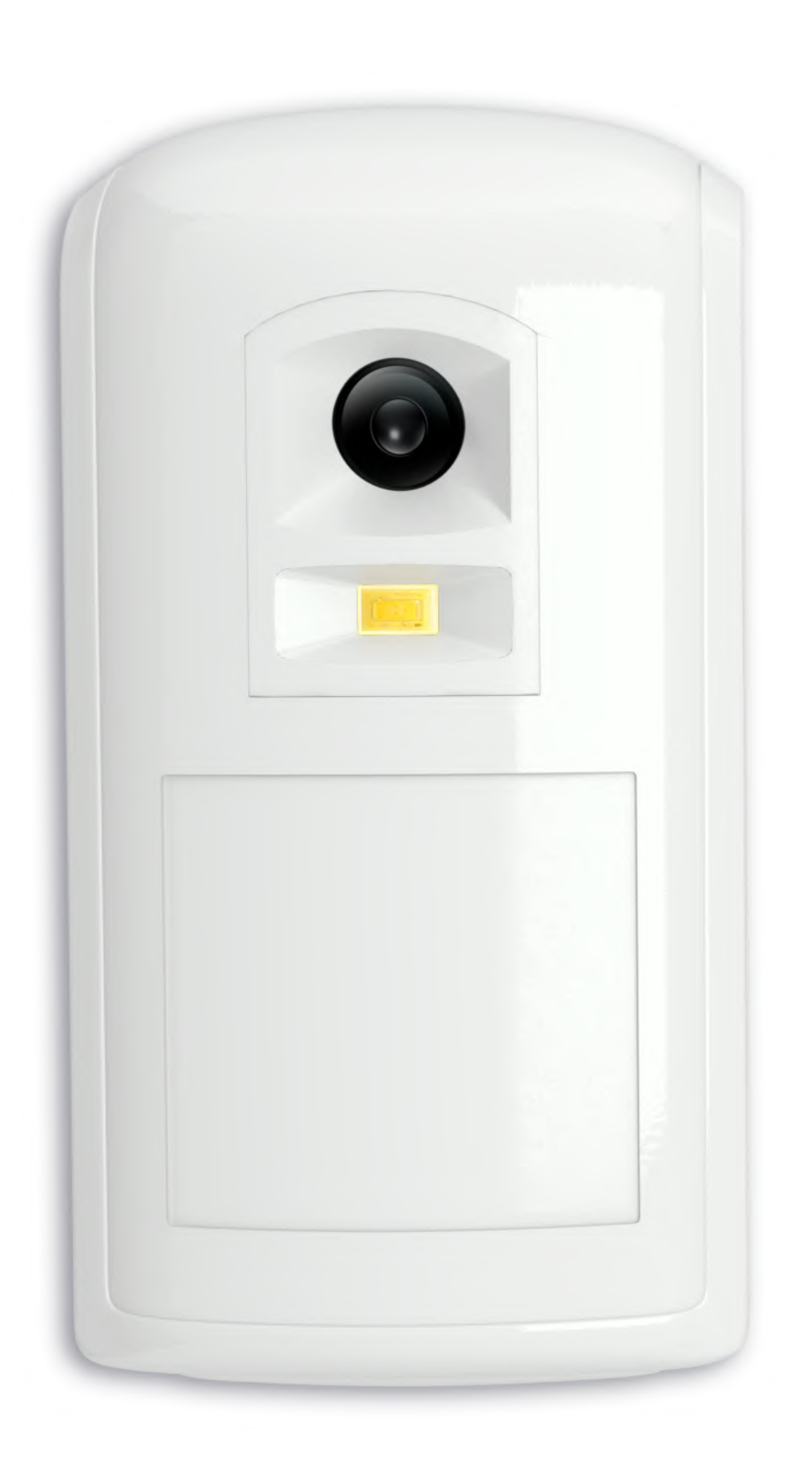

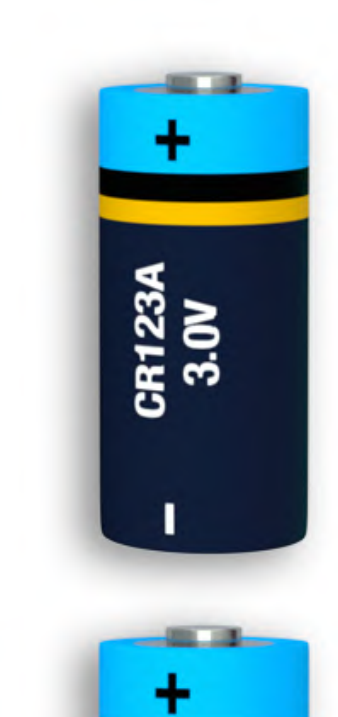

CR123A 3.0V

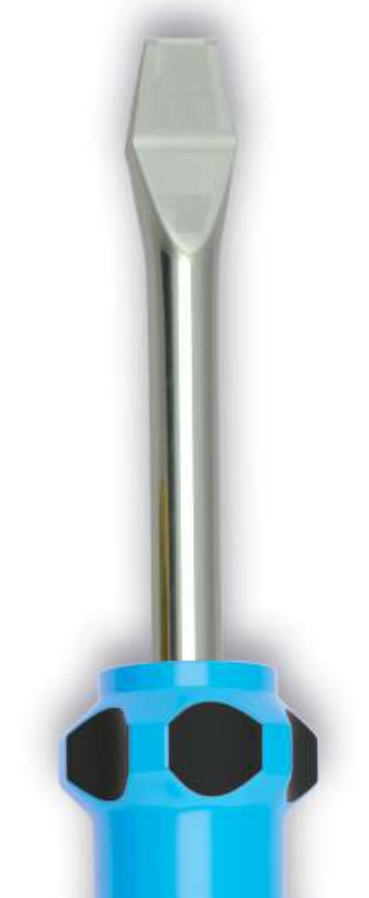

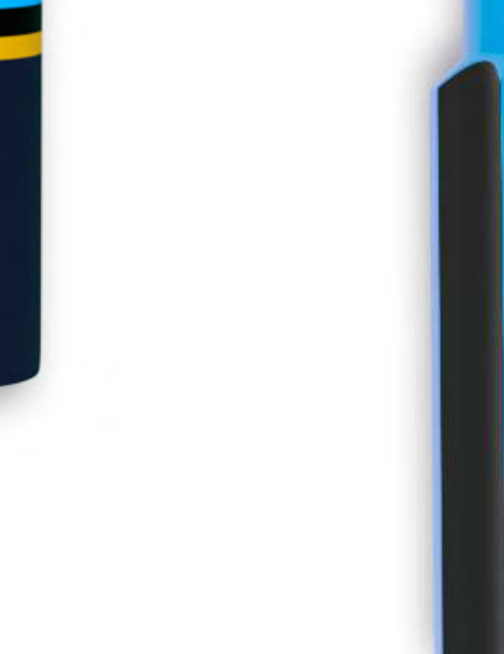

# Le détecteur de mouvement avec prise de photo.

#### Désactivez

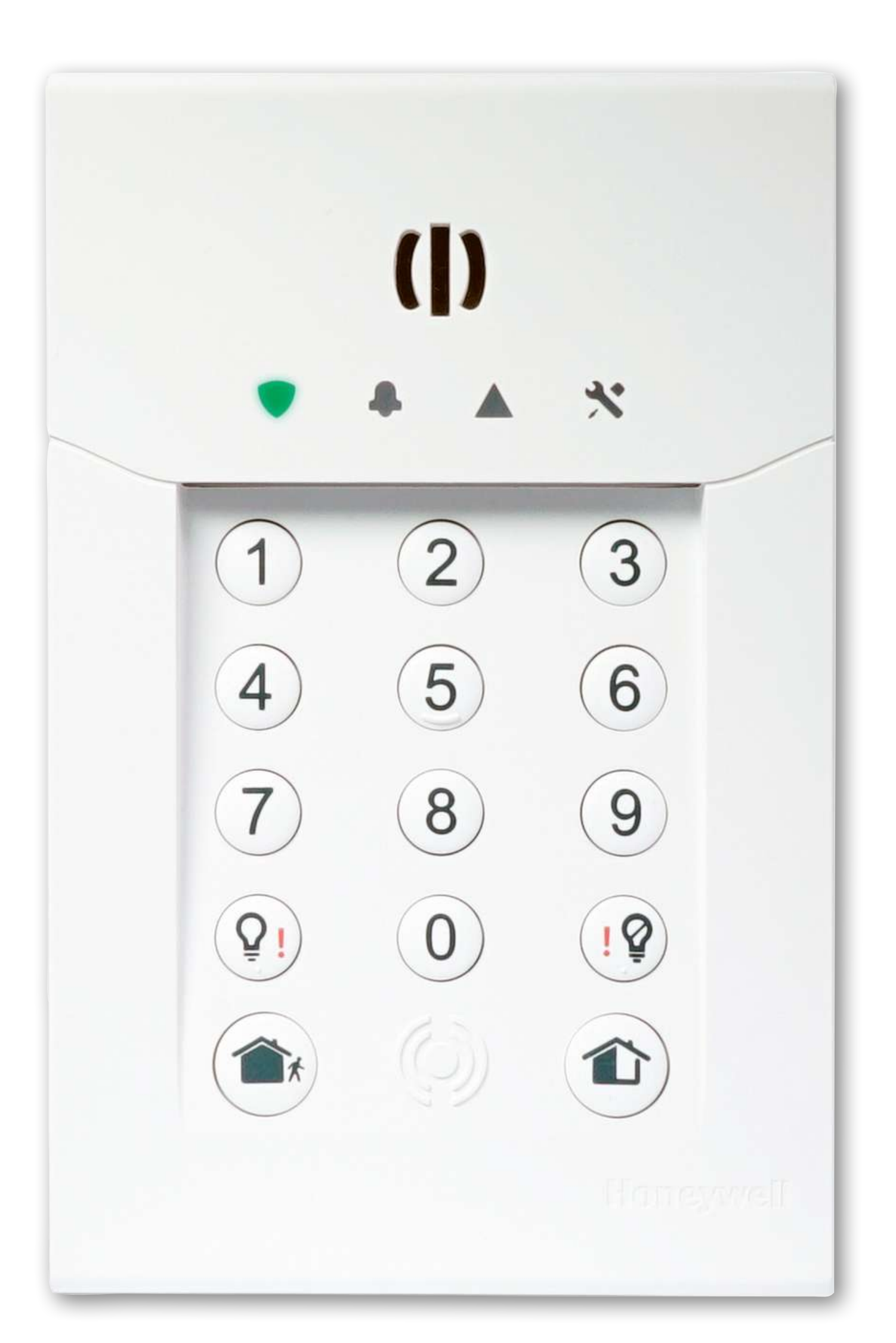

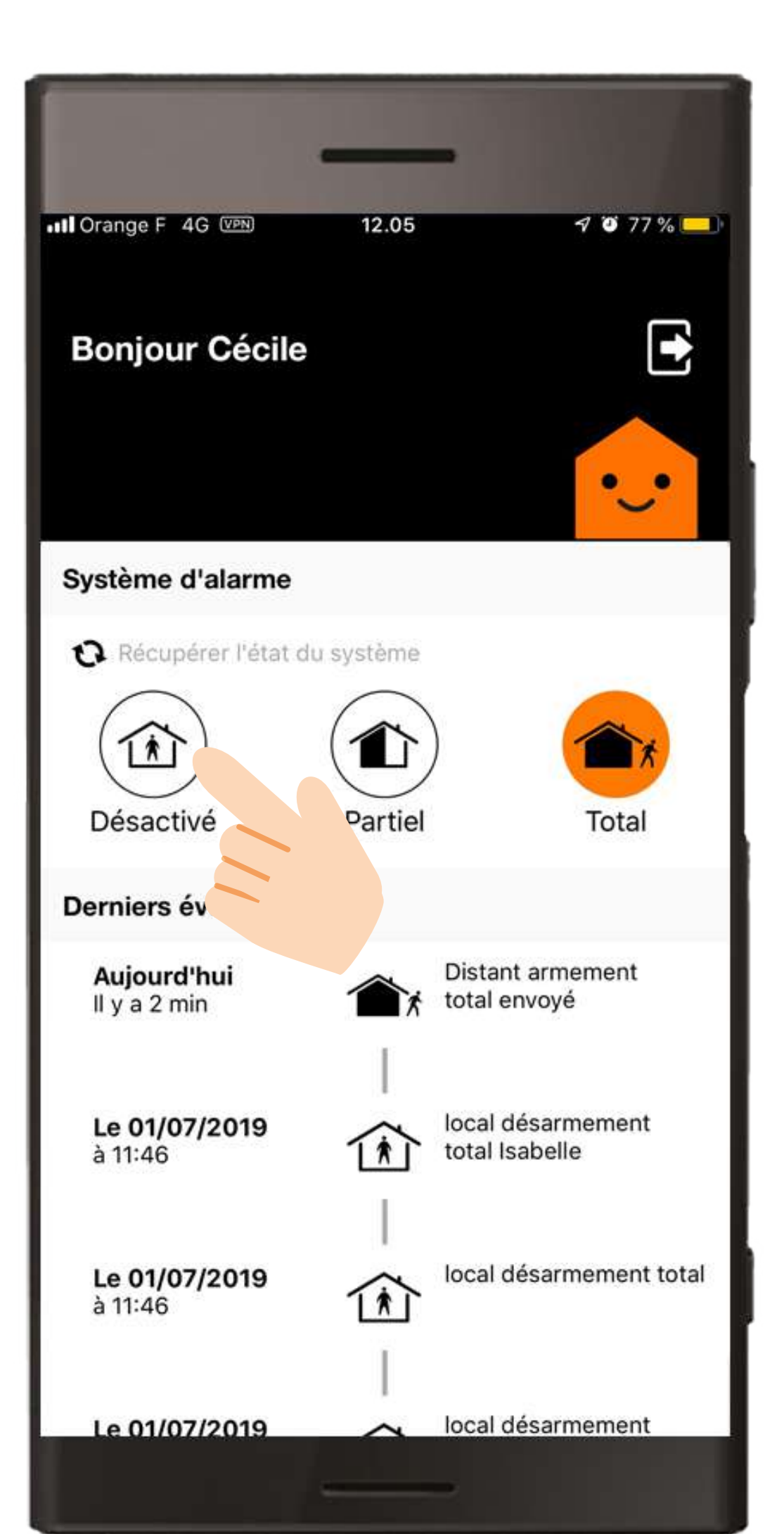

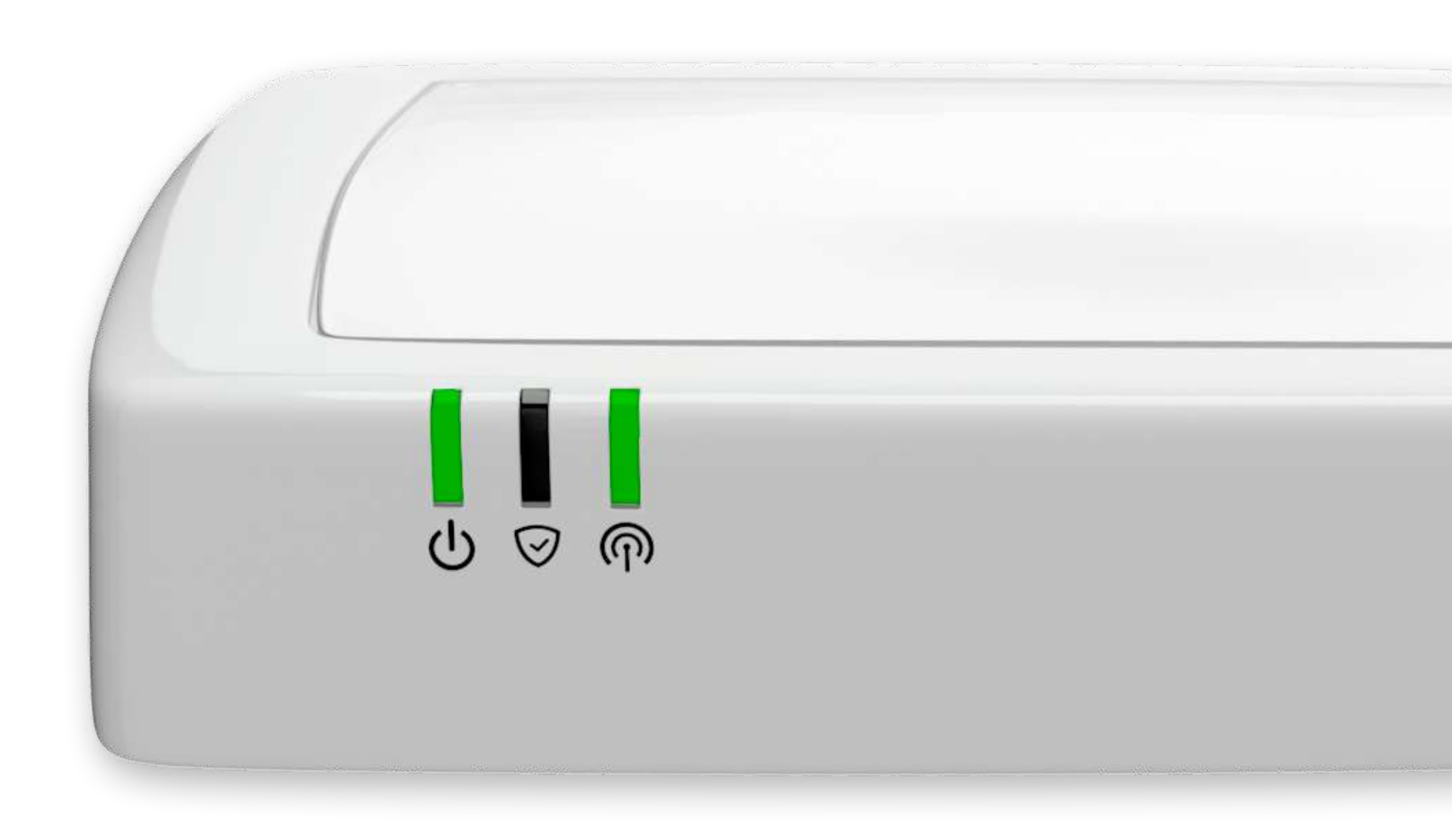

# Le détecteur de mouvement avec prise de photo.

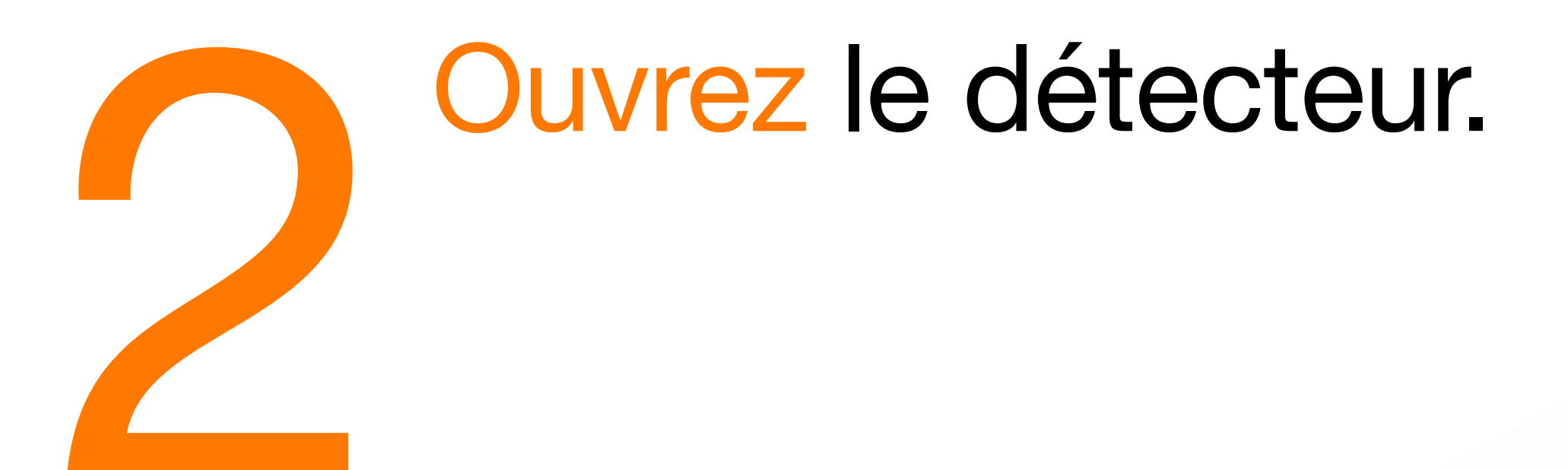

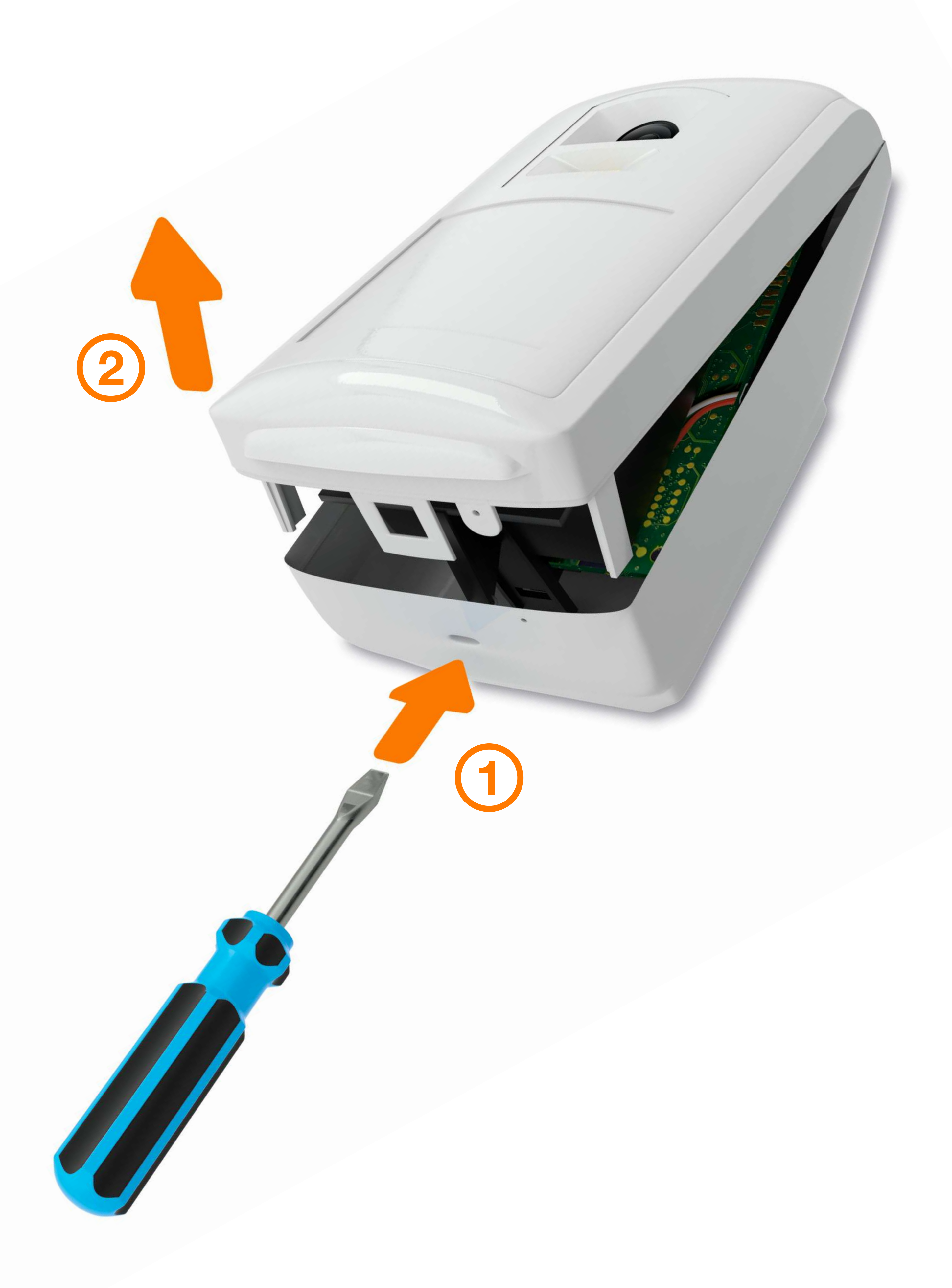

# Le détecteur de mouvement avec prise de photo.

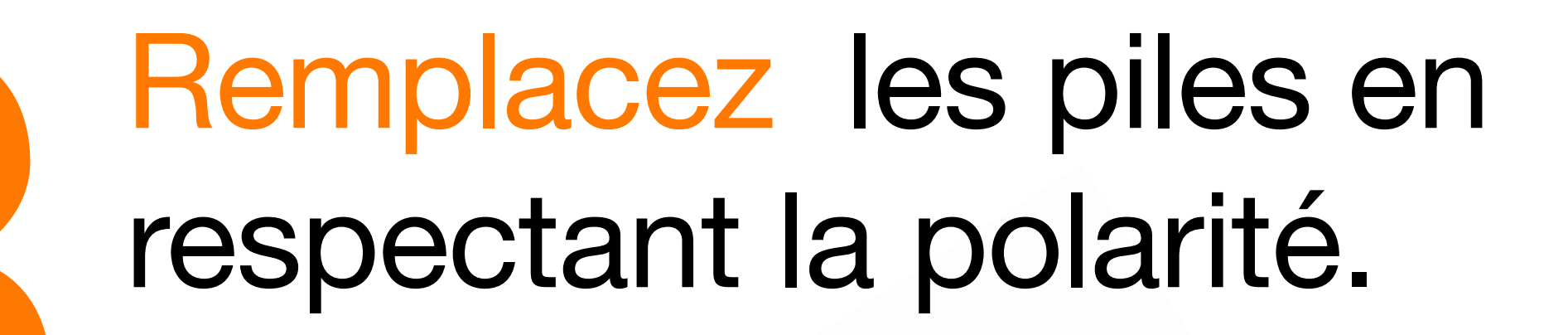

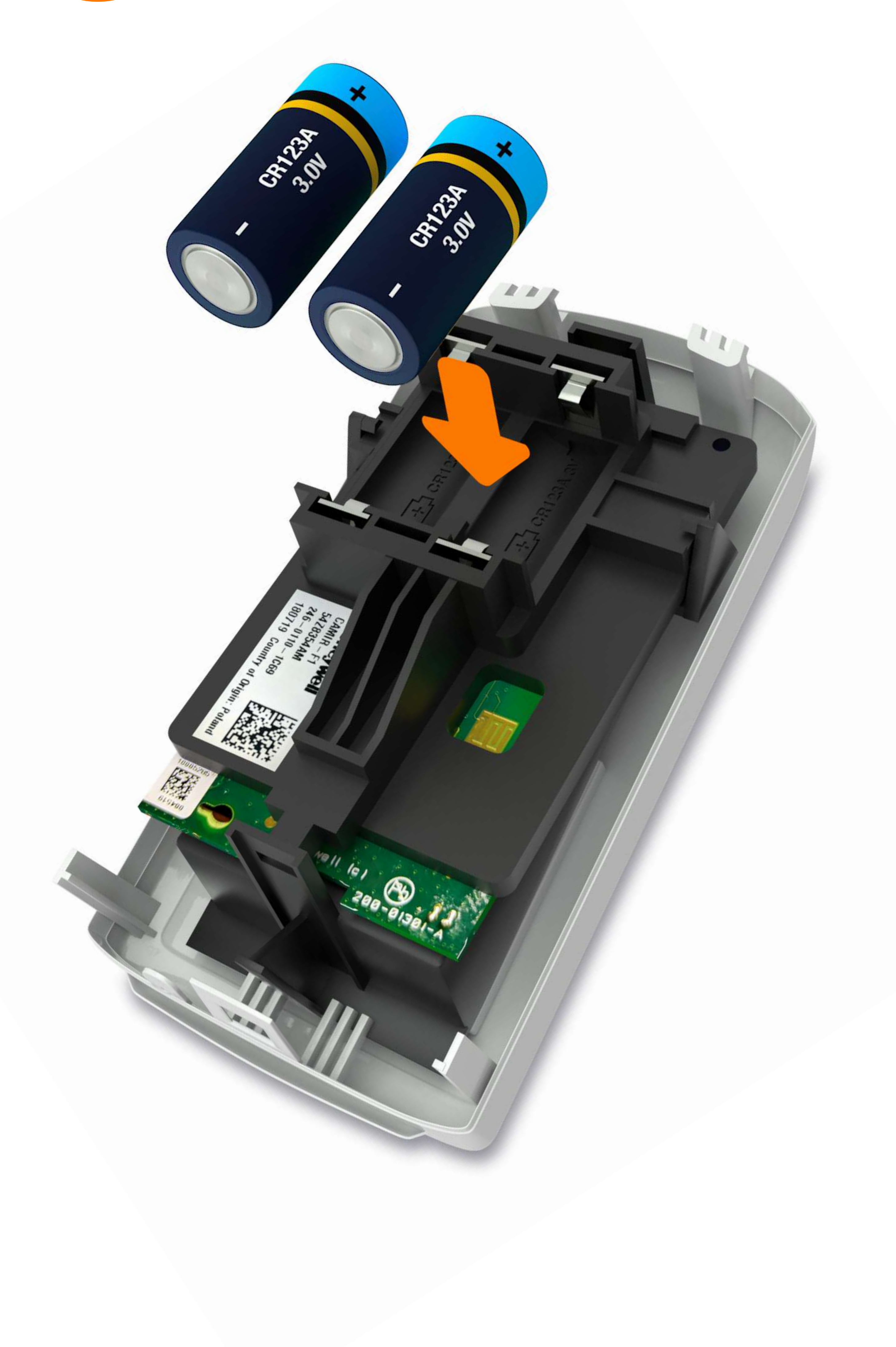

# Le détecteur de mouvement avec prise de photo.

Fermez le détecteur.

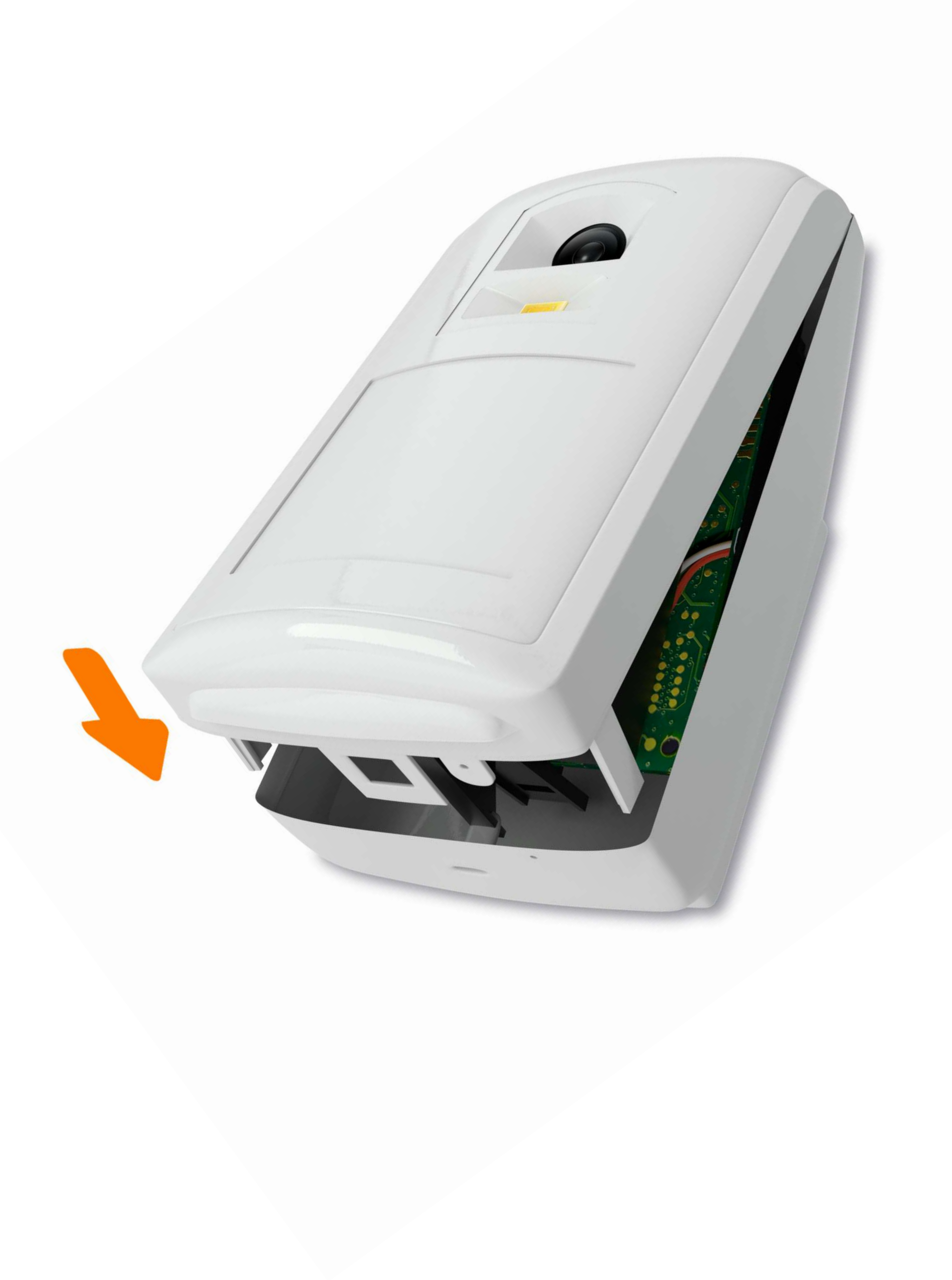

# Le détecteur de mouvement avec prise de photo.

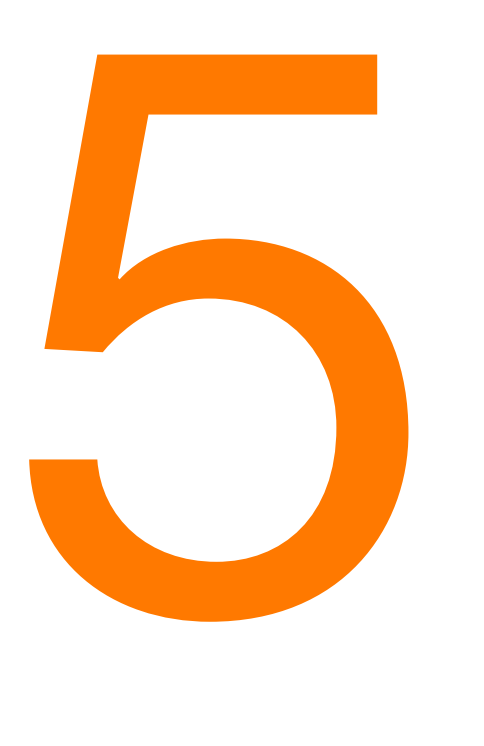

#### Activez

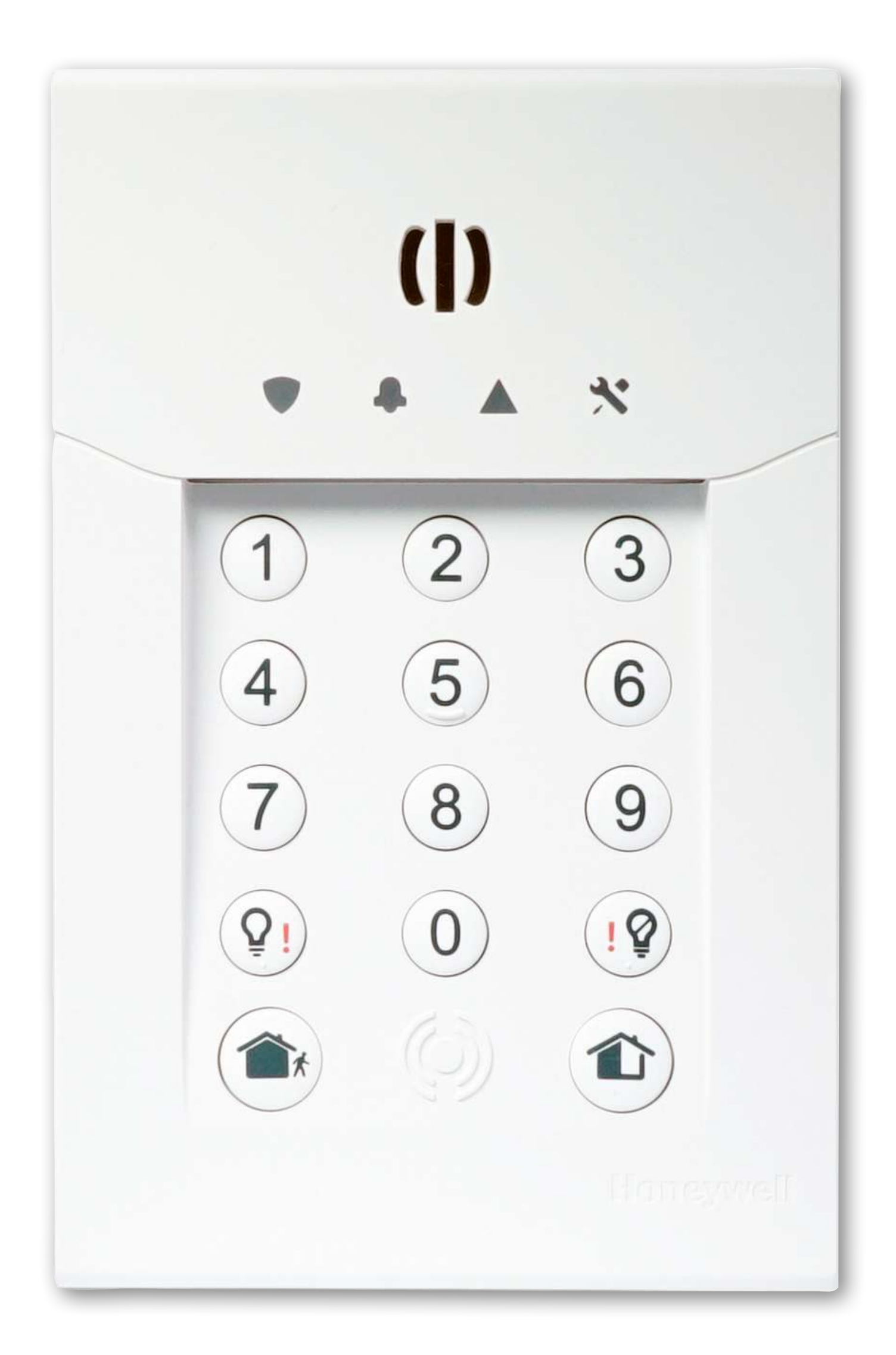

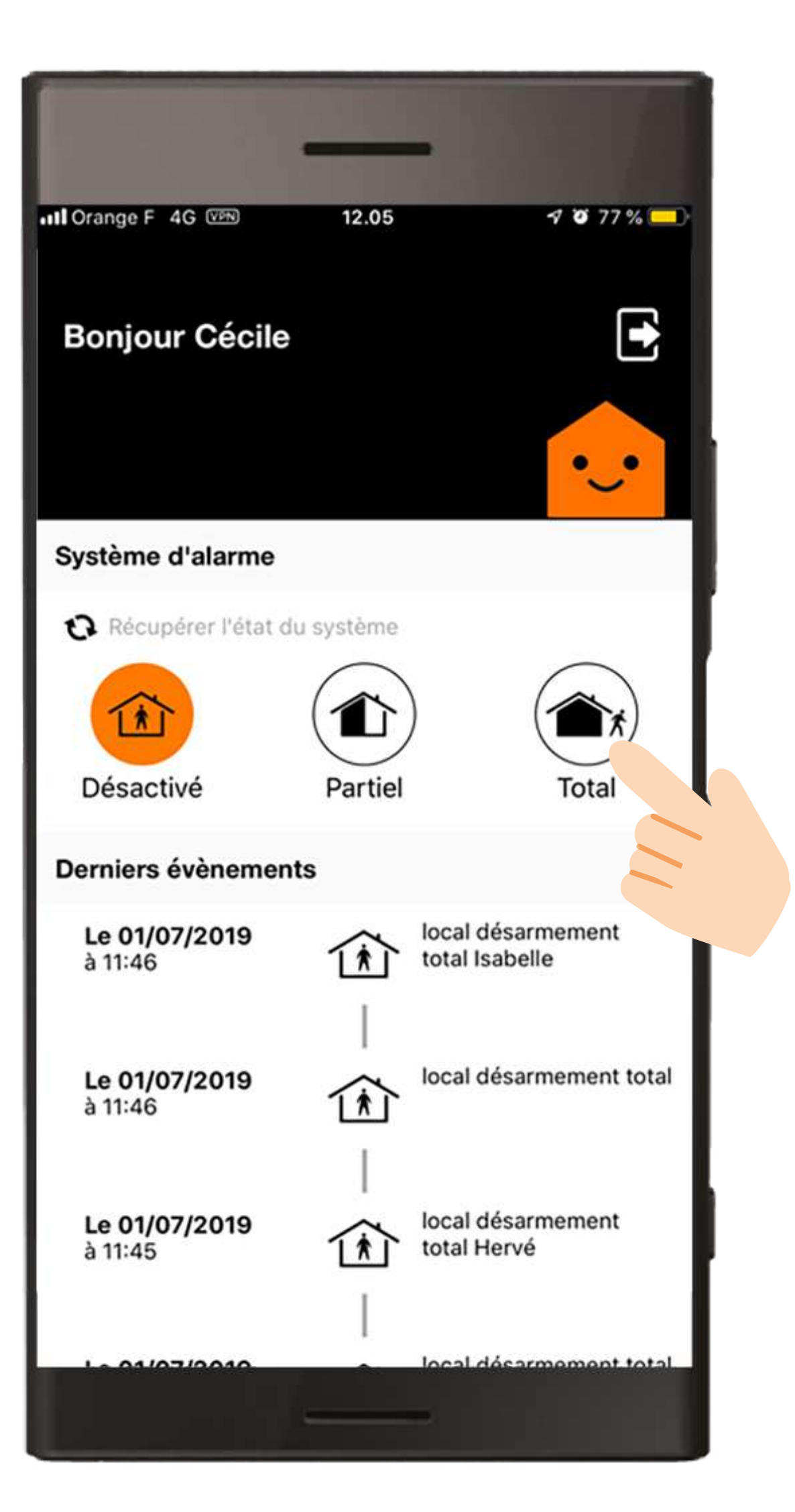

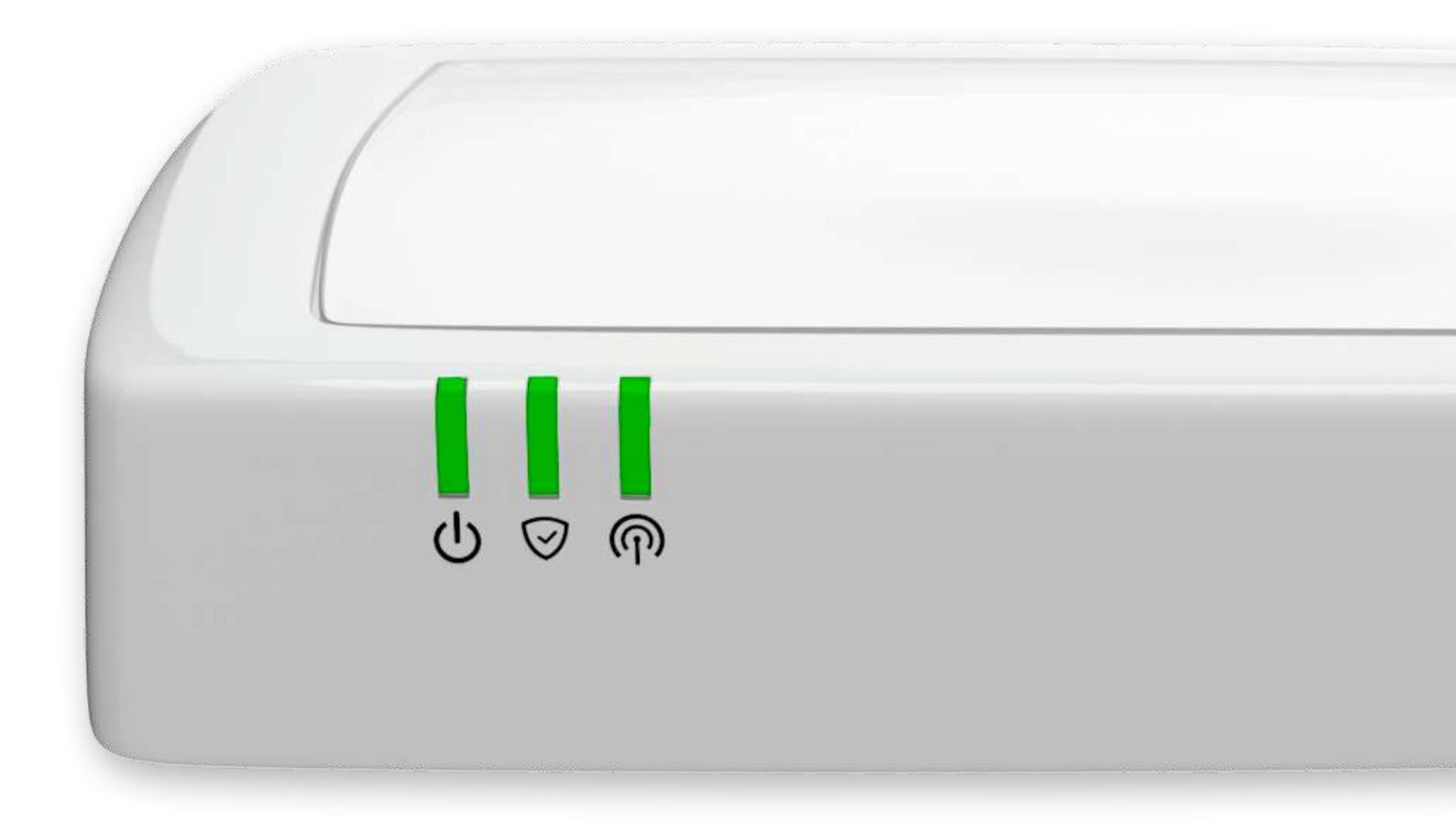

#### Le clavier.

#### Avant de commencer.

Afin d'effectuer le remplacement des piles, munissez-vous de :

- 2 piles CR123A
- 1 tournevis cruciforme (+)

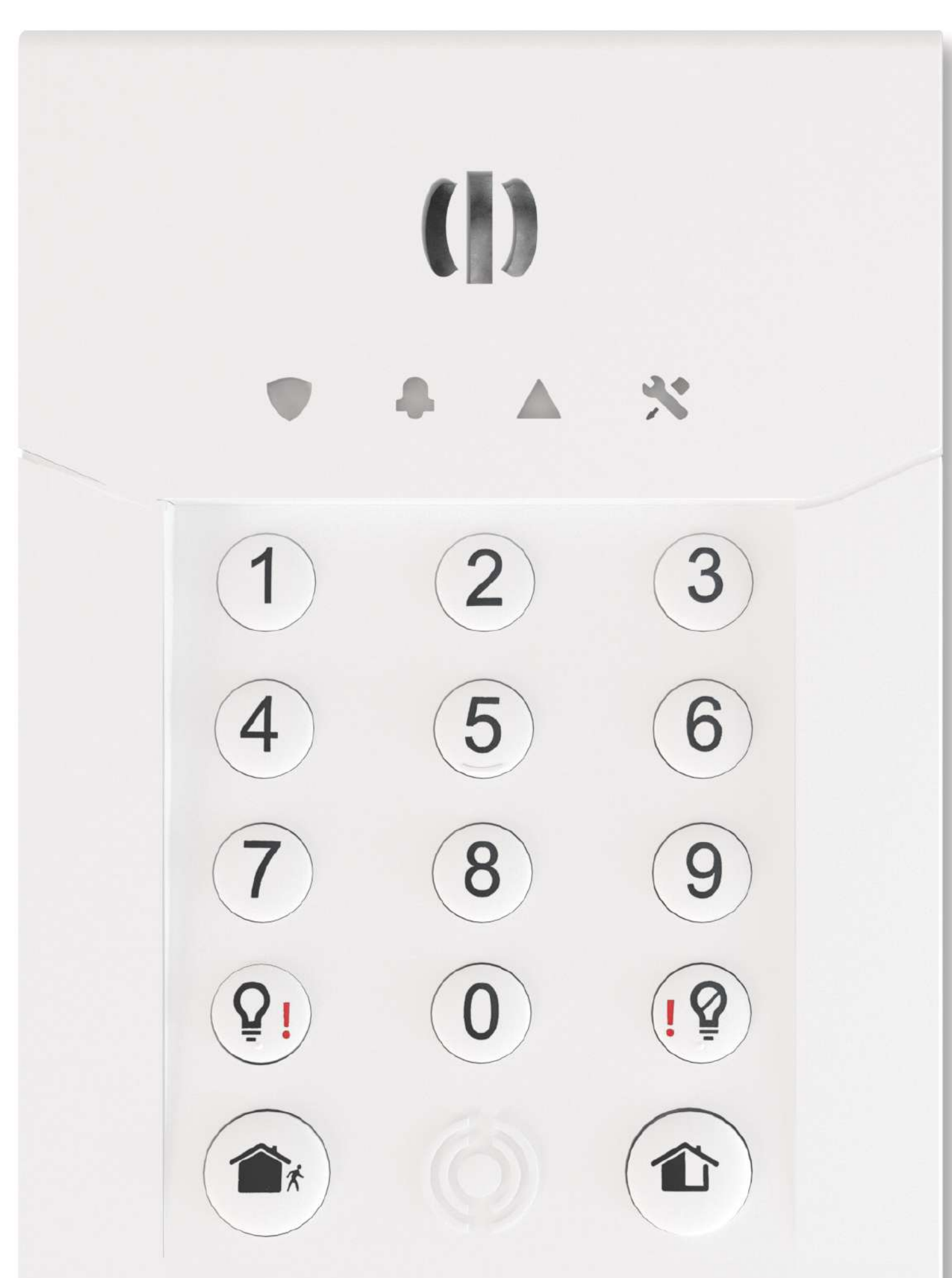

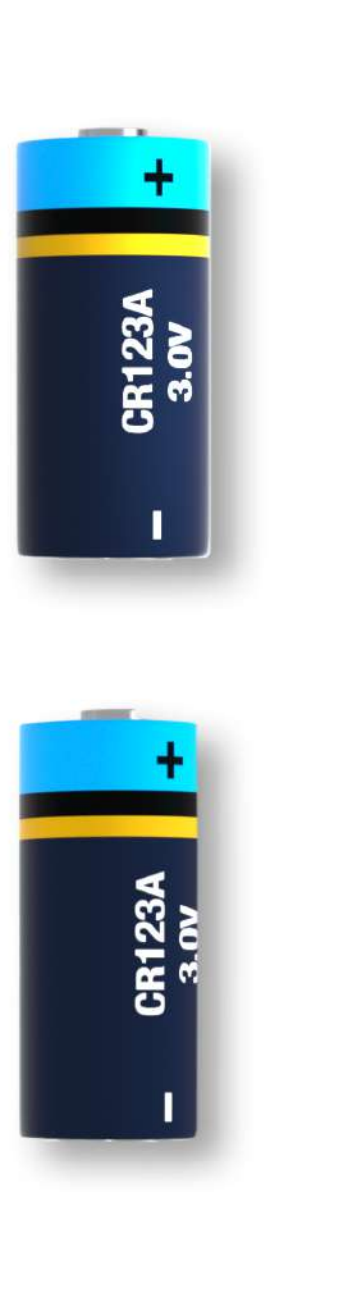

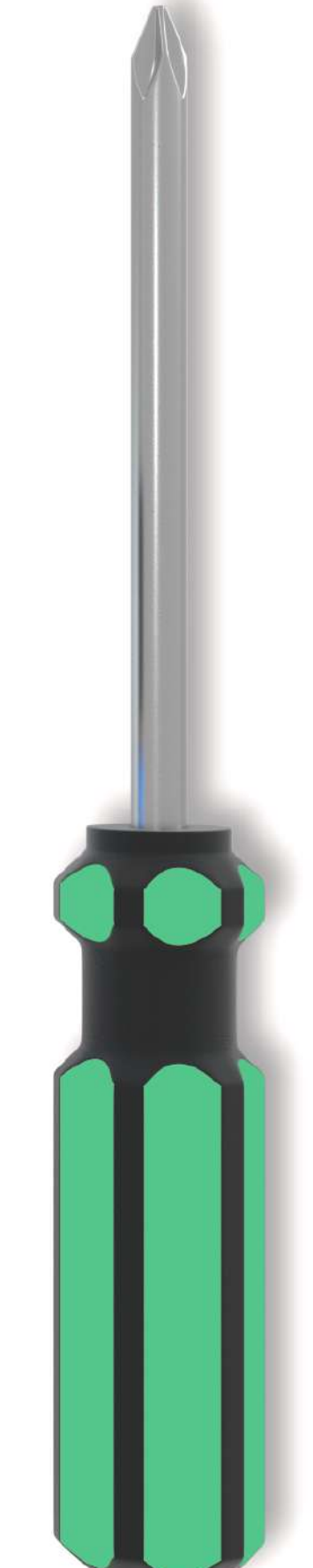

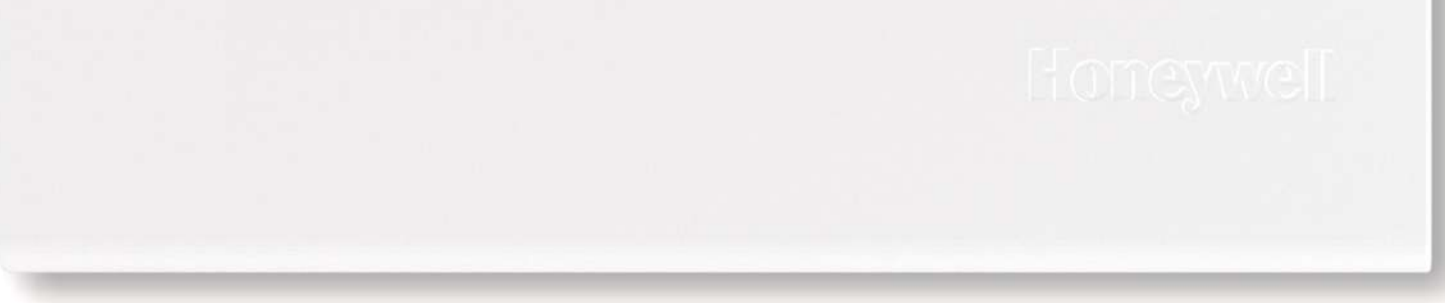

#### Le clavier.

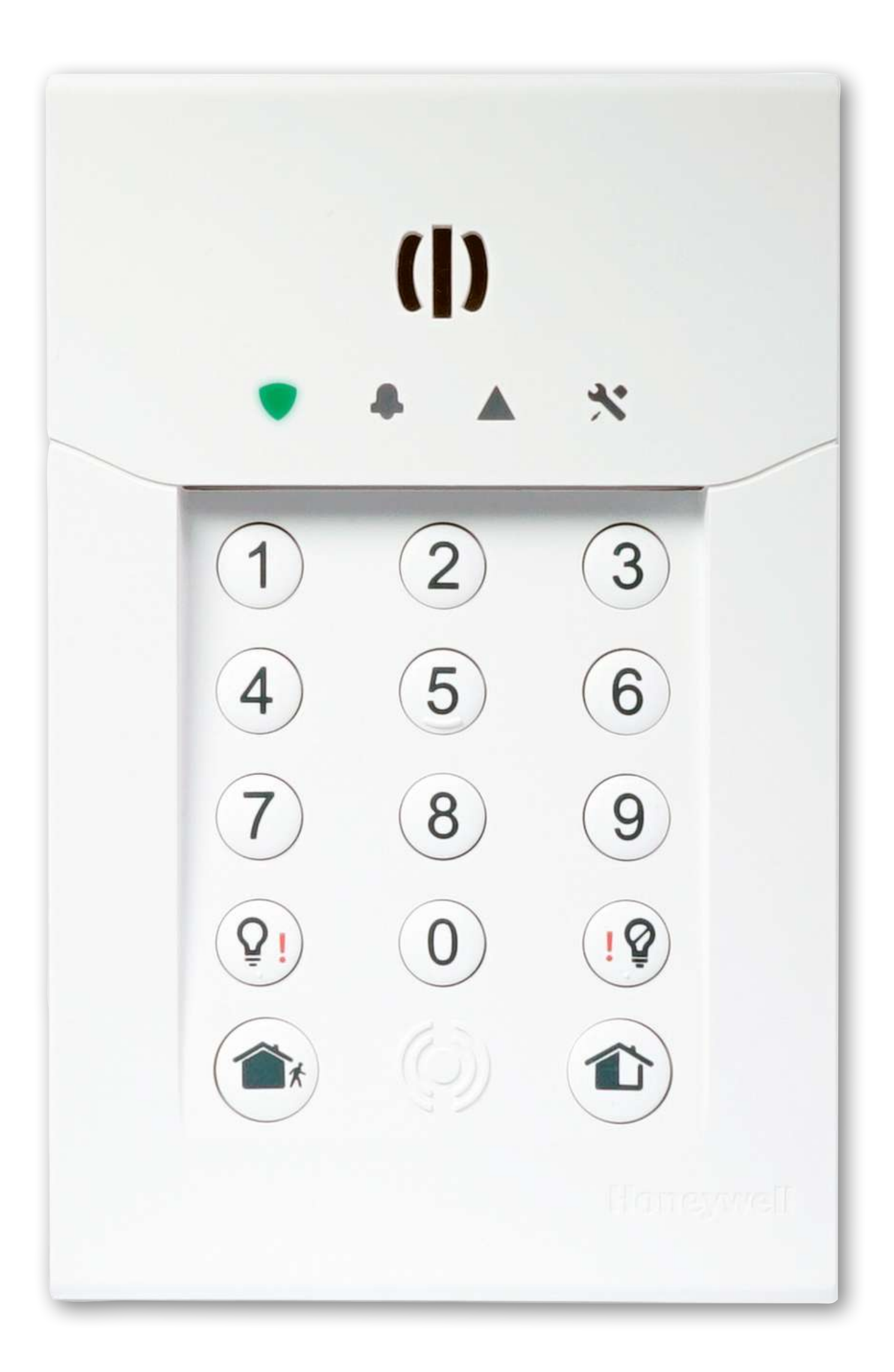

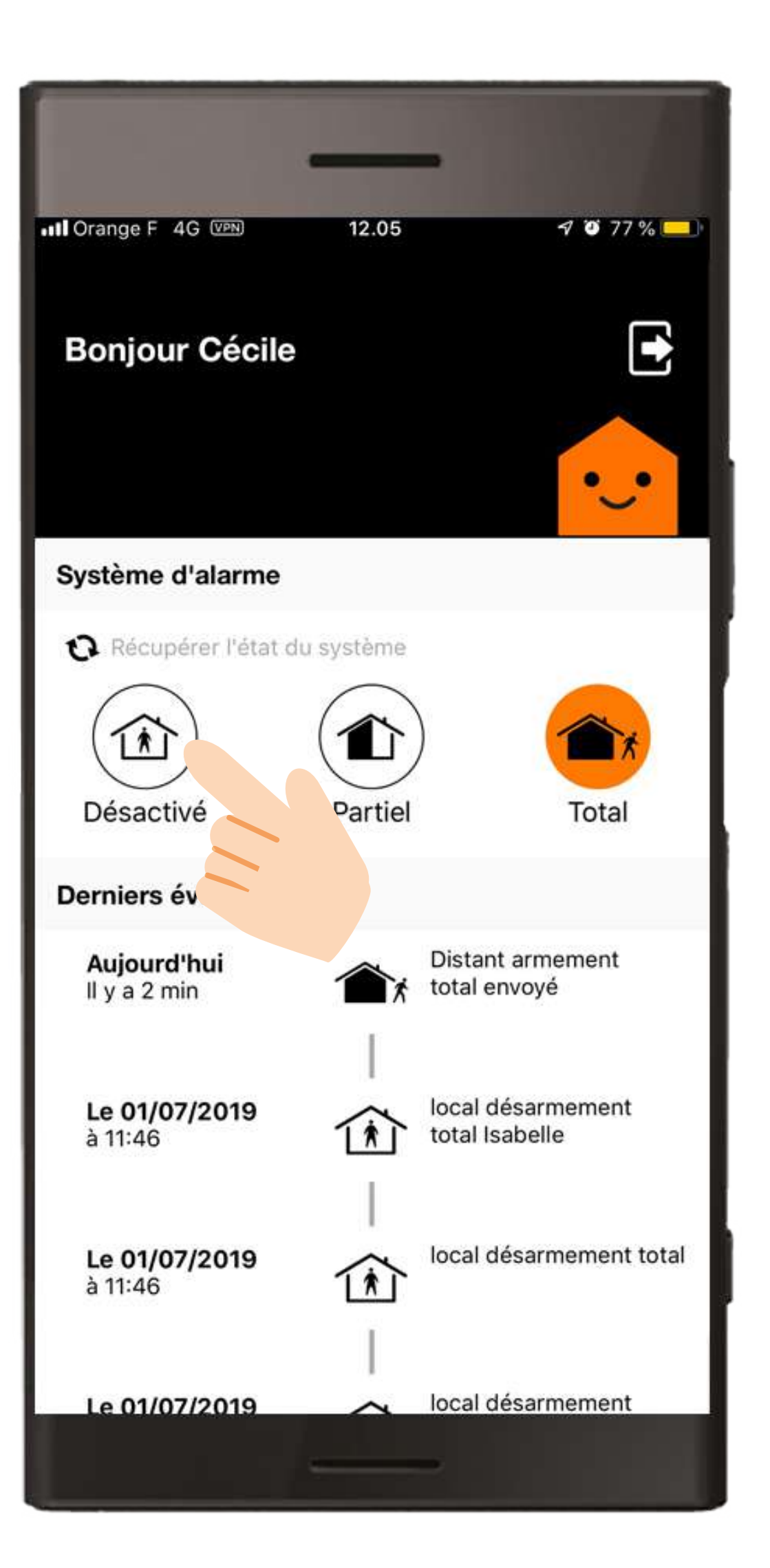

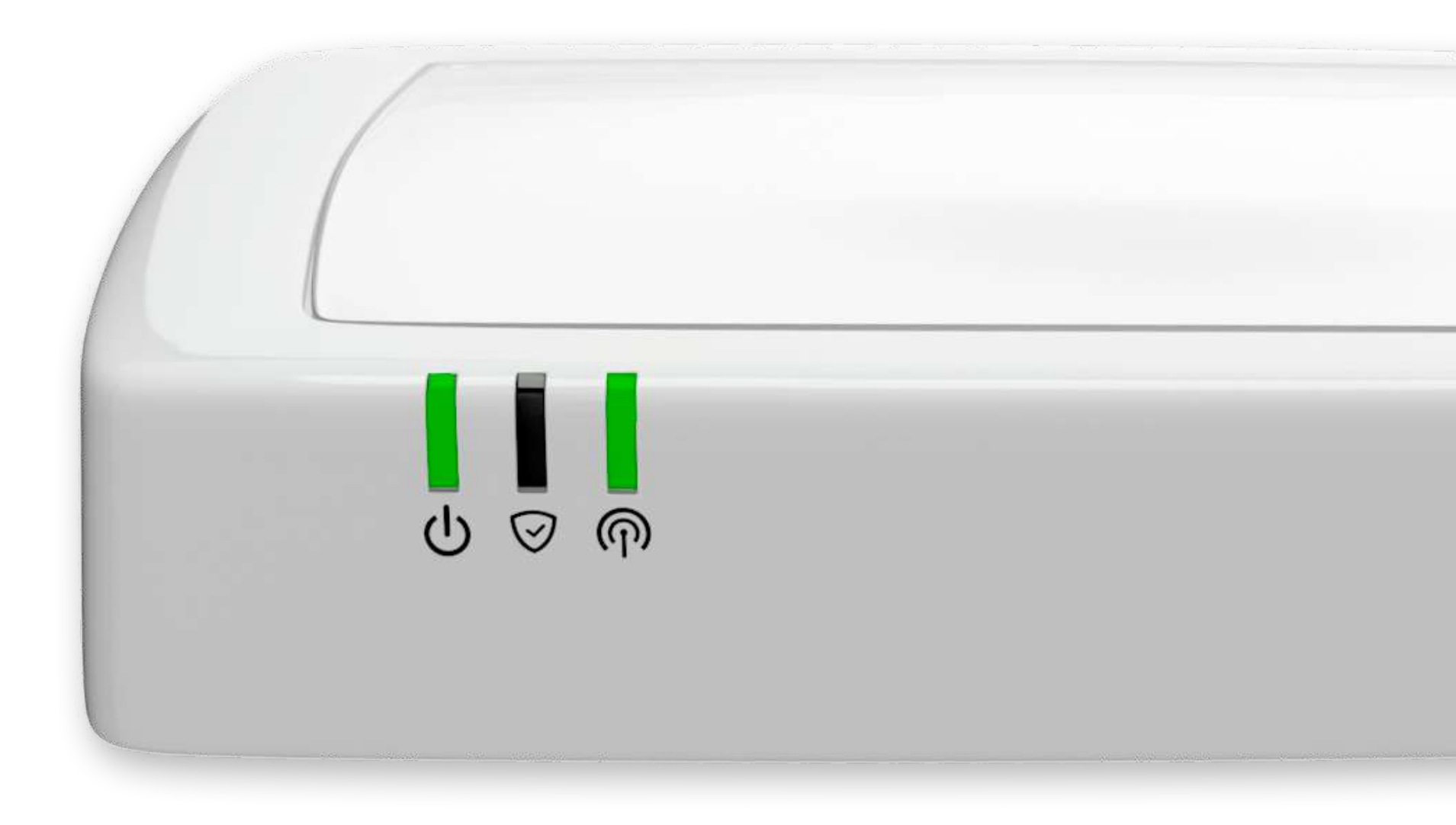

#### Le clavier.

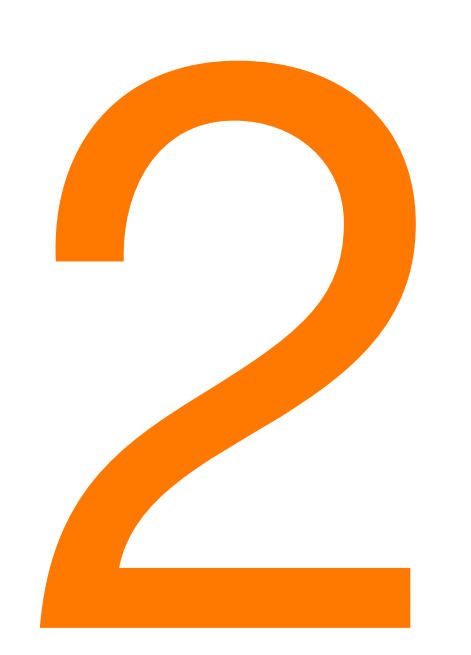

# Dévissez la vis située sur le dessus du boîtier.

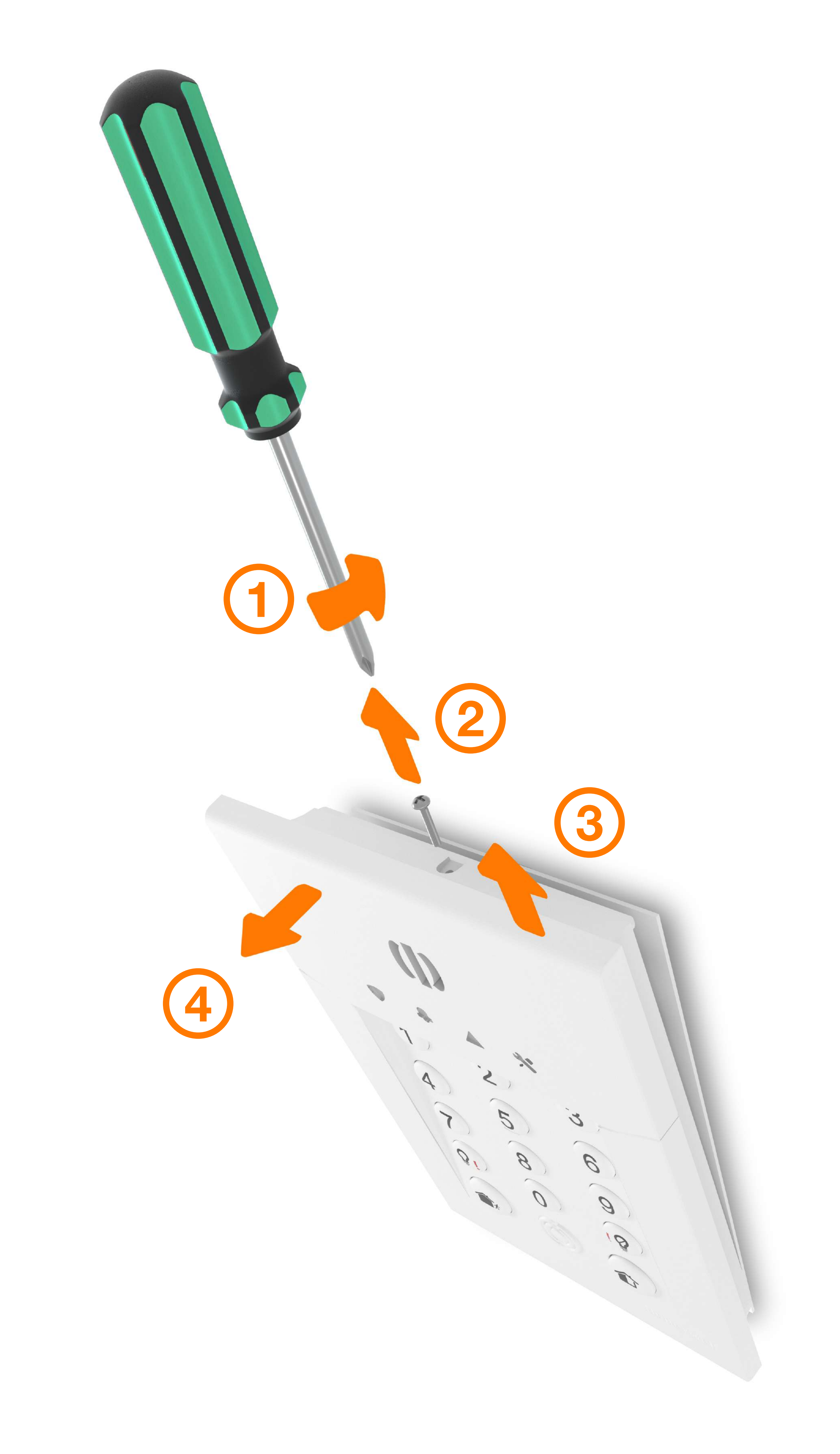

#### Le clavier.

# Remplacez les piles en respectant la polarité.

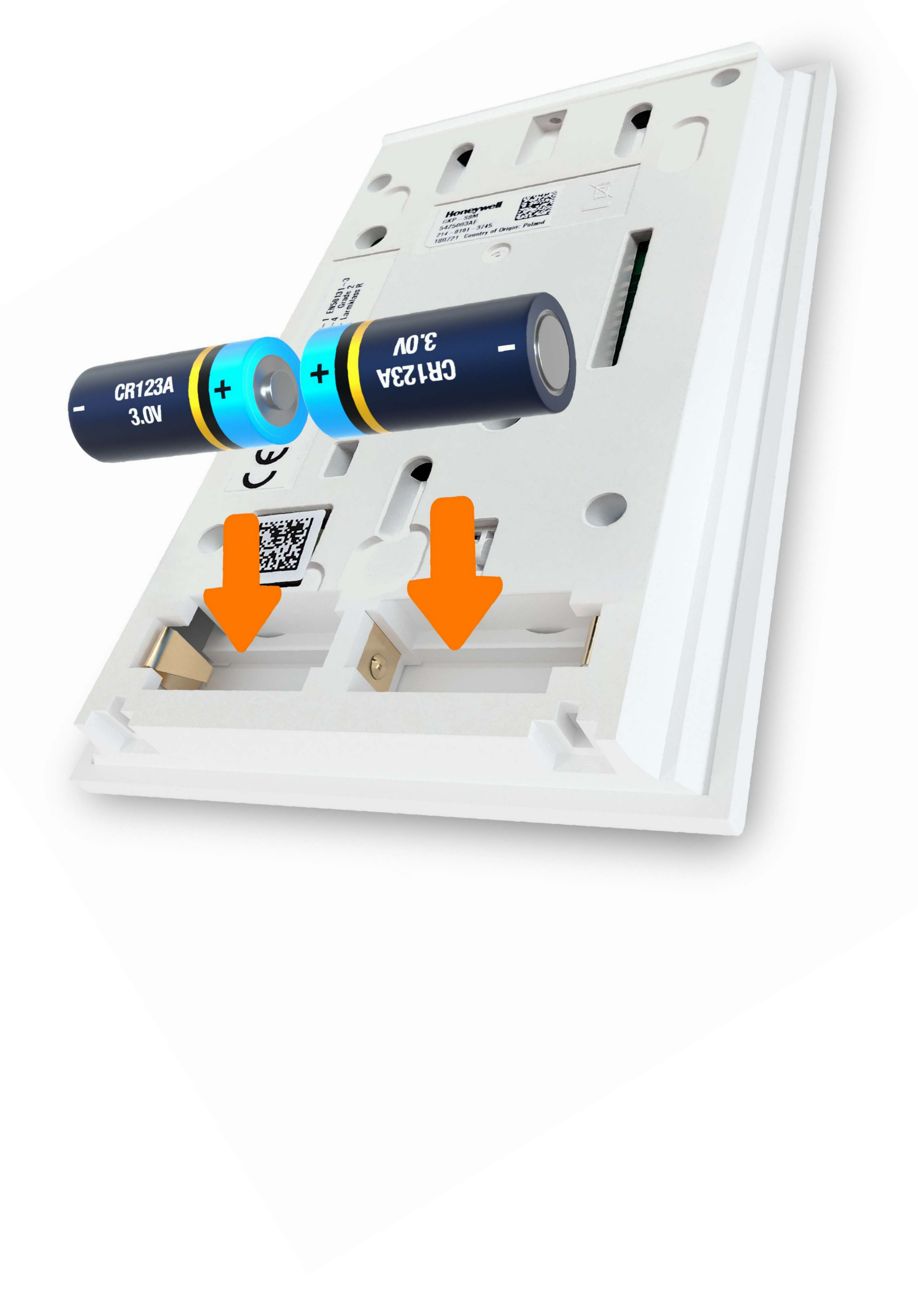

#### Le clavier.

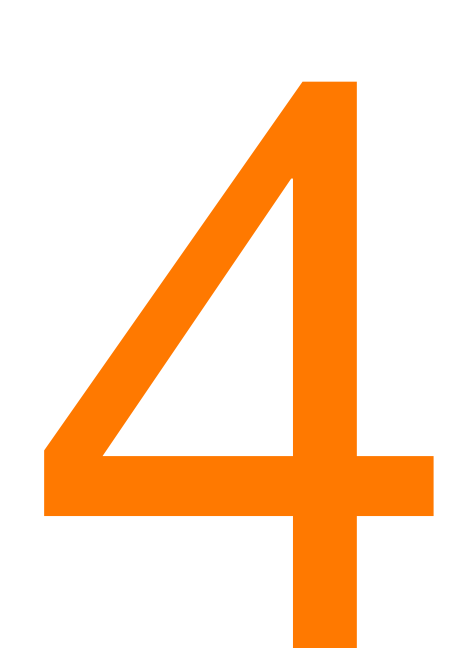

#### Remettez le clavier à son emplacement et revissez-le.

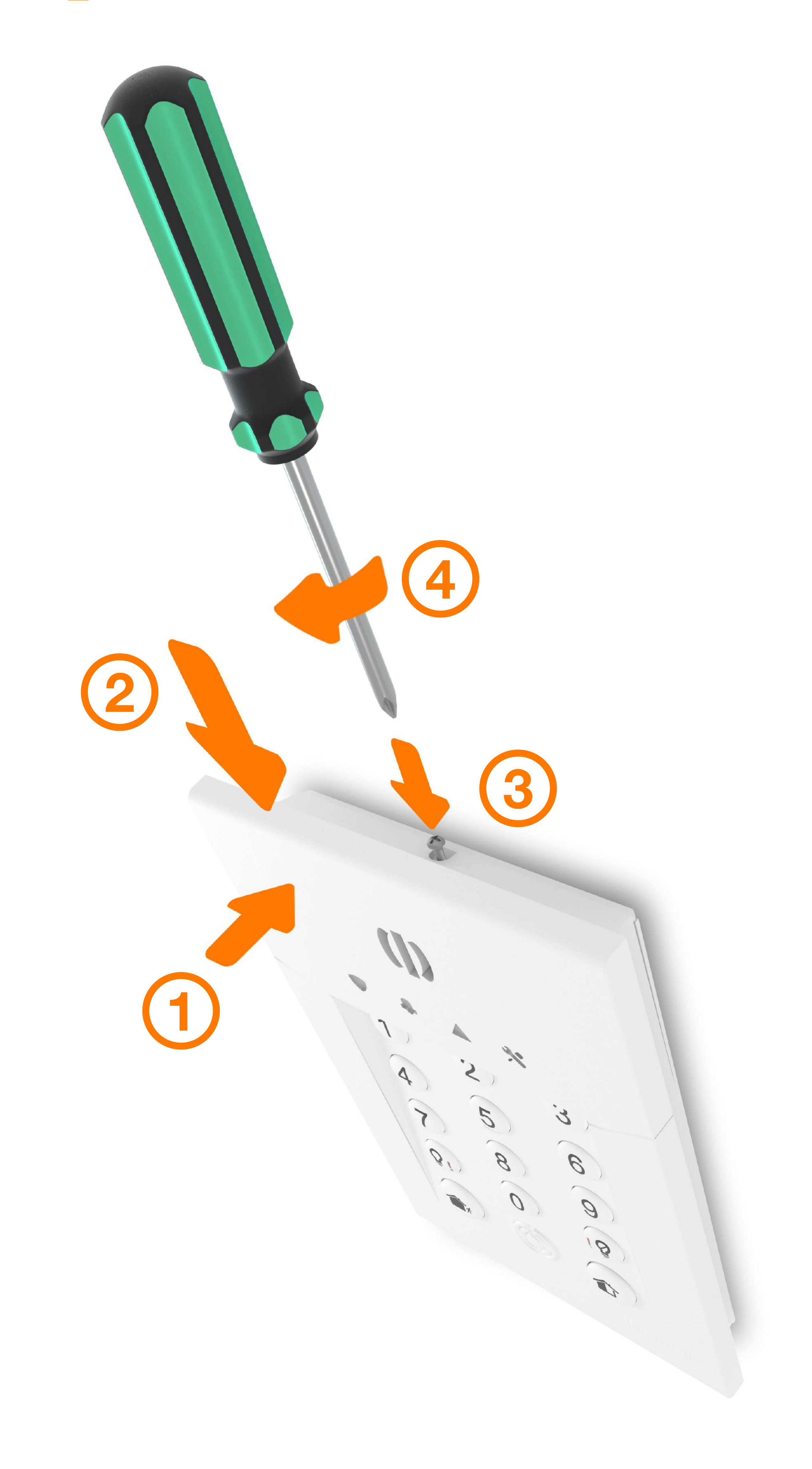

#### Le clavier

Activez

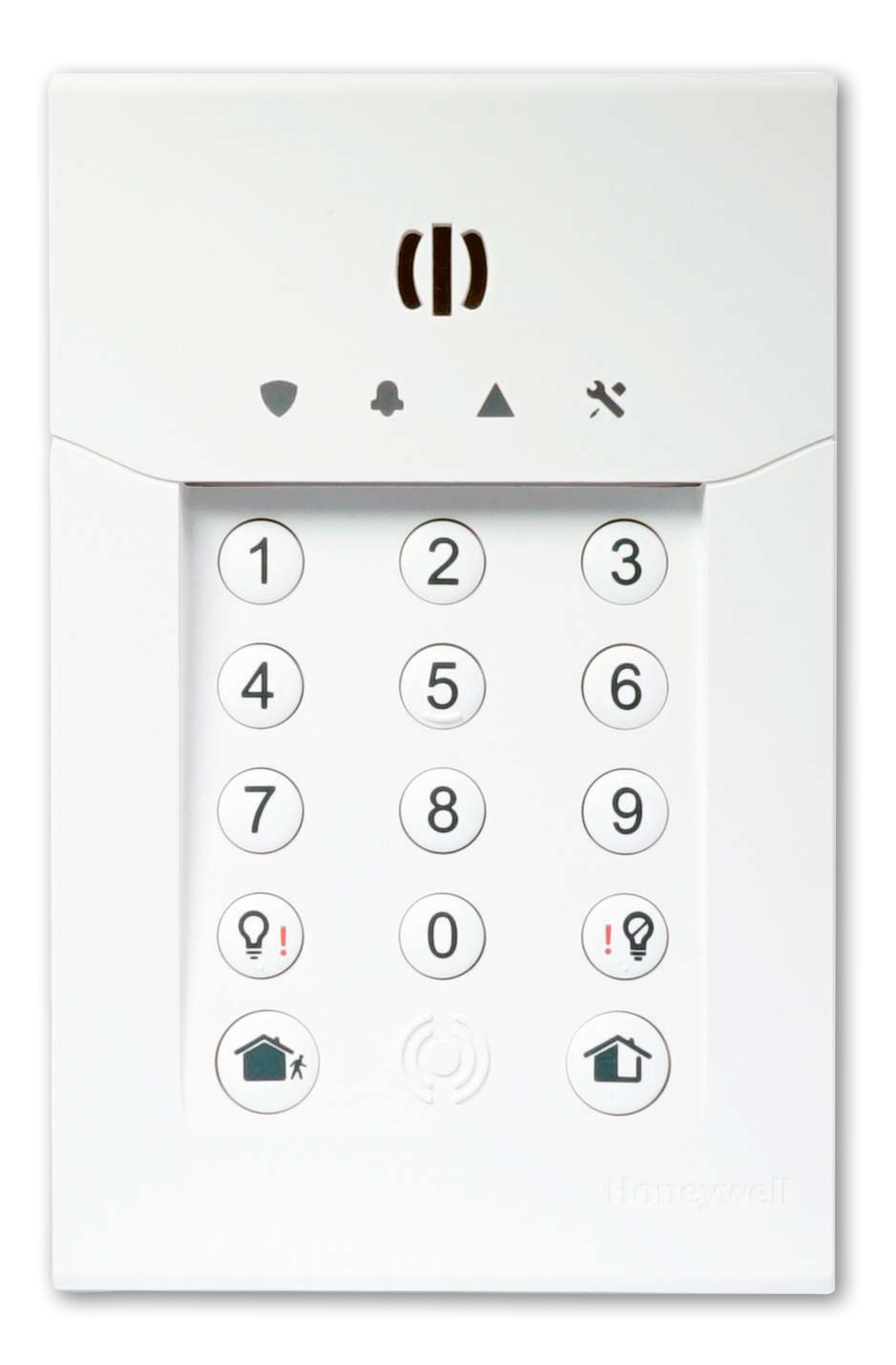

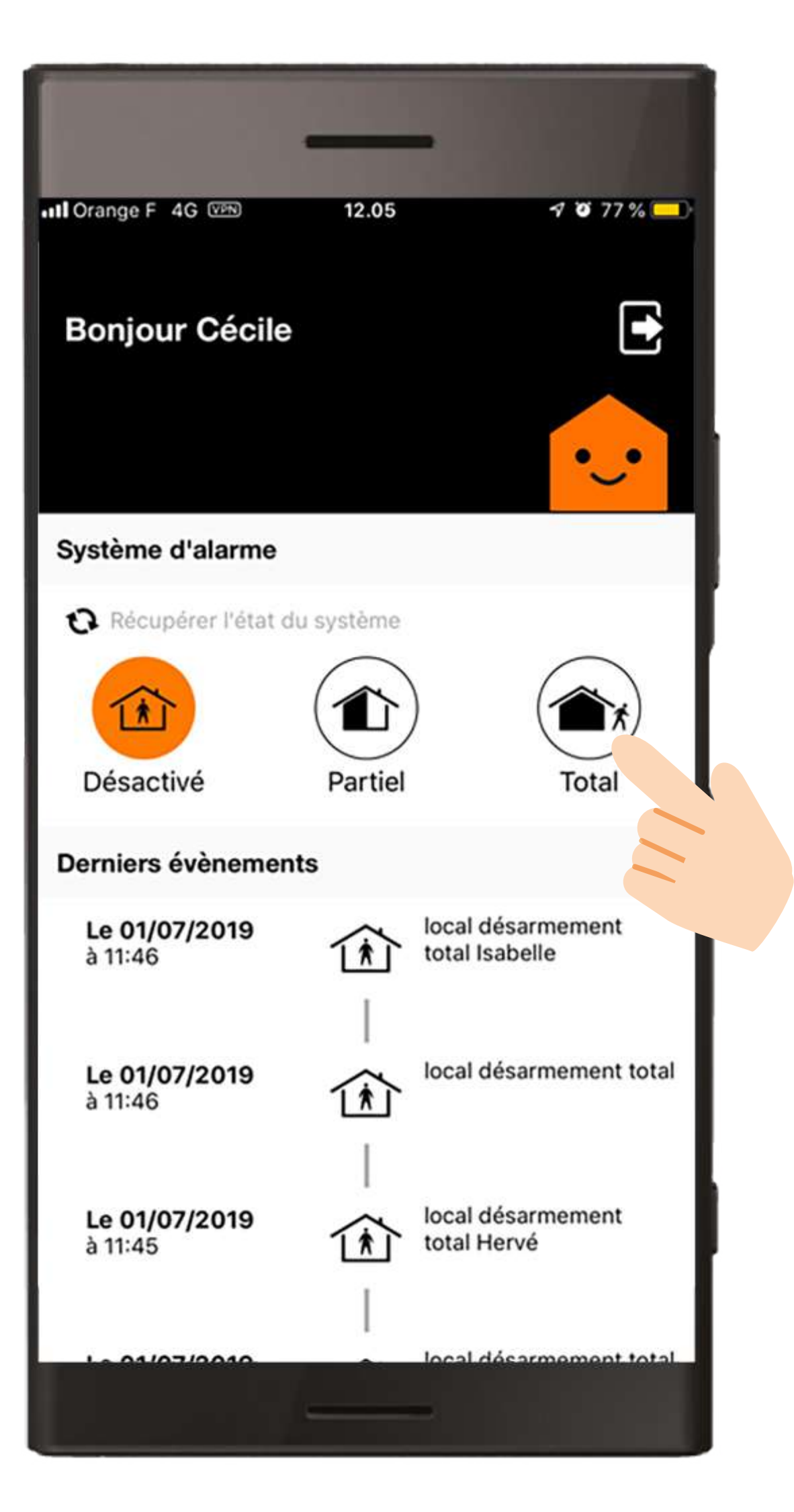

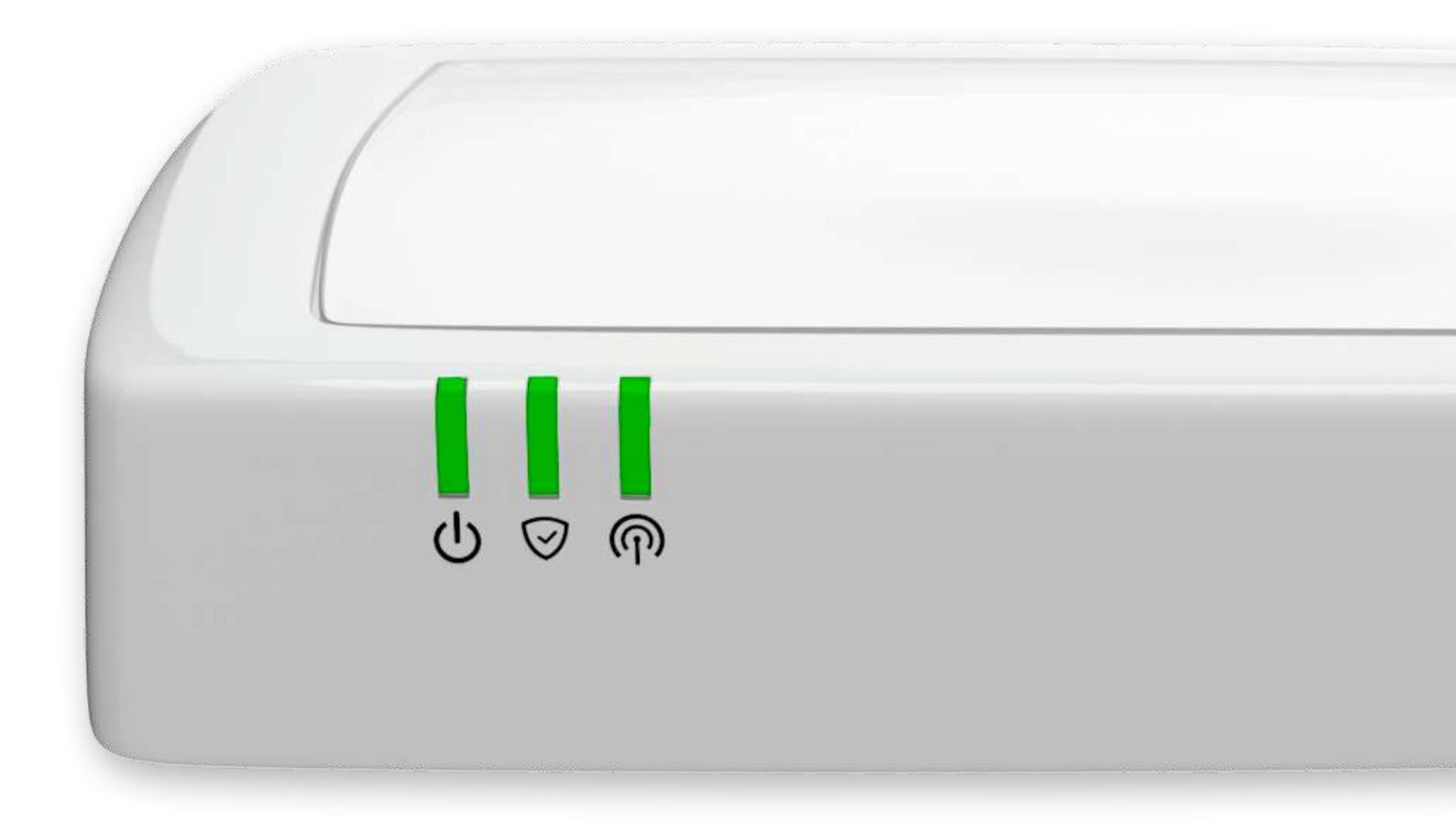

#### La télécommande.

#### Avant de commencer.

Afin d'effectuer le remplacement des piles, munissez-vous de :

- 1 pile CR2032
- 1 tournevis cruciforme (+)

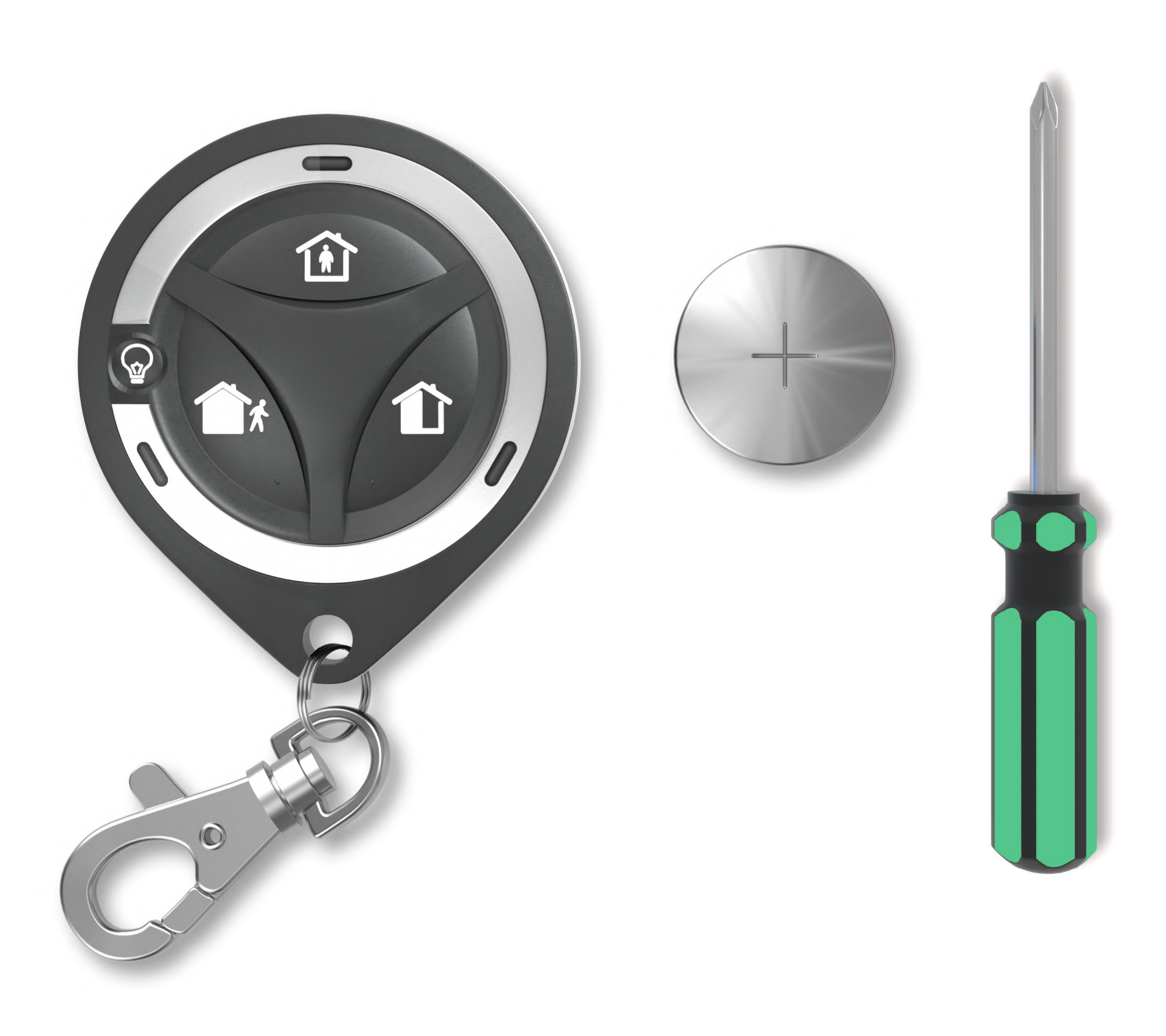

#### Le télécommande.

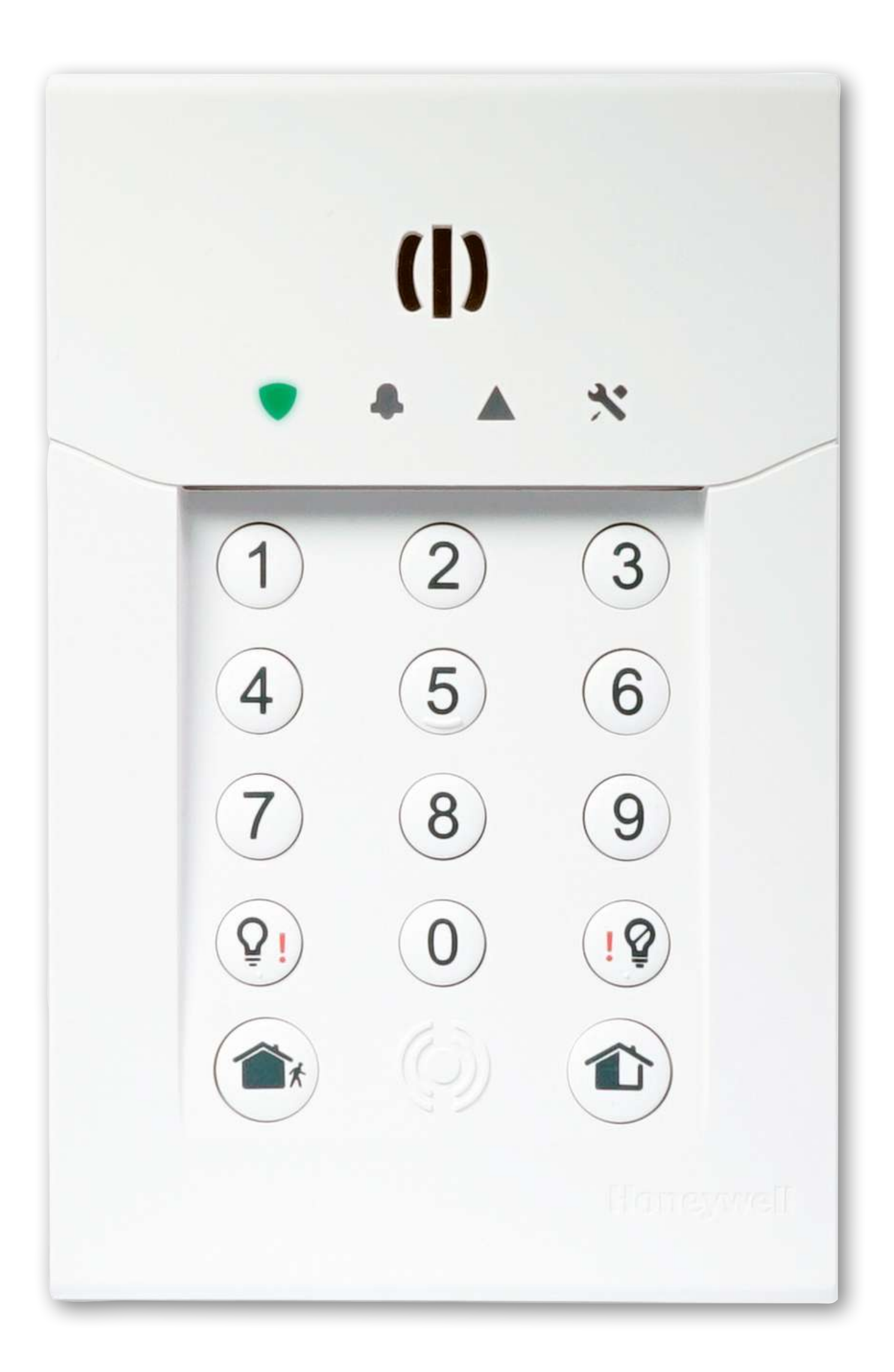

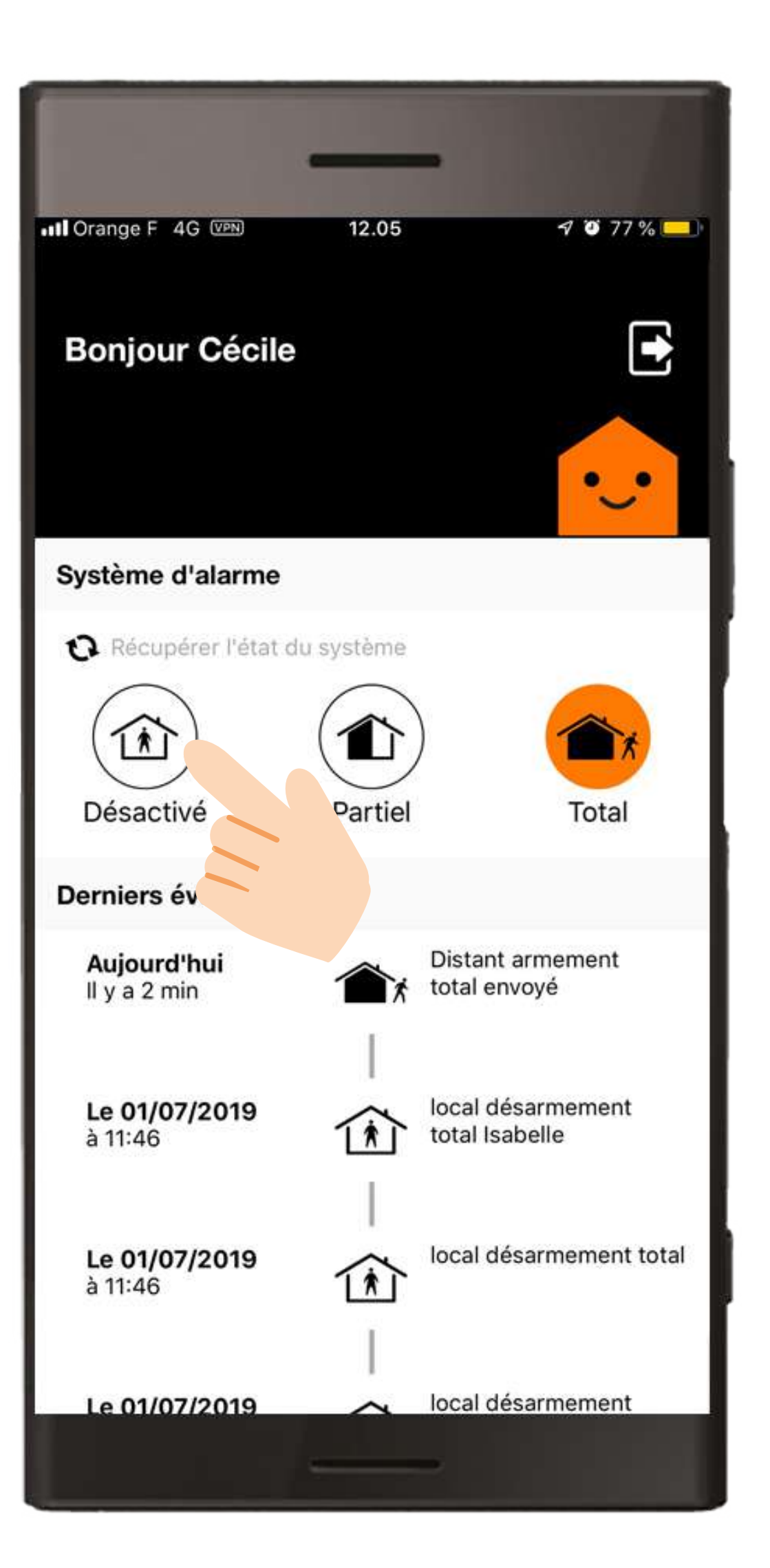

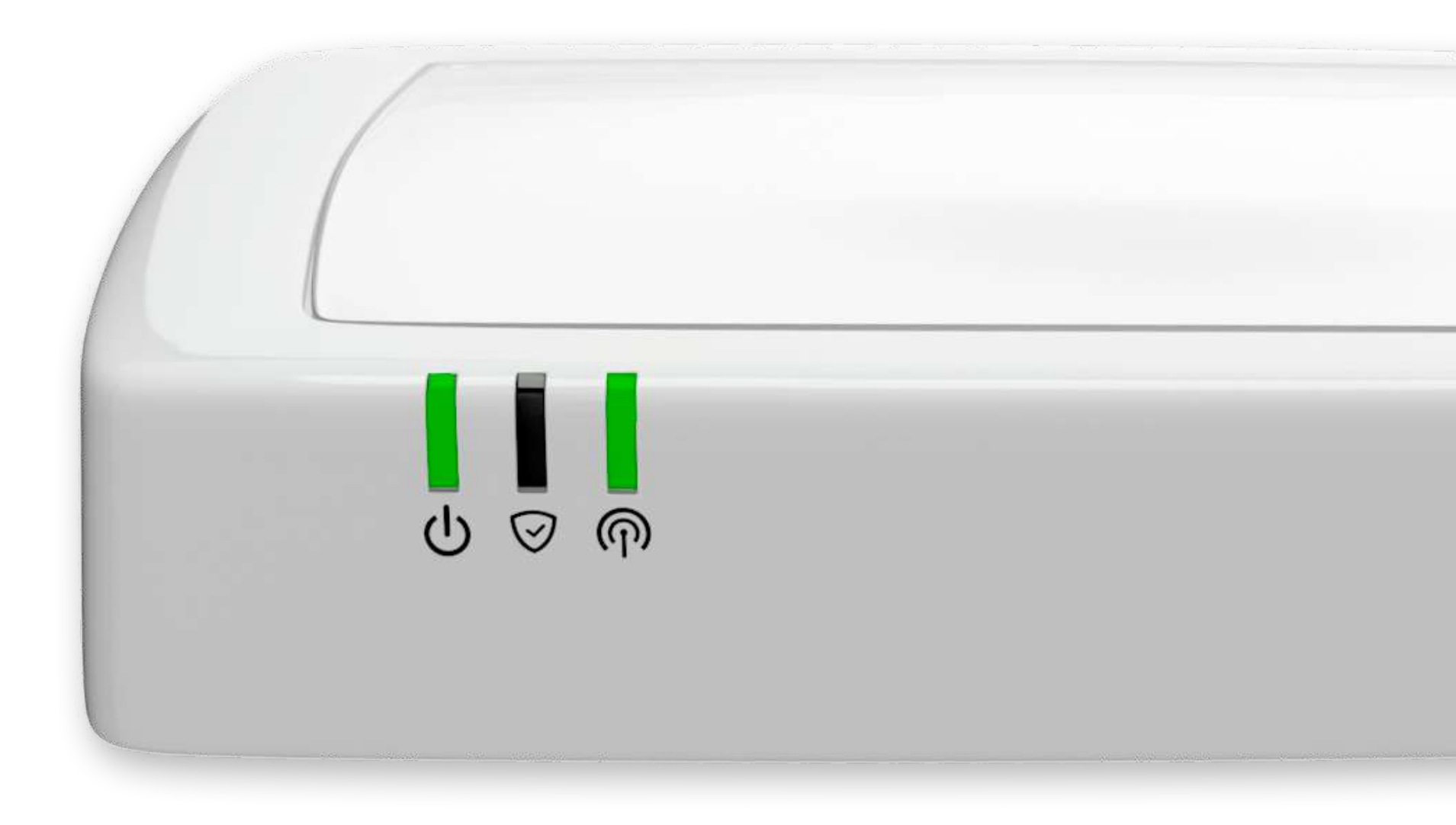

#### Le télécommande.

Ouvrez le compartiment à pile.

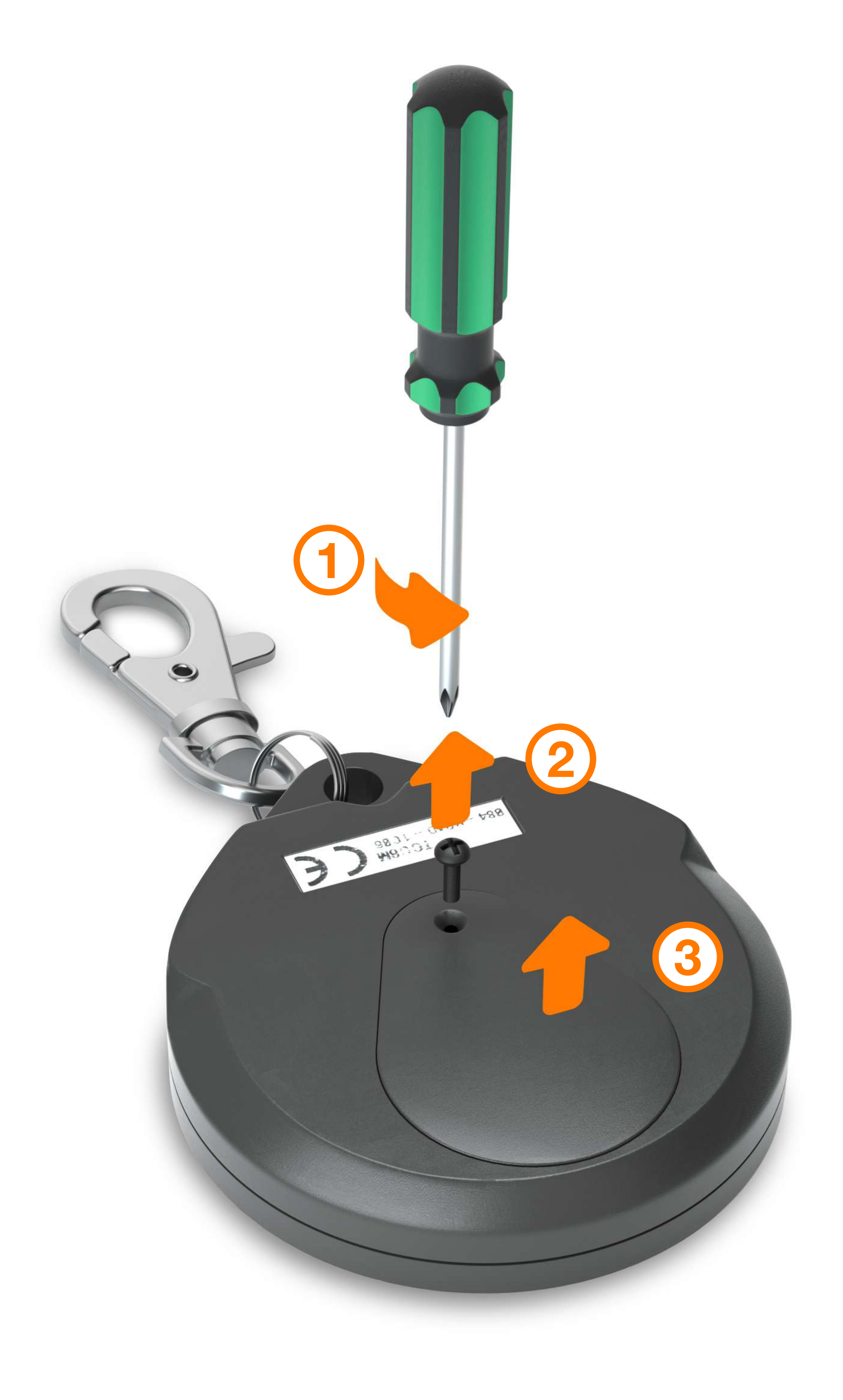

#### Le télécommande.

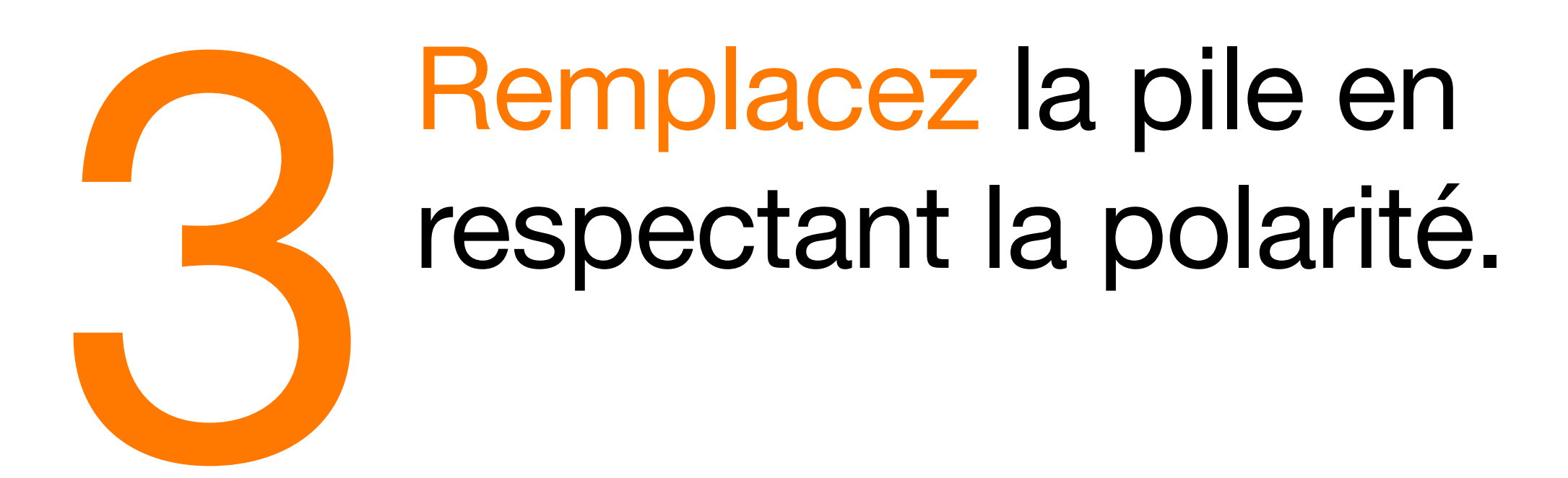

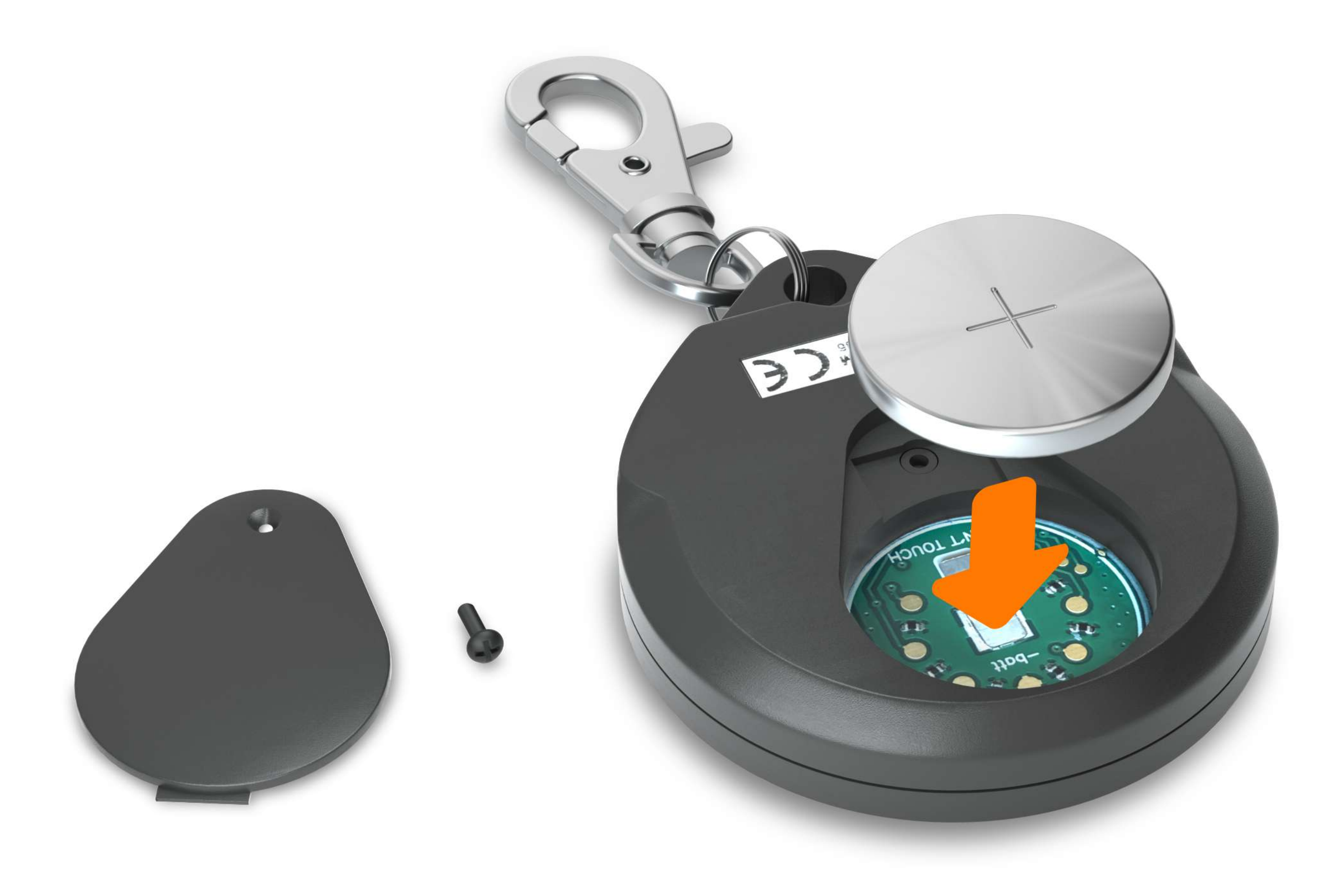

#### Le télécommande.

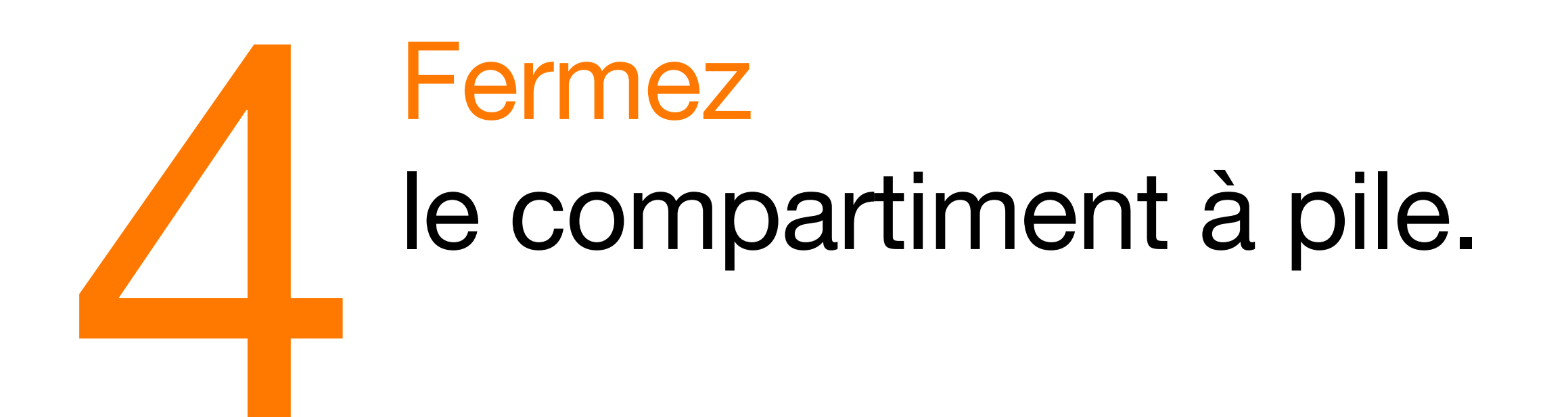

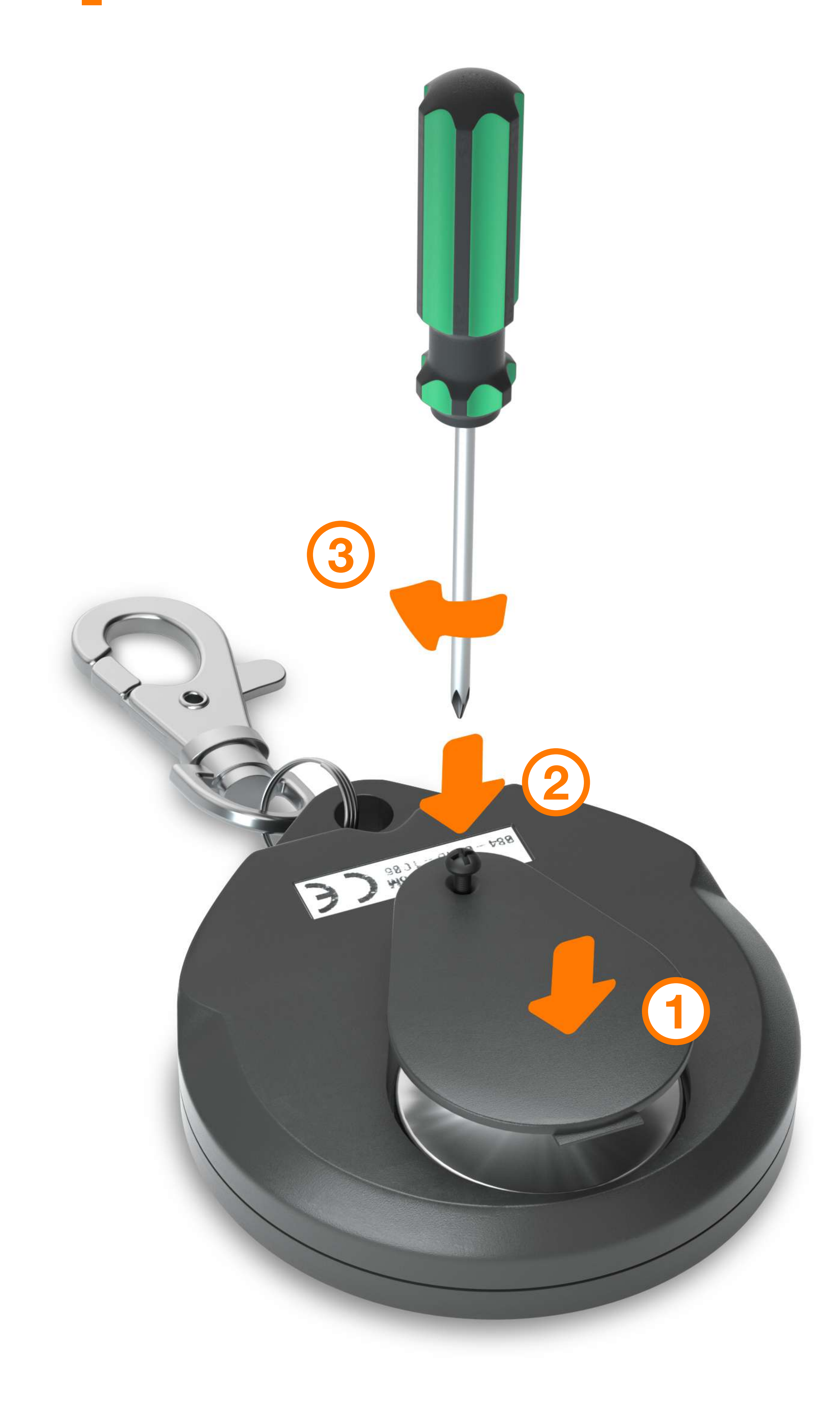

#### Le télécommande.

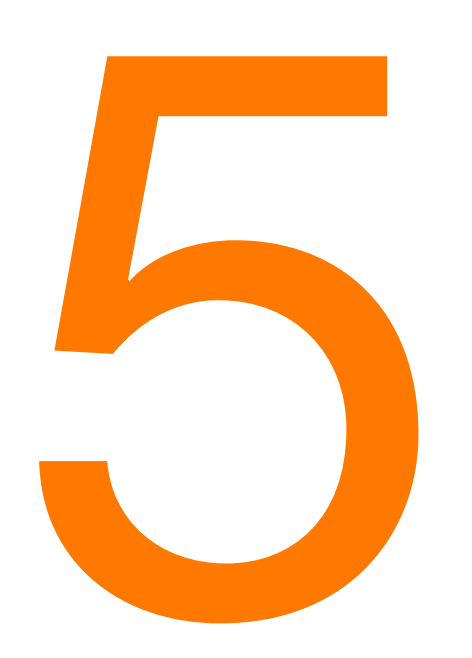

#### Activez

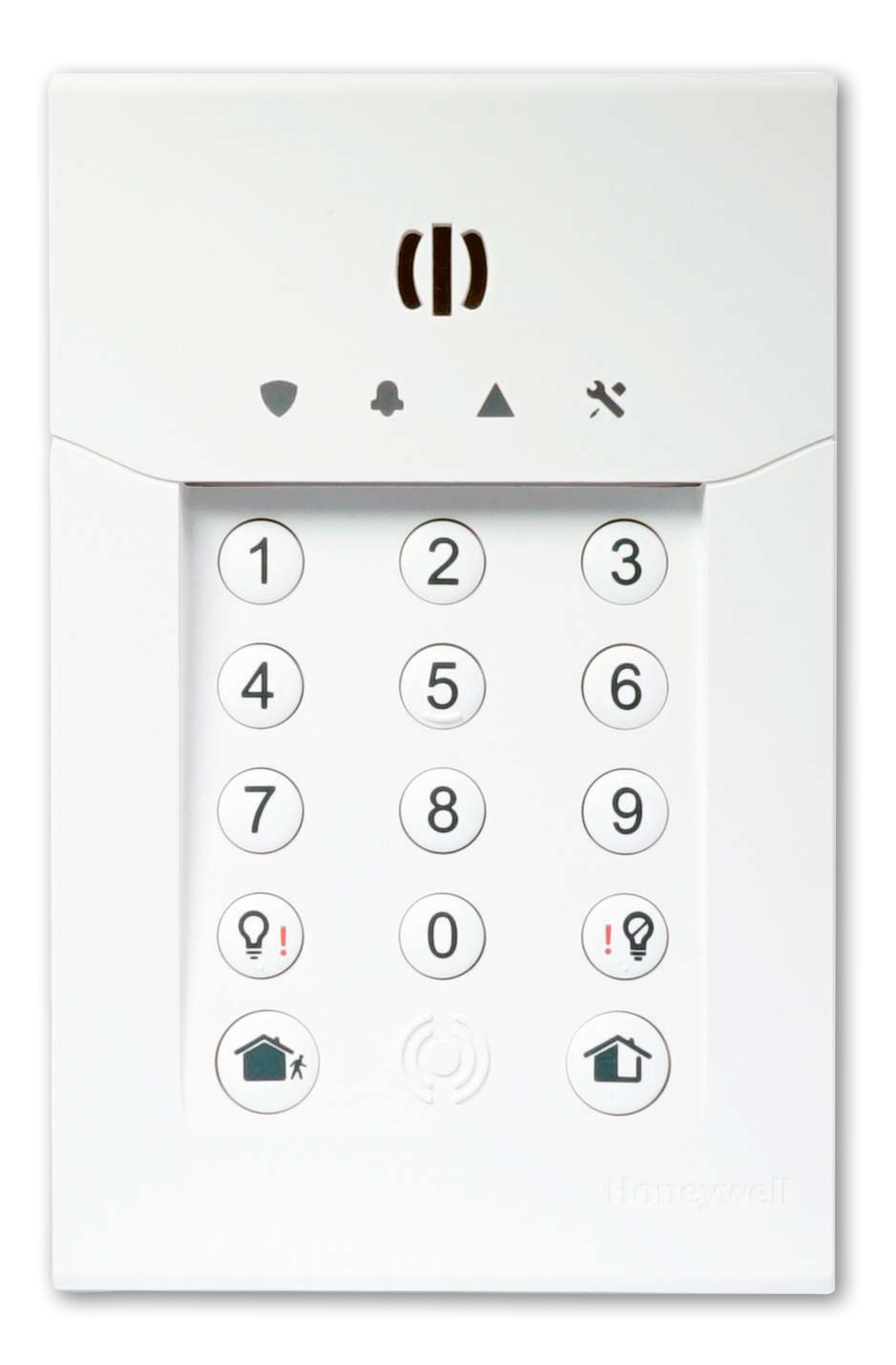

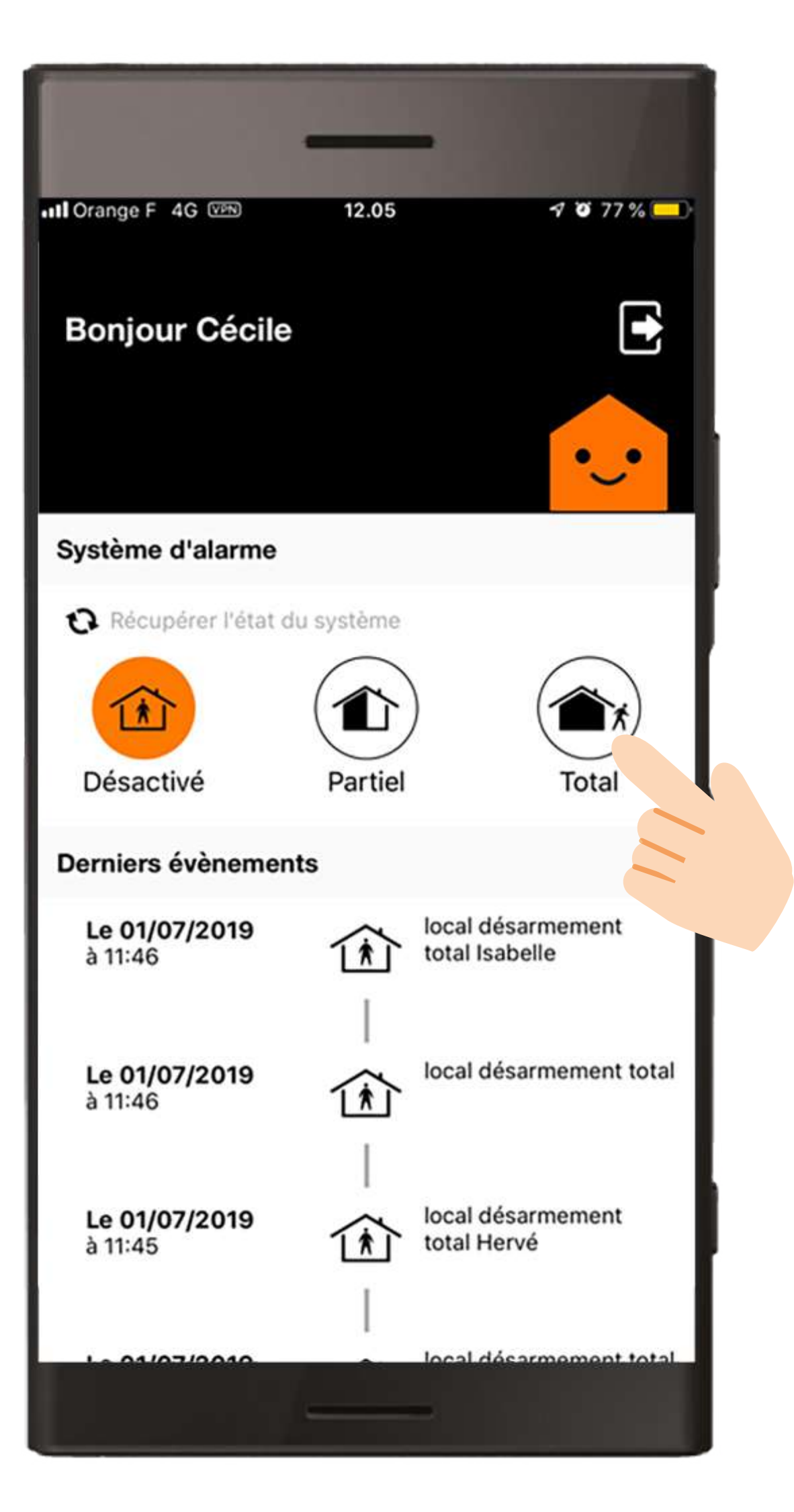

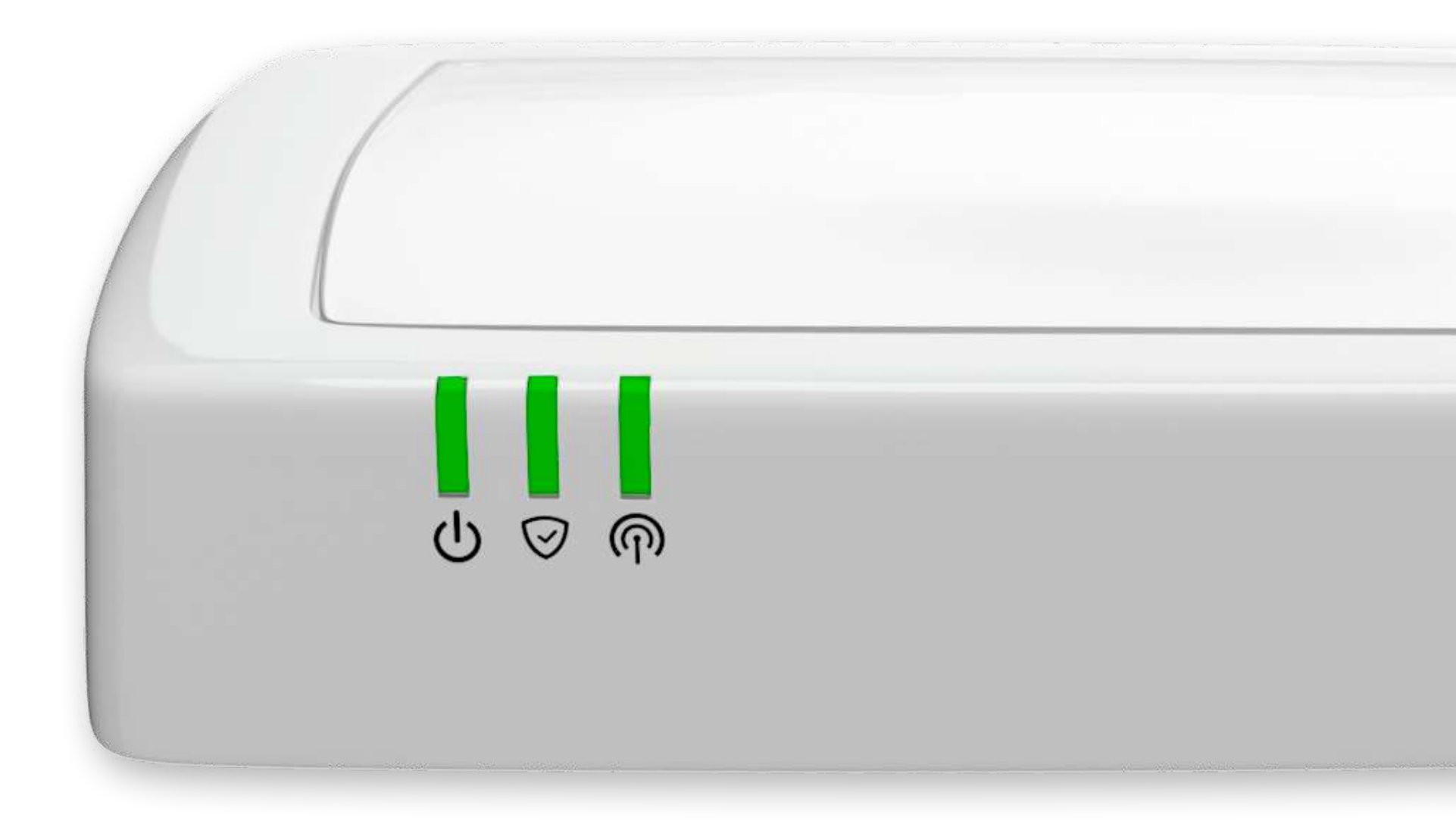